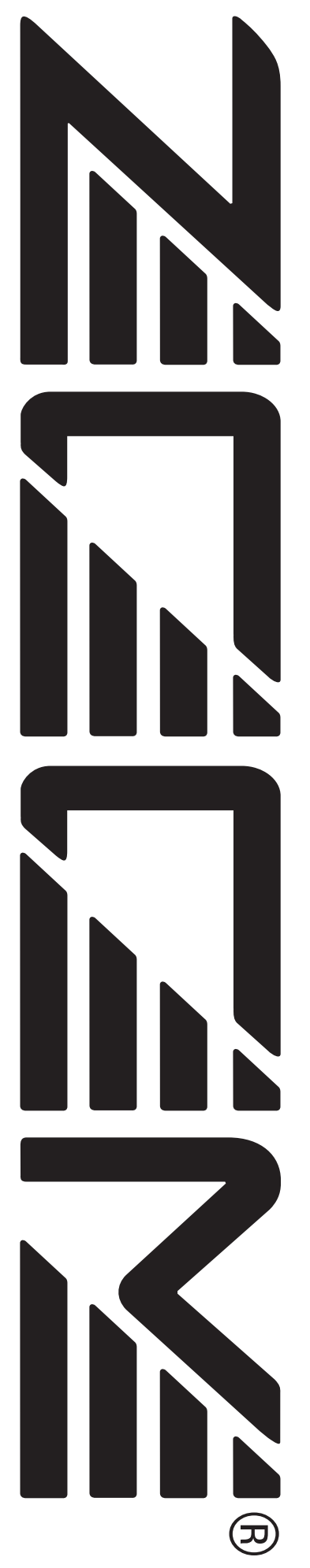

# MultiTrak Recording Studio MRS-1266

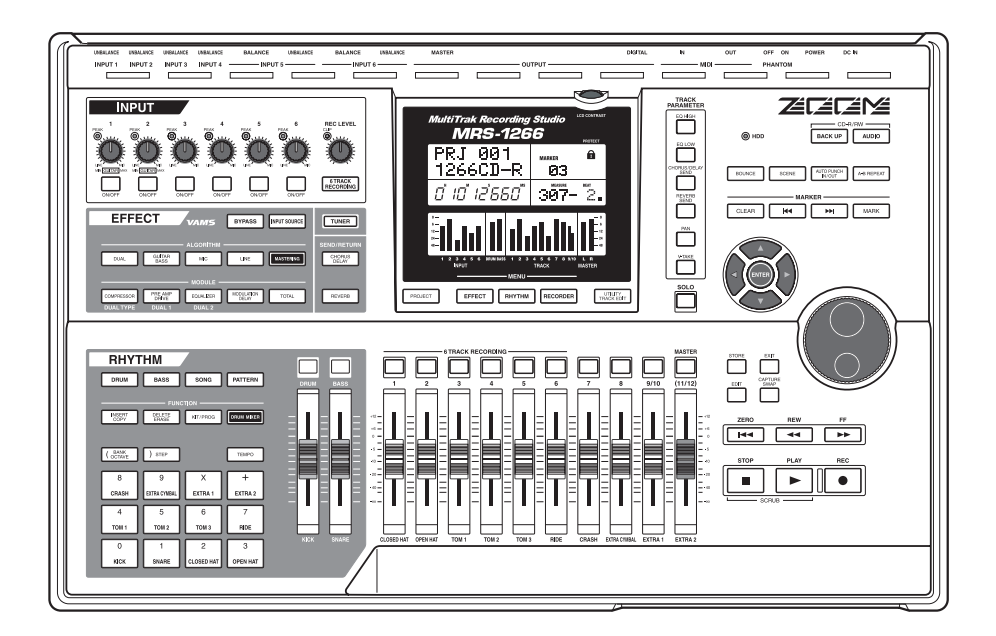

# オペレーションマニュアル

# 安全上のご注意/使用上のご注意

## 安全上のご注意

この取扱説明書では、誤った取り扱いによる事故を未然に 防ぐための注意事項を、マークを付けて表示しています。 マークの意味は次の通りです。

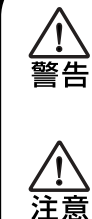

この表示を無視して誤った取り扱いをすると、 使用者が死亡または重傷を負う可能性が想定 される内容を示しています。

この表示を無視して誤った取り扱いをすると、 使用者が傷害を負う可能性、または物的損害の みの発生が想定される内容を示しています。

本製品を安全にご使用いただくために、つぎの事項にご注 意ください。

#### 電源について

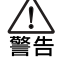

MRS-1266の電源には付属のACアダプターを使用 します。これ以外のACアダプターでご使用になりま すと、故障や誤動作あるいは火災などの原因となり危 険です。

AC100Vと異なる電源電圧の地域(たとえば国外) で、MRS-1266をご使用になる場合は、必ずZOOM 製品取り扱い店に相談して適切なACアダプターを ご使用ください。

長時間ご使用にならない場合は、ACアダプターをAC コンセントから抜いておくようにしてください。

#### 使用環境について

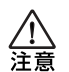

MRS-1266 をつぎのような場所でご使用になりま すと、故障の原因となりますのでお避けください。

●温度が極端に高くなるところや低くなるところ ●湿度が極端に高いところ ●砂やほこりの多いところ

●振動の多いところ

#### 取り扱いについて

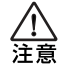

MRS-1266は精密機器ですので、スイッチ類には無 理な力を加えないようにしてください。 必要以上に力を加えたり、落としたりぶつけるなどの 衝撃は故障の原因となります。

#### 接続ケーブルと入出力ジャックについて

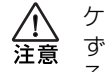

ケーブルを接続する際は、各機器の電源スイッチを必ずオフにしてから行なってください。本製品を移動するときは、必ずすべての接続ケーブルとACアダプターを抜いてから行なってください。

#### 改造について

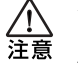

ケースを開けたり、改造を加えることは、故障の原因 となりますので絶対におやめください。改造が原因で 故障が発生しても当社では責任を負い兼ねますので ご了承ください。

#### 音量について

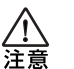

MRS-1266を大音量で長時間使用しないでくださ い。難聴の原因となることがあります。

#### CD-R/RWドライブについて

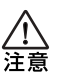

CD-R/RW ドライブの光ピックアップから放射され るレーザー光を直視しないでください。視覚障害の原 因となることがあります。

### 使用上のご注意

#### 他の電気機器への影響について

MRS-1266は、安全性を考慮して本体からの電波放出お よび外部からの電波干渉を極力抑えております。しかし、 電波干渉を非常に受けやすい機器や極端に強い電波を放 出する機器の周囲に設置すると影響が出る場合がありま す。そのような場合は、MRS-1266と影響する機器とを 十分に距離を置いて設置してください。

デジタル制御の電子機器では、MRS-1266も含めて、電 波障害による誤動作やデータの破損、消失など思わぬ事 故が発生しかねません。ご注意ください。

#### お手入れについて

パネルが汚れたときは、柔らかい布で乾拭きしてください。それでも汚れが落ちない場合は、湿らせた布をよくしぼって拭いてください。

クレンザー、ワックスおよびアルコール、ベンジン、シン ナーなどの溶剤は絶対に使用しないでください。

#### 故障について

故障したり異常が発生した場合は、すぐにACアダプターを抜いて電源を切り、他の接続ケーブル類もはずしてください。

「製品の型番」「製造番号」「故障、異常の具体的な症状」「お 客様のお名前、ご住所、お電話番号」をお買い上げの販売 店またはズームサービスまでご連絡ください。

#### データのバックアップについて

MRS-1266に保存されたデータは、機器の故障や誤った 操作などにより失われることがあります。大切なデータ はバックアップを取っておいてください。

#### 著作権について

他の者が著作権を保有するCD、レコード、テープ、映像 作品、放送などから録音する場合、私的使用の場合を除 き、権利者に無断での使用は法律で禁止されています。 著作権法違反に対する処置に関して、(株)ズームは一切 の責任を負いません。

#### 保証書の手続きとサービスについて

MRS-1266の保証期間は、お買い上げいただいた日から 1年間です。ご購入された販売店で必ず保証書の手続きを 行なってください。万一保証期間内に、製造上の不備によ る故障が生じた場合は、無償で修理いたしますのでお買 い上げの販売店に保証書を提示して修理をご依頼くださ い。ただし、つぎの場合の修理は有償となります。

- 1. 保証書のご提示がない場合。
- 2. 保証書にご購入の年月日、販売店名の記述がない場合。
- 3. お客様の取り扱いが不適当なため生じた故障の場合。
- 4. 当社指定業者以外での修理、改造された部分の処理が 不適当であった場合。
- 5. 故障の原因が本製品以外の、他の機器にある場合。
- 6. お買い上げ後に製品を落としたり、ぶつけるなど、過 度の衝撃による故障の場合。
- 7. 火災、公害、ガス、異常電圧、および天災(地震、落雷、 津波など)によって生じた故障の場合。
- 8. 消耗品(電池など)を交換する場合。
- 9. 日本国外でご使用になる場合。

保証期間が切れますと修理は有償となりますが、引き続 き責任を持って製品の修理を行ないます。

このマニュアルは将来必要となることがありますので、必 ず参照しやすいところに保管してください。

- \* MIDI は社団法人音楽電子事業協会 (AMEI) の登録商標 です。
- \* GSはローランド株式会社の商標または登録商標です。

# 目次

| 安王Lのご注意<br>使用上のご注意<br>3                                                                             |  |
|----------------------------------------------------------------------------------------------------|--|
| はじめに 7<br>ごあいさつ 7<br>MRS-1266のご紹介 9<br>レコーダーセクション 9<br>リズムセクション 10<br>ミキサーセクション 10<br>エフェクトセクション 11 |  |
| 各部の名称 12<br>トップパネル12<br>リアパネル14<br>フロントパネル14                                                        |  |
| 接続 15<br>CD-R/RW ドライブの取り付け方法 17                                                                     |  |
| <b>デモソングを聴く</b>                                                                                     |  |
| クイックツアー21                                                                                           |  |

| リファレンス[レコーダー]                   | 38         |
|---------------------------------|------------|
| Vテイクを使う                         | .38        |
| Vテイクを切り替える                      | . 38       |
| Vテイクに名前を付ける                     | . 38       |
| 曲の好きな位置に移動する(ロケート機能)            | .40        |
| 一部のみを録音し直す                      |            |
| (パンチイン/アウト機能)                   | .40        |
| マニュアルパンチイン/アウト                  | . 40       |
| オートパンチイン/アウト                    | . 41       |
| 複数のトラックをマスタートラックにまとめる           |            |
| (ミックスダウン機能)                     | .42        |
| マスタートラックについて                    | . 42       |
|                                 | . 43       |
|                                 | . 44       |
| 復数のトフックを別のトフックにまとのる<br>(バウンフ機能) | 45         |
|                                 | .45        |
| ハリノスについて                        | . 45       |
| ハワノスに関する改正で1]丿                  | . 40<br>76 |
| 6つのトラックに同時録音する                  | . 40       |
| (6TB BEC モード)                   | 47         |
| 6TB BEC モードについて                 | 47         |
| 入力信号をトラックに割り当てる                 | . 47       |
| ドラム/ベース音色の演奏を録音する               |            |
| (リズムレコーディング)                    | .48        |
| 曲中にマークを付ける(マーカー機能)・・・・・         | .49        |
| マークを設定する                        | . 49       |
| マークの位置にロケートする                   | . 50       |
| マークを消去する                        | . 50       |
| リピート再生する(A-B リピート機能)            | .51        |
| 目的の位置を検索する(スクラブ/                |            |
| プレビュー機能)                        | .52        |
| スクラブ/プレビュー機能を使う                 | . 52       |
| スクラブ機能の設定を変更する                  | . 52       |
|                                 |            |

### リファレンス[トラック編集] .....54

| データを書き換える編集       | .54  |
|-------------------|------|
| データを書き換える編集の基本操作  | . 54 |
| 指定範囲のデータをコピーする    | . 55 |
| 指定範囲のデータを移動する     | . 56 |
| 指定範囲のデータを消去する     | . 57 |
| 指定範囲のデータをトリミングする  | . 57 |
| 指定範囲のデータをフェードイン/  |      |
| アウトさせる            | . 58 |
| 指定範囲のデータを反転させる    | . 59 |
| 指定範囲のデータの長さを伸縮させる | . 60 |
| Vテイクを操作する編集       | .61  |
| Vテイクを操作する編集の基本操作  | 61   |
| Vテイクを消去する         | . 62 |
| Vテイクをコピーする        | . 62 |
| Vテイクを移動する         | . 62 |
| Vテイク同士を入れ替える      | . 63 |
|                   |      |

| トラックのキャプチャーとスワップ   | 63 |
|--------------------|----|
| トラックをキャプチャーする      | 63 |
| トラックデータとキャプチャーデータを |    |
| 入れ替える              | 64 |

#### リファレンス[フレーズループ] ..... 65

| 取り込み可能なフレーズについて      |
|----------------------|
| フレーズの取り込み66          |
| フレーズ取り込みの基本操作66      |
| 現在のプロジェクトからVテイクを     |
| 取り込む66               |
| WAV/AIFFファイルを取り込む68  |
| 他のプロジェクトからフレーズを      |
| 取り込む 69              |
| フレーズの各種パラメーターを調節する69 |
| フレーズのコピー             |
| フレーズループを作成する         |
| フレーズループの数式入力について71   |
| フレーズループをトラックに書き出す73  |

#### リファレンス[ミキサー].....75

| ミキサーについて             | 75 |
|----------------------|----|
| インプットミキサーの基本操作       | 76 |
| 入力信号をトラックに割り当てる      | 76 |
| センドリターンエフェクトのかかり具合を  |    |
| 調節する                 | 78 |
| パン/バランスを調節する         | 78 |
| トラックミキサーの基本操作        | 79 |
| 音量/パン/EQを調節する        | 79 |
| センドリターンエフェクトのかかり具合を  |    |
| 調節する                 | 80 |
| 奇数/偶数番号のチャンネルをリンクさせる |    |
| (ステレオリンク)            | 81 |
| ソロ機能を使う              | 82 |
| ミキサーの設定を保存/呼び出しする    |    |
| (シーン機能)              | 82 |
| シーンを保存する             | 82 |
| シーンを呼び出す             | 83 |
| シーンの切り替えを自動化する       | 83 |
| 特定のパラメーターをシーンから除外する  | 84 |
|                      |    |

### リファレンス[リズム] ......86

| リズムセクションについて         | .86 |
|----------------------|-----|
| ドラムキットとベースプログラム      | .86 |
| リズムパターンとドラム/ベーストラック  | .86 |
| リズムソング               | .87 |
| リズムパターンモードと          |     |
| リズムソングモード            | .87 |
| レコーダーセクションとリズムセクションの |     |
| 同期                   | .87 |
| リズムパターンを演奏する         | .88 |
| リズムパターンを選んで演奏する      | .88 |
| リズムパターンのテンポを変える      | .88 |
| ドラムキット/ベースプログラムを変える  | .89 |
|                      |     |

| リズムソングを作る            | 89 |
|----------------------|----|
| リズムソングを選択する          | 89 |
| リズムパターンを入力する         | 89 |
| ステップ入力方式             | 90 |
| FAST方式               | 92 |
| ルート/コード情報を入力する       | 94 |
| その他の情報を入力する          | 95 |
| リズムソングを再生する          | 96 |
| リズムソングを編集する          | 97 |
| 特定の小筋の演奏をコピーする       | 97 |
| リズムソング全体を移調する        | 98 |
| リズムソングをコピーする         | 98 |
| リズムソングを消去する          | 99 |
| リズムソングに名前を付ける        | 99 |
| 自分自身のリズムパターンを作る1     | 00 |
| 記録前の準備1              | 00 |
| リアルタイム入力1            | 01 |
| ステップ入力1              | 05 |
| リズムパターンのコード情報を設定する 1 | 08 |
| リズムパターンを編集する1        | 09 |
| ドラム/ベースの音量バランスを変える 1 | 09 |
| リズムパターンをコピーする1       | 10 |
| リズムパターンに名前を付ける1      | 10 |
| リズムパターンを消去する1        | 11 |
| 自分自身のドラムキットを作る1      | 11 |
| パッドごとの音色や設定を変える1     | 11 |
| キットに名前を付ける1          | 13 |
| キットをコピーする1           | 13 |
| 他のプロジェクトからリズムパターン/   |    |
| リズムソングを取り込む1         | 14 |
| リズムセクションの各種設定を変える1   | 14 |
| 基本操作1                | 14 |
| 前カウントの長さを変える1        | 15 |
| メトロノームの音量を変える1       | 15 |
| パッドの感度を変える1          | 15 |
| メモリーの残量を確認する1        | 16 |
| パッドごとの音量をフェーダーで操作する1 | 16 |

#### リファレンス[エフェクト] .....117

| エフェクトについて1             | 17 |
|------------------------|----|
| インサートエフェクト1            | 17 |
| センドリターンエフェクト1          | 17 |
| インサートエフェクトを使う1         | 18 |
| インサートエフェクトのパッチについて 1   | 18 |
| インサートエフェクトの挿入先を変える1    | 19 |
| インサートエフェクトのパッチを選ぶ1     | 19 |
| インサートエフェクトのパッチを        |    |
| エディットする12              | 21 |
| インサートエフェクトのパッチを保存する 12 | 23 |
| インサートエフェクトのパッチ名を変える 12 | 23 |
| モニター信号のみにインサートエフェクトを   |    |
| かける12                  | 24 |
| センドリターンエフェクトを使う12      | 25 |
| センドリターンエフェクトのパッチ       |    |
| について1                  | 25 |
| センドリターンエフェクトのパッチを選ぶ 12 | 25 |

| センドリターンエフェクトのパッチを<br>エディットする<br>センドリターンエフェクトのパッチを | . 126 |
|---------------------------------------------------|-------|
| 保存する                                              | . 127 |
| 変える                                               | . 127 |
| 他のプロジェクトからパッチを取り込む                                | 128   |
|                                                   |       |
| リファレンス[CD作成]                                      | 129   |
| オーディオデータの書き込みについて                                 | 129   |
| CD-R/RWディスクについて                                   | 129   |
| オーディオデータをプロジェクト単位で                                |       |
| 記録9る<br>オーディオデータをアルバル単位で                          | 130   |
| コーティステーラをアルバム単位と記録する                              | 131   |
| オーディオCDを再生する                                      | 133   |
| CD-RW ディスクを消去する                                   | 135   |
| CD-R/RW ディスクをファイナライズ                              |       |
|                                                   | 136   |
| オーティオじしを取り込む                                      | 137   |

| IJ | ファ | レン | ノス | [プ[ | コジ: | cク | ト] |  |  |  | 138 |
|----|----|----|----|-----|-----|----|----|--|--|--|-----|
|----|----|----|----|-----|-----|----|----|--|--|--|-----|

| プロジェクトについて 1             | 138 |
|--------------------------|-----|
| プロジェクトを操作する1             | 138 |
| プロジェクトの基本操作              | 138 |
| プロジェクトを読み込む              | 139 |
| 新規プロジェクトを作成する            | 139 |
| プロジェクトの容量/ハードディスクの       |     |
| 空き容量を確認する <sup>.</sup>   | 139 |
| プロジェクトを複製する              | 140 |
| プロジェクトを消去する              | 140 |
| プロジェクト名を変更する             | 141 |
| プロジェクトの保護/保護解除を          |     |
| 切り替える                    | 141 |
| バックアップの保存と読み込み           | 142 |
| CD-R/RW ディスクに単体プロジェクトを   |     |
| 保存する                     | 142 |
| CD-R/RW ディスクにすべてのプロジェクトを |     |
| 保存する                     | 143 |
| CD-R/RW ディスクからプロジェクトを    |     |
| 読み込む                     | 144 |

### リファレンス[MIDI] .....146

| 146 |
|-----|
| 146 |
| 147 |
| 147 |
|     |
| 148 |
|     |
| 148 |
|     |
| 149 |
| -   |

| スタート/ストップ/コンティニューの送信の<br>オン/オフを切り替える | 149 |
|--------------------------------------|-----|
| プログラムチェンジの送受信のオン/オフを                 |     |
| 切り替える                                | 149 |
| SMFプレーヤーを使う                          | 150 |
| プロジェクトにSMFを取り込む                      | 150 |
| SMFの出力先を選択する                         | 150 |
| SMFを再生する                             | 152 |

### リファレンス[その他の機能] .....153

| フットスイッチの機能を変更する       | 153   |
|-----------------------|-------|
| チューナー機能を使う            | 154   |
| マスターテープ/マスターディスクのデジタル |       |
| コピーを禁止する              | 155   |
| レベルメーターの表示方法を切り替える    | 156   |
| サブアウト端子から任意の信号を出力する   | 156   |
| ハードディスクのメンテナンス        | 157   |
| メンテナンスの基本操作           | 157   |
| 内蔵ハードディスクを検証/修復する     |       |
| (スキャンディスク)            | 158   |
| システムファイルデータを書き直す      |       |
| (ファクトリーイニシャライズ)       | 158   |
| ハードディスクをフォーマットする      | 1 - 0 |
|                       | 158   |
| 付属CD-RUMによるハートティスクの   | 1 - 0 |
| メノナノ ノ人               | 159   |

資料 ......160

| MRS-1266 仕様              | 160 |
|--------------------------|-----|
| 故障かな?と思われる前に             | 161 |
| 再生時のトラブル                 | 161 |
| 録音時のトラブル                 | 161 |
| エフェクト関連のトラブル             | 161 |
| リズム関連のトラブル               | 162 |
| MIDI関連のトラブル              | 162 |
| CD-R/RWドライブ関連のトラブル       | 163 |
| その他のトラブル                 | 163 |
| エフェクトタイプ/パラメーターリスト       | 164 |
| インサートエフェクト               | 164 |
| センドリターンエフェクト             | 171 |
| エフェクトパッチリスト              | 172 |
| パターンリスト                  | 177 |
| ドラムキット/ベースプログラム          | 179 |
| MIDI ノートナンバー対応表......... | 180 |
| インストゥルメントリスト             | 181 |
| フレーズリスト                  | 183 |
| MRS-1266 のハードディスクの       |     |
| 内容について                   | 185 |
| MRS-1044シリーズとの互換性について    | 185 |
| MIDI インプリメンテーション         | 186 |
| MIDI インプリメンテーションチャート     | 187 |
| 索引                       | 188 |
|                          |     |

# はじめに

### ごあいさつ

このたびは、**ZOOMマルチトラックレコーディングスタジオMRS-1266**(以下 **\*MRS-1266**")をお買い上げいただ きまして、ありがとうございます。MRS-1266は、次のような特長を備えたデジタルオーディオワークステーショ ンです。

#### ■ 音楽製作に必要なすべての機能を統合化

ハードディスクレコーダー、ドラム/ベースマシン、デジタルミキサー、エフェクト、CD-R/ RWドライブなど、音楽製作に必要なすべての機能を一体化。リズムトラック制作からマルチ 録音、ミックスダウン、オーディオCDの作成まで、すべての過程を1台でこなします。

#### ■ 12トラック×10仮想トラックの充実したトラック数

レコーダーセクションは、モノラルトラック×8本、ステレオトラック×1本の10トラックに 加え、ミックスダウン用のマスタートラック(ステレオ)を搭載。すべてのトラックは10本の 仮想トラック(Vテイク)から構成されており、Vテイクを切り替えながら録音やミックスを 行い、後から最良のVテイクを選択できます。

録音したオーディオデータは、コピーや移動などの標準的な編集に加え、リバースやタイムス トレッチコンプレッションなどの特殊編集も行えます。通常トラックとマスタートラック間の 交換やコピーも可能です。

#### ■ 6系統の同時録音にも対応する豊富な入出力

リアパネル/フロントパネルに10種類/6系統の入力端子を装備。シンセサイザー、ダイナ ミックマイク、コンデンサーマイク、ギター/ベースなどハイインピーダンスの楽器まで、あ らゆるソースに対応できます。通常の操作では、任意の2系統のインプットを選び、オーディ オトラックに録音できます。また、最大で6系統のインプットを6トラックに同時録音する6TR-RECモードにも対応。ドラムのマルチマイク録音やバンドの一発録音に威力を発揮します。 アウトプット系はアナログ/デジタル(オプティカル)のSTEREO OUT端子、PHONES端 子に加え、任意のインプット、任意のトラック、ドラム/ベース音色を単独で取り出せる STEREO SUB-OUT端子を搭載。ミックスダウン時に特定の音色のみを外部エフェクターで 加工できます。

#### ■ 10 トラック同時のピンポン録音にも対応するバウンス機能

簡単な操作で複数トラックを1~2トラックにまとめるバウンス機能に対応。10トラックをフ ルに再生しながら、リズムセクション(ドラム+ベース)の再生音を加えたステレオミックス を、空いている2本のVテイクに録音できます。

また、バウンス先としてマスタートラックを選べば、通常のトラックやVテイクは犠牲にせずに、内部だけでミックスダウン操作が行えます。

#### ■ オーディオ素材を切り貼りするフレーズループ機能

録音したオーディオデータや、CD-ROMディスク上のオーディオファイルを素材として取り込み、ドラムやギターリフなどのループを作成する"フレーズループ機能"を搭載。取り込んだループ素材の演奏順や繰り返し回数をプログラムして、任意のトラック/Vテイクにオーディオデータを書き出しできます。

#### ■ ガイドリズムや伴奏に利用できるリズムセクション

リズムセクションには、内蔵のドラム+ベース音源を使った400種類以上の伴奏パターン(リ ズムパターン)を搭載。さらに、オリジナルパターンをリアルタイム/ステップ入力で作成す ることも可能です。単独で、またはレコーダーセクションと同期させながら、ガイドリズムと して利用できます。また、リズムパターンの演奏順やコードをプログラムして、1曲分の伴奏 (リズムソング)を作成することも可能。リズムソングのプログラム方法は、従来のステップ入 力方式に加え、パターンの演奏順や繰り返し回数を簡単な数式で指定するZOOM独自のFAST 方式を採用。特に繰り返しの多い曲を素早く入力できます。

#### ■ ミックスオートメーションにも対応するミキサーセクション

ドラム/ベース音色、およびトラック×10本の再生信号をミックスするデジタルミキサーを 内蔵。チャンネルごとにフェーダー、パン、EQ、エフェクトセンドレベルを操作できます。さ らに、これらのミックスパラメーターの設定を"シーン"として保存可能。保存したシーンは、 楽曲の任意の位置で自動的に切り替えることが可能。ミックスオートメーションとして利用で きます。

#### ■ 多彩なエフェクト

内蔵エフェクトとして、特定の信号経路にインサートする"インサートエフェクト"と、ミキ サーのセンドリターン経由で使用する"センドリターンエフェクト"を用意。トラック録音時 の音色加工から、ミックスダウン/バウンス時の空間処理やマスタリング処理まで、幅広く利 用できます。

#### ■ CD-R/RW ドライブ

マスタートラックにミックスダウンした楽曲を、CD-R/RWドライブを使ってCD-R/RWディ スクに書き込み、オーディオCDを作成できます。また、録音済み楽曲のバックアップデータ をCD-R/RWディスクに保存しておくことも可能です。

CD-R/RW ドライブ未搭載モデルは、オプションのCD-R/RW ドライブ、CD-01を装着することにより、ドライブ搭載モデルと同じ機能を利用することができます。

MRS-1266の多彩な機能を十分に理解し、末永くご愛用いただくために、このマニュアルをよくお 読みください。

なお、このマニュアルは、保証書とともに保管してください。

### MRS-1266 のご紹介

MRS-1266の内部は、大きく次の5つのセクションに 分かれています。

#### ● レコーダーセクション

オーディオの再生/録音を行うセクションです。

#### ● リズムセクション

内蔵のドラム/ベース音源を利用して、リズム演奏を行 うセクションです。

#### ● ミキサーセクション

レコーダーセクションとリズムセクションの信号をミッ クスし、ステレオ出力端子から出力したり、ミックスダ ウン専用のマスタートラックに送り出すセクションで す。

#### ● エフェクトセクション

入力信号やミキサーセクションの信号にさまざまな効果 を加えたり、加工したりするセクションです。MRS-1266で利用可能なエフェクトには、特定の信号経路に 挿入するインサートエフェクトと、ミキサーセクション のセンド/リターン経由で利用するセンドリターンエ フェクトの2種類があります。

#### ● CD-R/RW ドライブセクション

マスタートラックに録音された内容を素材にオーディオ CDを作成したり、オーディオCDやCD-ROMからオー ディオ素材を取り込むセクションです。

下の図は、各セクションの関係と信号の流れを表したものです。

次に、各セクションごとの内容を詳しく見ていきましょう。

### レコーダーセクション

MRS-1266のレコーダーセクションは、モノラルト ラック×8(トラック1~8)とステレオトラック×1 (トラック9/10)の合計10トラックから構成されて います("トラック"とは、オーディオデータを個別に 記録する場所のことです)。通常は最大2トラックの同 時録音、最大10トラックの同時再生が行えます。

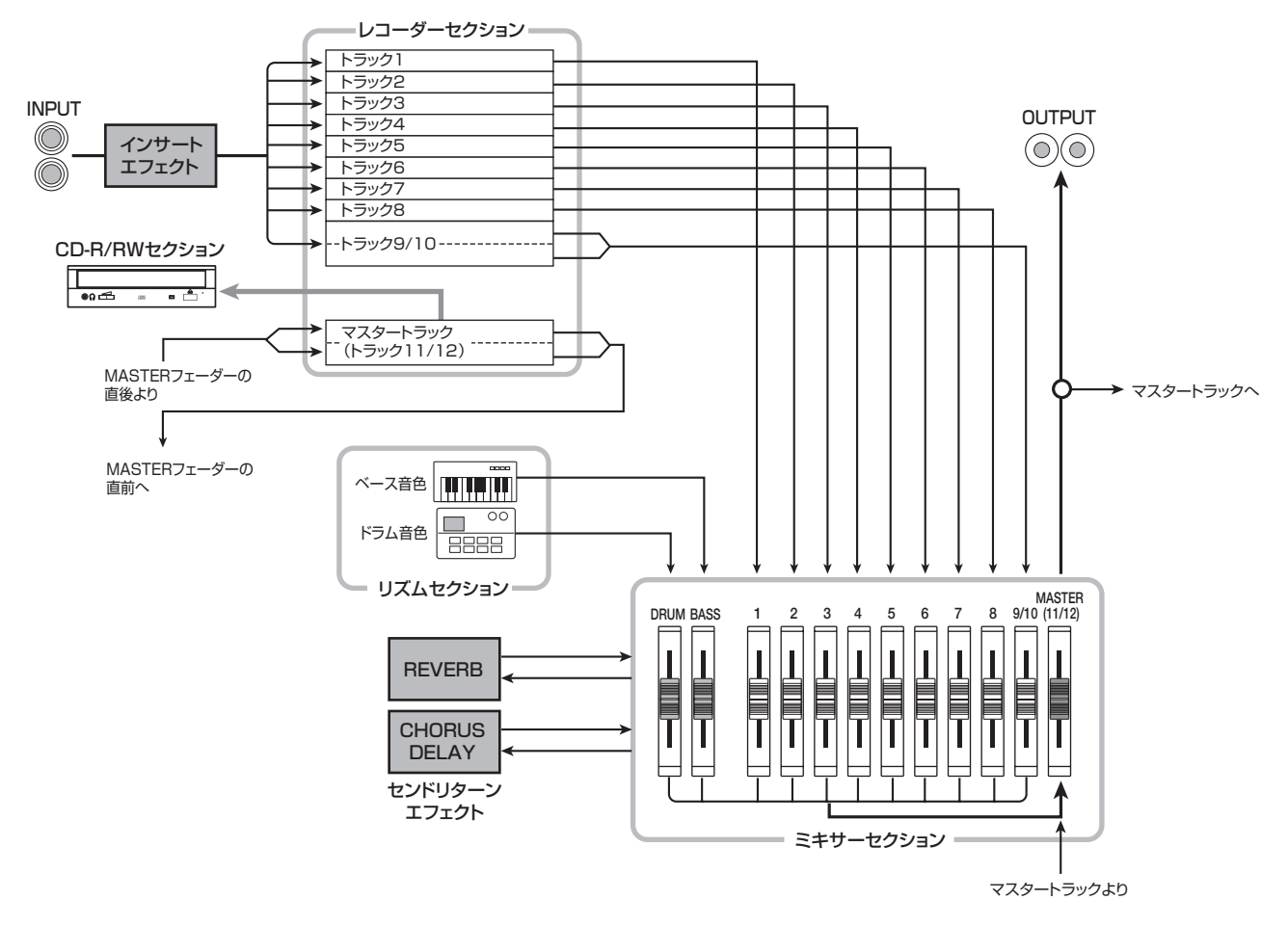

それぞれのトラックには、切り替え可能な10本の仮想 トラック(これを"Vテイク"と呼びます)が含まれて おり、トラックごとにいずれか1本のVテイクを選んで 録音/再生を行います。例えば、ギターソロを複数のテ イクに分けて録音しておけば、後から聴き比べて最良の テイクを選ぶことが可能です。

#### 🖸 HINT 🔲

MRS-1266の内部設定を切り替えれば、INPUT1~6端子からの入力信号をトラック1~6にダイレクトに録音することも可能です(これを "6TR RECモード"と呼びます)。

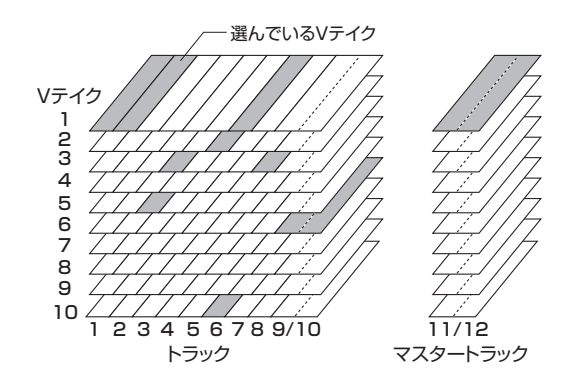

また、レコーダーセクションには、最終的なステレオミックスを記録するために、通常のトラック1~10からは 独立したステレオ仕様のトラックが搭載されています (これを"マスタートラック"と呼びます)。マスタート ラックは、ミックスダウン専用のトラックとして、ある いはオーディオCDを制作するときの素材として利用で きます。

### リズムセクション

MRS-1266のリズムセクションでは、内蔵のドラム/ ベース音色を使った511種類の伴奏パターン(これを "リズムパターン"と呼びます)が利用できます(うち 400種類以上のパターンは、工場出荷時にプログラム されています)。これらのリズムパターンは、単体で演 奏することも、レコーダーと同期させて演奏することも 可能です。

#### 🔲 HINT 🔲

トップパネルのパッドやMIDIを使ってオリジナルのリズムパ ターンを作成することも可能です。

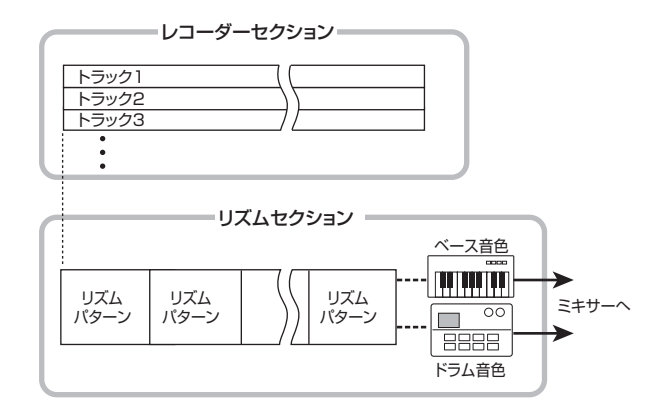

さらに、リズムパターンを演奏順に並べ、コードやテン ポなどをプログラムして、1曲分のリズム伴奏(これを "リズムソング"と呼びます)が作成できます。リズム ソングは最大10種類まで作成でき、その中から1つを 選んで演奏します。

#### 🖸 HINT 🚺

必要ならば、リズムパターンやリズムソングの演奏をインサートエフェクトで加工し、オーディオトラックに録音することも可能です。

#### ミキサーセクション

レコーダーのトラック1~8、9/10、およびリズムセクションのドラム/ベース音色は、それぞれミキサーセクションの独立したチャンネルへと送られ、音量や音色を調節した後でステレオにミックスされます。トラックごとに設定可能な要素としては、次の種類があります。

- ・音量
- ・パン
- 2バンドEQ
- ・センドリターンエフェクトへのセンドレベル
- ・ミュートオン/オフ
- ・Vテイクの切り替え(ドラム/ベース音色は除きます)

#### 🖸 HINT 🚺

必要ならば、フロントパネルのSTEREO SUB OUT端子から 特定のトラック、またはドラム/ベース音色の信号を出力す ることもできます。特定のトラックやドラム/ベース音色を モニターアウトとして、また、外部エフェクターで加工した いときなどに便利です。

#### エフェクトセクション

MRS-1266のエフェクトには、"インサートエフェクト"と"センドリターンエフェクト"の2種類があり、同時に利用できます。それぞれのエフェクトは次のような特徴があります。

#### ■インサートエフェクト

特定の信号経路に挿入して利用するエフェクトです。エ フェクトの挿入位置は次の3つから選択できます。

#### ①入力端子の直後

②ミキサーの任意のチャンネル③MASTERフェーダーの直前

初期状態では、入力端子の直後(①)に挿入されており、 入力信号を加工して録音できます。 挿入位置を②に変更すると、録音した任意のトラックま たはドラム/ベース音色のみ加工できます。 挿入位置を③に変更すると、最終的なステレオミックス を加工できます。この設定は、ミックスダウンを行うと きに、楽曲全体の信号を補正するために利用します。

#### ■センドリターンエフェクト

ミキサーセクションのセンド/リターンに、内部接続されているエフェクトです。リバーブとコーラス/ディレイの2種類があり、それぞれを同時に利用できます。 センドリターンエフェクトのかかり具合は、ミキサーの 各トラック/音色からのセンドレベルで調節します。センドレベルを上げるほど、そのチャンネルのリバーブや コーラス/ディレイのかかり具合が深くなります。

# 各部の名称

# トップパネル

このマニュアルでは、パネル上のフェーダーやノブ などの操作子の名称は[]でくくって表記します。

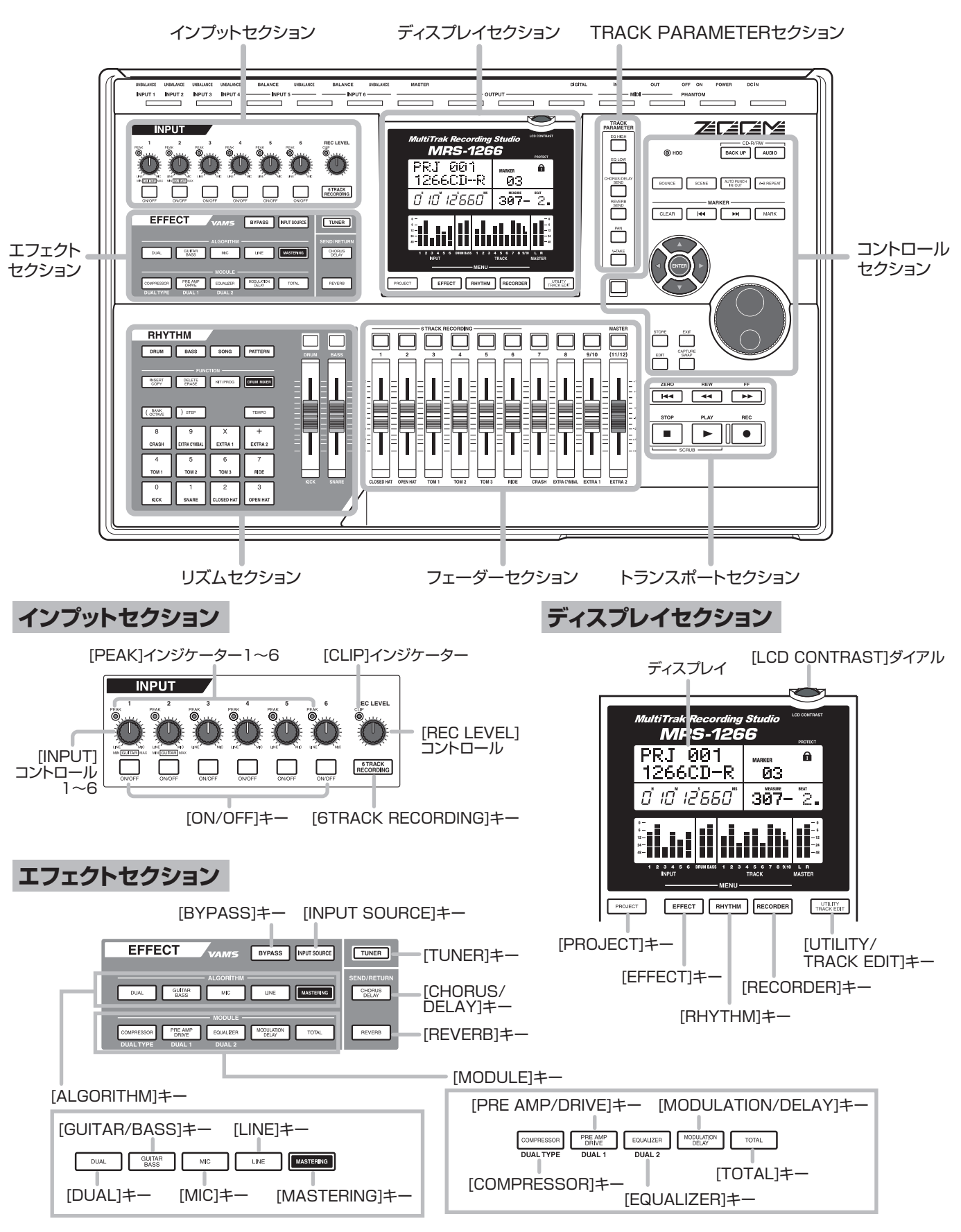

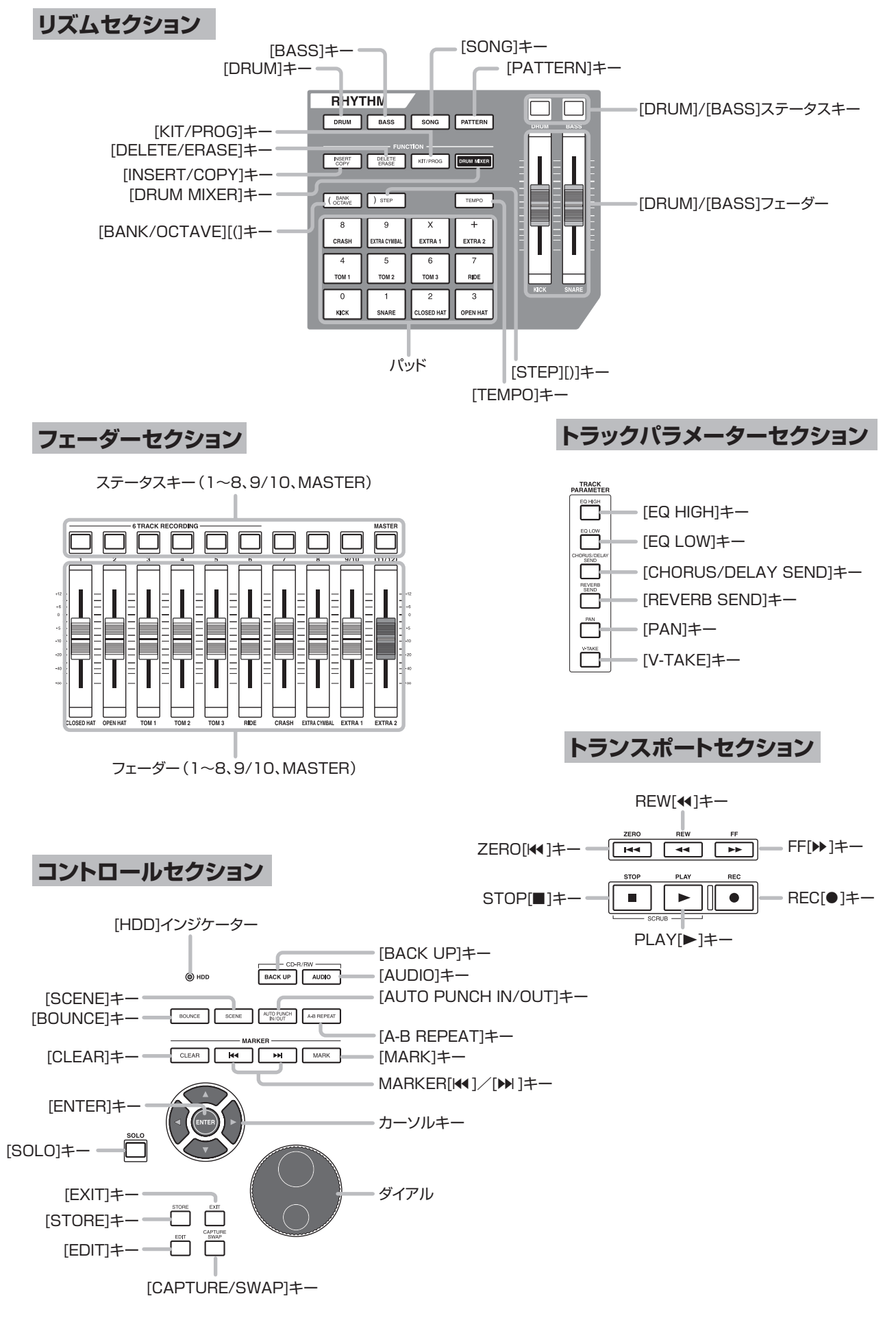

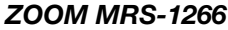

# リアパネル

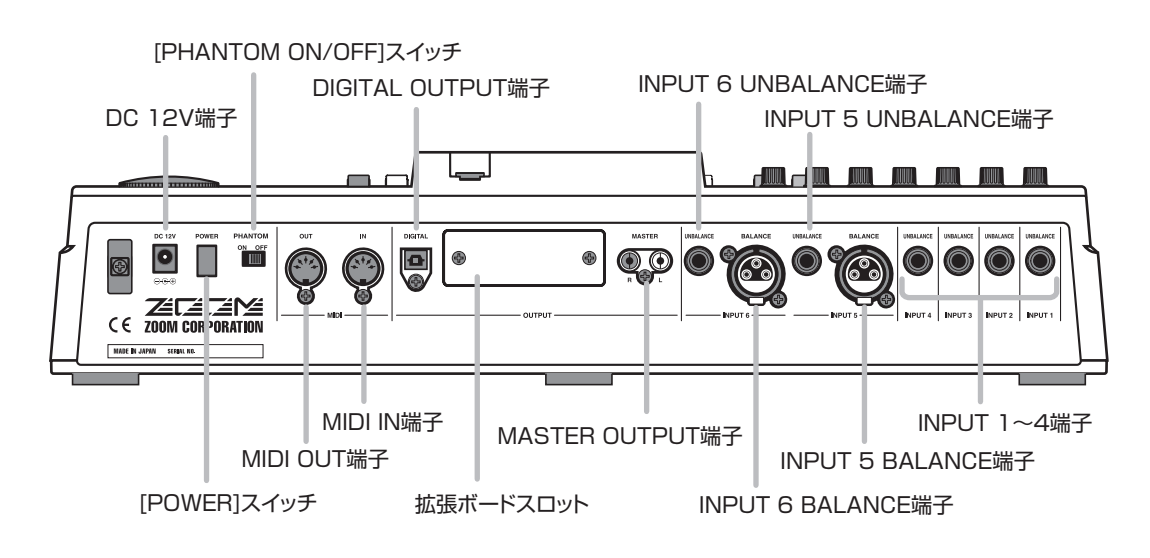

フロントパネル

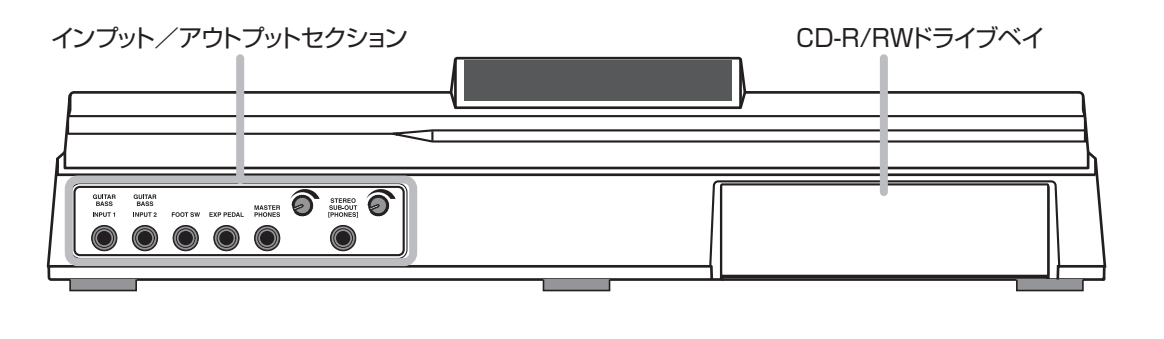

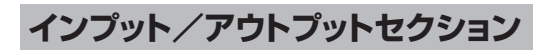

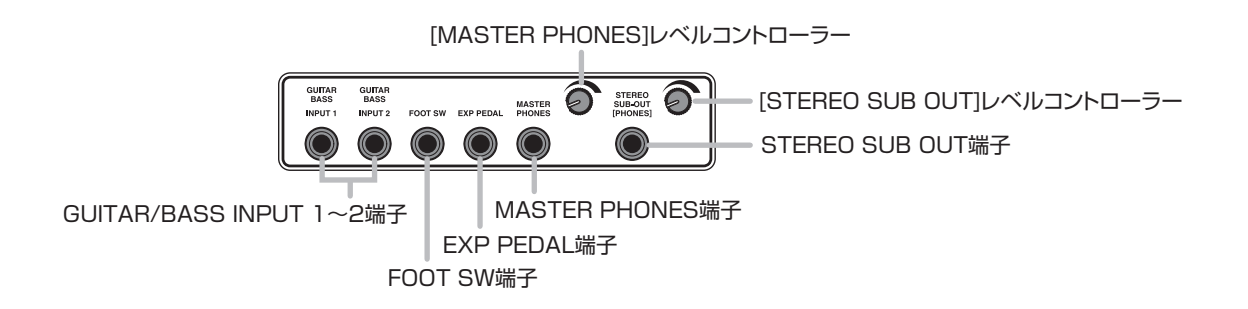

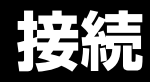

下の図を参考に、楽器やオーディオ機器、MIDI機器などを接続してください。

#### リアパネル

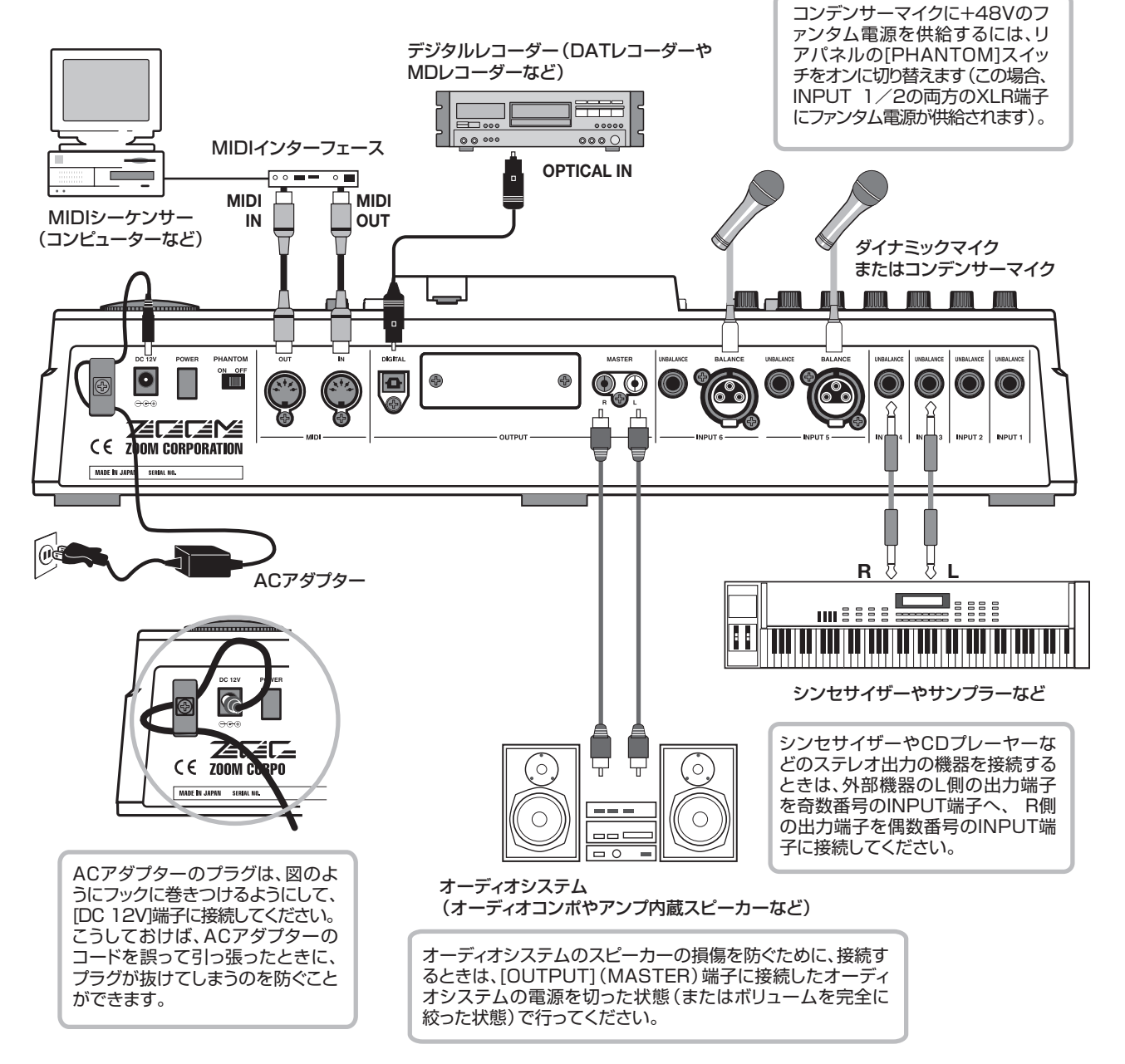

フロントパネル

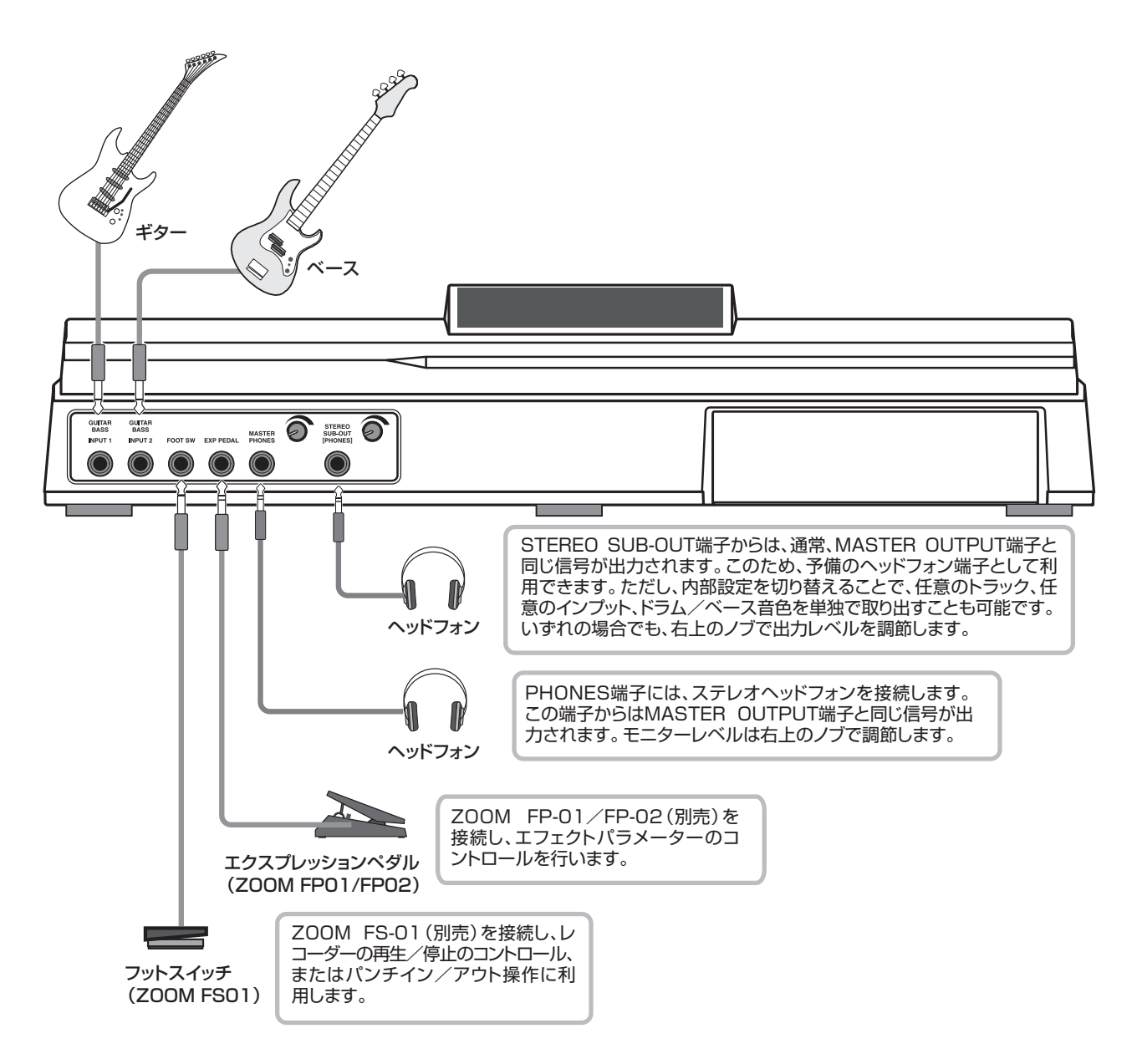

# CD-R/RWドライブの取り付け方法

CD-R/RWドライブ未搭載のMRS-1266にドライブを取り付けるには、同梱されている固定具が必要になります。なくさないように保管しておいてください。

取り付け方法は次の通りです。

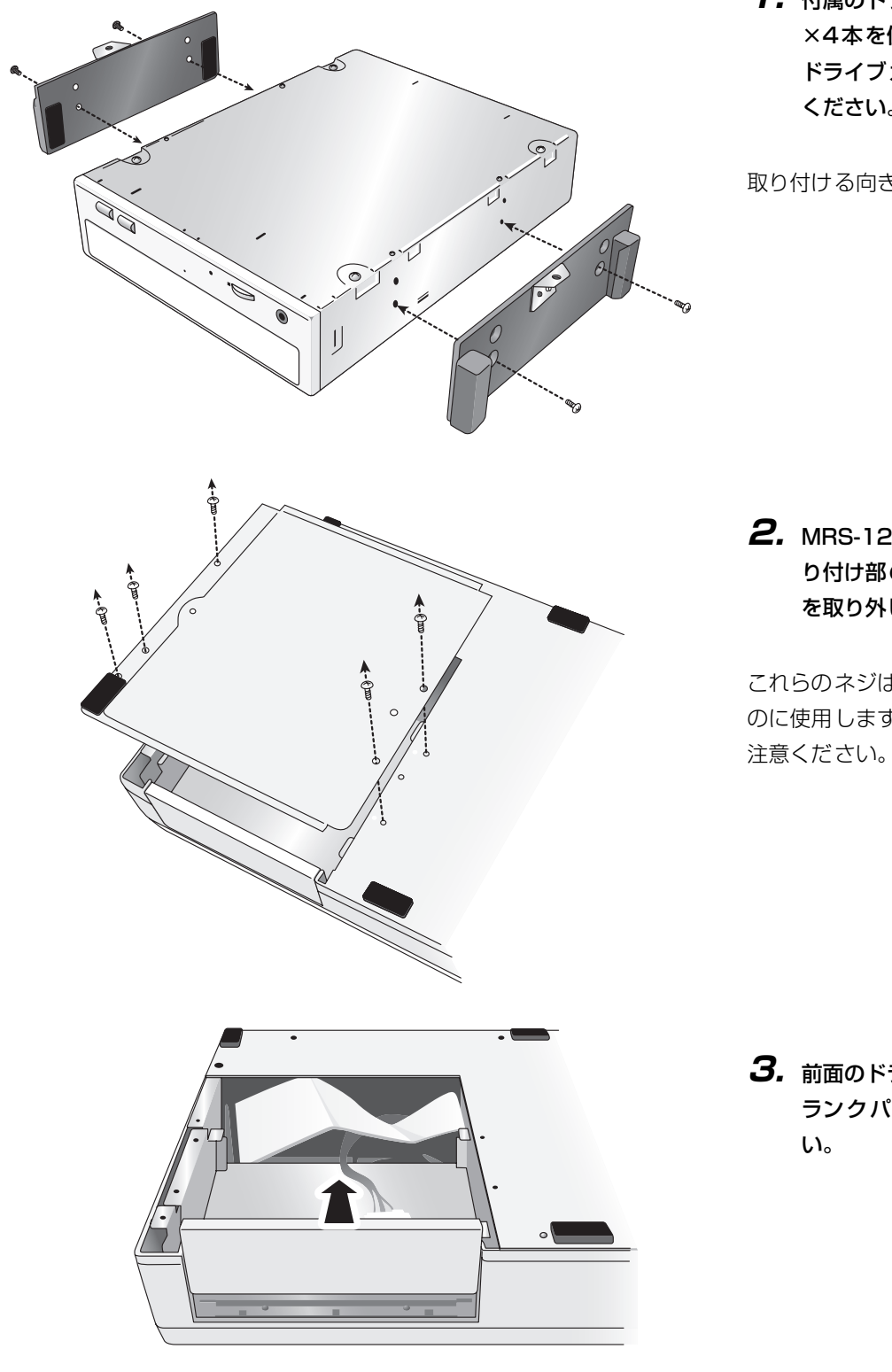

 付属のドライブガイド固定用皿ネジ ×4本を使って、ドライブの左右に ドライブガイド×2個を取り付けて ください。

取り付ける向きにご注意ください。

**2.** MRS-1266 の底面からドライブ取 り付け部のネジ×5本を外し、底板 を取り外してください。

これらのネジは、最後に底板を取り付ける のに使用しますので、なくさないようにご 注意ください。

**3.** 前面のドライブ取り付け部にあるブ ランクパネルを取り外してくださ い。

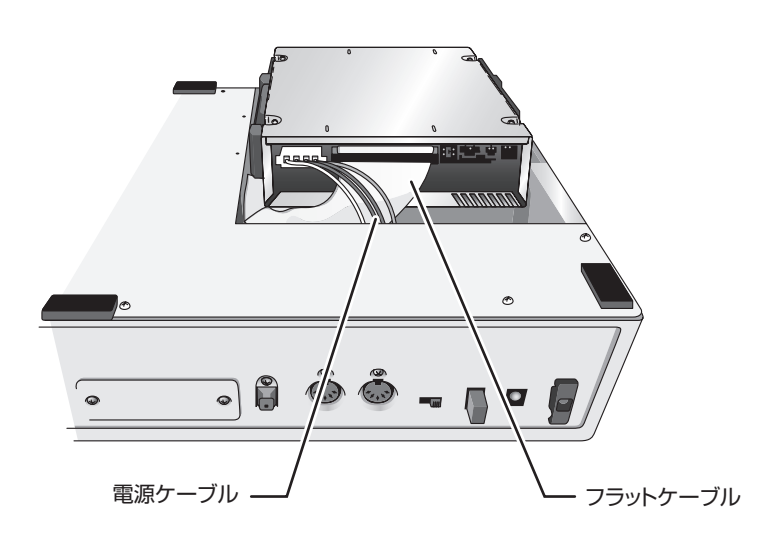

**4.** 本体から出ている電源ケーブルとフラット ケーブルをCD-R/RWドライブに取り付けて ください。

**5.** ドライブ取り付け部に CD-R/RW ドライブを 装着し、奥まで押し込んでください。

- **6.** 底板を取り付けて、手順2で外したネジとドラ イブ固定用ナベネジ×2本を使ってドライブ を固定してください。

**Νοτε** 

- ・必ずオプションCD-R/RW ドライブ、CD-01 を使用して ください。
- ・他のドライブを使用したことによる損害、または第三者 からのいかなる請求についても、(株)ズームは一切の責 任を負いません。

デモソングを聴く

MRS-1266の工場出荷時には、ハードディスクにデモソングが保存されています。デモソングを再生する方法は次の とおりです。

## デモソングのプロテクトについて

ハードディスクに保存されているデモソングには、あらかじめ保護機能(プロテクト)がかけられています。このため、ミックスの内容や設定を変更しても、保存はされません。変更内容を保存しておきたいときは、保護機能を解除してください(→P.141)。

### 電源を入れる

- MRS-1266にACアダプター、楽器、オーディオ システム(またはステレオヘッドフォン)が適切 に接続されていることを確認してください(接続 方法は→P.15)。
- **2.** リアパネルの [POWER] スイッチを押してください。

MRS-1266の電源が入ります。スイッチを押した直後には、機器の検査やシステムの読み込みを行います。ディスプレイに次の画面が表示されるまで、しばらくお待ちください。この画面を"メイン画面"と呼びます。

| PF<br>Ru | RJ<br>Unf | 90<br>4W3 | 30<br>99 |    |         |
|----------|-----------|-----------|----------|----|---------|
| Ū        | 0         | Ū         | 0        | MS | 1001- 1 |

**3.** MASTER OUTPUT端子に接続したオーディオシ ステムの電源を投入してください。

#### 🖸 HINT 🚺

MRS-1266にシンセサイザーなどの電子楽器を接続した場合 は、シンセサイザー→MRS-1266→オーディオシステムの順 に電源を入れてください。また、電源を切る場合は逆の順番 で行ってください。

### デモソングを選ぶ

MRS-1266 では、楽曲データを"プロジェクト"とい う単位で管理します。プロジェクトには、録音したオー ディオデータやリズムセクションのリズムパターン/リ ズムソング、内蔵エフェクトのパッチ (エフェクトプロ グラム)などが含まれます。プロジェクトを読み込むと、 楽曲が保存されたときの状態をそのまま呼び出すことが できます。

ハードディスクに保存されているデモソングのプロジェ クトを読み込む方法は次のとおりです。

#### **7.** [PROJECT]キーを押してください。

ディスプレイに "PROJECT SELECT" と表示されます。 これはプロジェクトを選択するための画面です。

#### **2.** [ENTER]キーを押してください。

ディスプレイ下段に、ハードディスクに保存されている プロジェクトが表示されます。

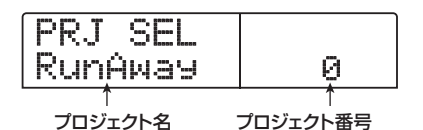

#### 3. ダイアルを回して、デモソングを選んでください。

プロジェクト番号000,001がデモソングです。

#### 4. [ENTER]キーを押してください。

選択したプロジェクトが読み込まれます。ハードディス クにアクセスしている間、[HDD]インジケーターが点灯 し、ディスプレイに"LOADING"と表示されます。表 示が切り替わったら、デモソングの読み込みは完了です。

## デモソングを再生する

読み込んだデモソングを再生してみましょう。

**7.** オーディオシステムのボリュームを絞ってください。

ヘッドフォンを接続しているときは、[MASTER PHONES]レベルコントローラーを絞ってください。

**2.** トランスポートセクションの PLAY[▶] キーを押してください。

デモソングの演奏が始まります。

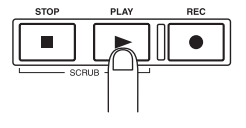

- **3.** オーディオシステムのボリューム (または [MASTER PHONES]レベルコントローラー) を 調節して、聴きやすい音量に合わせてください。
- **4.** トラックごとの音量を調節したいときは、トラックに対応するフェーダーを操作してください。

リズムセクションのドラム音色の音量は[DRUM]フェーダー で調節できます。また、楽曲全体の音量は、[MASTER] フェーダーで調節できます。

- **5.** トラックのオン/オフを切り替えたいときは、ト ラックに対応するステータスキーを押してくださ い。
- **6.** デモソングを止めるには、STOP[■] キーを押してください。

## 電源を切る(シャットダウン)

MRS-1266の操作を終えて電源を切るときは、必ず次の手順に従って操作してください。

### 1. オーディオシステムの電源をオフにしてください。

# **2.** リアパネルの [POWER] スイッチを押してください。

プロテクトがかかっていないプロジェクトを操作してい た場合は、この時点でハードディスクにプロジェクトが 保存され、電源がオフになります。

### Caution

- MRS-1266の電源を切る場合は、必ず上記のシャットダウン操作を行ってください。 DC 12V端子からプラグを抜いたり、コンセントからアダプターを引き抜いたりして電源を切ることは、絶対におやめください。
- 特に[HDD]インジケーターが点灯しているときにプ ラグを引き抜くと、ハードディスクが破損し、すべて のデータが永久に失われるおそれがあります。

# クイックツアー

ここでは、新規プロジェクトの作成から始まり、リズムソングのプログラミング、楽器やボーカルの録音、さらにマス タートラックにミックスダウンするまでの手順を説明します。

このクイックツアーは、次の5つのステップに分かれて います。各ステップの順に作業を行えば、リズムセクショ ンの使い方やトラックへの録音方法が一通り体験できま す。

#### ●ステップ1:新規プロジェクトを作る 新規プロジェクトを作成します。

●ステップ2:リズムソングを作成する リズムセクションを使った伴奏(リズムソング)を作り ます。

#### ●ステップ3:最初のトラックへ録音する

リズムソングの演奏を聴きながら、最初のトラックに楽 器を録音します。

#### ●ステップ4:オーバーダビングする

ステップ3で録音したトラックと、リズムセクションの伴奏 を聴きながら、2番目以降のトラックに重ね録音(オーバー ダビング)を行います。

#### ●ステップ5:ミックスダウンする

リズムセクションと録音済みのトラックをミックスし、 マスタートラックに録音して楽曲を仕上げます。

### ステップ 1: 新規プロジェクトを作る

このステップでは、新規プロジェクトを作成します。 MRS-1266では、作成した楽曲を再現するのに必要な データを "プロジェクト" という単位で管理しています。 プロジェクトには次の各情報が含まれます。

#### ・レコーダーセクションのすべてのデータ

- ・ミキサーセクションの各種設定
- ・リズムセクションの各種設定
- ・内蔵エフェクトの各種設定
- ・シーン、マーク、MIDIなどその他の設定

# **1.** ディスプレイセクションの [PROJECT] キーを押してください。

プロジェクトの読み込みやコピーを行うプロジェクトメ ニューが表示されます。

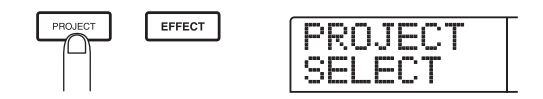

**2.** 左右のカーソルキーを使って、ディスプレイに "PROJECT NEW" と表示させてください。

この画面では、新規プロジェクトの作成を行います。

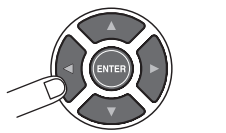

| Ρ | R | O | J | C | T |  |
|---|---|---|---|---|---|--|
| Ν |   | Ы |   |   |   |  |

#### 🔲 HINT 🔲

プロジェクトメニューで選択できるその他の項目については、 P.138 をご参照ください。

#### 3. [ENTER]キーを押してください。

ディスプレイには、新規作成するプロジェクトの番号と 名前が表示されます。

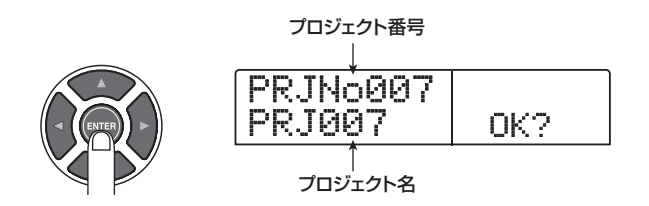

HINT

- ・新規プロジェクトを作成するときは、空いている番号の中 で最も小さい番号が自動的に選ばれます。
- このとき必要に応じてプロジェクトの名前を変更することができます。左右のカーソルキーを使って文字の点滅部分を移動させ、ダイアルを回して文字を変更します。

#### 4. もう一度[ENTER]キーを押してください。

新規プロジェクトが作成されます。

#### 🖸 HINT 🔲

- ・操作するプロジェクトを切り替えたときや、新規プロジェクトを作成したときは、それまで操作していたプロジェクトが自動的に保存されます。
- ・シャットダウン (→ P.20) を行うと、最後に操作したプロ ジェクトが自動的に保存されます。

### ステップ 2: リズムソングを作成する

#### 2-1 リズムパターンを並べる

MRS-1266のリズムセクションには、伴奏用の音源と して、ドラム音色とベース音色が内蔵されています。こ の音色を使って、数小節の伴奏パターン(これを"リズ ムパターン"と呼びます)を繰り返し演奏できます。プ ロジェクトごとに、最高511種類のリズムパターンを 利用できます(そのうち400種類以上のリズムパター ンは、初めからプログラムされています)。これらのリ ズムパターンは、通常レコーダーと同期した状態で演奏 できるので、ガイドリズムとして利用できます。 また、リズムパターンを演奏順に並べ、コードやテンポ などの情報をプログラムすることで、1曲分の伴奏デー タ(これを"リズムソング"と呼びます)を作成できま す。リズムソングを作成する方法には、リズムパターン を1つずつ並べていく"ステップ入力方式"と、数式を 使って一括してパターンを指定する "FAST(Formula Assisted Song Translator)方式"の2種類がありま す。

ここでは、ステップ入力方式を使って、下の図のような 構成のリズムソングを作ってみます。

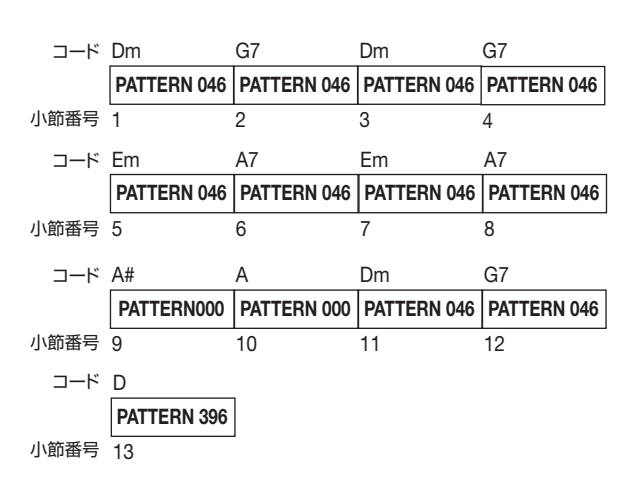

🔲 HINT 🔲

リズムソングは、プロジェクトごとに10種類まで作成できます。

[DRUM] / [BASS] ステータスキーが点灯していることを確認し、[DRUM] / [BASS] / [MASTER]の各フェーダーを0(dB)の位置に合わせてください。

[DRUM] / [BASS] ステータスキーが消灯している場合は、キーを押して点灯させてください。

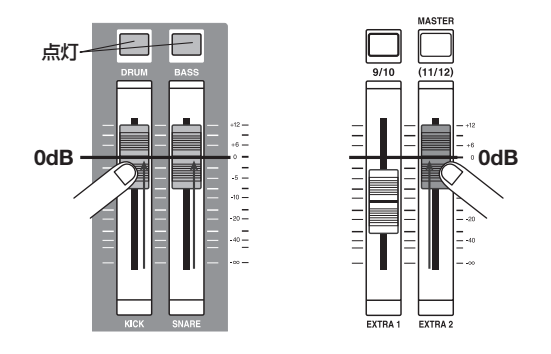

リズムセクションのドラム音色とベース音色は、それぞ れ内蔵ミキサーの該当するフェーダーに送られていま す。[DRUM] / [BASS]のステータスキーで音色のオン /オフ切り替え、[DRUM] / [BASS]のフェーダーで音 量を調節できます。

**2.** リズムセクションの [SONG] キーを押してください。

ディスプレイに"SongNoOE EMPTY"と表示されます。

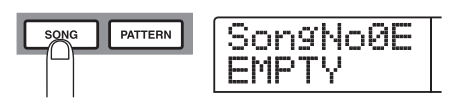

リズムセクションの動作には、リズムパターンを演奏する"パターンモード"とリズムソングを演奏する"ソン グモード"の2種類があります。これらのモードは、リ ズムセクションの[SONG]キーと[PATTERN]キーを 使って切り替えます。

ディスプレイに "SongNox (xにはソング番号が入ります)"と表示されているときは、リズムセクションがソングモードで動作します。

#### 🖸 HINT 🔲

[SONG]キーまたは[PATTERN]キーを押した直後には、ディ スプレイセクションの[RHYTHM]キーが点滅します。

**3.** ディスプレイセクションの [RHYTHM] キーを押 してください。

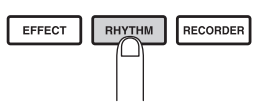

[RHYTHM] キーが点滅から点灯に変わり、リズムセク ションがレコーダーセクションと切り離され、独立して 操作できます。リズムセクションがこの状態のときに、 リズムソング/リズムパターンのプログラムやエディッ トが行えます。

#### **4.** REC[●] キーを押してください。

REC[●]キーが点灯し、リズムソングにリズムパターン やコードなどの各種情報が入力可能となります。また、 ディスプレイ右下のカウンターに現在位置(小節/拍単 位)が表示されます。

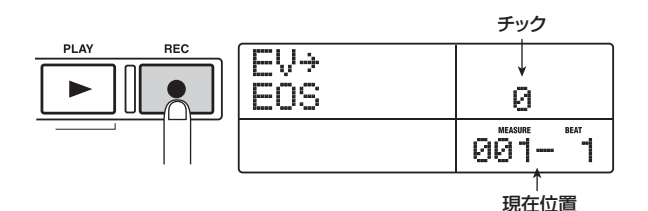

**5.** 上下のカーソルキーを使って、ディスプレイに "←PTN"と表示させてください。

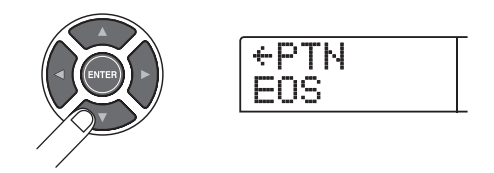

通常この画面では、ディスプレイの2列目に、現在位置 に入力されているパターン番号が表示されます。ただし、 空のリズムソングにはリズムパターン情報が入力されて いないため、この例ではパターン番号の代わりにリズム ソングの終わりを表す"EOS"(エンドオブソング)の 文字が表示されています。

#### **6.** リズムセクションの[INSERT/COPY] キーを押し てください。

ディスプレイの1列目に"INSERT?"と表示され、2列 目にはリズムパターン番号とその小節数が表示されま す。

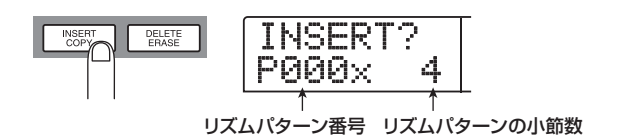

**7.** ダイアルを回して、挿入するリズムパターン番号 を選んでください。

ここでは、リズムパターン番号046(ROCK17)を選 びます。

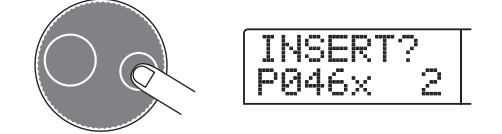

# **8.** 上下方向のカーソルキーを使って、リズムパターンの長さを指定してください。

本来のリズムパターンよりも長くしたときは、同じリズ ムパターンがその小節数だけ繰り返されます。本来のリ ズムパターンより短くしたときは、リズムパターンの途 中で次のリズムパターンへと切り替わります。 P.22の図では、046のリズムパターンが8小節繰り返 されていますので、ここでは"8"と入力します。

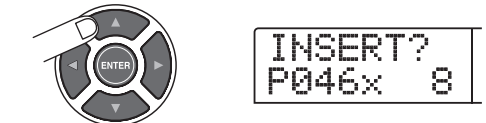

#### 🔲 HINT 🔲

リズムパターンの途中で別のリズムパターンに切り替えることも可能です。例えば、本来2小節のリズムパターンの長さを 7小節に指定すると、パターンを3回半繰り返したところで次のリズムパターンに切り替わります。

**9.** リズムパターンの挿入を実行するには、[ENTER] キーを押してください。

リズムソングの先頭に、リズムパターン番号が入力されます。

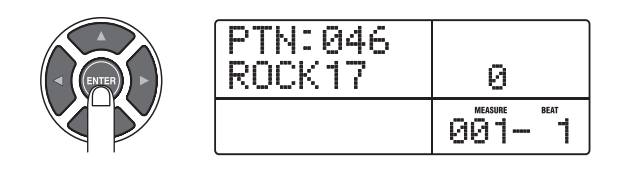

この状態で、リズムソングの先頭から8小節目まで、手順6で選択したリズムパターンが繰り返し演奏できるよ

うになりました。

| 1           | 2 | 3            | 4 |
|-------------|---|--------------|---|
| PATTERN 046 | + | $\leftarrow$ | + |
| 5           | 6 | 7            | 8 |
| ←           | ← | ←            | ← |

# **10.** 右向きのカーソルキーを繰り返し押し、カウンターに "009-1" と表示させてください。

左右のカーソルキーを押すと、リズムソングの現在位置 を小節単位で移動できます。リズムソングの終わり(こ の場合は "9-1")まで進ませると、ディスプレイに"EOS" の文字が表示されます。

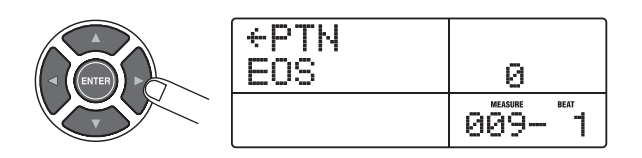

🔲 HINT 🔲

- ・リズムパターン情報が入力されていない小節では、"PTN" の文字の左側に"←"の記号が表示されます。この記号は、 直前に入力されたリズムパターンを引き続き演奏すること を表しています。
- REC[●] キーが点灯しているときに PLAY[▶] キーを押せば、現在位置で設定されているリズムパターンを繰り返し 演奏できます。
- **11.** [INSERT/COPY] キーを押し、リズムパターンの 挿入画面を表示させてください。

# 12. 次に入力したいリズムパターン番号と繰り返す小節数を設定し、[ENTER]キーを押してください。

P.22の図では9小節目から2小節間パターン000が繰 り返されていますので、ここでは"P000x2"と入力し てみます。

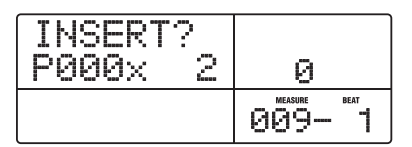

[ENTER]キーを押すと、9小節目の先頭に新しいリズム パターンが挿入され、"EOS"の表示が11小節目の先 頭に移動します。

- **13.** 同じ要領で、すべてのリズムパターンを挿入して ください。
- **14.** リズムパターンの挿入が終ったら、STOP[■] キーを押してください。

REC[●]キーが消灯し、リズムソング画面に戻ります。

ZERO[◀] キーを押してリズムソングの先頭に戻り、 PLAY[▶] キーを押せば、作成したリズムソングを演奏 できます。

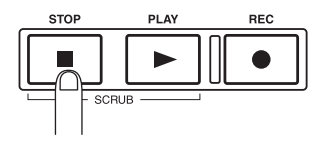

なお、入力したリズムパターンを修正したい場合は、 REC[●]キーが点灯しているときに以下の操作を行って ください。

#### ■入力したリズムパターンを変更するには

左右のカーソルキーを使って修正したいリズムパターン 名を表示させ、ダイアルを回して変更したいリズムパ ターンを選んでください。

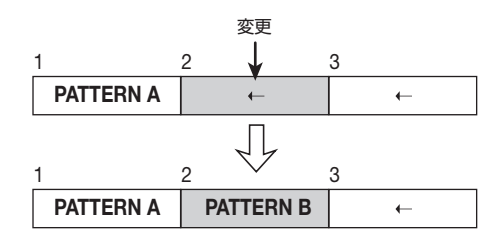

#### ■入力したリズムパターンを消去するには

左右のカーソルキーを使って消去したいリズムパターン 名を表示させ、リズムセクションの[DELETE/ERASE] キーを押してください。入力されているリズムパターン が消去され、表示が"←PTN"に変わります。

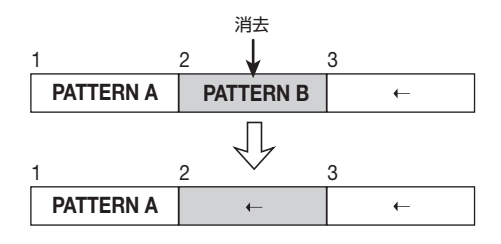

#### **Νοτε**

- ・曲の先頭のリズムパターンを消去すると、次にリズムパターン すると、次にリズムパターン 情報が入力されている位置まで、無音になります。
- ・ 曲の途中でリズムパターンを消去すると、次にリズムパターン情報が入力されている位置まで、直前のリズムパターンが繰り返されます。

#### ■特定の小節を削除するには

左右のカーソルキーを使って削除したい小節を呼び出し、上向きのカーソルキーを繰り返し押して"EV→"と表示させ、[DELETE/ERASE]キーを押してください。 "DELETE?"と表示されます。[ENTER]キーを押すと 小節の削除を実行します。なお、それ以降のリズムパター ン情報は1小節ずつ手前に詰まります。

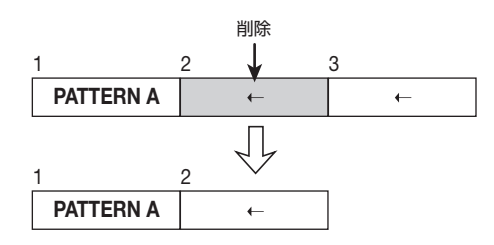

🖸 HINT 💽

最初にダミーのリズムパターンを必要な小節数だけ挿入して おき、パターンが切り替わる小節のみ、後からリズムパター ン情報を追加することも可能です。この方法を使えば、素早 くリズムパターンを並べることができます。

#### 2-2 コード情報を入力する

リズムパターン情報を入力したら、次にコード情報(ルートやコードの種類)を指定します。指定したコード情報 に応じて、ベース音色のフレーズが変化します。 例えば、本来Eマイナーのフレーズを演奏するリズムパ ターンに対してGメジャーのコードを指定すると、ベー スのフレーズがメジャーのスケールに沿ったものに変化 し、さらにEからGへと移調されます。

なお、コード情報は小節単位、4分音符単位、16分音 符単位で指定できます。リズムパターンの途中でコード /ルートを変更することも可能です。

 リズムソングの先頭位置で REC[●] キーを押して ください。

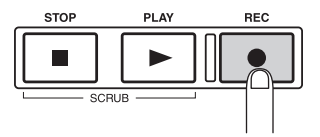

先頭位置に戻すには、左右のカーソルキーを使用します。

**2.** 下向きのカーソルキーを繰り返し押して、ディス プレイの1列目に"ROOT"と表示させてください。

この状態でコードのルートが指定できます。例えばルートがEに設定されている場合、次のような表示になります。

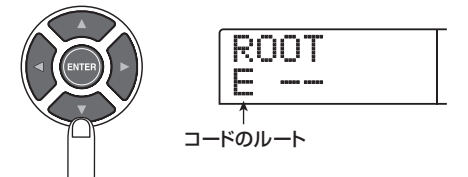

# **3.** ダイアルを回してコードのルートを設定してください。

設定したルートに合わせてフレーズが移調されます。こ こではDを設定します。

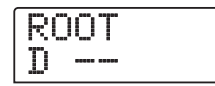

**4.** もう一度下向きのカーソルキーを押し、ディスプレイの1列目に "CHORD"と表示させてください。

CHORD Th. .....

# **5.** ダイアルを回してコードの種類を設定してください。

選択可能なコードの種類は、次の通りです。

| 表示  | 内容           | 表示    | 内容                |
|-----|--------------|-------|-------------------|
|     | 無変換          | 7sus4 | 7th Suspended 4th |
| Maj | Major Triad  | sus4  | Suspended 4th     |
| m   | Minor Triad  | m7b5  | Minor 7th flat 5  |
| 7   | Dominant 7th | mб    | Minor 6th         |
| m7  | Minor 7th    | 6     | Major 6th         |
| M7  | Major 7th    | m9    | Minor 9th         |
| aug | Augment      | M9    | Major 9th         |
| dim | Diminish     | mM7   | Minor Major 7th   |

ここではマイナー(m)を設定します。

CHORD D m

#### 🖸 HINT 🔲

コードの種類として"--"が選ばれているときは、ルートに応じた移調が行われるだけで、フレーズ自体は変換されません。 オリジナルのフレーズをそのまま演奏したいときに選択します。

# **6.** 次のコードを入力したい位置に移動し、手順 2 ~ 5と同じ要領でコード情報を入力してください。

コード情報は、必ずしもリズムパターン情報と同じ位置 に入力する必要はありません。リズムパターンの途中、 あるいは小節の途中からでもコードを変更できます。

コード情報を指定するときに、現在位置を移動するには、 次の方法があります。

#### ●小節単位で移動する

左右のカーソルキーを押すと、前後の小節の先頭に移動 します。

#### ●1拍(4分音符)単位で移動する

REW[◀] / FF[▶] キーを押すと、前後の4分音符の先 頭に移動します。

#### ●16分音符単位で移動する

上向きのカーソルキーを使ってディスプレイに"EV→" と表示させ、ダイアルを回すと、16分音符(12チック) 単位で前後に移動できます。

|     | チック    |
|-----|--------|
| EV→ | 24     |
|     | 001- 1 |

ここでは、左右のカーソルキーを使って2小節目の先頭 (2-1) に移動し、G7のコードを入力します。

| CHORD |        |
|-------|--------|
| 67    | 0      |
|       | 002- 1 |

**7.** 同じ要領で、残りの小節にもルートやコードを設定してください。

**8.** 入力が終ったら、STOP[■] キーを押してください。

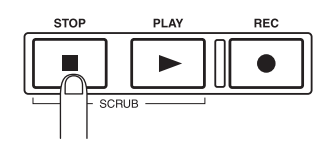

REC[●]キーが消灯し、リズムソング画面に戻ります。

**9.** リズムソングの先頭に移動し、PLAY[▶] キーを 押してください。

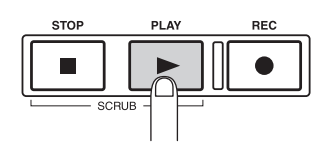

作成したリズムソングが演奏されます。リズムソングを 停止させたいときは、STOP[■]キーを押します。

リズムソングの作成が終ったら、[EXIT]キーを押して、 メイン画面に戻ってください。

なお、コードの設定を変更したい場合は、REC[●]キー が点灯しているときに次の操作を行ってください。

# ■入力されているルートまたはコードの種類を変更するには

左右のカーソルキーを使って修正したい小節を呼び出し、上下のカーソルキーを使ってディスプレイ1列目に "ROOT"(ルートを変更したいとき)または"CHORD" (コードの種類を変更したいとき)と表示させてください。ダイアルを回せば設定を変更できます。

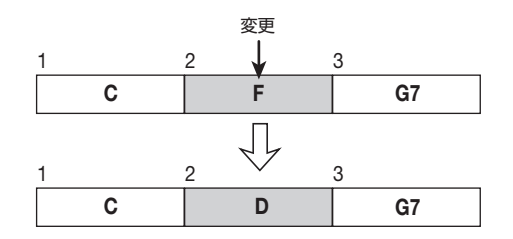

#### **Νοτε**

ルート/コード情報を変更すると、次にルート/コード情報 が入力されている位置まで新しいルート/コードが有効とな りますので、ご注意ください。 ■ 入力されているコードの設定を消去するには

左右のカーソルキーを使って消去したいルート/コード 情報を表示させ、リズムセクションの [DELETE/ ERASE]キーを押してください。入力されているルート /コード情報が消去され、表示が"←ROOT"または"← CHORD"に変わります。

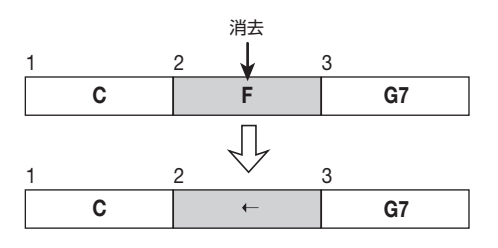

#### **Νοτε**

コード情報を消去すると、次にコード情報が入力されている 位置まで、直前のルート/コードが有効となりますので、ご 注意ください。

### ステップ 3 : 最初のトラックに録音する

このステップでは、作成したリズムソングの伴奏を聴き ながら、最初のトラックに録音を行います。

#### 3-1 入力感度と録音レベルを調節する

INPUT端子に接続した楽器の入力感度と、トラックに 録音する信号レベル(録音レベル)を調節します。

- **7.** インプット端子に楽器やマイクを接続してください。
- ギターやベースなどインピーダンスの高い楽器を接続するとき

フロントパネルのGUITAR/BASS 1端子またはGUITAR/ BASS 2端子に接続します。

#### Νοτε

プリアンプを内蔵した楽器や、出力レベルの高い楽器は、リ アパネルのINPUT 1~6端子を使った方がよい結果が得られ ることもあります。

#### ●マイクを接続するとき

リアパネルのINPUT 1~6端子 (UNBALANCEまたは BALANCE) のうち、いずれか1つに接続します。

#### ● シンセサイザーなどステレオのラインレベル機器を 接続するとき

リアパネルのINPUT 1~6端子 (UNBALANCEまたは BALANCE) のうち、いずれか2つに接続します。

#### **Νοτε**

- ・フロントパネルとリアパネルで同じ番号の端子同士 (GUITAR/BASS 1端子とINPUT 1端子、GUITAR/BASS 2端子とINPUT 2端子)の両方に楽器/マイクが接続され ているときは、フロントパネルの端子が優先されます。
- リアパネルで同じ番号の端子(UNBALANCE と BALANCE)
  同士の両方に楽器/マイクが接続されているときは、アンバランス(フォーン端子)が優先されます。

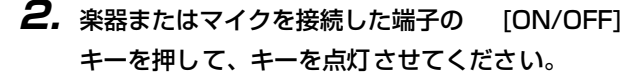

[ON/OFF] キーは、キーに対応する端子の有効(オン) /無効(オフ)を切り替えるのに使用します。キーが点 灯しているときは、該当する端子が有効になります。

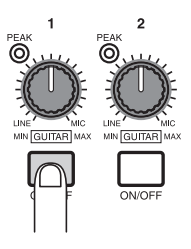

ステレオソースの楽器を接続した場合は、2つの端子の [ON/OFF]キーを同時に押して、キーを点灯させてくだ さい。通常は同時に2つまで有効にできます(3つ目の [ON/OFF]キーをオンにすると、最初にオンにしたキー が無効となります)。

#### 🔲 HINT 🔲

[6TRACK RECORDING]キーをオンにすると、INPUT1~6 端子に接続された楽器の信号をトラック1~6に同時録音で きます。詳しくはP.47をご参照ください。

# **3.** 楽器を演奏しながら [INPUT] コントロールを回し、入力感度を調節してください。

楽器を最も強く弾いたときに、[PEAK] インジケーター が点灯する程度に、[INPUT]コントロールを調節します。

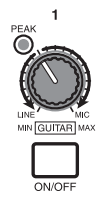

#### **4.** 楽器を演奏しながら、[REC LEVEL] コントロー ルを回して録音レベルを調節してください。

[REC LEVEL] コントロールは、[CLIP] インジケータが 点灯しない範囲で、できるだけ高く設定します。現在の 信号レベルは、ディスプレイ下部のINPUT 欄で確認で きます。

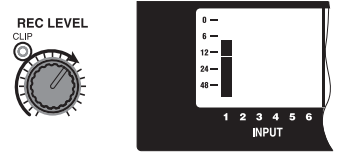

### 3-2 インサートエフェクトを設定する

MRS-1266で利用可能なエフェクトには、特定の信号 経路にエフェクトを挿入する"インサートエフェクト" と、内蔵ミキサーのセンド/リターンを使って楽曲全体 にエフェクトをかける"センドリターンエフェクト"の 2種類があります。

ここでは、エフェクトで加工した音を録音するために、 INPUT端子に接続した楽器にインサートエフェクトを かけてみます。

#### **1.** エフェクトセクションの[INPUT SOURCE] キー を押してください。

ディスプレイに"IN SRC IN"と表示されます。この画 面では、インサートエフェクトの挿入位置を選択できま す。違う内容が表示されたときは、ダイアルを回して表 示を"IN SRC IN"に切り替えてください。

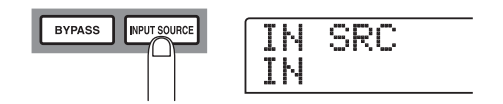

#### **2.** ディスプレイセクションの [EFFECT] キーを押し てください。

キーが点灯し、内蔵エフェクトのパッチ(エフェクトの 設定を保存したエフェクトプログラム)が選択可能とな ります。新規プロジェクトには、あらかじめ190種類 のパッチが保存されており、これらのパッチを選ぶだけ で、エフェクトの設定を瞬時に切り替えることができま す。

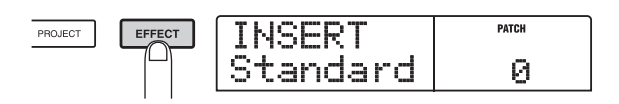

**3.** エフェクトセクションの [ALGORITHM] キーを 使って、インサートエフェクトのアルゴリズムを 選択してください。

|      |                | ALGORITHM |      |           |
|------|----------------|-----------|------|-----------|
| DUAL | GUITAR<br>BASS | міс       | LINE | MASTERING |

"アルゴリズム"とは、インサートエフェクトで同時に 利用可能なエフェクトモジュール(単体エフェクト)の 組み合わせのことです。インサーションエフェクトの パッチは、アルゴリズムごとに分類されているので、最 初にアルゴリズムを選択します。

アルゴリズムには次の5種類があります。

#### • DUAL

ボーカルとギターの同時録音や、2本のギター/ベースの同時録音などに適したアルゴリズムです。

- ●GUITAR/BASS ギター/ベースの録音に適したアルゴリズムです。
- MIC

ボーカルなどの録音に適したアルゴリズムです。

● LINE

主にシンセサイザーや電子ピアノなど、ステレオソースの楽器を録音するのに適したアルゴリズムです。

#### MASTERING

ステレオミックスの信号を加工するのに適したアルゴリ ズムです。

例えば[GUITAR/BASS]キーを押したときはそのキー が点灯して、GUITAR/BASSアルゴリズムを使用する パッチが選択可能となります。

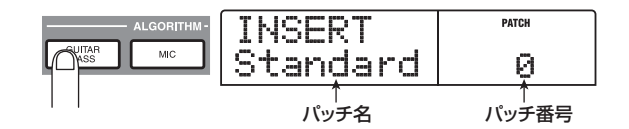

🔲 HINT 🔲

各アルゴリズムの詳しい説明はP.118をご参照ください。

3. ダイアルを回してパッチを選んでください。

| INSERT  | PATCH |
|---------|-------|
| MRS-Drv | 1     |

4. [EXIT]キーを押してください。

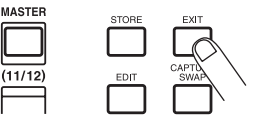

メイン画面に戻ります。

🔲 HINT 🔲

インサートエフェクトを通さずに録音したいときは、メイン 画面で[BYPASS]キーを押してください。キーが点灯してイ ンサートエフェクトがバイパス状態になります。もう一度 [BYPASS]キーを押すと、バイパスが解除されます。

#### 3-3 トラックを選んで録音する

インサートエフェクトをかけた入力信号をトラックに録 音します。

 必要に応じて、楽器を演奏しながら [REC LEVEL] コントロールを回し、録音レベルを再調節してく ださい。

インサートエフェクトは、初期状態で[REC LEVEL]コントロールの直前に挿入されます。このため、選んだパッチによっては信号レベルが変化することがあります。

2. レコーダーが停止していることを確認し、録音先 となるトラックのステータスキー(1~8、9/10) を繰り返し押して、キーを赤く点灯させてください。

ステータスキー1~8、9/10は、それぞれトラック1 ~8、9/10のミュートのオン/オフや、録音トラック の選択に利用します。キーを押すたびに、

の順に変わります。

ステータスキーを赤く点灯させると、入力信号の流れが 次のように変わります。

#### 録音トラックが選択されていない場合

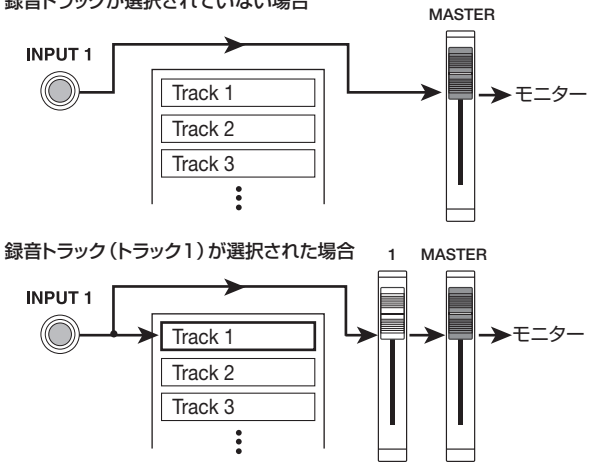

なお、ステレオソースを録音するときは、次の方法で録 音先のトラックを選びます。

#### ● ステレオトラック(トラック9/10)にステレオ録 音する場合

ステータスキー9/10を赤く点灯させてください。番号の小さい端子の信号がトラック9、もう一方の端子の信号がトラック9、もう一方の端子の信号がトラック10に送られます。

#### ●トラック1~8にステレオで録音する場合

1/2、3/4、5/6、7/8のいずれかの組み合わせ でステータスキーを同時に押し、キーを赤く点灯させて ください。番号の小さい端子の信号が奇数トラック、も うー方の端子の信号が偶数トラックに送られます。

#### ●トラック1~8にモノラルで録音する場合

1~8のいずれか単体のステータスキーを赤く点灯させ てください。両方の信号がミックスされて該当するト ラックに送られます。

#### 🔲 HINT 🔲

同時に録音可能なトラック数は、通常モノラルトラック×2、 またはステレオトラック×1に限られます。ただし、[6TRACK RECORDING]キーを押したときは、INPUT 1~6端子から 入力された信号を直接トラック1~6に録音できます(詳しく は→P.47)。

3. PLAY[▶] キーを押してリズムソングを聴きなが ら、録音先に選んだトラックのフェーダーを操作 し、入力信号のモニターレベルを調節してください。

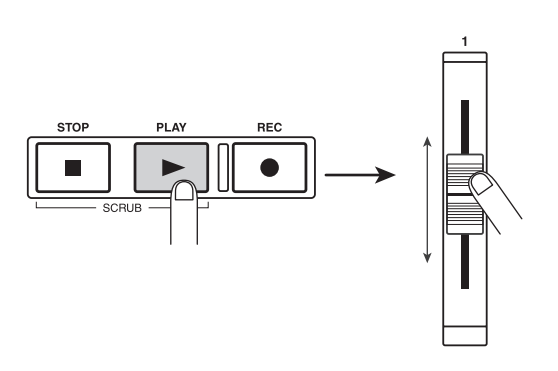

必要ならば、[DRUM] /[BASS]のフェーダーでリズム セクションの音量も調節できます。調節が終ったら、 STOP[■] キーを押してリズムソングを停止させ、 ZERO[I◀]キーを押して楽曲の先頭に戻します。

# 4. 録音を開始するには、ZERO[I◀] キーを押して楽曲の先頭に移動し、REC[●] キーを押しながら、PLAY[▶] キーを押してください。

REC[●]キーとPLAY[▶]キーが点灯し、録音が始まり ます。リズムソングを聴きながら、楽器の演奏を録音し てみましょう。

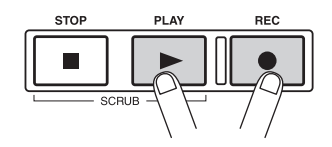

**5.** 録音が終ったら、STOP[■] キーを押してください。

REC[●]キーとPLAY[▶]キーが消灯し、録音が終了し ます。

**6.** 録音内容を聴くには、ZERO[◀] キーを押して楽曲の先頭に移動し、PLAY[▶]キーを押してください。

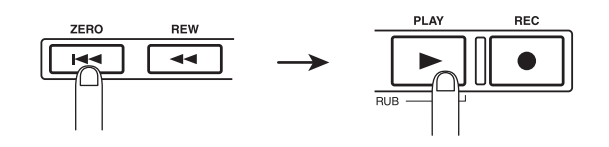

リズムソングの演奏と同時にトラックが再生されます。 録音をやり直したい場合は、手順2~6を繰り返します。 7. 録音内容に満足したら、録音したトラックのステー タスキーを押して、緑色に点灯させてください。

#### 🖸 HINT 🔲

- ・録音内容は、トラック単位で、または範囲を指定してコピー や消去などの編集が行えます(→P.54)。
- ・各トラックに用意されている V テイクを切り替えれば、現在のテイクを残したまま新たなテイクに録音できます(→ P.38)。
- ・レコーダーが停止しているときには、REW[◀] / FF[▶]
  キー、ダイアルを使って位置の移動(ロケート)が行えます(→P.40)。

## ステップ 4:オーバーダビングする

このステップでは、リズムソングと録音済みトラックを 聴きながら、別のトラックに他の楽器やマイクをオー バーダビング(重ね録音)します。

### 4-1 インサートエフェクトのパッチを選ぶ

入力信号にインサートエフェクトをかけます。

- ステップ 2-1 を参考に、楽器の接続と入力感度を 設定してください。
- **2.** [ALGORITHM] キーを使って、インサートエフェ クトのアルゴリズムを選択してください。
- **3.** ダイアルを回して利用したいパッチを選んでください。
- 4. [EXIT]キーを押してください。

メイン画面に戻ります。

#### 4-2 トラックを選んで録音する

録音レベルを設定し、次のトラックにオーバーダビング を行います。

- 楽器を演奏しながら[REC LEVEL] コントロール を回して、録音レベルを調節してください。
- 2. レコーダーが停止した状態で録音先となるトラックのステータスキーを繰り返し押し、キーを赤く点灯させてください。
- **3.** 録音先のフェーダーを操作してモニターレベルを 調節してください。

必要ならばPLAY[▶]キーを押し、[DRUM] / [BASS] フェーダーや録音済みトラックのフェーダーを使って、 リズムソングやトラックの音量バランスを調節できま す。

**4.** ZERO[◀◀] キーを押して、楽曲の先頭に戻ってく ださい。

# **5.** 録音を開始するには REC[●] キーを押しながら、 PLAY[▶] キーを押してください。

REC[●] キーとPLAY[▶]キーが点灯し、録音が始まり ます。リズムソングと録音済みトラックの再生音を聴き ながら、楽器を録音してみましょう。

# **6.** 録音を終了したいときは、STOP[■] キーを押してください。

REC[●] キーとPLAY[▶] キーが消灯し、録音が終了し ます。

#### 🔲 HINT 🔲

トラックの一部のみ録音をやり直したいときは、パンチイン /アウト機能が利用できます(→P.40)。

7. 録音内容を聴くには、ZERO[◀] キーを押して楽 曲の先頭に戻り、PLAY[▶] キーを押してくださ い。

リズムソングの演奏と同時に、録音済みのトラックが再 生されます。録音内容に満足したら、録音トラックのス テータスキーを押して、緑色に点灯させてください。

同じ要領で、残りのトラックにも録音してみましょう。

# ステップ 5:ミックスダウンする

このステップでは、リズムセクションと録音済みトラックの音量やパンを整え、センドリターンエフェクトやインサートエフェクトをかけて、楽曲を仕上げます。

### 5-1 音量/パン/EQを調節する

ミキサーセクションの各トラックやドラム/ベース音色の音量、パン(ステレオの左右の位置)、EQを調節して ミックスを整えます。

#### ■音量を調節する

 録音済みトラックのステータスキーと [DRUM] / [BASS] ステータスキーを緑色に点灯させてくだ さい。また、インプットセクションの [ON/OFF] キーを押して、すべて消灯させてください。

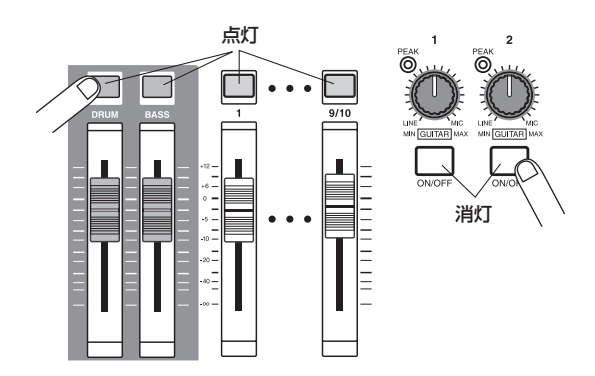

#### 🖸 HINT 🔲

インプット端子からの入力信号を加えてミックスダウンする ことも可能です。これを行うには、該当する端子の[ON/OFF] キーをオンにします。

- **2.** [MASTER] フェーダーをO(OdB)の位置に合わ せてください。
- 3. PLAY[▶] キーを押して楽曲を再生しながら、録 音済みトラックのフェーダーと [DRUM] / [BASS] フェーダーを使って、音量バランスを調 節してください。

リズムセクションや各トラックの信号は、内蔵ミキサー の対応するフェーダーへと送られます。リズムセクショ ン/各トラックの送り先となるフェーダーは次の通りで す。

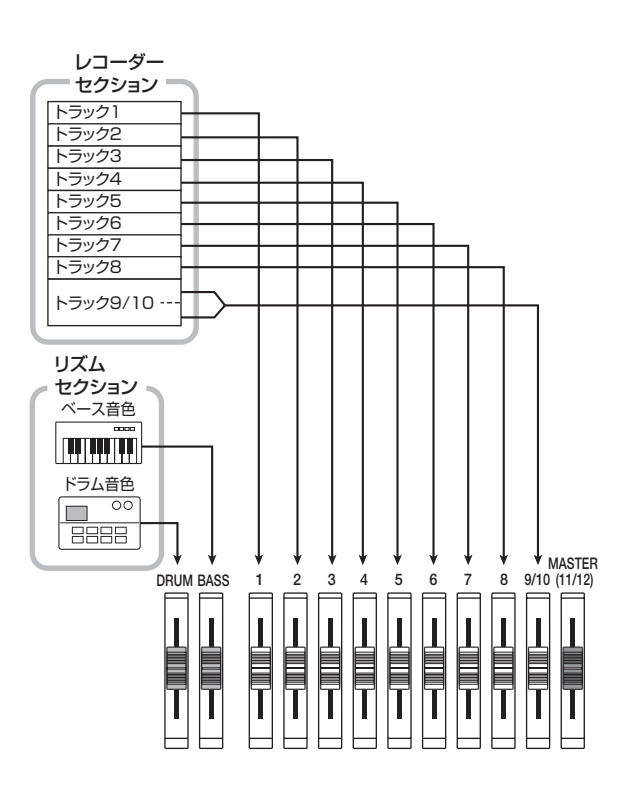

ディスプレイ下部のレベルメーターには、フェーダー通 過後の各トラックやドラム/ベース音色の信号レベルが 表示されます。また、レベルメーターのMASTERL/ Rには、[MASTER]フェーダー通過後の信号レベルが表 示されます。音量を調節するときは、各レベルメーター の0(dB)のドットが点灯しないように注意しながら、 ミックスを調節してください。

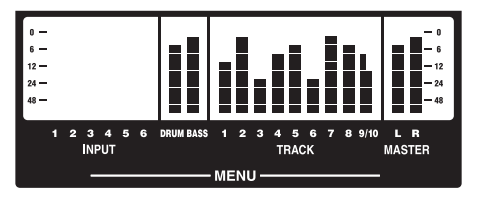

🔲 HINT 🔲

必要ならば、レベルメーターにフェーダー通過前の信号レベルを表示することも可能です(→P.156)。

#### ■パンを調節する

# **4.** メイン画面で、トラックパラメーターセクションの[PAN] キーを押してください。

トラックパラメーターセクションのキーを押すと、各ト ラックやドラム/ベース音色のパン、EQ、エフェクト センドレベルなどを個別に調節するトラックパラメー ターメニューが表示されます。次の図は、[PAN] キーを 押したときの画面です。

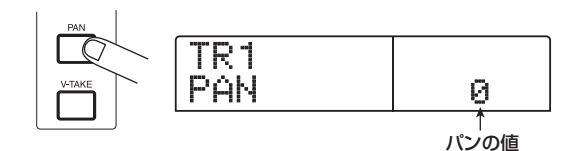

**5.** パンを調節したいトラックのステータスキー(または[DRUM] / [BASS] ステータスキー)を押してください。

選択したステータスキーが橙色に点灯します。トラック パラメーターメニューが表示されているときは、ステー タスキー(または左右のカーソルキー)を使って、操作 するトラックやドラム/ベース音色を選択します。

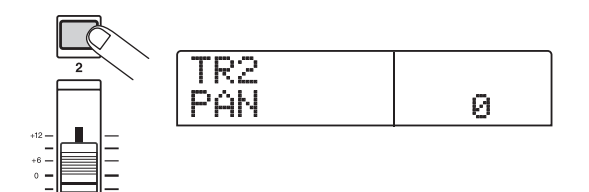

#### 6. ダイアルを回してパンを調節してください。

パンの設定値は、L100(左端)~0(中央)~R100 (右端)の範囲で調節できます。

#### 7. 手順5~6を繰り返して、他のトラックのパンも 同じように調節してください。

B HINT

トラック9/10、およびドラム音色では、PANパラメーター は左右の音量バランスを調節するBALANCEパラメーターと して機能します。

#### ■EQを調節する

#### **8.** トラックごとのEQを調節するには、[EQ HIGH] キーまたは[EQ LOW] キーを押してください。

[EQ HIGH]キーを押したときは高音域用EQのパラメー ター、[EQ LOW]キーを押したときは低音域用EQのパ ラメーターが表示されます。

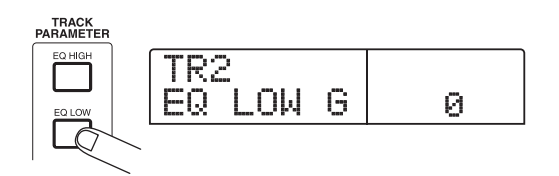

- **9.** EQを調節したいトラックのステータスキー(また は[DRUM] / [BASS]ステータスキー)を押して ください。
- **10.**上下のカーソルキーを使って調節したい EQ パラ メーターを選び、ダイアルを回して設定値を変更 してください。

選択可能なパラメーターとその設定値は次の通りです。

#### ● [EQ HIGH] キーを押した場合

· EQ HI G

- 12~0~12 (dB)の範囲で高音域のブースト/カット量を調節します。

· EQ HI F

500~18000 (Hz)の範囲でブースト/カットする周 波数を調節します。

#### ● [EQ LOW] キーを押した場合

· EQ LO G

- 12~0~12 (dB)の範囲で低音域のブースト/カット量を調節します。

· EQ LO F

40~1600 (Hz)の範囲でブースト/カットする周波 数を調節します。

#### 🖸 HINT 🔲

- EQ HI G / EQ HI Fパラメーターの画面が表示されている ときに[EQ HIGH]キーを押すと、高音域用EQのオン/オ フが切り替わります(オフのときはキーが消灯します)。
- EQ LO G / EQ LO Fパラメーターの画面が表示されている ときに [EQ LOW]キーを押すと、低音域用EQのオン/オフ が切り替わります(オフのときはキーが消灯します)。
- **11.**他のトラックやドラム/ベース音色のEQも同じ要 領で設定してください。

#### 12. 設定が終ったら、[EXIT]キーを押してください。

メイン画面に戻ります。

ここで設定したパラメーターの設定値は、シーン (→P.82) に記録できます。

### 5-2 センドリターンエフェクトを使う

センドリターンエフェクトとは、ミキサーセクションの センド/リターンに直結された内蔵エフェクトです。 MRS-1266では、リバーブとコーラス/ディレイの2 種類のセンドリターンエフェクトが利用できます。次の 図は、センドリターンエフェクトの信号の流れを表した ものです。

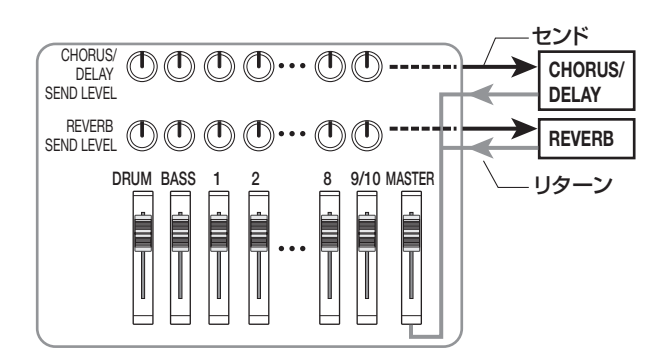

センドリターンエフェクトのかかり具合は、トラックま たはドラム/ベース音色ごとのセンドレベル(各エフェ クトに送られる信号のレベル)で調節します。センドレ ベルを上げるほどエフェクトへ送られる信号のレベルが 上がり、そのトラックまたはドラム/ベース音色のエ フェクトのかかり具合が深くなります。

ここではセンドリターンエフェクトのパッチを選び、ト ラックごとにセンドレベルを調節して、リバーブやコー ラス/ディレイのかかり具合を調節します。

### ■センドリターンエフェクトのパッチを選ぶ

新規作成したプロジェクトには、あらかじめリバーブや コーラス/ディレイ用のパッチが30種類プリセットさ れています。パッチの選択方法は、次の通りです。

**1.** エフェクトセクションの [REVERB] キーまたは [CHORUS/DELAY]キーを押してください。

リバーブのパッチを選ぶには[REVERB]キー、コーラス /ディレイのパッチを選ぶには[CHORUS/DELAY] キーを押します。キーを押した直後には、現在選ばれて いるパッチが表示されます。例えば[REVERB]キーを押 したときには、次のような表示となります。

| SEND REV  | PATCH      |
|-----------|------------|
| VcxRev    | 8          |
| ↑<br>パッチ名 | ↑<br>パッチ番号 |

2. ダイアルを回してパッチを選んでください。

#### **3.** パッチの選択が終ったら、[EXIT] キーを押してく ださい。

メイン画面に戻ります。必要ならば、引き続き [CHORUS/DELAY]キーを押して、コーラス/ディレ イのパッチも選択してください。

#### ■ センドリターンエフェクトのセンドレベルを 調節する

# **4.** トラックパラメーターセクションの [REVERB SEND]キーまたは、[CHORUS/DELAY SEND] キーを押してください。

リバーブのかかり具合を調節するには [REVERB SEND]キー、コーラス/ディレイのかかり具合を調節 するには[CHORUS/DELAY SEND]キーを押します。 キーを押すと、ステータスキーが点灯しているトラック またはドラム/ベース音色のエフェクトセンドレベルが 表示されます。例えば、[REVERB SEND]キーを押し た場合は、ディスプレイの表示が次のように変わります。

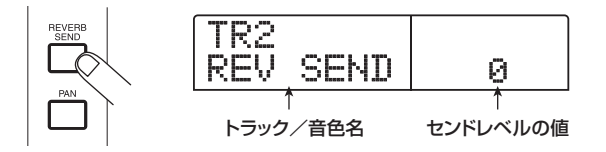

**5.** センドレベルを調節したいトラックのステータス キー(または[DRUM]/[BASS]ステータスキー) を押してください。

ディスプレイに選択したトラックまたは音色のセンドレベルが表示されます。

- **6.** PLAY[▶] キーを押して楽曲を聴きながら、ダイ アルを回してセンドレベルを設定してください。
- 7. 同じ要領で他のトラック/音色のセンドレベルも 調節してください。

**8.** 設定が済んだら[EXIT] キーを押してください。 メイン画面に戻ります。

ZOOM MRS-1266

### 5-3 マスタリングエフェクトをかける

インサートエフェクトを[MASTER]フェーダーの直前 に挿入すれば、MASTERINGアルゴリズムのパッチを 使って、楽曲全体のダイナミクスや音質を加工できます。 ここでは、楽曲全体にインサートエフェクトをかけてみ ましょう。

#### ■インサートエフェクトの挿入先を変更する

#### メイン画面でエフェクトセクションの[INPUT SOURCE] キーを押してください。

キーが点滅し、ディスプレイに "IN SRC IN" と表示されます。この画面では、インサートエフェクトの挿入先を変更できます。

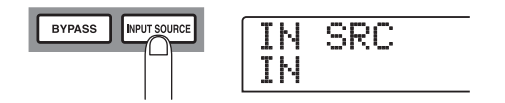

#### **2.** ダイアルを回して、ディスプレイに "IN SRC MASTER "と表示させてください。

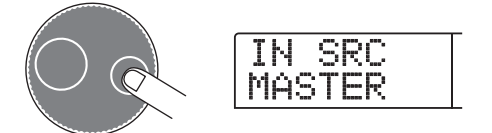

インサートエフェクトが[MASTER]フェーダーの直前 に挿入されます。この状態で、楽曲全体の信号を加工で きます。

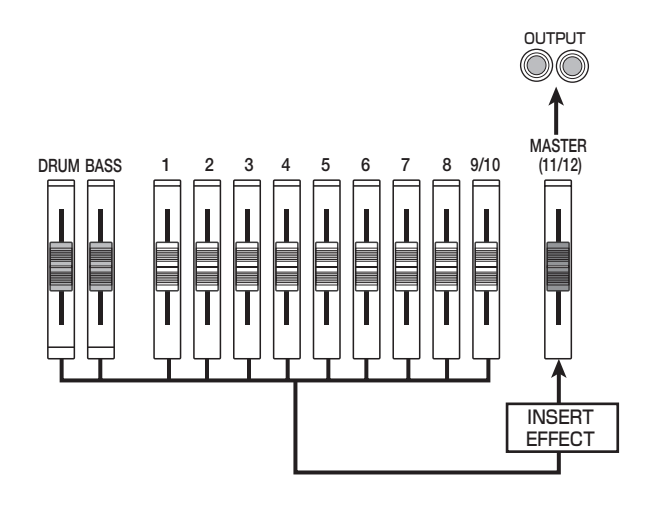

#### 🔲 HINT 🔲

インサートエフェクトは、ミキサーセクションの任意のトラック、またはドラム/ベース音色の信号経路に挿入することもできます(→P.119)。

#### 3. [EXIT]キーを押してください。

メイン画面に戻ります。

■インサートエフェクトのパッチを選ぶ

# **4.** エフェクトセクションの [MASTERING] キーを押してください。

インサートエフェクトのMASTERINGアルゴリズムが 選ばれます。ディスプレイには、現在選択されているパッ チが表示されます。

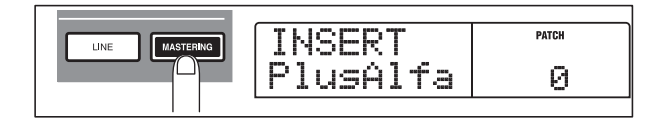

**5.** ダイアルを回して利用したいパッチを選んでください。

# **6.** PLAY[▶] キーを押して、楽曲を再生してみましょう。

インサートエフェクトで加工された楽曲が[MASTER] フェーダーの直前に送られます。必要ならば、パッチの 内容をエディットして効果を細かく調節できます。

**7.** 効果を確認したら STOP[■] キーを押して再生を 停止し、[EXIT] キーを押してください。

メイン画面に戻ります。

#### 5-4 マスタートラックに録音する

最後の仕上げとして、ステレオにミックスされた楽曲を マスタートラックに録音します。マスタートラックとは、 ミックスダウン専用のステレオトラックのことで、通常 のトラックと同じように10本のVテイクが使用できま す。
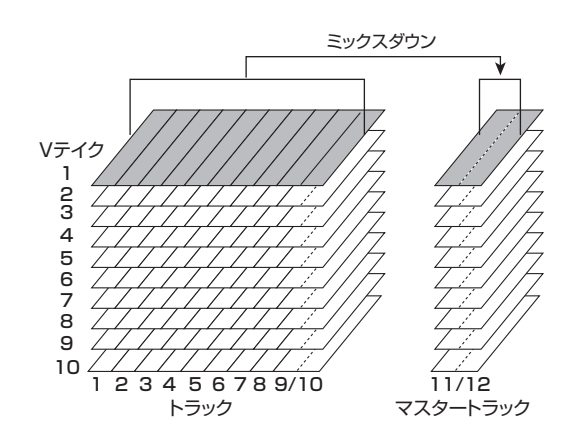

**7.** ZERO[I◀] キーを押して楽曲の先頭に戻してくだ さい。

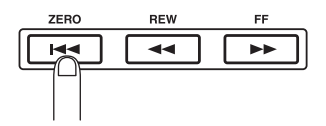

**2.** [MASTER]ステータスキーを繰り返し押して、キー を赤く点灯させてください。

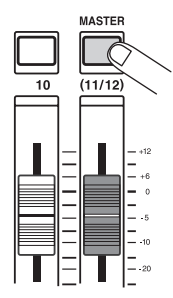

マスタートラックが録音可能な状態になります。

**3.** REC[●] キーを押しながら PLAY[▶] キーを押してください。

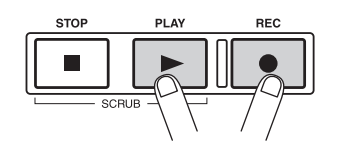

マスタートラックへの録音が始まります。マスタート ラックには、[MASTER] フェーダーを通過した信号(イ ンサートエフェクトやセンドリターンエフェクトがか かった信号)が録音されます。 **4.** 録音が終ったら、STOP[■] キーを押してください。

レコーダー/リズムセクションの走行が停止します。

# **5.** [MASTER] ステータスキーを繰り返し押して、キー を緑色に点灯させてください。

キーが緑色に点灯しているときには、マスタートラックの内容を再生できます。このとき、他のステータスキー ([DRUM]、[BASS]、1~8、9/10)は自動的に消灯し、 強制的にミュートされます。

# **6.** ZERO[I◀] キーを押して楽曲を先頭に戻し、PLAY [▶]キーを押してください。

マスタートラックが再生されます。停止させたいときは、 STOP[■]キーを押してください。

7. MRS-1266 の動作を元に戻すには、[MASTER] ステータスキーを繰り返し押して、キーを消灯さ せてください。

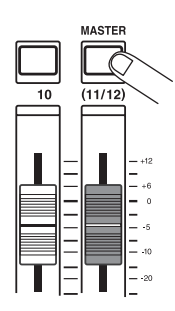

マスタートラック以外のトラック/音色の強制ミュートが解除され、ステータスキーが以前の状態に戻ります。

### 🔲 HINT 🔲

- CD-R/RW ドライブを使えば、マスタートラックの内容を CD-R/RW メディアに書き込み、オーディオ CDを作成できます。 詳しくは P.129をご参照ください。
- マスタートラックの内容を後から編集することも可能です。

# リファレンス[レコーダー]

# Ⅴ テイクを使う

レコーダーのトラック1~10およびマスタートラック には、それぞれ10本の仮想トラック(これをVテイク と呼びます)が含まれており、トラックごとにいずれか 1本のVテイクを選択して録音/再生を行います。例え ば、ボーカルやギターソロなどのパートを、Vテイクを 切り替えながら何回か録音しておき、後からベストのV テイクを選択する、といった使い方ができます。

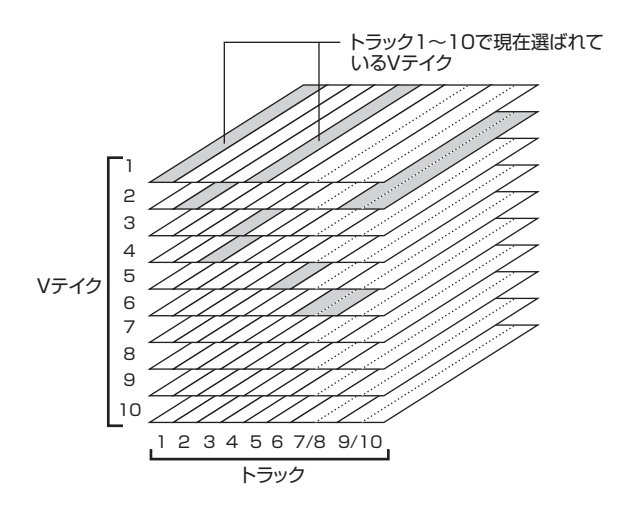

# Vテイクを切り替える

トラック1~10で使用するVテイクを選択します。

# メイン画面で、トラックパラメーターセクションの[V-TAKE]キーを押してください。

[V-TAKE]キーが点灯し、ディスプレイにトラック番号 とVテイク番号、Vテイクの名前が表示されます。

TR 3- 2 GTR 3- 2

### 🖸 HINT 🔲

録音されていないVテイクが選ばれているときは、Vテイクの 名前の位置に"NO DATA"と表示されます。

また、レベルメーターでは、各トラックごとのVテイク の状態を、ドットの点灯(録音済みのVテイク)/消灯 (録音されていないVテイク)で表します。

点滅しているドットは、各トラックで現在選ばれている Vテイクです。(録音済み/未録音のVテイクが同期して 点滅します。)

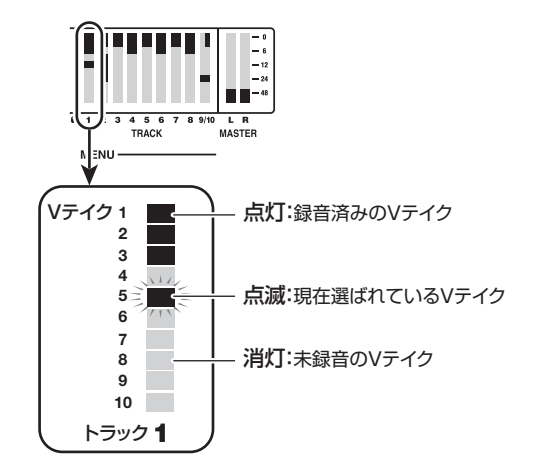

**2.** 左右のカーソルキーを使って、トラックを選択して ください。

| T | R |   | 2 |   | - |   |  |
|---|---|---|---|---|---|---|--|
| G | T | R |   | 2 |   | 1 |  |

### 🔲 HINT 🔲

ステータスキー(1~8、9/10、[MASTER])を使ってトラックを選択することも可能です。トラック9/10の場合は、ステータスキーを押すごとにトラック9と10が切り替わります。

# 3. ダイアルを回してVテイクを選択してください。

#### 🔲 HINT 🔲

トラック9/10では、トラックごとに異なるVテイクを選ぶこ とができます。

- **4.** 必要に応じて手順2~3を繰り返し、トラックごとのVテイクを選択してください。
- **5.** V テイクの選択を終了したい場合は、[EXIT] キー を押してください。

[V-TAKE]キーが消灯し、メイン画面に戻ります。

# Vテイクに名前を付ける

録音済みのVテイクには、次のような初期設定の名前が 自動的に付けられます。

### DULxx-yy

DUALアルゴリズムのインサートエフェクトを通して録 音されたVテイク

### · GTRxx-yy

GUITAR/BASS アルゴリズムのインサートエフェクト を通して録音されたVテイク

MICxx-yy

MICアルゴリズムのインサートエフェクトを通して録音 されたVテイク

· LINxx-yy

LINE アルゴリズムのインサートエフェクトを通して録 音されたVテイク

### · MASxx-yy

MASTERING アルゴリズムのインサートエフェクトを 通して録音されたVテイク

### • ВҮРхх-уу

インサートエフェクトを通さずに録音されたVテイク

### • BOUxx-yy

バウンス機能を使って録音されたVテイク

これらの名前は必要に応じて変更することができます。

# メイン画面で、トラックパラメーターセクションの[V-TAKE]キーを押してください。

[V-TAKE]キーが点灯し、ディスプレイにトラック番号 とVテイク番号、Vテイクの名前が表示されます。

TR 3- 2 GTR 3- 2

### Νοτε

Vテイクの名前を変更できるのは、トラック1~10で現在選ばれているVテイクに限られます。

**2.** 左右のカーソルキーを使って、V テイクの名前を変 更するトラックを選択してください。

ステータスキー(1~8、9/10、[MASTER])を使っ てトラックを選択することもできます。

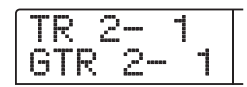

### **Νοτε**

録音されていないV テイク("NO DATA"と表示されています)の名前は変更できません。

3. [EDIT]キーを押してください。

∨テイクの名前の1文字目が点滅します。この点滅は、 変更可能であることを示しています。

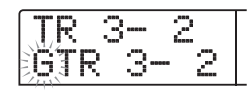

**4.** 左右のカーソルキーを使って、変更したい文字の 位置に点滅部分を移動させてください。

**5.** ダイアルを回して文字を変更してください。 選択できる文字の種類は、次の通りです。

数字: 0~9

- 英文字: A~Z、a~z
- 記号: (スペース)!"#\$%&'()\*+,-./:;< >=?@[]^\_`{} ¥ ← →
- **6.** 手順4~5を繰り返し、希望する名前を付けてください。

# **7.** 名前の入力が終了したら、[EXIT] キーを押してく ださい。

新しい名前が確定し、手順2の状態に戻ります。必要に 応じて他のVテイクの名前を変更してください。

# 8. メイン画面に戻るには、[EXIT] キーを押してください。

[V-TAKE]キーが消灯します。

🔲 HINT 🔲

Vテイクの録音データが消去されると、そのVテイクの名前は "NO DATA"に戻ります。

# 曲の好きな位置に移動する (ロケート機能)

曲の位置を、時間単位(分/秒/ミリ秒)や小節単位(小 節/拍/チック)で指定し、その位置に移動(ロケート) します。

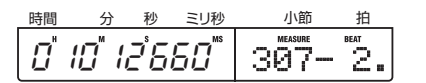

 レコーダー停止中に、メイン画面で左右のカーソ ルキーを使って点滅部分を移動させ、変更したい 単位を選択してください。

例えば、"分"を変更したいときは次の図のように"M" の文字を点滅させます。

0"10"12'660" 307-2.

# **2.** ダイアルを回して、現在点滅している単位の数値を変更してください。

時間表示では分/秒/ミリ秒、小節表示では小節/拍/ チックの各単位を変更できます。値を変更すると、即座 に指定された位置へとロケートします。また、PLAY[▶] キーを押せば、ロケートした位置から再生を始めます。

# ー部のみを録音し直す (パンチイン/アウト機能)

"パンチイン/アウト"とは、既に録音されているトラックの一部分のみを録音し直す機能です。トラックを再生 状態から録音状態に切り替える操作を"パンチイン"、録 音状態から再生状態に戻す操作を"パンチアウト"と呼びます。

MRS-1266では、パネル上のキーやフットスイッチ(別売)を使ってパンチイン/アウトを手動で行う "マニュ アルパンチイン/アウト"と、あらかじめ位置を指定し て自動的にパンチイン/アウトを行う "オートパンチイ ン/アウト"の2種類が利用できます。

# マニュアルパンチイン/アウト

ここでは、パネル上のキーやフットスイッチ(別売)を 使って、トラックの一部分を録音し直すマニュアルパン チイン/アウトについて説明します。

### 🔲 HINT 🔲

フットスイッチを使ってパンチイン/アウトを行うときは、 フットスイッチZOOM FS01/FS02(別売)をフロントパネ ルのFOOT SW端子に接続してください。

### Νοτε 🔘

MRS-1266が初期状態のときは、FOOT SW端子に接続され たフットスイッチを使って、レコーダーの再生/停止をコン トロールするように設定されています。パンチイン/アウト 操作をフットスイッチで行うときは、フットスイッチの設定 を変更する必要があります (→P.153)。

- 録音をやり直したいトラックのステータスキーを 何度か押して、ステータスキーを赤く点灯させて ください。
- **2.** そのトラックのフェーダーを適切な位置まで上げ てください。
- **3.** インプット端子に接続した楽器を演奏しながら、 [INPUT] コントロール、[REC LEVEL] コントロー ルを操作して録音レベルを調節してください。

必要に応じて、レコーダーを再生しながらミキサーセク ションのフェーダーを操作し、録音する楽器の入力レベ ルとトラックの再生レベルのミックスバランスを調節し てください。

- **4.** パンチインする位置よりも数小節手前の位置にロ ケートし、PLAY[▶] キーを押してレコーダーの 再生を始めてください。
- **5.** パンチインしたい位置で、REC[●] キーを押して ください(またはフットスイッチを踏んでくださ い)。
- REC[●]キーが点灯し、トラックの録音が開始されます。
- 6. パンチアウトしたい位置で、もう一度REC[●]キーを押してください(またはもう一度フットスイッチを踏んでください)。
- REC[●]キーが消灯し、録音から再生に切り替わります。
- **7.** 再生を停止するには、STOP[■] キーを押してください。
- 8. 録音内容を確認するには、パンチインした地点よりも少し手前の位置にロケートし、PLAY[▶] キーを押してください。

# オートパンチイン/アウト

パンチイン/アウトの操作がマニュアルでは難しいとき (例えば、演奏者自身がMRS-1266の操作を兼ねる場 合、素早いタイミングで再生/録音を切り替えなければ ならない場合など)、あらかじめ決められた位置で自動 的に録音/再生が切り替わるオートパンチイン/アウト 機能が便利です。

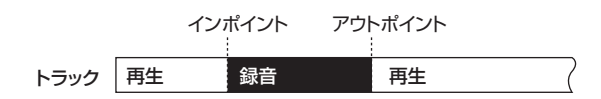

オートパンチイン/アウトを実行するには、あらかじめ インポイント(再生から録音に切り替わる位置)とアウ トポイント(録音から再生に切り替わる位置)を設定す る必要があります。

- 録音をやり直したいトラックのフェーダーを適切 な位置まで上げてください。
- **2.** インプット端子に接続した楽器を演奏しながら、 [INPUT]コントロール、[REC LEVEL]コントロー ルを操作して録音レベルを調節してください。

**3.** パンチインしたい位置までロケートし、コントロー ルセクションの[AUTO PUNCH IN/OUT]キーを 押してください。

[AUTO PUNCH IN/OUT]キーが点滅し、録音開始位置 となる "インポイント"が設定されます。

# **4.** パンチアウトしたい位置までロケートし、もう一度[AUTO PUNCH IN/OUT]キーを押してください。

[AUTO PUNCH IN/OUT]キーが点滅から点灯に変わり、録音の終了位置となる"アウトポイント"が設定されます。この点灯は、オートパンチイン/アウト機能が有効になったことを表しています。

### 🔲 HINT 🔲

イン/アウトポイントを正確に指定したい場合は、スクラブ 機能 (→P.52)を使って位置を検索し、その位置にあらかじ めマーク (→P.49)を設定しておくと便利です。

- **5.** インポイントの少し手前の位置にレコーダーをロ ケートしてください。
- パンチイン/アウトしたいトラックのステータス キーを何度か押して、ステータスキーを赤く点滅 させてください。

### Νοτε 🔘

レコーダーの現在の位置がインポイントとアウトポイントの 範囲内にあるときは、ステータスキーが赤く点灯します。こ のときは、もう一度ロケート操作を行って、確実にインポイ ントより手前にロケートしてください。

# **7.** オートパンチイン/アウトのリハーサルを行うには、PLAY[▶]キーを押してください。

レコーダーの再生が開始されます。インポイントに達す ると、該当するトラックがミュートされ、アウトポイン トに達するとミュートが解除されます(この間、入力信 号は常にモニターできます)。この操作を行ってもトラッ クには何も録音/消去はされません。

リハーサルが終わったら、再度インポイントの少し手前 の位置にレコーダーをロケートしてください。また、必 要に応じてイン/アウトポイントの位置を調節してくだ さい。

# **8.** オートパンチイン/アウトの本番を行うには、 REC[●]キーを押しながらPLAY[▶]キーを押し

てください。

レコーダーの再生が開始されます。インポイントに達す ると自動的に録音が始まり(パンチイン)、アウトポイ ントに達すると録音が解除されて再生に戻ります(パン チアウト)。

- **9.** 再生を停止させるには、STOP[■] キーを押してく ださい。
- **10.** 録音内容を確認するには、パンチイン/アウトしたトラックのステータスキーを押して緑に点灯させ、インポイントよりも少し手前の位置にロケートし、PLAY[▶] キーを押してください。

パンチイン/アウトをやり直したいときは、手順5~9 を繰り返してください。

# 11.パンチイン/アウトを終了するには、[AUTO PUNCH IN/OUT] キーを押して消灯させてください。

オートパンチイン/アウト機能が解除され、インポイン ト/アウトポイントの設定が消去されます。

# 複数のトラックをマスタートラック にまとめる(ミックスダウン機能)

ここでは、録音済みトラックやリズムセクションの再生 音をステレオにミックスし、マスタートラックに録音す るミックスダウン機能について説明します。

# マスタートラックについて

マスタートラックとは、通常のトラック1~10から独 立して用意されているステレオ仕様のトラックです。通 常マスタートラックは、最終的なステレオミックスを記 録するミックスダウン専用のトラックとして利用しま す。また、マスタートラックに録音された内容は、オー ディオCDを作成するときの素材として利用できます。

MRS-1266 では、1つのプロジェクトにつき1本のマ スタートラックを使用できます。通常のトラック1~10 と同様に、マスタートラックにも10本の仮想トラック (Vテイク)が含まれています。バランスの異なる複数 のミックスを別のVテイクに記録しておき、後から最良 のテイクを選択することができます。

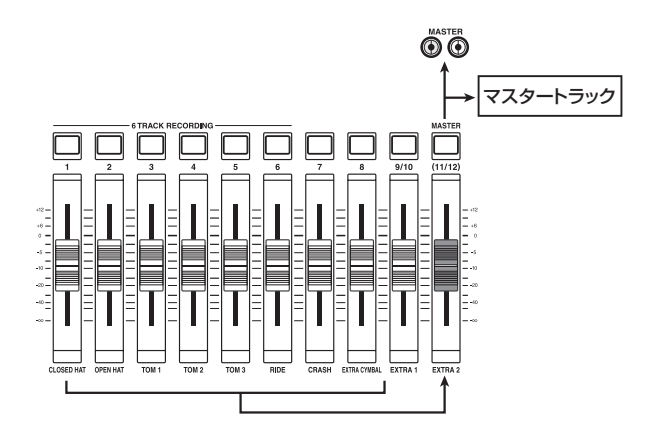

マスタートラックを録音状態にすると、[MASTER] フェーダー通過後の信号(OUTPUT端子から出力され る信号と同じもの)が録音されます。

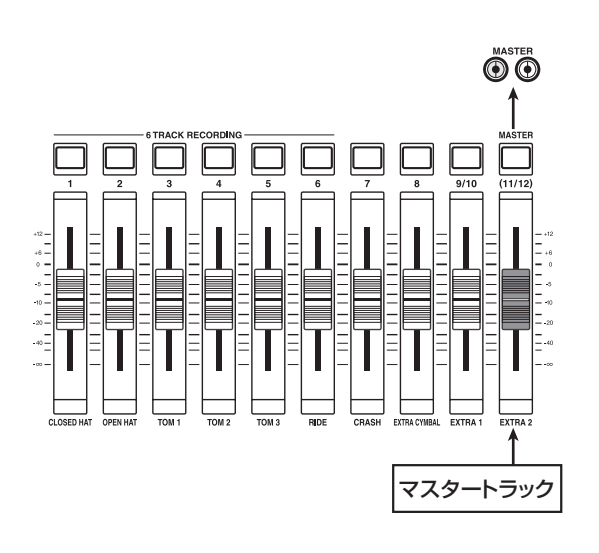

# ミックスダウン操作

ここでは、トラック1~10とリズムセクション(ドラム+ベース)の演奏をステレオにミックスし、マスタートラックに録音する方法を説明します。

# **7.** トラックパラメーターセクションの [V-TAKE] キー を押して点灯させてください。

トラックごとのVテイクを選択する画面が表示されます。

TR 3- 2 GTR 3-2

## **2.** [MASTER]ステータスキーを押してください。

マスタートラックが選択されます。ディスプレイに、マ スタートラックで現在選ばれているVテイク番号と名前 が表示されます(録音されていないVテイクの場合は、 名前の位置に"NO DATA"と表示されます)。

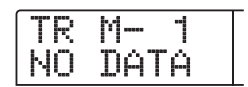

### 🔲 HINT 🔲

[MASTER] ステータスキーを押す代わりに、左右のカーソル キーを使ってマスタートラックを選ぶこともできます。

- **3.** Vテイクを変更するには、ダイアルを回してください。
- **4.** V テイクの選択が終わったら、[EXIT] キーを押してください。

[V-TAKE]キーが消灯し、メイン画面に戻ります。

**5.** メイン画面で[MASTER] ステータスキーを何度か 押し、ステータスキーを赤く点灯させてください。

マスタートラックが録音可能となります。 キーが赤く点灯している間は、その他のトラックやリズ ムセクション、エフェクトは通常通り動作します。

### 🔲 HINT 🔲

マスタートラックには、[MASTER]フェーダーを通過した信号が送られます。これはOUTPUT端子から出力される信号と同じものです。

# **6.** レコーダーを再生し、各トラックのミックスバランスを調節してください。

各トラックの音量バランスはもちろん、インサートエフェクトやセンドリターンエフェクトの効果もそのままマスタートラックに反映されます。また、レベルメーターのL/Rを見ながら、信号がクリップしないように気を付けてください。

7. ミックスダウンを実行するには、ZERO[44] キー を押してレコーダーを先頭に戻し、REC[●]キー を押しながらPLAY[▶]キーを押してください。

マスタートラックへの録音が開始されます。

**8.** 録音が終わったら STOP[■] キーを押してください。

# マスタートラックを再生する

録音済みのマスタートラックを再生します。

 メイン画面で[MASTER] ステータスキーを何度か 押し、ステータスキーを緑色に点灯させてください。

マスタートラックの再生モードとなります。このモード が有効な間、他のステータスキーはすべて消灯し、他の トラックは強制的にミュート状態となります。また、エ フェクトはすべてオフとなります。

B HINT

[MASTER]ステータスキーが緑色に点灯している間、REC[●] キーを除くトランスポートキーは、通常と同じように操作で きます。

# **2.** ZERO[I◀] キーを押してレコーダーを先頭に戻し、 PLAY[▶] キーを押してください。

マスタートラックが先頭から再生されます。このとき、 [MASTER]フェーダーを操作することで、再生音量を 調節できます。

**3.** 再生を停止するには、STOP[■] キーを押してください。

# **4.** マスタートラックの再生モードから抜け出るには、 [MASTER]ステータスキーを押して消灯させてく ださい。

トラック1~10とリズムセクションのミュートが解除 され、通常の状態に戻ります。このとき、消灯していた 他のステータスキーは、以前の状態に戻ります。

# 複数のトラックを別のトラックにま とめる(バウンス機能)

# バウンスについて

"バウンス"とは、レコーダーセクション、リズムセク ション(ドラムキット+ベースプログラム)をミックス して1~2トラックに録音する機能のことで、"ピンポン 録音"とも呼ばれます。

例えば、トラック1~8をトラック9/10にバウンスした後で、トラック1~8のVテイクを切り替えれば、新しい演奏を重ねて録音することができます。

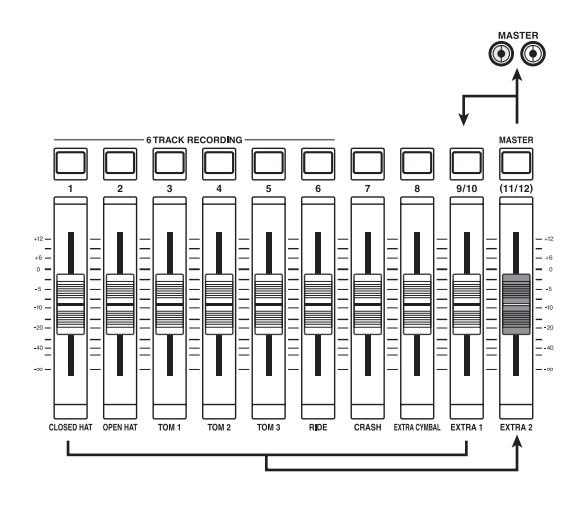

### B HINT

- INPUT 端子からの入力信号をミックスしてバウンスすること も可能です。
- ・バウンス先としてモノラルトラック×1を選んだ場合は、モ ノラルにミックスされた信号が録音されます。
- 必要ならば、10トラックすべてを再生しながら、空いている Vテイクに録音することも可能です。

# バウンスに関する設定を行う

バウンスを実行する前に、必要に応じてバウンスに関す る設定を変更します。

### ■録音トラックの再生/ミュート状態を設定する

MRS-1266が初期状態のとき、バウンス先として選ん だトラックは自動的にミュートされます。 あるトラックを再生しながら、そのトラックの別のVテ イクにバウンスしたいときは、次の手順で、録音トラッ

イクにバウンスしたいときは、次の手順で、録音トラ クが再生されるように内部設定を変更します。 **7.** メイン画面で[UTILITY/TRACK EDIT]キーを押 してください。

ディスプレイに"UTILITY TR EDIT"と表示されます。

- **2.** 左右のカーソルキーを使って "UTILITY BOUNCE" と表示させ、[ENTER]キーを押してください。
- **3.** 左右のカーソルキーを使って "BOUNCE RECTRACK" と表示させ、[ENTER]キーを押し てください。

現在の設定値が表示されます。

| R |   | С | R | Α | C | К | ſ |
|---|---|---|---|---|---|---|---|
| М | U | T |   |   |   |   |   |

- MUTE
- 録音トラックをミュートします(初期設定)。
- · PLAY

録音トラックを再生します。

- **4.** ダイアルを回して設定値を "PLAY" に変更して ください。
- **5.** メイン画面に戻るには、[EXIT] キーを数回押して ください。

### ■録音先のVテイクを選択する

MRS-1266が初期状態のときにバウンスを実行する と、録音先のトラックで現在選ばれているVテイクに録 音されます。

ある トラックを再生しながら、その トラックの別のテイ クにバウンスしたいときは、次の手順で、録音先のVテ イクを指定します(Vテイクについては→P.38)

**7.** メイン画面で[UTILITY/TRACK EDIT]キーを押してください。

ディスプレイに"UTILITY TR EDIT"と表示されます。

- **2.** 左右のカーソルキーを使って"UTILITY BOUNCE" と表示させ、[ENTER]キーを押してください。
- **3.** 左右のカーソルキーを使って "BOUNCE REC TAKE" と表示させ、[ENTER]キーを押してください。

現在選ばれている録音先のVテイクが表示されます。

REC TAKE CURRENT

### · CURRENT

録音トラックで現在選ばれているV テイクに録音されま す(初期設定)。

· 1~10

指定したVテイク番号に録音されます。

- **4.** ダイアルを回して、録音先の V テイクを選んでください。
- 5. メイン画面に戻るには、[EXIT] キーを数回押して ください。

# バウンスを実行する

ここでは、トラック1~10をトラック9/10のVテイク 10にバウンスする方法を例に説明します。

- UTILITY 画面で、録音トラックが再生可能に設定 されていることを確認してください(→P.45)
- 2. UTILITY画面で、録音先のVテイクとしてVテイ ク10が選ばれていることを確認してください (→P.45)
- 3. メイン画面でトラック 9/10 のステータスキーを 何度か押し、ステータスキーを赤く点灯させてく ださい。

トラック9/10が録音可能となります。

# 4. [BOUNCE] キーを押してください。

[BOUNCE] キーが点灯し、バウンス機能がオンになり ます。その他のトラックやエフェクトは通常通り動作し ます。

# **5.** レコーダーを再生し、各トラックのミックスバランスを調節してください。

各トラックの音量バランスはもちろん、インサートエフェクトやセンドリターンエフェクトを使ったミックスも反映されます。また、レベルメーターのL/Rを見ながら、信号がクリップしないように気を付けてください。

**6.** ZERO[₩] キーを押してレコーダーを先頭に戻し、
 REC[●] キーを押しながらPLAY[▶] キーを押し
 てください。

トラック9/10への録音が開始されます。

- **7.** 録音が終わったら STOP[■] キーを押してください。
- バウンス機能が解除されます。

# 6 つのトラックに同時録音する (6TR REC モード)

ここでは、最大6トラックに同時録音する6TR RECモードの機能や操作方法について説明します。

# 6TR RECモードについて

6TR REC モードとは、INPUT 1~6端子(または GUITAR/BASS INPUT 1~2端子)から入力された信 号を、それぞれトラック1~6に直接録音する機能です。 例えば、パートごとにトラックを分け、バンド演奏を一 発録音したいときに便利です。

6TR RECモードでは、インプット1~6とトラック1 ~6が1対1で対応します。トラックのステータスキー を赤く点灯させると、それに対応するインプットの信号 がトラックに録音できます。ステータスキーを消灯また は緑色に点灯させた場合は、対応するインプットの信号 は[MASTER]フェーダーの直前へと送られます。

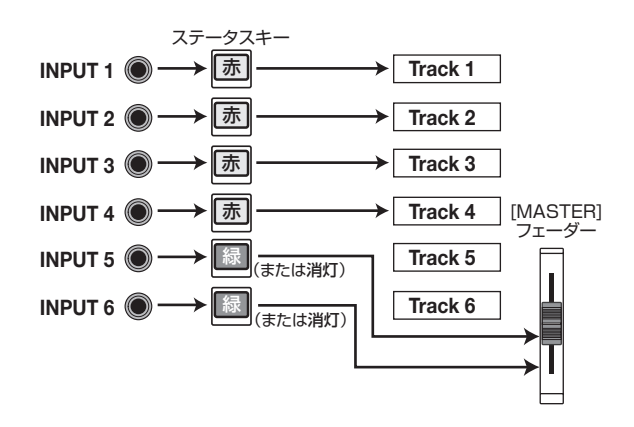

# **Νοτε**

- 6TR RECモードでは、トラック7、8、9/10、マスタート ラックには録音できません。トラック1~6に録音した後 で、引き続き3トラック以上を同時録音したいときは、録音 したオーディオデータをトラック7、8や9/10に移動して ください。
- (→P.62)。
- 6TR RECモードが有効なときでも、任意の2チャンネルに インサートエフェクトをかけて録音できます。ただし、セ ンドリターンエフェクトやパンチイン/アウト機能、バウ ンス機能は利用できません。

# 入力信号をトラックに割り当てる

INPUT 1~6端子、またはGUITAR/BASS INPUT 1 ~2端子から入力された信号のレベルを調節し、レコー ダーセクションのトラック1~6に送ります。

 録音する楽器やマイクがINPUT 1~6端子(また はGUITAR/BASS INPUT 1~2端子)に接続さ れていることを確認してください。

# **2.** インプットセクションの[6TRACK RECORDING] キーを押してください。

キーが点灯し、MRS-1266の動作が6TR RECモード に切り替わります。

# **3.** INPUT 1~6の [ON/OFF]キーを押してください。

キーが赤く点灯し、[ON/OFF]キーに対応するインプットが有効となります。インプットは同時に6つまで選択できます。

# **4.** 楽器を演奏しながら、各インプットに対応する [INPUT]コントロールを回して、入力レベルを調 節してください。

楽器を最大音量で演奏したときに、[PEAK]インジケー ターがかすかに点灯するように調節します。

# 5. インサートエフェクトを挿入したいときは、エフェ クトセクションの[INPUT SOURCE] キーを押し て点灯させ、エフェクトを挿入したいインプット に対応する[ON/OFF] キーを押してください。

該当する[ON/OFF]キーが橙色に点灯し、インサートエフェクトが挿入されます。6TR RECモードを利用しているときは、最後に選んだ2系統のインプットにエフェクトを挿入できます。

### **Νοτε**

6TR REC モードのときは、センドリターンエフェクトは利用 できません。

🔲 HINT 🔲

プロジェクトが初期状態のとき、インサートエフェクトには、 ギター/ベース録音に適したパッチが選ばれています。必要 に応じてパッチを選んでください(→P.119)。

# **6.** 楽器を演奏しながら [REC LEVEL] コントロール を回して、レコーダーの録音レベルを調節してく ださい。

[CLIP]インジケーターが点灯しない範囲で[REC LEVEL] コントロールをできるだけ高めに設定してください。な お、現在の信号レベルは、ディスプレイ下のレベルメー ター(INPUT 1~6)で確認できます。

# 7. 録音先となるトラックのステータスキー(1~6) を押して赤く点灯させ、トラックを録音待機状態 にしてください。

インプットミキサーの入力信号が、対応する録音トラックに送られます。ステータスキーは同時に6つまでオンに設定できます。なお、[ON/OFF]キーがオンに設定されていても、対応するステータスキーがオフの場合、そのインプットは録音されません。

### 🔲 HINT 🔲

必要ならば、インプットごとにモニター信号のパンを設定す ることも可能です。これを行うには、トラックパラメーター セクションの[PAN]キーを押した後で、[ON/OFF]キーを使っ てインプット1~6を選び、ダイアルを使ってパンの値を調節 します。このパンの設定値は、各トラックに録音される信号 には影響しません。

# B. ZERO[I◀4] キーを押してレコーダーを先頭に戻り、 REC[●] キーを押しながらPLAY[▶] キーを押し てください。

トラックへの録音が開始されます。

**9.** 録音が終わったら STOP[■] キーを押してください。

この後、通常の録音に戻したいときは、[6TRACK RECORDING]キーを押してください。キーが消灯して 6TR RECモードが解除されます。

# ドラム/ベース音色の演奏を録音す る(リズムレコーディング)

MRS-1266では、リズムセクションのドラム/ベース 音色の演奏を、任意のトラックに録音できます(この機 能を"リズムレコーディング"と呼びます)。ここでは、 リズムレコーディングの機能や操作方法について説明し ます。

**1.** メイン画面でディスプレイセクションの [UTILITY/TRACK EDIT] キーを押してください。

ユーティリティメニューが表示されます。

| U | Т | Ι | I | T | Ŷ |  |
|---|---|---|---|---|---|--|
| Τ | R |   | D | I |   |  |

- **2.** 左右のカーソルキーを使って"UTILITY BOUNCE" と表示させ、[ENTER]キーを押してください。
- 3. 左右のカーソルキーを使って "BOUNCE REC SRC" と表示させ、[ENTER]キーを押してください。

ディスプレイが次のように変わります。

| ſ | R | E | C |   | S | R |  |
|---|---|---|---|---|---|---|--|
|   | М | Ĥ | ŝ | Т | Ē | R |  |

この画面では、録音ソースとなる信号を選択できます。 選択可能な設定は次の通りです。

- ・ MASTER [MASTER]フェーダー直後の信号 ・ DRUM TR
- リズムセクションのドラムキットの信号
- ・ BASS TR リズムセクションのベースプログラムの信号

# **4.** ダイアルを回して "DRUM TR" または "BASS TR"を選択してください。

録音ソースとしてドラムまたはベースが選択されます。

**5.** [EXIT] キーを繰り返し押して、メイン画面に戻って下さい。

- **6.** [BOUNCE] キーを押してください。
- 7. メイン画面で録音先に設定したいトラックのス テータスキーを何度か押し、キーを赤く点灯させ てください。

選択したトラックが録音可能になります。ステータス キーは2つまで選択できます。このとき、選択したトラッ ク以外は通常のように動作します。

### 🔲 HINT 🔲

ドラム音色をステレオ録音したいときは、録音先として2ト ラックを選んでください。1トラックのみを選んだ場合は、モ ノラル録音されます。

 B. リズムセクションの[RHYTHM] キーが消灯し、録 音したいリズムソングまたはリズムパターンが選 ばれていることを確認してください。

#### 🔲 HINT 🔲

リズムソングまたはリズムパターンの演奏を録音する以外に も、パッドや外部のMIDIキーボードを使ってドラム/ベース 音色を鳴らして、その演奏を録音することも可能です。

**9.** レコーダーを再生し、録音レベルを調節してくだ さい。

レベルメーターのL/Rを見ながら、信号がクリップしな いように気を付けてください。

# **10.** ZERO[◀] キーを押してレコーダーを先頭に戻り、 REC[●] キーを押しながらPLAY[▶] キーを押し てください。

リズムソング/リズムパターンの演奏が始まり、選択したトラックに録音されます。

# **11.**録音が終わったら STOP[■] キーを押してください。

リズムレコーディングが終了します。この後、通常の録 音に戻したいときは、手順3の画面で設定を"MASTER" に戻してください。

# 曲中にマークを付ける (マーカー機能)

曲の任意の位置に最大100個のマークを登録し、簡単 な操作でその位置にロケートできます。録音やミックス 作業中に、特定の位置からの再生を繰り返し行いたいと きなどに便利です。

# マークを設定する

曲中の任意の位置にマークを設定します。

7. マークを設定したい位置にロケートしてください。

#### 🔲 HINT 🔲

 マークの設定は、レコーダーが停止中/再生中のどちらで も行えます。

・スクラブ機能を使えば、より細かな位置指定も可能です。

# **2.** コントロールセクションの [MARK] キーを押して ください。

現在の位置にマークが設定されます。マークが設定されると、ディスプレイ右上のMARKER欄に、新しいマーク番号(01~99)が表示されます。

| PRJ  | 001   | MARKER |
|------|-------|--------|
| 1266 | SCD-R | 03     |

マーク番号は、01~99のマーク番号が順番に自動で付けられます。また、すでに登録されているマークの手前に新規のマークを付けると、それ以降のマーク番号は自動的に付け直されます。

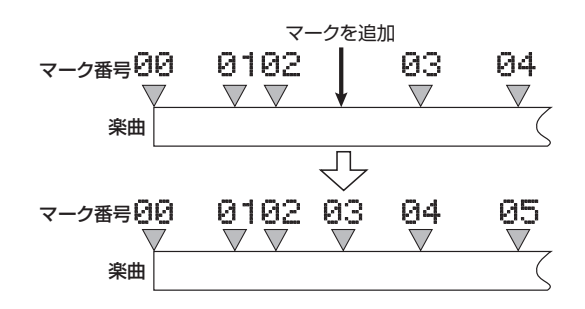

<sup>🔲</sup> HINT 🔲

 ・曲の先頭位置(カウンターのゼロの位置)には、あらかじ め番号00のマークが設定されています。

・メイン画面では、ディスプレイ右上の MARKER 欄に、現在

位置のすぐ手前に当たるマーク番号が表示されます。なお、 マーク番号の右下のドットが点灯しているときは、マーク の位置と現在の位置が一致していることを表しています。

| PRJ 001  | MARKER |
|----------|--------|
| 1266CD-R | Ø3.    |

# マークの位置にロケートする

設定した任意の位置のマークにロケートします。マークの選択は、キー操作による方法と、マーク番号を直接指定する方法の2種類があります。

### ■キー操作によるロケート方法

**1.** メイン画面で、コントロールセクションの MARKER[◀] / [▶] キーのどちらか一方を押し てください。

キーを押すごとに、現在位置の前後に設定されている マークにロケートします。

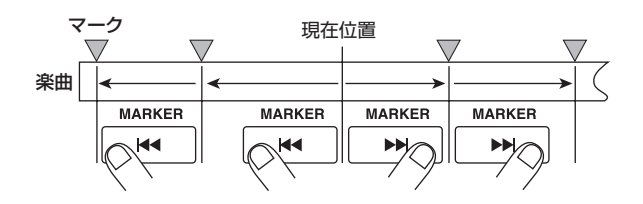

- ■マーク番号を指定するロケート方法
- **1.** メイン画面で、カーソル [◀] キーを 1 回押してください。

ディスプレイ上の"MARKER"の文字が点滅します。

**2.** ダイアルを回して、目的のマーク番号を選んでください。

番号を変更すると、即座に指定されたマークへロケート します。

# マークを消去する

設定したマークを消去します。

## 1. 消去したいマークの位置にロケートしてください。

MARKER欄に表示されているマーク番号が、消去の対象となります。

#### **Νοτε**

現在位置とマークの位置が正確に一致していなければ消去は 行えません。マーク番号の右下にドットが点灯していないと きは、MARKER[◀] / [▶] ] キーを使って確実に一致させて ください。

### **2.** コントロールセクションの[CLEAR]キーを押して ください。

選択されたマークが消去され、それ以降のマーク番号が 付け直されます。

### 🔍 Νοτε 🔘

- 一度消去したマークは復帰できません。
- ・ 先頭位置のマーク番号(00)は消去できません。

# リピート再生する (A-B リピート機能)

"A-Bリピート"とは、曲中の特定の範囲を繰り返し再 生する機能です。同じ区間を何度も聞きたいときに便利 です。

# **7.** リピート再生したい範囲の開始位置にロケートし、 コントロールセクションの[A-B REPEAT]キーを 押してください。

[A-B REPEAT]キーが点滅し、リピート再生の開始位置 (Aポイント)が設定されます。

### 🖸 HINT 🔲

A/B ポイントの設定は、レコーダーの再生中/停止中のどちらでも行えます。

**2.** リピート再生したい範囲の終了位置にロケートし、 もう一度[A-B REPEAT]キーを押してください。

[A-B REPEAT]キーが点灯に変わり、リピート再生の終 了位置(Bポイント)が設定されます。

### **Νοτε**

Aポイントより前にBポイントを設定した場合は、B→Aポイ ント間をリピート再生します。

- **3.** A/B ポイントの設定をもう一度やり直したいとき は、[A-B REPEAT]キーを押して消灯させ、手順 1から操作をやり直してください。
- **4.** リピート再生を開始するには、PLAY[▶] キーを押してください。

[A-B REPEAT] キーが点灯しているときにPLAY[▶] キーを押すと、再生がBポイントまで達したときに、自 動的にAポイントまで戻り、再生を続けます。

**5.** リピート再生を停止するには、STOP[■] キーを押してください。

再生を停止した後でも、[A-B REPEAT]キーが点灯している間は、何度でもリピート再生が行えます。

**6.** リピート再生/範囲を解除するには、[A-B REPEAT]キーを押してください。

[A-B REPEAT]キーが消灯し、リピート再生がオフとなります。このとき、A/Bポイントの設定も解除されます。

# 目的の位置を検索する (スクラブ/プレビュー機能)

"スクラブ再生"とは、現在位置より前後の短い区間を 繰り返し再生し、音を聴きながら目的の位置を探す機能 です。特定の音の鳴り始める位置や、鳴り終わる位置を 正確に探し出したいときに便利です。

また、スクラブ機能がオンのときは、現在位置より前/後を0.7秒間再生する"プレビュー機能"が使えます。 スクラブ機能とプレビュー機能を併用することで、正確 な位置検索を行えます。

# スクラブ/プレビュー機能を使う

# メイン画面で、STOP[■]キーを押しながら、PLAY [▶]キーを押してください。

スクラブ機能がオンになり、現在位置より後ろの短い範 囲(初期状態で40ミリ秒)を繰り返し再生します。

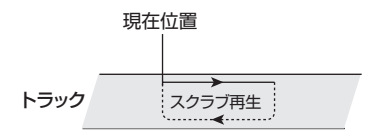

またスクラブ機能がオンの時は、ディスプレイが次のような表示になります。

| SCRUB       | marker  |
|-------------|---------|
| FRM 40ms    | Ø 1     |
| 0 10 12 550 | 307- 2. |

2. ステータスキー1~8、9/10のいずれかを押して、スクラブ再生するトラックを選択してください。

最大4トラックまで同時にスクラブ再生できます。

 左右のカーソルキーを使って、カウンターに表示 される単位(時間表示なら"MS"、小節表示なら "TICK"の文字)を点滅させてください。

**4.** ダイアルを回して、現在位置を調節してください。 スクラブ再生を行いながら、現在位置がミリ秒または チック単位で前後に移動します。

# 5. プレビュー機能を使って現在位置より前の部分を 聴きたいときはREW[◀]キー、後の部分を聴くに はFF[▶]キーを押してください。

REW[◀] キーを押したときは手前の位置から現在位置 までの0.7秒間、FF[▶] キーを押したときは現在位置か ら0.7秒間を1回だけ再生します(これを"プレビュー 再生"と呼びます)。プレビュー再生が終わると、スク ラブ再生に戻ります。

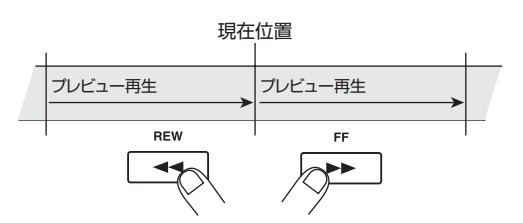

**6.** スクラブ機能を解除するには、STOP[■]キーを押してください。

メイン画面に戻ります。

# スクラブ機能の設定を変更する

スクラブ機能がオンの間、必要に応じてスクラブ再生の 方向(現在位置の前方/後方のどちらを再生するか)や スクラブ再生の長さを変更できます。

# メイン画面で、STOP[■]キーを押しながらPLAY [▶]キーを押してください。

スクラブ機能がオンになり、ディスプレイ上に次の画面 が表示されます。画面左下文字(TO/FRM)がスクラブ 再生の方向、右下の数字(40~200)がスクラブ再生 の長さの設定を表します。

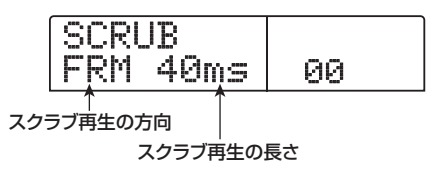

2. スクラブ再生の長さを変更したいときは、左右の カーソルキーを使ってスクラブ再生の長さを表す 表示を点滅させ、ダイアルを回して値を変更して ください。

スクラブ再生の長さは、40、80、120、160、200 (ms)の中から選択できます。 🔲 HINT 🔲

上下のカーソルキーを使って、スクラブ再生の長さを選ぶこともできます。

**3.** スクラブ再生の方向を変更したいときは、左右の カーソルキーを使ってスクラブ再生の方向を表す 表示を点滅させ、ダイアルを回して変更してくだ さい。

"TO"を選んだときは、手前の位置から現在位置までを スクラブ再生します。"FRM"を選んだときは、現在位 置から後方へとスクラブ再生します。初期設定では "FRM"が選ばれています。

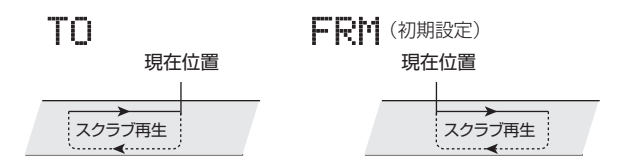

🔲 HINT 🔲

設定が変更されると、即座に現在のスクラブ再生に反映され ます。

**4.** 新しい設定で現在位置を調節したいときは、左右 のカーソルキーを使って、カウンターに表示され る単位(時間表示なら"MS"、小節表示なら"TICK" の文字)を点滅させてください。

**5.** ダイアルを回して、現在位置を調節してください。 スクラブ再生を行いながら、現在位置がミリ秒または チック単位で前後に移動します。

**6.** スクラブ機能を解除するには、STOP[■]キーを押してください。

メイン画面に戻ります。

# リファレンス[トラック編集]

ここでは、レコーダーセクションのトラックに録音されたオーディオデータの編集機能について説明します。 トラック編集を大別すると、波形データそのものを書き換える編集方法と、Vテイクを操作する編集方法があります。

# データを書き換える編集

ここでは、指定範囲のデータの複製や移動など、トラックに記録された波形データそのものを書き換える編集方法について説明します。

# データを書き換える編集の基本操作

波形データを書き換えるタイプの編集は、操作方法があ る程度共通化されています。その基本操作は次の通りで す。

# **1.** メイン画面で、ディスプレイセクションの[UTILITY/ TRACK EDIT]キーを押してください。

ディスプレイにユーティリティメニューが表示されま す。

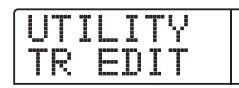

 2. 左右のカーソルキーを使ってディスプレイに "UTILITY TR EDIT"と表示させ、[ENTER] キー を押してください。

エディットコマンドを選択するトラックエディットメ ニューが表示されます。

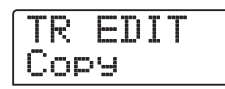

**3.** 左右のカーソルキーを使って、操作したいエディットコマンドを呼び出してください。

選択可能なエディットコマンドは次の通りです。

・Copy (コピー)

指定範囲のオーディオデータを複製します。

・ Move(ムーブ)

指定範囲のオーディオデータを移動します。

・Erase(イレース)

指定範囲のオーディオデータを消去します。

・Trim(トリム)

指定範囲内のオーディオデータを残し、それ以外の範囲 を削除します。

· Fade I/O (フェードイン/アウト)

オーディオデータの任意の区間をフェードイン/アウト させます。

・ Reverse (リバース)

オーディオデータの任意の区間を反転させます。

・ TimStrch (タイムストレッチ/コンプレッション) 指定範囲のオーディオデータを、ピッチを変えずに長さ だけを変更します。

# 4. [ENTER]キーを押してください。

編集の対象となるトラックとVテイクを指定する画面が 表示されます。

次の画面は、手順3でCOPYコマンドを選んだ場合の例です。

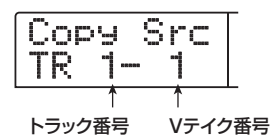

 ダイアルを使ってトラック番号(1~10)、上下 のカーソルキーを使ってVテイク番号(1~10)
 を選択してください。

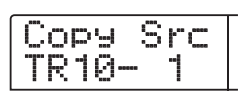

この画面では、ステレオトラック(9/10)に含まれる 2トラックを、それぞれ独立したトラックとして扱えま す。また、トラック1~10で現在選択されていないVテ イクも、編集の対象として選べます。

なお、トラック10が選ばれた状態で、さらにダイアル を右に回すと、次の画面に変わります。

この画面が表示されているときにダイアルを右に回す と、奇数/偶数の順序で並んだ2トラック(1/2、3/4、 5/6、7/8、9/10)、またはマスタートラック(MASTER) を選択できます。この場合、指定された2トラックまたは マスタートラックで、現在選ばれているVテイクが操作の 対象となります。

# 6. [ENTER]キーを押してください。

以下の操作は、選択したコマンドに応じて異なります。 各コマンドの説明を参考に、コマンドを実行してくださ い。

**7.** 編集コマンドを実行したら、[EXIT] キーを繰り返し押して、メイン画面に戻ってください。

### **Νοτε**

編集を実行してトラック上のオーディオデータが書き換えられると、元に戻すことができなくなります。編集前の状態を残しておきたいときは、そのトラックをキャプチャーしておいてください(→P.63)。

# 指定範囲のデータをコピーする

指定範囲のオーディオデータを、任意のトラックの指定 した位置にコピーします。コピーを実行すると、コピー 元のデータがコピー先に上書きされ、コピー元はそのま ま残ります。

コピー元のトラック

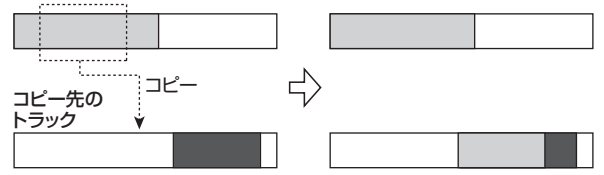

 「データを書き換える編集の基本操作」の手順1~
 6を参考に、コピー元となるトラック/Vテイクを 選択して、[ENTER] キーを押してください。

ディスプレイが、次のように変わります。この画面では、 コピー範囲の開始位置を指定します。

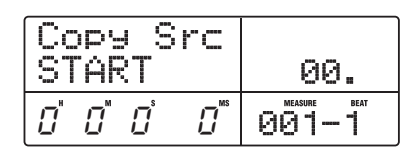

🔲 HINT 🔲

編集の開始位置は左のカウンターにH/M/S/MS(時間/ 分/秒/ミリ秒)単位で、右のカウンターにMEASURE/BEAT (小節/拍)単位で表示されます。

# **2.** 左右のカーソルキーを使ってカウンターの点滅部 分を移動させ、ダイアルを回してコピーの開始位 置を指定してください。

位置の指定はH/M/S/MS単位で行えます。位置を 指定すると、小節/拍がその位置に相当する表示に追従 して切り替わります。

なお、ディスプレイ右上のMARKERの文字に点滅部分 を移動させれば、ダイアルを回してマーク番号を選択で きます。この場合は、そのマークの位置が編集の開始位 置となります。なお、録音データのない位置を指定する と、"\*"のマークが表示されます。

# **3.** [ENTER]キーを押してください。

表示が "Copy Src END" に変わります。この画面では、 コピー範囲の終了位置を指定します。

| Сору S                | rc |       |
|-----------------------|----|-------|
| END                   |    | 00    |
| Ē' <sup>"</sup> E' "D |    | 058-3 |

**4.** 手順2と同じ要領で、コピー範囲の終了位置を指定してください。

このときPLAY[▶]キーを押せば、指定した開始位置から終了位置までが再生されます。

# 5. [ENTER]キーを押してください。

ディスプレイが "Copy Dst TR xx-yy(xにはトラック 番号、yにはVテイク番号が入ります)" という画面に変 わります。この画面では、コピー先となるトラック/V テイクを選択します。

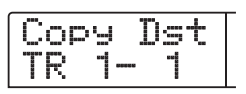

### **Νοτε**

- ・コピー元として単一トラックを選んだ場合、コピー先は単 ートラックのみが選択できます。
- ・コピー元として番号の隣り合った2トラックまたはマスタートラックを選んだ場合、コピー先は番号の隣り合った2トラック、またはマスタートラックのみが選択できます。このとき、それぞれのトラックで現在選ばれているVテイクが操作の対象となります。

G. コピー元を選択したときと同じ要領で、コピー先のトラック / Vテイクを選択し、[ENTER] キーを押してください。

ディスプレイが次のように変わり、コピー先のVテイク でコピーを開始する位置が指定できるようになります。

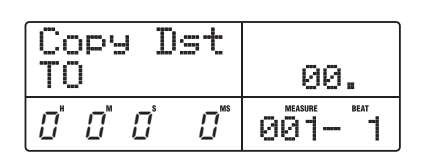

# **7.** コピー元と同じ要領で、コピー先の開始位置を指定し、[ENTER]キーを押してください。

ディスプレイに "Copy SURE?" と表示されます。

# **8.** コピーを実行するには[ENTER] キーを押してください。

また、コピーを中断したいときは、[EXIT]キーを押して 1 つずつ前の画面に戻すことができます。 コピーが実行されると、ディスプレイに "Copy COMPLETE" と表示され、トラックエディットメニューに戻ります。

🖸 HINT 🔲

同じ範囲を繰り返し貼り付けたい時は、フレーズループ機能 (→P.65)を利用してください。

# 指定範囲のデータを移動する

指定範囲のオーディオデータを、任意のトラックの指定 した位置に移動します。このとき、移動元のデータが移 動先に上書きされ、移動元の範囲は無音となります。

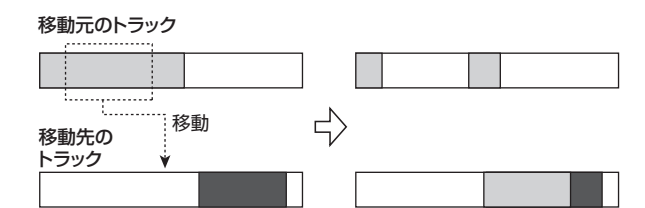

「データを書き換える編集の基本操作」の手順1~
 6を参考に、移動元となるトラック/Vテイクを選択して、[ENTER]キーを押してください。

ディスプレイが、次のように変わります。この画面では、 移動元の開始位置を指定します。

| Mc<br>S1 | ove<br>Far | e S<br>RT | 00. |        |  |
|----------|------------|-----------|-----|--------|--|
| 0        | []"        | Ū         |     | 001- 1 |  |

2. 左右のカーソルキーを使ってカウンターの点滅部 分を移動させ、ダイアルを回して移動元の開始位 置を指定してください。

マークを使って位置を指定することもできます。

# **3.** [ENTER]キーを押してください。

表示が "Move Src END" に変わります。

| Mc<br>Eŀ    | ve<br>1D | Src  | 00     |  |  |  |
|-------------|----------|------|--------|--|--|--|
| $\square^*$ | 3        | 1200 | 083- 4 |  |  |  |

# **4.** 手順 2 と同じ要領で、移動元の終了位置を指定してください。

このときPLAY[▶]キーを押せば、指定した開始位置から終了位置までが再生されます。

# 5. [ENTER]キーを押してください。

ディスプレイが、移動先となるトラック/Vテイクを選 択する画面に変わります。

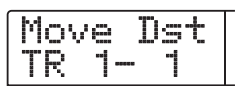

### **Νοτε**

- ・移動元として単ートラックを選んだ場合、移動先は単ート ラックのみが選択できます。
- 移動元として番号の隣り合った2トラックまたはマスタートラックを選んだ場合、移動先は番号の隣り合った2トラックまたはマスタートラックのみが選択できます。このとき、それぞれのトラックで現在選ばれているVテイクが操作の対象となります。
- **6.** 移動元を選択したときと同じ要領で、移動先のト ラック/Vテイクを選択し、[ENTER]キーを押し てください。

移動先の開始位置を指定する画面が表示されます。

| Move  | Dst                             |        |
|-------|---------------------------------|--------|
| TO    |                                 | 00.    |
| 0'0'0 | ] <sup>s</sup> [] <sup>ss</sup> | 001- 1 |

# 7. 移動元と同じ要領で、移動先の開始位置を指定し、 [ENTER]キーを押してください。

ディスプレイに "Move SURE?" と表示されます。

# **8.** 移動を実行するには、もう一度[ENTER] キーを押してください。

また、移動を中断したいときは、[EXIT]キーを押して1つずつ前の画面に戻すことができます。

移動が実行されると、ディスプレイに "Move COMPLETE" と表示され、トラックエディットメニューに戻ります。

# 指定範囲のデータを消去する

指定範囲のオーディオデータを消去して、無音状態に戻 します。

| 消 | 去 |               |  |
|---|---|---------------|--|
|   |   | $\Rightarrow$ |  |
|   |   | <br>          |  |

「データを書き換える編集の基本操作」の手順1~
 6を参考に、消去したいトラック/Vテイクを選択して、[ENTER]キーを押してください。

ディスプレイが、次のように変わります。この画面では、 消去する開始位置が指定できます。

| EI  | rs<br>FAF | Sr<br>RT | 00. |        |
|-----|-----------|----------|-----|--------|
| ם ו | 0         | Ū        |     | 001- 1 |

2. 左右のカーソルキーを使ってカウンターの点滅部 分を移動させ、ダイアルを回して消去範囲の開始 位置を指定してください。

マークを使って位置を指定することもできます。

# 3. [ENTER]キーを押してください。

表示が "Ers Src END" に変わります。

| Er<br>EN | s Sr<br>D    | 00               |      |      |
|----------|--------------|------------------|------|------|
| []"      | <i>"32</i> ° | <b>[]</b><br>••• | 042- | BEAT |

**4.** 手順2と同じ要領で、消去範囲の終了位置を指定してください。

このときPLAY[▶]キーを押せば、指定した開始位置から終了位置までが再生されます。

### 5. [ENTER]キーを押してください。

ディスプレイに"Erase SURE?"と表示されます。

# **6.** 消去を実行するには、[ENTER] キーを押してください。

また、消去を中断したいときは、[EXIT]キーを押して1 つずつ前の画面に戻すことができます。 消去が実行されるとディスプレイに"Erase COMPLETE"

と表示され、トラックエディットメニューに戻ります。

# 指定範囲のデータをトリミングする

指定した範囲外のオーディオデータを削除して、データの開始位置/終了位置を調節します(トリミング)。例 えば、マスタートラックをCD-R/RWディスクに書き込 む際に、書き込み元となるVテイクから、前後の不要な 部分を削除したいときに便利です。

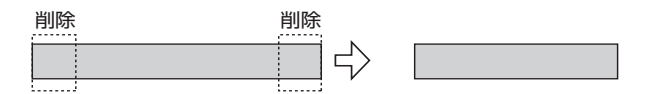

### **Νοτε**

指定範囲より前の部分をトリミングすると、その分だけオー ディオデータが前に詰まります。このため、他のトラック/V テイクとタイミングが合わなくなりますのでご注意ください。

# 「データを書き換える編集の基本操作」の手順1~ 6を参考に、トリミングしたいトラック/Vテイクを選択して、[ENTER]キーを押してください。

ディスプレイが、次のように変わります。この画面では、 トリミングの開始位置を指定します(この位置より前の データは、トリミングを実行したときに削除されます)。

| Trim Src |        |
|----------|--------|
| START    | 00.    |
|          | 001- 1 |

**2.** 左右のカーソルキーを使ってカウンターの点滅部 分を移動させ、ダイアルを回してトリミングの開 始位置を指定してください。

マークを使って位置を指定することもできます。

# 3. [ENTER]キーを押してください。

表示が"Trim Src END"に変わります。

| Trim Src      | MARKER |  |  |
|---------------|--------|--|--|
| END           | ØØ     |  |  |
| 0" 0" 16`300" | 010- 3 |  |  |

# **4.** 手順 2 と同じ要領で、トリミングの終了位置を指定してください。

この位置より後のデータは、トリミングを実行したとき に削除されます。また、PLAY[▶]キーを押せば、指定 した開始位置から終了位置までが再生されます。

# 5. [ENTER]キーを押してください。

ディスプレイに"Trim SURE?"と表示されます。

**6.** トリミングを実行するには、[ENTER] キーを押してください。

また、トリミングを中断したいときは、[EXIT]キーを押して1つずつ前の画面に戻すことができます。 トリミングが実行されると、ディスプレイに"Trim

COMPLETE"と表示され、トラックエディットメニュー に戻ります。

# 指定範囲のデータをフェードイン/アウト させる

指定範囲のオーディオデータをフェードインまたは フェードアウトさせます。

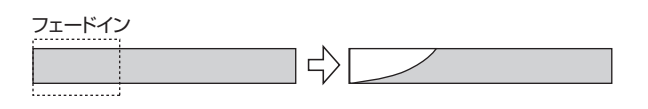

#### Νοτε 🔘

フェードイン/アウトコマンドは、トラックのボリュームを 変更するのではなく、波形データそのものを書き換えます。一 度実行すると元の状態には戻せなくなるのでご注意ください。 元の状態を残しておきたいときは、実行前にトラックのデー タをキャプチャー(→P.63)しておいてください。

「データを書き換える編集の基本操作」の手順1~
 6を参考に、フェードインまたはフェードアウトさせたいトラック/Vテイクを選択して、[ENTER]キーを押してください。

ディスプレイが次のように変わります。この画面では、 フェードインまたはフェードアウトの開始位置を指定で きます。

| Fade Src |     |    |   |    |        |
|----------|-----|----|---|----|--------|
| S1       | ΓĤϜ | ₹T |   |    | 00.    |
| $\Box$   | []" | Ū  | 0 | MS | 001- 1 |

2. 左右のカーソルキーを使ってカウンターの点滅部 分を移動させ、ダイアルを回してフェードインま たはフェードアウトの開始位置を指定してください。

マークを使って位置を指定することもできます。

### 3. [ENTER]キーを押してください。

表示が "Fade Src END" に変わります。

| Fade Src     |                      |
|--------------|----------------------|
| END          | 00                   |
| 0" 0" 4°260" | 003- <sup>beat</sup> |

**4.** 手順2と同じ要領で、フェードインまたはフェードアウトの終了位置を指定してください。

このときPLAY[▶]キーを押せば、選択したVテイクの

指定範囲が再生されます。

5. [ENTER] キーを押してください。

ディスプレイが次のように変わります。

Fade Src CURVE I-1

 6. ダイアルを回して、フェードインまたはフェード アウトの音量変化のカーブを選んでください。
 I-1 ~I-3を選ぶとフェードイン、O-1~O-3を選ぶと フェードアウトを行います。右側の数値は音量変化の カーブを表しています。選択できるカーブは次の3種類

フェードイン

です。

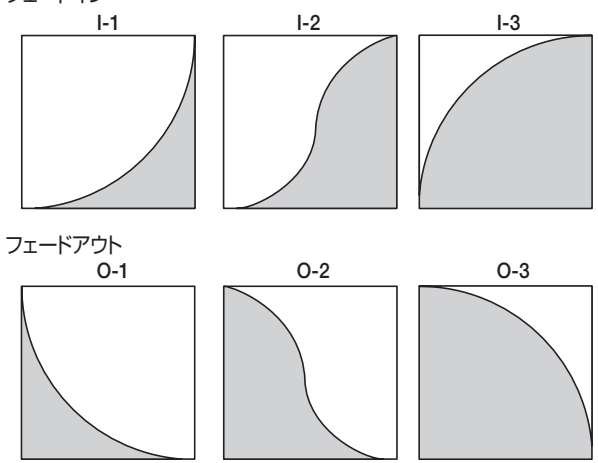

# **7.** [ENTER] キーを押してください。

ディスプレイに"Fade I/O SURE?"と表示されます。

# **8.** フェードインまたはフェードアウトを実行するに は、[ENTER] キーを押してください。

また、フェードイン/フェードアウトを中断したいとき は、[EXIT]キーを押して1つずつ前の画面に戻すことが できます。

フェードインまたはフェードアウトが実行されると、 ディスプレイに "Fade I/O COMPLETE" と表示され、 トラックエディットメニューに戻ります。

# 指定範囲のデータを反転させる

指定範囲のオーディオデータを、前後を入れ替えて反転 させます。

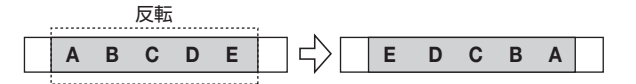

# 「データを書き換える編集の基本操作」の手順1~ 6を参考に、反転させたいトラック/Vテイクを選択して、[ENTER]キーを押してください。

ディスプレイが、次のように変わります。この画面では、 反転させたい範囲の開始位置を指定します。

| Rvrs Src |     |   | MARKER |    |                  |
|----------|-----|---|--------|----|------------------|
| START    |     |   | ØØ.    |    |                  |
| 0        | []″ | Ū | 0      | MS | 100 Measure Beat |

2. 左右のカーソルキーを使ってカウンターの点滅部 分を移動させ、ダイアルを回して反転の開始位置 を指定してください。

マークを使って位置を指定することもできます。

### 3. [ENTER]キーを押してください。

表示が"Rvrs Src END"に変わります。

| Rvi  | s (          | Src |       |      |
|------|--------------|-----|-------|------|
| ENI  | J            |     | 00    |      |
| 0° 0 | ] <u>3</u> [ | 50  | Ø 15- | ВЕАТ |

# **4.** 手順2と同じ要領で、反転の終了位置を指定してください。

このときPLAY[▶]キーを押せば、選択したVテイクの 指定範囲が再生されます。

### 5. [ENTER]キーを押してください。

ディスプレイに"Reverse SURE?"と表示されます。

# **6.** 反転を実行させるには、[ENTER] キーを押してく ださい。

また、反転を中断したいときは、[EXIT]キーを押して1つずつ前の画面に戻すことができます。

反転を実行すると、ディスプレイに"Reverse COMPLETE" と表示され、トラックエディットメニューに戻ります。

## 指定範囲のデータの長さを伸縮させる

指定したトラックのオーディオデータを、ピッチは変化 させずに長さだけを伸縮させます(タイムストレッチ)。 伸縮させたオーディオデータは、元のトラックに上書き することも、元のトラックは残したままで他のトラック に貼り付けることも可能です。

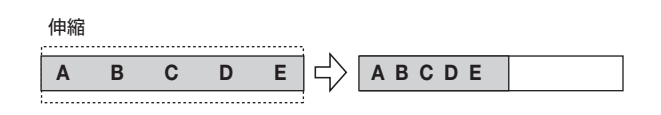

「データを書き換える編集の基本操作」の手順1~
 6を参考に、タイムストレッチをかけたいトラック/Vテイクを選択して、[ENTER]キーを押してください。

タイムストレッチ実行後のオーディオデータを貼り付け るトラック/Vテイクを指定する画面が呼び出されま す。"TmStrDst TR xx-yy"のxxの値がコピー先のト ラック番号、yyの値がVテイク番号を表します。

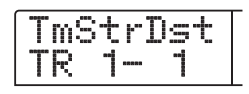

 上下のカーソルキーとダイアルを使って貼り付け 先となるトラック/Vテイクを指定し、[ENTER] キーを押してください。

ディスプレイが、次のように変わります。

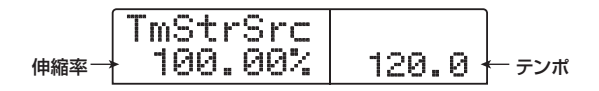

この画面では、タイムストレッチによる伸縮幅を、次の 2つの単位で指定できます(現在変更可能な単位が点滅 表示されます)。 ・ 伸縮率(%)

タイムストレッチ実行後のトラックの長さを、元の長さ に対する比率で調節します。設定可能な範囲は50%~ 150%です。

・ テンポ (BPM)

リズムソングで設定されているテンポを基準にして、タ イムストレッチ実行後のテンポを指定します。初期設定 値として、現在リズムソングの先頭に入力されているテ ンポの値が表示されます。

# **3.** 左右のカーソルキーを使って、タイムストレッチ を行う単位を選択してください。

点滅部分が移動します。

# **4.** ダイアルを回して、タイムストレッチの伸縮幅を 設定してください。

ー方の項目を変更すると、もう一方の設定値もそれに連 動して変化します。

#### Νοτε 🔘

BPMで指定するときでも、伸縮率が50%~150%の範囲を 超えることはできません。

# **5.** PLAY[▶] キーを押し、タイムストレッチの終了 位置でSTOP[■] キーを押してください。

伸縮後のトラックが再生され、STOP[■]キーを押すと ディスプレイに"TimStrch SURE?"と表示されます。

# **6.** タイムストレッチを実行するには、[ENTER] キー を押してください。

また、タイムストレッチを中断したいときは、[EXIT]キー を押して1つずつ前の画面に戻すことができます。 タイムストレッチが実行されると、ディスプレイに "TimStrch COMPLETE"と表示され、トラックエ ディットメニューに戻ります。

# V テイクを操作する編集

録音したオーディオデータをVテイク単位で編集することも可能です。特定のVテイクを別のVテイクにコピーしてバックアップを作ったり、不要なVテイクを消去する場合にはこの方法を使います。

# Vテイクを操作する編集の基本操作

Vテイク単位で行う編集は、操作方法がある程度共通化 されています。その基本操作は次の通りです。

**1.** メイン画面で、トラックパラメーターセクションの[V-TAKE]キーを押してください。

キーが点灯し、ディスプレイにVテイクの切り替えを行う画面が表示されます。

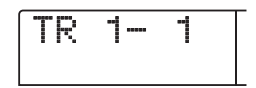

この画面が表示されているときは、レベルメーターの ドットの点滅/点灯/消灯で、現在選ばれているVテイ ク、およびオーディオデータの有無を確認できます。

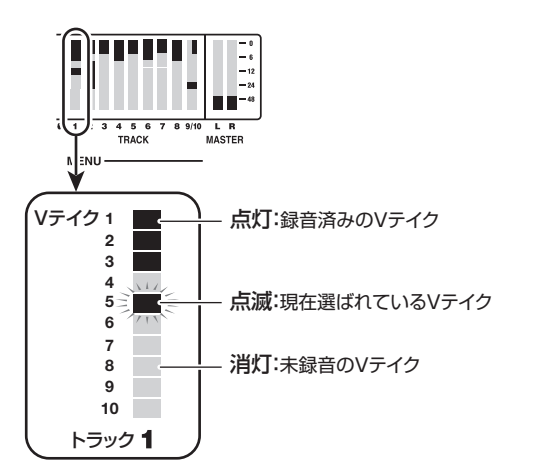

**2.** 左右のカーソルキーとダイアルを使って、操作の 対象となるトラックとVテイクを選んでください。

現在選ばれているトラックに対応するステータスキーが 橙色に点灯します。 ステータスキーを押してトラックを 選択することも可能です。

マスタートラックを選択することも可能です。この場合 はディスプレイに "M-1" のように表示され、[MASTER] ステータスキーが点灯します。

# **3.** ディスプレイセクションの[UTILITY/TRACK EDIT] キーを押してください。

トラック単位でオーディオデータの編集を行うメニュー が表示されます。

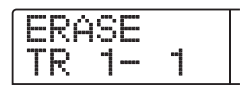

**4.** [UTILITY/TRACK EDIT] キーを繰り返し押して、 操作したいエディットコマンドを呼び出してください。

選択可能なエディットコマンドは次の通りです。

・ ERASE(イレース)

任意の トラック/V テイクのオーディオデータを消去し ます。

COPY (コピー)
 指定したトラック / Vテイクのオーディオデータを、任
 意のトラック / Vテイクに複製(コピー)します。

MOVE (ムーブ)
 指定したトラック / Vテイクのオーディオデータを、任
 意のトラック / Vテイクに移動します。

・ EXCHG (エクスチェンジ) 指定した2つのトラック/Vテイクのオーディオデータ を入れ替えます。

🔲 HINT 🔲

必要ならば、この画面でトラックとV テイクを指定し直すこ とも可能です。

# **5.** [ENTER]キーを押してください。

以下の操作はエディットコマンドごとに異なります。詳 しくは次からの各項目をご参照ください。

**6.** コマンド実行後にメイン画面に戻るには、[EXIT] キーを押してください。

# Vテイクを消去する

指定したVテイクのオーディオデータを消去します。消 去されたVテイクは、未録音の状態に戻ります。

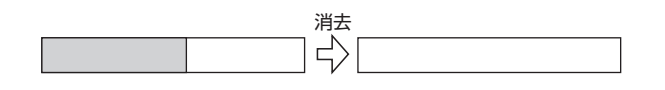

 「Vテイクを操作する編集の基本操作」の手順1~
 5を参考に、消去したいトラック/Vテイクを選び、 ディスプレイに"ERASE"と表示させて、[ENTER] キーを押してください。

ディスプレイに"ERASE SURE?"と表示されます。

**2.** 消去を実行するには、もう一度[ENTER] キー、中止するには [EXIT] キーを押してください。

消去が実行されると、Vテイク単位の編集メニューに戻 ります。

Vテイクをコピーする

指定したVテイク全体のオーディオデータを、任意のト ラック/任意のVテイクにコピーします。コピー先の オーディオデータは全て消去され、コピー元のオーディ オデータが上書きされます。

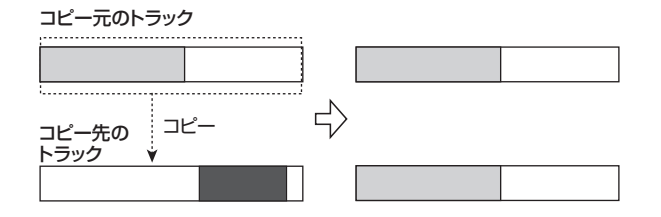

「Vテイクを操作する編集の基本操作」の手順1~
 5を参考に、コピーしたいトラック/Vテイクを選び、ディスプレイに "COPY" と表示させて、[ENTER]
 キーを押してください。

ディスプレイにコピー先を選択する画面が表示されま す。

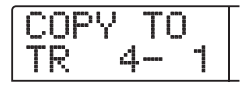

 左右のカーソルキーとダイアルを使って、コピー 先となるVテイクを選び、[ENTER]キーを押して ください。

ディスプレイに"COPY SURE?"と表示されます。

**3.** コピーを実行するには、もう一度 [ENTER] キー、 中止するには[EXIT] キーを押してください。

コピーが実行されると、Vテイク単位の編集メニューに 戻ります。

# Vテイクを移動する

指定したVテイク全体のオーディオデータを、任意のト ラック/任意のVテイクに移動させます。移動元のオー ディオデータは全て消去され移動先のオーディオデータ に上書きされます。

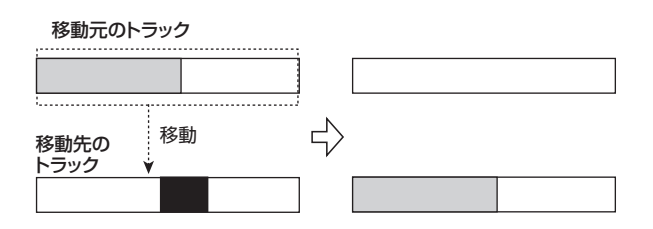

 「V テイクを操作する基本操作」の手順1~5を参 考に、移動したいトラック/Vテイクを選び、ディ スプレイに "MOVE"と表示させて、[ENTER] キー を押してください。

ディスプレイに移動先を選択する画面が表示されます。

| Μ | ΟV |    | TO |  |
|---|----|----|----|--|
| Τ | R  | 3- | 4  |  |

2. 左右のカーソルキーとダイアルを使って移動先となるVテイクを選び、[ENTER] キーを押してください。

ディスプレイに"MOVE SURE?"と表示されます。

**3.** 移動を実行するには、もう一度[ENTER]キー、中止するには[EXIT]キーを押してください。

移動が実行されると、Vテイク単位の編集メニューに戻 ります。

# Vテイク同士を入れ替える

指定した2つのVテイク同士でオーディオデータを入れ 替えます。

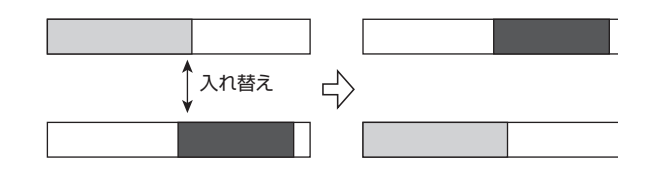

 「Vテイクを操作する編集の基本操作」の手順1~
 5を参考に、入れ替え元となるトラック/Vテイクを 選び、ディスプレイに "EXCHG"と表示させて、 [ENTER]キーを押してください。

ディスプレイに入れ替え先を選択する画面が表示されます。

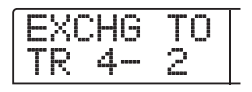

2. 左右のカーソルキーとダイアルを使って、入れ替 え先のトラック/Vテイクを選択し、[ENTER] キーを押してください。

ディスプレイに"EXCHG SURE?"と表示されます。

# **3.** 入れ替えを実行するには、もう一度[ENTER]キー、 中止するには[EXIT]キーを押してください。

入れ替えを実行すると、Vテイク単位の編集メニューに 戻ります。

# トラックのキャプチャーとスワップ

任意のトラックのオーディオデータをキャプチャー(取 得)してハードディクに一時保管しておき、必要なとき に元のトラックとスワップ(交換)することができます。 例えば、編集操作を行う前に、そのトラックのデータを キャプチャーしておけば、編集結果が気に入らない場合 でも、元の状態に戻せます。

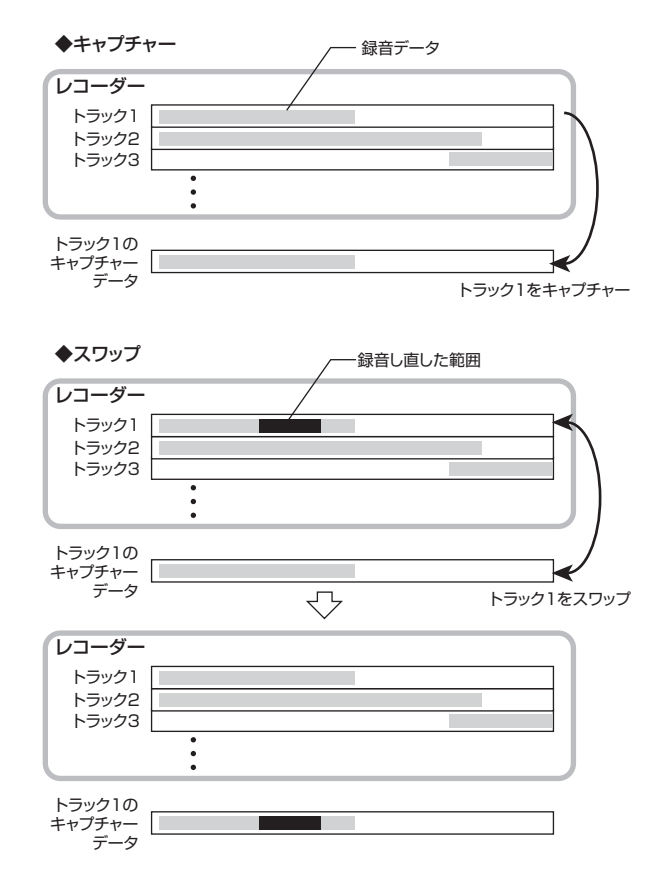

### Νοτε 🔘

キャプチャーしたデータは、現在選ばれているプロジェクト が保存された時点で、ハードディスクから消去されます。

# トラックをキャプチャーする

任意のトラックのオーディオデータをキャプチャーしま す。

**7.** メイン画面で、コントロールセクションの [CAPTURE/SWAP]キーを押してください。

ディスプレイが、キャプチャーするトラックを選ぶ画面 に変わります。

CAPTURE TR1

**2.** ステータスキーまたはダイアルを使って、キャプ チャーするトラックを選択してください。

現在選ばれているトラックに対応するステータスキーが 橙色に点灯します。マスタートラックを選択することも 可能です。この場合はディスプレイに"MASTER"と 表示され、[MASTER]ステータスキーが点灯します。

### **Νοτε**

録音されていないトラックはキャプチャーできません。

### 3. [ENTER]キーを押してください。

ディスプレイに "CAPTURE SURE?" と表示されます。

# **4.** キャプチャーを実行するには、もう一度[ENTER] キーを押してください。

キャプチャーが実行されると、ディスプレイに"SWAP TRxx (xxにはトラック番号が入ります)"と表示されま す。この状態で、表示されているトラックとの間でスワッ プが行えます。

# 5. メイン画面に戻るには、[EXIT] キーを押してください。

🔲 HINT 🔲

手順1~4を繰り返して、複数のトラックをキャプチャーしておくこともできます。

# トラックデータとキャプチャーデータを入 れ替える

キャプチャーされたオーディオデータと、トラックの現 在のオーディオデータをスワップ(交換)します。

**7.** メイン画面で、コントロールセクションの [CAPTURE/SWAP]キーを押してください。

# **2.** ステータスキーまたはダイアルを使って、以前キャ プチャーしたトラックを選択してください。

キャプチャーされたトラックを選ぶと、ディスプレイに "SWAP"と表示されます。

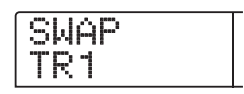

🔲 HINT 🔲

キャプチャーされていないトラックを選んだときは "CAPTURE"と表示されます。

# **3.** [ENTER]キーを押してください。

ディスプレイに"SWAP SURE?"と表示されます。

# **4.** スワップを実行するには、もう一度[ENTER]キーを押してください。

選択したトラックのオーディオデータと、以前キャプ チャーしたオーディオデータが交換されます。

#### 🔲 HINT 🔲

スワップを行った後に再度スワップを行えば、トラックの内 容はスワップ前の状態に戻ります。

5. メイン画面に戻るには、[EXIT] キーを押してください。

# リファレンス[フレーズループ]

MRS-1266 では、すでに録音されたトラックの一部や、CD-ROM に収録されているオーディオファイルを素材(フ レーズ)として取り込み、演奏順や繰り返し回数を指定して、任意のトラック/Vテイクに書き出すことができます。 この機能を"フレーズループ"と呼びます。例えば市販のサンプリングCDから録音したドラムループを並べて、リズ ム演奏を作りたいときに便利な機能です。

ここでは、フレーズループの操作方法について説明します。

# 取り込み可能なフレーズについて

MRS-1266では、1 つのプロジェクトにつき最大100 個のフレーズを、ハードディスク上に取り込むことがで きます。このフレーズを取り込む領域を"フレーズプー ル"と呼びます。取り込み元として利用できるデータは 次の通りです。

# 現在読み込まれているプロジェクトの任意のトラック/Vティク

現在読み込まれているプロジェクトから任意のトラック /Vテイクを選び、範囲を指定して取り込みます。

② CD-ROM/R/RW ディスク上のオーディオファイル CD-R/RW ドライブに挿入されたCD-ROM/R/RW ディスクから、ステレオまたはモノラルのオーディオ ファイル(サンプリング周波数8~48kHz、8bit/16bit のAIFF/WAVファイル)を取り込みます。

### Νοτε

 ・取り込んだオーディオファイルは、すべてサンプリング周波数 44.1kHzで再生されます。サンプリング周波数が44.1kHz 以外のオーディオファイルを取り込むときは、必要に応じて 44.1kHzに変換(リサンプル)できます。

- ・ ISO9660 Level 1 規格に準拠していないファイルは認識できません。
- オープンセッションで書き込まれたディスク上のファイル は認識できません。

③ 他のプロジェクトのフレーズ

内蔵ハードディスクに保存されている他のプロジェクト のフレーズプールから、任意のフレーズを取り込みます。 この場合、範囲を指定することはできません。

#### 🔲 HINT 🔲

オーディオCDのオーディオトラックを直接フレーズプールに 取り込むことはできません。この場合は一度トラックに取り 込む必要があります (→P.137)。

フレーズプールに取り込まれたフレーズは、再生範囲、 音量レベルなどのパラメーターを設定し、演奏順や繰り 返し回数を指定して、任意のトラック/Vテイクにフ レーズループとして書き出すことができます。

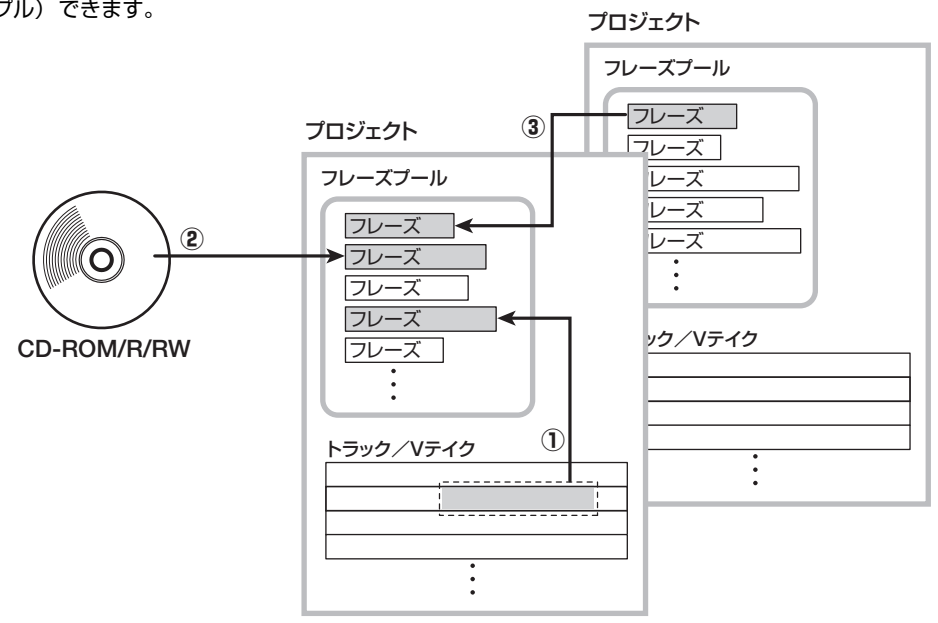

# フレーズの取り込み

ここでは、フレーズプールにフレーズを取り込む方法について説明します。

# フレーズ取り込みの基本操作

フレーズの取り込みは、操作方法がある程度共通化されています。その基本操作は次の通りです。

# **1.** メイン画面で、ディスプレイセクションの [UTILITY/ TRACK EDIT] キーを押してください。

ユーティリティメニューが表示されます。

UTILITY TR EDIT

**2.** 左右のカーソルキーを使ってディスプレイに "UTILITY PHRASE"と表示させ、[ENTER] キー を押してください。

ディスプレイにフレーズメニューが表示されます。

| PHRASE<br>REST | Ø      |
|----------------|--------|
| ↑              | ↑      |
| フレーズ名          | フレーズ番号 |

 ダイアルを使って取り込み先となるフレーズ番号 を選んでください。

空のフレーズ番号を選んだときは、フレーズ名の位置に "EMPTY"と表示されます。

#### Νοτε

すでにフレーズが取り込まれたフレーズ番号を選んだときは、 前のフレーズが消去され、新しいフレーズが上書きされます。

**4.** もう一度、ディスプレイセクションの [UTILITY/ TRACK EDIT]キーを押してください。

フレーズユーティリティメニューが表示されます。

**5.** 左右のカーソルキーを使ってディスプレイに "PHRASE IMPORT"と表示させ、[ENTER] キー を押してください。

取り込み元を選択するメニューが表示されます。

| I | Μ | P | Ó | R | T |  |
|---|---|---|---|---|---|--|
| Т | Ĥ | K |   |   |   |  |

**6.** 左右のカーソルキーを使って次の中から取り込み 元を選び、[ENTER] キーを押してください。

#### TAKE

現在操作しているプロジェクトの任意のトラック/Vテ イクから、指定範囲のオーディオデータを取り込みます。

#### WAV/AIFF

CD-R/RWドライブに挿入されたCD-ROM、CD-R/RW ディスクや内蔵ハードディスクから、オーディオファイ ル(WAV/AIFF)を取り込みます。

### PHRASE

ハードディスクに保存されている他のプロジェクトのフ レーズプールから、任意の番号のフレーズを取り込みま す。

これ以降の操作は、取り込み元の種類に応じて異なります。詳しくはこの後の説明をご参照ください。 取り込みを実行すると、自動的にフレーズメニューに戻ります。必要ならば、次のフレーズを取り込んでください。1つのプロジェクトにつき、最大で100個のフレーズ(1個のフレーズはサンプリング周波数=44.1kHz再生時に1秒以上約30分まで)を取り込み可能です。

# 現在のプロジェクトからVテイクを取り込 む

現在操作しているプロジェクトから任意のトラック/V テイクの範囲を指定し、フレーズループの素材として取 り込みます。

# 「フレーズ取り込みの基本操作」の手順1~6を参 考にして、取り込み元として"TAKE"を選び、 [ENTER]キーを押してください。

ディスプレイに "ImprtSrc TR xx-yy (xxにはトラック 番号、yyにはVテイク番号が入ります)"と表示されま す。この画面は、取り込み元となるトラック/Vテイク が指定できます。

ImprtSrc TR 1- 1

2. ダイアルを使ってトラック番号 (1~10)、上下のカー ソルキーを使ってVテイク番号 (1~10)を選択して ください。

ImprtSrc TR10- 1

この画面では、ステレオトラック(9/10)に含まれる 2トラックを、それぞれ独立した単一トラックとして扱 えます。また、トラック1~10で現在選択されていな いVテイクでも、取り込みの対象として選べます。 なお、トラック10が選ばれた状態で、さらにダイアル を右に回すと、次の画面に変わります。

ImprtSrc TR1/2

この画面が表示されているときにダイアルを右に回すと、 奇数/偶数の順序で並んだ2トラック(1/2、3/4、5/ 6、7/8、9/10)、またはマスタートラック(MASTER) を選択できます。この場合、指定された2トラックまた はマスタートラックで、現在選ばれているVテイクが操 作の対象となります。ダイアルと上下のカーソルキーを 使って、取り込み元となるトラック/Vテイクを選択し てください。

# 3. [ENTER]キーを押してください。

ディスプレイが "IMPORT START" に切り替わります。 この状態で、取り込み元の開始位置が指定できます。

| ImprtSrc<br>START     | MARKER |
|-----------------------|--------|
| <i>0'00'00'000</i> "" |        |

**4.** 左右のカーソルキーを使ってカウンターの点滅部 分を移動させ、ダイアルを回して取り込みの開始 位置を指定してください。

なお、ディスプレイ右上のMARKERの文字に点滅部分 を移動させれば、ダイアルを回してマーク番号を選択で きます。この場合は、そのマークの位置が編集の開始位 置となります。

**Νοτε** 

- STOP[■] キーを押しながら PLAY[▶] キーを押すことで、 指定したトラックのVテイクをスクラブ再生できます。
   (→P.52)。
- ・フレーズループの再生範囲は、取り込み後にも細かく調整 できます。ここではおおまかな範囲を指定しておくだけで もいいでしょう。

### Νοτε

オーディオデータのない位置を指定することはできません。指 定した位置にオーディオデータがないときは、画面の下段に "\*"のマークが表示されます。

**5.** 開始位置を指定したら、[ENTER] キーを押してください。

ディスプレイが次のように切り替わります。

| ImprtSrc<br>END                                                    | MARKER |
|--------------------------------------------------------------------|--------|
| <i>0<sup>°</sup>00<sup>°</sup> 13<sup>°</sup>420</i> <sup>°°</sup> |        |

**6.** 手順 4 と同じ要領で、範囲の終了位置を指定してください。

このときPLAY[▶]キーを押せば、指定した開始位置から終了位置までが再生されます。

# **7.** 取り込み元の範囲指定が終わったら、[ENTER] キーを押してください。

ディスプレイに"IMPORT SURE?"と表示されます。

| Ι | М | P | 0 | R | T |  |
|---|---|---|---|---|---|--|
| S | U | R |   | ? |   |  |

# 8. [ENTER]キーを押してください。

フレーズの取り込みを実行します。取り込みが完了する と、自動的にフレーズメニューに戻ります。

# WAV / AIFF ファイルを取り込む

CD-ROMやCD-R/RWディスク、または内蔵ハードディ スクに収録/保存されているオーディオファイル(WAV /AIFFファイル)を、フレーズループの素材として取 り込みます。

なお、取り込みを行うには、あらかじめ次の準備を行っ てください。

### ● CD-R/RW ドライブから素材を取り込む場合

オーディオファイルが収録されたCD-ROMまたはCD-R/RWディスクを、CD-R/RWドライブに挿入してくだ さい。

### ● 内蔵ハードディスクから素材を取り込む場合

コンピューターから、内蔵ハードディスク内部のルート ディレクトリ (最上位の階層)にあるWAV\_AIFFフォル ダに、オーディオファイルをコピーしてください。

#### **Νοτε**

- ・内蔵ハードディスクにオーディオファイルをコピーするには、オプションカードとコンピューターが必要です。詳しくは、オプションカードのマニュアルをご参照ください。
  ・WAV\_AIFF フォルダに格納されているフォルダは認識されま
- せん。

# 「フレーズ取り込みの基本操作」の手順1~6を参 考にして、取り込み元として"WAV/AIFF"を選 び、[ENTER]キーを押してください。

ディスプレイに"IMPORT CD-ROM"と表示されます。 この状態で取り込み元となる機器が選択できます。

| I | M | P    | 0 | R | T |  |
|---|---|------|---|---|---|--|
| C | D | **** | R | 0 | Μ |  |

2. 左右のカーソルキーを使って取り込み元の機器としてCD-ROM (CD-R/RWドライブ)またはIntHDD (内蔵ハードディスク)を選んでください。

# 3. [ENTER]キーを押してください。

選択された機器内でWAV/AIFFファイルを検索します。 WAV/AIFFファイルが見つかると、ディスプレイにそのファイル名が表示されます。

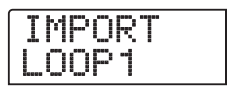

# **4.** ダイアルを使って、取り込み元となるオーディオ ファイルを選択してください。

なお、CD-R/RWドライブから素材を取り込むとき、オー ディオファイルが特定のフォルダ内にある場合は、ダイ アルを回してフォルダ名を表示させてください。

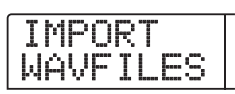

この状態で[ENTER] キーを押すと、そのフォルダ内の 階層へと移動し、ダイアルを使ってフォルダ内のファイ ルを選べます。なお、1つ上の階層に戻るには[EXIT]キー を押します。

# **5.** 取り込みを実行するには、[ENTER] キーを押して ください。

読み込んだオーディオファイルのサンプリング周波数に 応じて、次のように動作が変わります。

#### ● サンプリング周波数が44.1kHzの場合

[ENTER] キーを押すとオーディオファイルの取り込み を行います。取り込みが完了すると、自動的にフレーズ メニューに戻ります。

### ● サンプリング周波数が44.1kHz以外の場合

[ENTER]キーを押すと、サンプリング周波数を44.1kHz に変換(リサンプル)するかどうかを選択する画面が表 示されます。

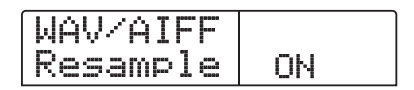

ダイアルを回してリサンプリングのオン/オフを選択し、もう一度[ENTER]キーを押して取り込みを実行します。取り込みが完了すると、自動的にフレーズメニューに戻ります。

#### **Νοτε**

取り込んだオーディオファイルは、常にサンプリング周波数 44.1kHzで再生されます。このため、リサンプルをオフに設 定した場合は、再生時のピッチが元のファイルと変わってし まいますので、ご注意ください。

# 他のプロジェクトからフレーズを取り込む

ハードディスクに保存されている他のプロジェクトのフ レーズプールから、任意のフレーズを取り込みます。

### B HINT

他のプロジェクトのフレーズプールからフレーズを取り込む 場合、取り込む範囲は指定できません。取り込みを行った後 でフレーズの再生位置を編集してください(→P●)。

# **7.**「フレーズ取り込みの基本操作」の手順1~6を参 考にして、取り込み元として"PHRASE"を選ん でください。

ディスプレイに "PRJ SEL xxxxxx(x にはプロジェク ト名が入ります)"と表示されます。この状態で、取り 込み元となるプロジェクトが選択できます。

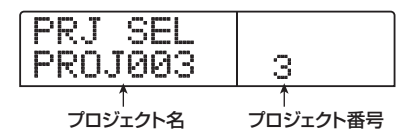

# **2.** ダイアルを回して取り込み元となるプロジェクト を選択し、[ENTER] キーを押してください。

ディスプレイが切り替わり、そのプロジェクト内のフ レーズが選択できるようになります。

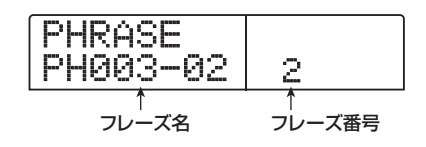

### **Νοτε**

選択したプロジェクトのフレーズプールにフレーズが含まれていない場合は、"NO DATA"と約2秒間表示した後で、前の画面に戻ります。

# **3.** ダイアルを回して取り込み元のフレーズを選択し、 [ENTER]キーを押してください。

ディスプレイに"IMPORT SURE?"と表示されます。

# **4.** 取り込みを実行するには、もう一度[ENTER] キーを押してください。

フレーズの取り込みが完了すると、自動的にフレーズメニューに戻ります。

# フレーズの各種パラメーターを調節 する

フレーズプールにフレーズを取り込んだら、再生範囲や 小節数といったパラメーターを指定する必要がありま す。フレーズごとに調節可能なパラメーターには、次の 種類があります。

### ● START/END(再生開始位置/終了位置)

取り込んだフレーズの再生開始位置と終了位置を1ミリ 秒単位で決定するパラメーターです。初期状態では、そ れぞれ取り込んだデータの先頭と最後尾に設定されてい ます。例えば、CD-ROMから取り込んだ数小節分のド ラムループから一部を抜き出して使用するときには、こ のパラメーターを変更します。

### ● MEAS X(小節数)

START / ENDパラメーターで指定した再生範囲が、何 小節分の長さに相当するかを指定するパラメーターで す。この小節数を設定しておけば、リズムセクションの テンポ設定に応じてフレーズの長さを伸縮させることが できます。設定可能な範囲は1~99小節です。

### ●TIMSIG(拍子)

取り込んだフレーズの拍子を設定するパラメーターで す。上記のMEASXパラメーターと組み合わせて、フレー ズの長さを指定します。設定可能な範囲は1(1/4)~ 8(8/4)です。

#### 🖸 HINT 🔲

フレーズをリズムセクションのテンポ設定に合わせるつもり がなければ、MEAS X とTIMSIG パラメーターの設定は不要 です。

### ● NAME(フレーズ名)

そのフレーズに付けられた名前です。

#### ● LVL(音量)

フレーズを再生するときの音量です。

これらのパラメーターを調節するには、次の操作を行います。

# **7.** メイン画面で、ディスプレイセクションの [UTILITY/ TRACK EDIT] キーを押してください。

ユーティリティメニューが表示されます。

UTILITY TR EDIT

 2. 左右のカーソルキーを使ってディスプレイに "UTILITY PHRASE"と表示させ、[ENTER]キー を押してください。

フレーズループに含まれるフレーズの名前と番号が表示 されます。

PHRASE PH000-00 1

# **3.** ダイアルを回してエディットしたいフレーズ番号 を選択してください。

PLAY[▶]キーを押せば、表示されているフレーズを試 聴できます。なお、フレーズが取り込まれていないフレー ズ番号を選ぶと、フレーズ名の位置に"EMPTY"と表 示されます。

### 4. [EDIT]キーを押してください。

フレーズの編集を行うメニューが表示されます。

PH000-00 MEAS X02 0

# **5.** 上下のカーソルキーを使って、編集したい要素の 編集画面を表示させてください。

・MEAS X xx (xxは1~99が入ります)

フレーズの小節数を1~99小節の範囲で調節します。

TIMSIG

フレーズの拍子を1(1/4)~8(8/4)の中から設定 します。

· START

フレーズの再生開始位置をM, S, MS単位で調節します。

 $\cdot$  END

フレーズの再生終了位置をM, S, MS単位で調節します。

#### $\cdot$ NAME

フレーズの名前を設定します。

۰LVL

フレーズの再生音量を±24dBの範囲で調節します。

**6.** ダイアルや左右のカーソルキーを使って、設定値を調節してください。

MEAS/TIMSIG/LVLを設定する場合
 ダイアルを回して数値を変更します。

START / ENDを設定する場合

左右のカーソルキーで単位を指定し、ダイアルを回して 数値を変更します。

#### NAMEを設定する場合

左右のカーソルキーで編集する文字を指定し、ダイアル を回して文字の種類を選択します。

#### 🔲 HINT 🔲

編集中でもPLAY[▶]キーを押してフレーズの試聴が行えま す。編集後の効果を確認したい場合に便利です。

# **7.** 手順5~6を繰り返して、フレーズの編集を完了させてください。

必要ならば、[EXIT]キーを繰り返し押して手順2の画面 に戻り、別のフレーズのパラメーターを指定できます。

# **8.** メイン画面に戻るには、[EXIT] キーを繰り返し押 してください。

# フレーズをコピーする

指定したフレーズを、任意のフレーズ番号にコピーしま す。コピー先となるフレーズ番号にはコピー元のフレー ズが上書きされます。同じ素材を基にして、パラメーター の設定を変えた複数のフレーズを利用したいときに便利 な機能です。

# **1.** メイン画面で、ディスプレイセクションの[UTILITY/ TRACK EDIT]キーを押してください。

ユーティリティメニューが表示されます。

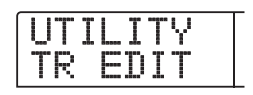

**2.** 左右のカーソルキーを使ってディスプレイに "UTILITY PHRASE"と表示させ、[ENTER] キー を押してください。

ディスプレイが次のように変わります。

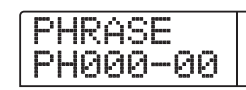

- **3.** ダイアルを使ってコピー元となるフレーズを選択 してください。
- **4.** リズムセクションの[INSERT/COPY] キーを押し てください。
- コピー先のフレーズ番号を指定する画面が表示されます。

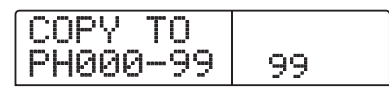

**5.** ダイアルを使ってコピー先のフレーズ番号を選択し、[ENTER]キーを押してください。

ディスプレイに "COPY SURE?" と表示されます。

### **Νοτε**

コピー先の番号にすでにフレーズが取り込まれているときは、 コピー元のフレーズが上書きされます。コピーを実行すると、 以前のフレーズが失われますのでご注意ください。

**6.** コピーを実行するには、もう一度[ENTER] キーを 押してください。

フレーズのコピーが実行され、手順2の画面に戻ります。

# フレーズループを作成する

フレーズプールに取り込まれたフレーズは、演奏順や繰 り返し回数を指定し、任意のトラック/Vテイクにフ レーズループとして書き出すことができます。書き出し 先のVテイクには実際のオーディオデータが記録される ので、書き出し実行後は通常のVテイクと同じ感覚で扱 えます。

| フレーズ A | フレーズ B | フレーズ С | フレーズ D | •••  |
|--------|--------|--------|--------|------|
| Vテイク   | ~      | 「」書き出し | ,      |      |
|        | オー     | ディオデータ |        | ]••• |

# フレーズループの数式入力について

フレーズループを作成するときは、フレーズを演奏順や 繰り返し回数を数式で入力します。この数式の入力には、 リズムセクションのキー/パッドを使います。それぞれ のキー/パッドの機能は、次の通りです。

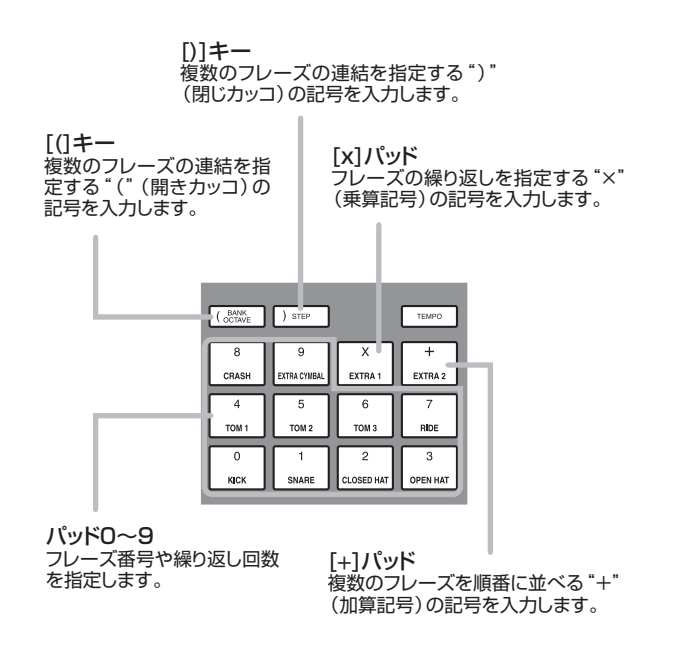

フレーズループを演奏順に並べるための基本的なルール は次の通りです。

● フレーズを選ぶ

パッド0~9を使って、0~99のフレーズ番号を入力します。

### ● フレーズを並べる

"+"(加算記号)を使って、フレーズ同士を順番に並べます。例えば、**0+1+2**という数式を入力すれば、次のように演奏されます。

フレーズ0 フレーズ1 フレーズ2

### ● フレーズを繰り返す

"×"(乗算記号)を使って、フレーズの繰り返し回数を 指定します。"×"の記号は "+"の記号よりも優先さ れます。例えば、**0+1×2+2**という数式を入力したと きは、次のように演奏されます。

フレーズ0 フレーズ1 フレーズ1 フレーズ2

#### ● 複数のフレーズを連結する

"("(開きカッコ)や")"(閉じカッコ)を使って繰り 返したいフレーズを連結し、さらに"×"(乗算記号)を 使って繰り返し回数を指定します。例えば、(1+2)× 2+3と入力したときは、次のように演奏されます。

フレーズ1 フレーズ2 フレーズ1 フレーズ2 フレーズ3

例えば、"**O**+(**1**+**2**)**X8**+**3**" というフレーズループ を作成する場合は、次のように入力します。

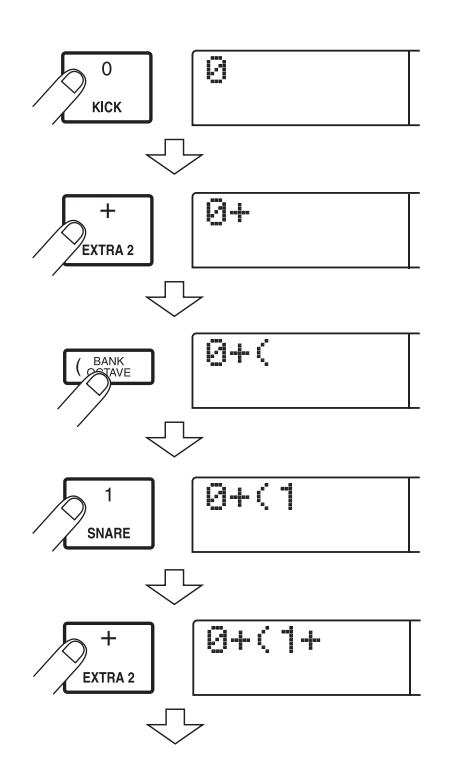

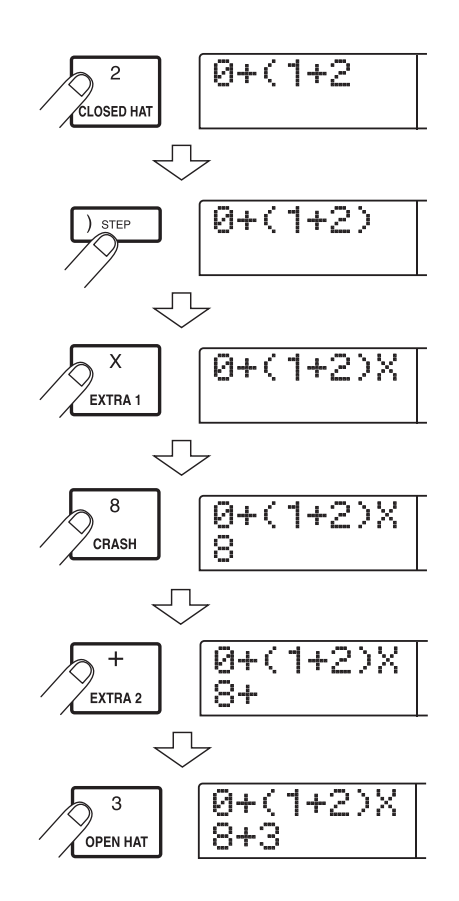

#### 🔲 HINT 🔲

数式が2行に収まらなかった場合は、表示が1文字ずつスク ロールします。また、左右のカーソルキーを使って入力位置 を移動すると、それに応じて行が左右にスクロールします。

なお、入力した数式を修正するには、次のように操作し ます。

#### ● 数字/記号を挿入するには

左右のカーソルキーを使って変更したい位置まで移動 し、新しい数値/記号を入力してください。

#### ● 数字や記号を削除するには

左右のカーソルキーを使ってカーソル(点滅部分)を目 的の数字/記号に合わせ、[DELETE/ERASE]キーを押 します。

数式の入力が完成したら、任意のトラック/Vテイクを 指定し、フレーズループをオーディオデータとして書き 出します。

### **Νοτε**

・上記の数式は、書き出しを実行した後も、プロジェクト内 に保存されていますので、必要に応じて数式を修正し、書
き出しを再実行できます。

 ただし、すでに書き出ししたフレーズループに対して、ー 部分のみ書き出しをやり直したり、別のフレーズループを 追加することはできません。最初から最後までのフレーズ を数式で指定し、もう一度書き出しを実行してください。

# フレーズループをトラックに書き出す

ここでは、フレーズループを作成して、任意のトラック /Vテイクにオーディオデータとして書き出す方法を説 明します。

**1.** ディスプレイセクションの [UTILITY/TRACK EDIT] キーを押してください。

ユーティリティメニューが表示されます。

**2.** 左右のカーソルキーを使ってディスプレイに "UTILITY PHRASE"と表示させ、[ENTER] キー を押してください。

ディスプレイが次のように変わります。

PHRASE PH000-00

**3.** もう一度、ディスプレイセクションの [UTILITY/ TRACK EDIT]キーを押してください。

フレーズユーティリティメニューが表示されます。

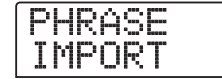

**4.** 左右のカーソルキーを使ってディスプレイに "PHRASE CREATE"と表示させ、[ENTER] キー を押してください。

ディスプレイが次のように変わります。この状態で、フレーズループの書き出し先となるトラック/Vテイクが 選択できます。

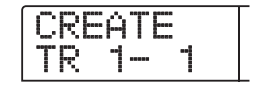

**5.** 左右のカーソルキーとダイアルを使って、作成するフレーズを書き出したいトラック/Vテイクを指定してください。

| С | R | <u> </u> | Ĥ |  |   |  |
|---|---|----------|---|--|---|--|
|   | R | -        | 0 |  | - |  |

なお、トラック10が選ばれた状態で、さらにダイアル を右に回すと、次の画面に変わります。

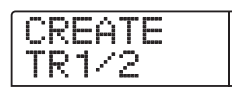

この画面が表示されているときにダイアルを右に回す と、奇数/偶数の順序で並んだ2トラック(1/2、3/4、 5/6、7/8、9/10)、またはマスタートラック (MASTER)を選択できます。この場合、指定された2 トラックまたはマスタートラックで、現在選ばれている Vテイクが操作の対象となります。

#### Ο ΝΟΤΕ Ο

- フレーズがモノラルで書き出し先のトラックがステレオの 場合、両方のトラックに同じデータが書き込まれます。
- フレーズがステレオで書き出し先のトラックがモノラルの 場合、フレーズの左右チャンネルをミックスしたデータが 書き込まれます。
- ・すでにオーディオデータが録音された V テイクを選んだと きは、以前のデータが完全に消去され、新しいオーディオ データが上書きされます。

### **6.** トラック/Vテイクを選んだら、[ENTER] キーを 押してください。

ディスプレイが、フレーズループの番号を選択する画面 に変わります。

| С | R |   | Ĥ | T |   |  |
|---|---|---|---|---|---|--|
|   | 0 | 0 | P | 0 | 1 |  |

# **7.** ダイアルを回して作成したいフレーズループ番号 を選択し、[ENTER] キーを押してください。

フレーズループは1~10まで作成できます。それぞれ のフレーズループには、LOOP01~LOOP10の名前が 付けられています。

[ENTER] キーを押すと、ディスプレイがループの入力 画面に切り替わります。

# 8. リズムセクションのキー/パッドを使って数式を 入力し、ループを作成してください。

入力方法はP.71をご参照ください。

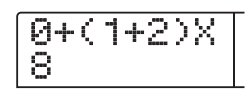

# **9.** 数式の入力が終わったら[ENTER] キーを押してください。

ディスプレイに次の画面が表示されます。この画面では、 リズムソングの小節に合わせてフレーズの再生方法を変 えるかどうかを選択します。

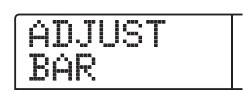

# **10.** ダイアルを使って、次の中からフレーズの再生方法を選んでください。

### · ADJUST OFF

この設定を選ぶと、リズムソングの小節線やテンポとは 無関係に、指定したフレーズが連続して再生されます(初 期設定)。

| 1-1(小節-拍) | 2-1    | 3-1    | 4-1 |
|-----------|--------|--------|-----|
|           |        |        |     |
|           | フレーズ A | フレーズ B |     |
|           | :      |        | · : |

### · ADJUST BAR

この設定を選ぶと、リズムソングの小節の先頭に合わせ て、各フレーズの再生が開始されます。フレーズの1小 節(フレーズの再生範囲をMEASXパラメーターの小節 数で割った長さ)がリズムソングの1小節よりも長い場 合、MEASX(→P.69)パラメーターで指定した小節 数を経過したところで、再生終了を待たずにフレーズが 切り替わります。また、フレーズの1小節がリズムソン グの1小節よりも短い場合は、次にフレーズが切り替わ る小節まで空白となります。

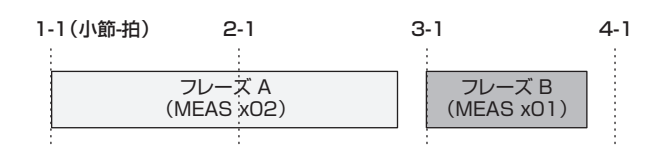

### · ADJUST BAR&LEN

この設定を選ぶと、リズムソングの1小節とフレーズの 1小節が一致するように、フレーズ自体の長さが伸縮さ れます(このとき、ピッチは変化しません)。

| フレーズ A フレーズ B<br>(MEAS x02) (MEAS x01) | 1-1(小節-拍) | 2-1                  | 3- | 1                    | 4-1 |
|----------------------------------------|-----------|----------------------|----|----------------------|-----|
|                                        |           | フレーズ A<br>(MEAS x02) |    | フレーズ B<br>(MEAS x01) |     |

### **Νοτε**

- ADJUST BARまたはADJUST BAR&LENを選択する場合 は、それぞれのフレーズのMEASXパラメーターが適切な 小節数に設定されていることを確認してください。この設 定が不適切なときは、リズムソングとフレーズが思うよう に同期しません。
- ・伸縮率がある一定の範囲を超えている場合、結果が意図したものと異なることがあります。このとき、処理中に"Out of Range"と表示されます。

# **11.** [ENTER]キーを押してください。

ディスプレイに "CREATE SURE?" と表示されます。

### **12.** フレーズループの作成を実行するには、もう一度 [ENTER]キーを押してください。

フレーズループの作成が完了すると、自動的に手順2の 画面に戻ります。

# リファレンス[ミキサー]

ここではMRS-1266に内蔵された2種類のミキサーの機能や操作方法について説明します。

# ミキサーについて

MRS-1266のミキサーは、入力端子からの信号を処理 する"インプットミキサー"と、レコーダーセクション のトラックやリズムセクションからの信号を処理する "トラックミキサー"という2つのミキサーがあります。 それぞれのミキサーの特徴は、次の通りです。

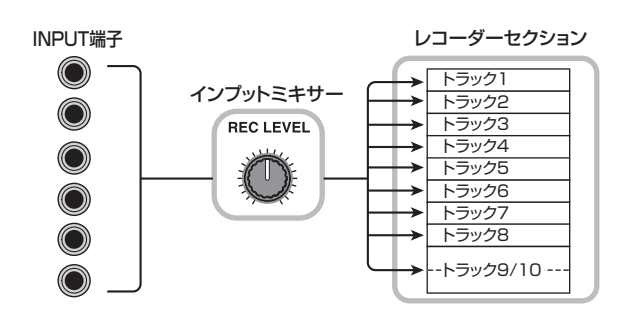

インプットミキサーでは、INPUT 1~6端子および GUITAR/BASS INPUT 1~2端子から入力された信号 の感度を調節し、パン、センドリターンエフェクトへの センドレベルといった各種パラメーターを設定して、信 号をレコーダートラックへと割り当てます。

インプットミキサーで設定可能なパラメーターには、次 の表のような種類があります。

| パラメーター   | 内容                             |
|----------|--------------------------------|
| CHO SEND | コーラス/ディレイ(センドリターンエフェクト)に送る音量   |
| REV SEND | リバーブ(センドリターンエフェクト)に送る音量        |
| PAN      | 左右の定位                          |
| REC LVL  | 信号の録音レベル([REC LEVEL]コントロールの位置) |

### ■ トラックミキサー

トラックミキサーは、レコーダーのトラック(1~8、9/ 10)の再生信号、およびリズムセクションのドラム/ベー ス音色のバランスを調節し、ステレオにミックスするため のミキサーです。トラックミキサーでまとめられた信号は、 [MASTER] フェーダーを経由してOUTPUT端子または マスタートラックへと送られます(下図参照)。

トラックミキサーで設定可能なパラメーターには、次 ページの表のような種類があります。

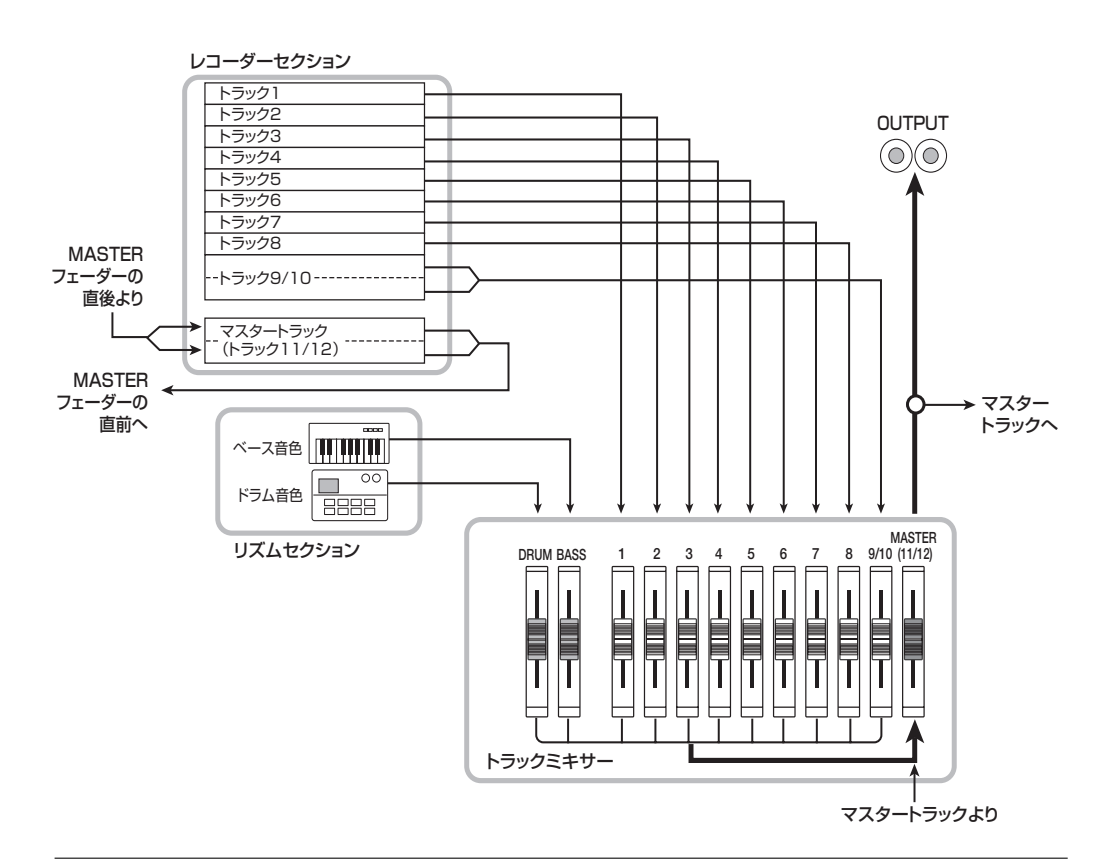

### ■インプットミキサー

#### 🔲 HINT 🔲

ドラム音色とトラック9/10のチャンネルは、ステレオ仕様 です。これらのステレオチャンネルでは、パラメーターの設 定が連動します。

| パラメーター   | 内容                           | DRUM/BASS | トラック1~8 | トラック9/10 | マスタートラック |
|----------|------------------------------|-----------|---------|----------|----------|
| EQ HI G  | 高域用EQのブースト/カット量              | 0         | 0       | 0        |          |
| EQ HI F  | 高域用EQでブースト/カットする周波数          | 0         | 0       | 0        |          |
| EQ LO G  | 高域用EQのブースト/カット量              | 0         | 0       | 0        |          |
| EQ LO F  | 低域用EQでブースト/カットする周波数          | 0         | 0       | 0        |          |
| CHO SEND | コーラス/ディレイ(センドリターンエフェクト)に送る音量 | 0         | 0       | 0        |          |
| REV SEND | リバーブ(センドリターンエフェクト)に送る音量      | 0         | 0       | 0        |          |
| PAN      | 左右の定位(L/Rチャンネルのバランス)         | 0         | 0       | 0        |          |
| FADER    | トラックまたはリズムセクションの音量           | 0         | 0       | 0        | 0        |
| ST LINK  | 奇数/偶数トラックのパラメーターを連動させる       |           | 0       |          |          |
| V TAKE   | トラックで選択されているVテイク             |           | 0       | 0        | 0        |

# インプットミキサーの基本操作

# 入力信号をトラックに割り当てる

INPUT 1~6端子およびGUITAR/BASS INPUT 1~ 2 端子から入力された信号のレベルを調節し、レコー ダーセクションのトラックに送ります。

 録音する楽器やマイクがINPUT 1~6端子または GUITAR/BASS INPUT 1~2端子に接続されて いることを確認してください。

#### Νοτε 🔘

- ・フロントパネルとリアパネルで同じ番号の端子同士 (GUITAR/BASS 1 端子とINPUT 1 端子、GUITAR/BASS 2端子とINPUT 2端子)の両方に楽器/マイクが接続され ているときは、フロントパネルの端子が優先されます。
- ・リアパネルで同じ番号の端子同士(バランスとアンバランス) の両方に楽器/マイクが接続されているときは、アンバラ ンス(フォーン端子)が優先されます。

### **2.** 楽器を接続した端子の [ON/OFF] キーを押してキー を点灯させてください。

[ON/OFF]キーは、インプットの選択に使用します。通 常は、同時に2つまでオンに設定できます。キーが点灯 したときは、該当するインプットが有効となります。 なお、2つの[ON/OFF]キーを有効にしたいときは、両 方の[ON/OFF]キーを同時に押します。 🖸 HINT 🔲

- ・ すでに 2 つのインプットが選ばれているときに他の [ON/ OFF] キーを押すと、それまで点灯していたキーが消灯し、 最後に押した[ON/OFF] キーが有効となります。
- ・通常一度に録音できるのは2トラックまでです。しかし、"6TR RECモード"を使えば、6系統の入力信号を6トラックに同 時録音できます(→P.47)。
- **3.** 楽器を演奏しながら、手順 2 で選んだ入力端子の INPUTコントロールを回して、入力感度を調節し てください。

楽器を最大音量で演奏したときに、[PEAK]インジケー ターがかすかに点灯するように調節します。

 インサートエフェクトを通して録音をする場合は、 エフェクトセクションの[INPUT SOURCE] キー を押し、ダイアルを回してインサートエフェクト の挿入先をINに切り替えてください。

プロジェクトが初期状態のときは、インサートエフェクトがIN(インプットミキサー)に設定されており、ギター /ベース録音に適したパッチが選ばれています。

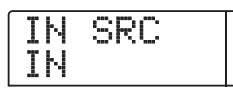

🔲 HINT 🔲

- インサートエフェクトを通さずに録音したいときは、エフェ クトセクションの[BYPASS] キーを押して、インサートエ フェクトをバイパスしてください。
- インサートエフェクトが挿入されたインプットは、対応する[ON/OFF]キーの点灯が赤から橙色に変わります。

### **5.** [EXIT]キーを押してメイン画面に戻り、[EFFECT] キーを押してください。

ディスプレイに現在選ばれているエフェクトパッチが表示されます。

6. エフェクトセクションの [ALGORITHM] キーの中から利用したいアルゴリズムに対応するキーを押し、ダイアルを回して利用したいパッチを選んでください。

パッチを選択したら、[EXIT]キーを押してメイン画面に 戻ってください。

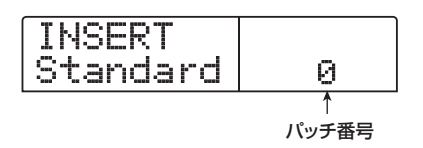

# **7.** 楽器を演奏しながら [REC LEVEL] コントロール を回して、録音レベルを調節してください。

[REC LEVEL] コントロールは、録音トラックに入力される直前(インサートエフェクト通過後)の信号レベルを調節します。レベルがオーバーすると[CLIP] インジケーターが点灯します。[CLIP] インジケーターが点灯しない範囲で[REC LEVEL] コントロールをできるだけ高めに設定してください。

### 🔲 HINT 🔲

- ・録音トラックに送られる信号のレベルは、インサートエフェクトの設定に応じて変化します。インサートエフェクトのパッチやパラメーターを変更したときは、録音レベルが適切かどうかをもう一度確認してください。
- トラックパラメーターセクションの [PAN] キー→手順 2 で オンにした [ON/OFF] キー→下向きのカーソルキーの順番 にキーを押すと、[REC LEVEL] コントロールの値を数値で 表示できます。録音レベルの正確な値を知りたい場合に便 利です。

### 8. 録音先となるトラックのステータスキー(1~8、 9/10)を押して赤く点灯させ、トラックを録音待 機状態にしてください。

インプットミキサーの入力信号が録音トラックに送られ ます。録音先として、モノラルトラック(トラック1~ 8)なら2本まで、ステレオトラック(9/10)なら1本 のみが選択できます(モノラルトラック×2本を選ぶと きは、トラック1/2、3/4、5/6、7/8の組み合わせに 限ります)。

なお、インプットミキサーからトラックへと送られる信

号の流れは、インプットの数と録音トラックの数に応じ て、次のように変化します。

● 録音トラックとしてモノラルトラック×2またはス テレオトラックを選んだ場合

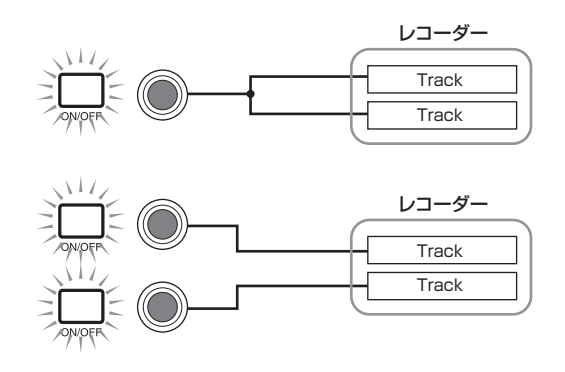

● 録音トラックとしてモノラルトラック×1を選んだ 場合

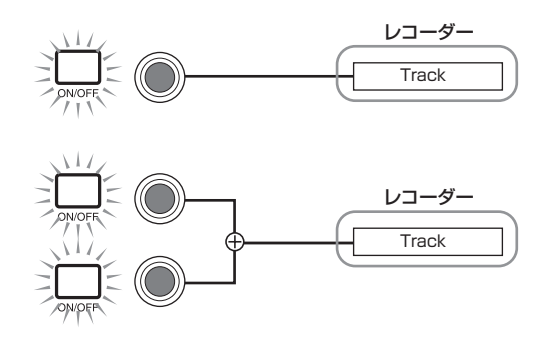

● 録音トラックが選ばれていない場合

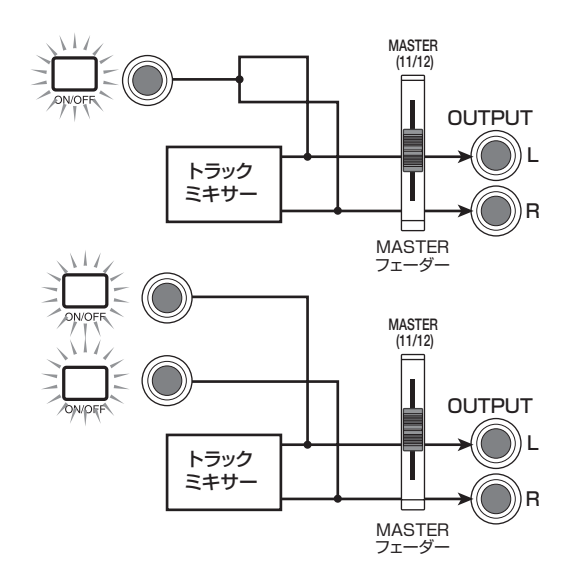

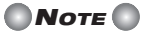

上記の各図は、インプットミキサーにインサートエフェクト

**ZOOM MRS-1266** 

が挿入されていない状態の信号の流れを表したものです。インサートエフェクトが挿入されたときの信号の流れについては、P.120をご参照ください。

# センドリターンエフェクトのかかり具合を 調節する

インプットミキサーからセンドリターンエフェクト (コーラス/ディレイ、リバーブ)に送られる信号の音 量(センドレベル)を調節し、効果の深さを設定します。 なお、通常の操作では、インプットミキサーからセンド リターンエフェクトに信号を送っても、OUTPUT端子 からモニターする信号にエフェクトがかかるだけで、ト ラックに録音される信号に対しては、効果はありません。

#### 🔲 HINT 🔲

入力信号にセンドリターンエフェクトをかけて録音するには、該 当するインプットの[ON/OFF]キーをオンにしたまま、任意のト ラックにバウンス録音するという方法があります(→P.45)。

# センドリターンエフェクトのパッチを選択するには、[CHORUS/DELAY]キーまたは[REVERB] キーを押してください。

ディスプレイの表示が切り替わり、押したキーに対応す るエフェクト(コーラス/ディレイまたはリバーブ)で 現在選ばれているパッチが表示されます。

# **2.** ダイアルを回して利用したいパッチを選んでください。

パッチを選んだら[EXIT]キーを押してメイン画面に戻っ てください。

3. トラックパラメーターセクションの [CHORUS/ DELAY SEND] キーまたは [REVERB SEND] キーを押して、センドリターンエフェクトを選択 してください。

コーラス / ディレイの 深さを調 節するときは [CHORUS/DELAY SEND]キー、リバーブの深さを調 節するときは[REVERB SEND]キーを押します。 次の図は、[CHORUS/DELAY SEND]キーを押したと きのディスプレイです。

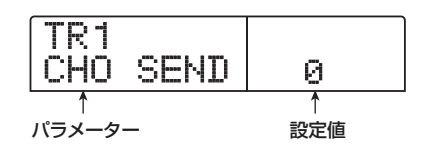

# **4.** インプットセクションのいずれかの [ON/OFF] キーを押してください。

センドレベルの設定対象として、インプットミキサー (INPUT) が選ばれます。

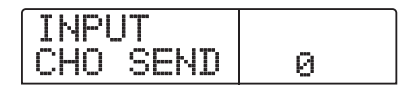

**5.** ダイアルを回して効果の深さを調節してください。 値を大きくするほどエフェクトのかかり具合が深くなり ます。各パラメーターの設定範囲と初期値は次の通りで す。

- CHORUS/DELAY SEND…0~100(初期值:0)
- REVERB SEND…0~100(初期值:0)

#### 🖸 HINT 🚺

- ディスプレイにコーラス/ディレイのパラメーターが表示 されているときに、[CHORUS/DELAY SEND] キーを押す と、キーが消灯してコーラス/ディレイに送られる信号が オフになります。もう一度押すと、オンに戻ります。
- ・リバーブの場合も同様に、リバーブのパラメーターが表示 されているときに[REVERB] キーを押して、リバーブに送 られる信号のオン/オフを切り替えることができます。

### 6. 設定が終わったら[EXIT] キーを押してください。

メイン画面に戻ります。

# パン/バランスを調節する

インプットミキサーからMASTER OUTPUT端子や録 音トラックへ送られる信号の定位(パン)、またはバラン ス(2チャンネル間の音量差)を調節します。

### **1.** トラックパラメーターセクションの [PAN] キーを 押してください。

PANパラメーターを調節する画面が表示されます。

| TR1 |   |
|-----|---|
| PAN | 0 |

# **2.** インプットセクションのいずれかの [ON/OFF] キーを押してください。

パンを設定する対象としてインプットミキサーが選択されます。

| INPUT |   |  |
|-------|---|--|
| PAN   | 0 |  |

# **3.** ダイアルを回して、PAN パラメーターの設定値を 変更してください。

PANパラメーターの設定範囲は、L100 (左端)~0 (中 央)~R100 (右端)です。

# **4.** パンの設定が終わったら [EXIT] キーを押してください。

メイン画面に戻ります。なお、PANパラメーターの機 能は、オンになっているインプット数、および現在選ば れている録音トラックの数に応じて、次のように変化し ます。

### ● 録音トラックが選ばれていないとき

インプットミキサーからOUTPUT端子のL/Rチャンネルに送られる信号のパン(モノラル入力の場合)またはバランス(ステレオ入力の場合)を調節します。

# ●録音トラックとして、ステレオトラック、またはモノラルトラック×2が選ばれているとき

インプットミキサーから2つのトラックに送られる信号 のパン(モノラル入力の場合)またはバランス(ステレ オ入力の場合)を調節します。

### ●録音トラックとして、モノラルトラック×1が選ば れているとき

PANパラメーターは無効となります。

# トラックミキサーの基本操作

### 音量/パン/EQを調節する

トラックやドラム/ベース音色の音量、定位(パン)、EQ (イコライザー)を設定します。

- トラックまたはドラム/ベース音色の音量を調節 するには、対応するフェーダーを操作してください。
- トラックまたはドラム/ベース音色のパンを調節 するには、トラックパラメーターセクションの [PAN]キーを押し、続いてトラックまたはドラム /ベース音色に対応するステータスキーを押して ください。

選択されたトラックまたはドラム/ベース音色のPAN パラメーターを調節する画面が表示されます。

| TR1 |   |
|-----|---|
| PAN | 0 |

# **3.** ダイアルを回してPAN パラメーターの設定値を変更してください。

PANパラメーターの設定範囲は、L100 (左端) ~0 (中 央) ~R100 (右端) です。引き続き他のトラックやド ラム/ベース音色のパンを調節するには、手順2~3を 繰り返してください。

#### 🔲 HINT 🔲

- ・ 操作の対象としてステレオトラック、またはドラム音色が 選ばれている場合、PANパラメーターを使ってバランス(左 右の音量差)を調節します。
- トラックパラメーターが表示されている間、左右のカーソルキーで操作するトラックやドラム/ベース音色の切り替え、上下のカーソルキーで操作するパラメーターの切り替えが行えます。

# **4.** EQ を調節するには、トラックパラメーターセクションの[EQ HIGH]キーまたは [EQ LOW]キーを押してください。

高音域の音質を調節するには[EQ HIGH]キー、低音域 の音質を調節するには[EQ LOW]キーを押します。 なお、表示を切り替えた直後は、以前に選ばれていたト ラックやドラム/ベース音色がそのまま操作対象となり ます。必要に応じて、トラックやドラム/ベース音色を 切り替えてください。

**5.** 上下のカーソルキーを使って、調節したいEQパラ メーターを選び、ダイアルを回して設定値を変更 してください。

選択可能なパラメーターと設定値は次の通りです。

- EQ HIGH
- EQ HI G
  高音域のブースト/カット量を調節します。
  設定範囲:-12~0~+12(dB)
  初期値:0
- EQ HI F
  高音域でブースト/カットを行う周波数帯域を調節
  します。
  設定範囲:500~18000 (Hz)
  初期値:8000
- EQ LOW
- EQ LO G 低音域のブースト/カット量を調節します。
   設定範囲:-12~0~+12(dB)
   初期値:0
- EQ LO F 低音域でブースト/カットを行う周波数帯域を調節 します。
   設定範囲:40~1600 (Hz)
   初期値:125
- 🖸 HINT 🔲

EQ HIGH画面の表示中に[EQ HIGH]キーを押すと、キーが消 灯してEQ HIGHがオフになります。もう一度キーを押すとオ ンに戻ります。同じように、EQ LOW 画面が表示されている ときに[EQ LOW] キーを繰り返し押して、EQ LOWのオン/ オフ切り替えができます。

- **6.** 必要に応じて手順4~5を繰り返し、他のEQパラ メーターの設定を行ってください。
- **7.** EQ の設定を終了するには、[EXIT] キーを押して ください。

メイン画面に戻ります。

# センドリターンエフェクトのかかり具合を 調節する

トラックミキサーの各チャンネルから、センドリターン エフェクトに送られる信号の音量(センドレベル)を調 節します。センドレベルを上げるほど、エフェクトのか かり具合が深くなります。

# センドリターンエフェクトのパッチを選択するには、[CHORUS/DELAY]キーまたは[REVERB] キーを押してください。

ディスプレイの表示が切り替わり、押したキーに対応す るエフェクト(コーラス/ディレイまたはリバーブ)で 現在選ばれているパッチが表示されます。

# **2.** ダイアルを回して利用したいパッチを選んでください。

パッチを選んだら[EXIT]キーを押してメイン画面に戻っ てください。

3. トラックパラメーターセクションの [CHORUS/ DELAY SEND] キーまたは [REVERB SEND] キーを押して、センドリターンエフェクトを選択 してください。

コーラス/ディレイの深さを調節するときは[CHORUS/ DELAY SEND]キー、リバーブの深さを調節するときは [REVERB SEND]キーを押します。

### **4.** エフェクトをかけたいトラックまたはドラム/ ベース音色のステータスキーを押してください。

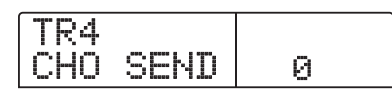

- **5.** ダイアルを回して効果の深さを調節してください。 値を大きくするほどエフェクトのかかり具合が深くなり ます。各パラメーターの設定範囲と初期値は次の通りで す。
- CHORUS/DELAY SEND…0~100(初期値:0)
- REVERB SEND…0~100(初期值:0)

🔲 HINT 🔲

センドリターンエフェクトのパラメーターが表示されている ときには、[REVERB] /[CHORUS/DELAY] キーを使ってエ フェクトセンドを一時的にオフにできます。詳しくはP.125 をご参照ください。

# 6. 設定が終わったら[EXIT] キーを押してください。

メイン画面に戻ります。

# 奇数/偶数番号のチャンネルをリンクさ せる(ステレオリンク)

MRS-1266では、奇数番号/偶数番号の順で隣り合う 2つのモノラルトラック(1/2、3/4、5/6、7/8)を 連動させ、ステレオトラックとして扱うことができます (この機能を"ステレオリンク"と呼びます)。ステレオ リンクに設定された2トラックは、パラメーターの設定 やステータスキーの動作が連動します。設定方法は、次 の通りです。

- **1.** トラックパラメーターセクションの [PAN] キーを 押してください。
- 2. ステレオリンクに設定したい2トラックのうち、いずれか一方のステータスキー(1~8)を押してください。
- 3. 下向きのカーソルキーを3回押してください。

ST LINK (ステレオリンク) パラメーターの設定画面が 表示されます。

| TR7 |      |    |     |
|-----|------|----|-----|
| ST  | L. I | NK | OFF |

**4.** ダイアルを回して、設定値をオン(ON)に切り替え てください。

選択したトラックと、奇数/偶数番号の順に並んだト ラック間で、ステレオリンクが設定されます。なお、ス テレオリンクを解除するには、設定値をオフ(OFF)に 戻してください。

| TR7/8   |    |
|---------|----|
| ST LINK | ON |

# **5.** ステレオリンクの設定が終わったら、[EXIT] キーを押してください。

メイン画面に戻ります。

### 🔲 HINT 🔲

ステレオリンクに設定された2トラックでは、PAN パラメー ターがお互いの音量バランスを調節するバランスパラメーター として機能します。

### Νοτε 🔘

ステレオリンクに設定された2トラックの音量調節には、奇 数番号側のフェーダーを使います(偶数番号側のフェーダー は無効となります)。

# ソロ機能を使う

必要ならば、レコーダーセクションを再生しているとき に、特定のトラック以外をすべてミュートすることがで きます(ソロ機能)。例えば、トラックパラメーターを 細かく調整したいときに便利な機能です。

メイン画面が表示された状態でレコーダーを再生し、コントロールセクションの[SOLO] キーを押してください。

キーが点灯します。

**2.** ステータスキー(MASTER以外)を使って、単独 でモニターしたいトラックを選んでください。

ステータスキーが緑色に点灯し、そのトラックのみが単 独で再生されます。

**3.** ソロ機能を解除するには、[SOLO]キーを押して ください。

キーが消灯します。

# ミキサーの設定を保存/呼び出しす る(シーン機能)

現在のミキサーやエフェクトなどの各種設定は、"シーン"として本体のメモリーに保存し、必要に応じて手動または自動で呼び出すことができます。ミックス操作を自動化したり、バランスの違うミックスを聴き比べたりといった用途に利用できます。

シーンとして保存できる要素は次の通りです。

- トラックパラメーター(ただし、現在選ばれている Vテイク番号は記憶されません)
- ・ インサートエフェクトのパッチ番号/インプット ソース
- センドリターンエフェクト(コーラス/ディレイ、 リバーブ)のパッチ番号
- ・ ステータスキーの状態(プレイ、ミュート)
- フェーダーの位置

本体メモリーには、最大100種類のシーンを保存できます。これらのシーンは、現在選ばれているプロジェクトの一部として、内蔵ハードディスクに記録されます。

### シーンを保存する

現在のミキサーやエフェクトなどの設定をシーンとして 保存します。

**7.** コントロールセクションの [SCENE] キーを押し てください。

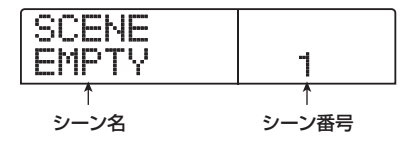

**2.** ダイアルを回して、シーンの保存先(0~99)を 選択してください。

**Νοτε** 

すでにシーンが保存されている番号を選んだ場合は、以前の 内容が消去され、新規のシーンが上書きされます。

### **3.** [STORE] キーを押してください。

ディスプレイが次のように変わります。この状態で、シーンの名前を設定できます。

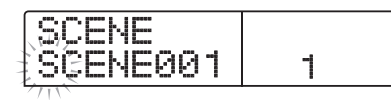

**4.** 左右のカーソルキーを使って、点滅を変更したい 文字に合わせ、ダイアルを回して文字を変更して ください。

選択可能な文字については、P.39をご参照ください。

- **5.** 必要に応じて手順4を繰り返し、新しい名前を付けてください。
- **6.** シーンの保存を実行するには、[STORE] キー、または[ENTER] キーを押してください。

現在のミキサーやエフェクトなどの状態が、選んだシーンに保存されます。保存が終ると、手順2の画面に戻ります。また、保存を中断したいときは、[EXIT]キーを押して1つずつ前の画面に戻すことができます。

7. メイン画面に戻るには、[EXIT] キーを押してください。

シーンを呼び出す

メモリーに保存されたシーンを呼び出します。

**1.** コントロールセクションの [SCENE] キーを押してください。

ディスプレイの右側に、呼び出しの対象となるシーンの 番号が表示されます。

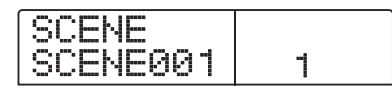

- **2.** ダイアルを回して、呼び出したいシーンを選択してください。
- **3.** 選択したシーンを呼び出すには[ENTER] キー、中止するには[EXIT] キーを押してください。

[ENTER]キーを押すとシーンが呼び出され、手順1の画

面に戻ります。[EXIT]キーを押したときは、呼び出しを 中断してメイン画面に戻ります。

🔲 HINT 🔲

ー シーンを選んだ後に[EDIT] キーを押せば、シーンの名前を変 更することもできます。

# シーンの切り替えを自動化する

MRS-1266では、楽曲の任意の位置に設定されたマーク(→P.49)に、シーンを割り当てることで、自動的にシーンを切り替えることができます。例えば、楽曲の進行に合わせてミックスバランスやエフェクトのかかり 具合を変化させたい場合に便利です。

# 一曲中のミックスを変更したい位置にロケートし、コントロールセクションの[MARK] キーを押してください。

マークが登録されます。この操作を繰り返し行って、ミックスを変更したいすべての位置にマークを登録してください。

# **2.** 楽曲の開始位置となるミックスや、途中で切り替 えたいミックスを、それぞれシーンとして保存し てください。

任意の範囲のミックスを作るときは、マーカー機能を 使ったロケート(→P.50)やA-Bリピート機能(→P.51) などを使うと便利です。

# 3. レコーダーが停止していることを確認し、トランスポートセクションのZERO[◀◀]キーを押して、曲の先頭位置にロケートしてください。

曲の先頭位置(カウンターのゼロの位置)には、あらか じめ番号ゼロのマークが設定されています。曲の先頭部 分で使用したいシーンをこのマークに割り当てます。

# 4. [MARK]キーを押してください。

マークが設定されている位置で[MARK]キーを押すと、 シーンを割り当てる画面に切り替わります。

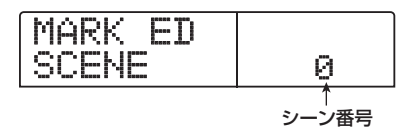

#### 🖸 HINT 🚺

- マークが設定されていない位置で[MARK] キーを押すと、その位置に新しいマークが設定されます。
- ・マークと現在位置が一致しているかどうかは、マーク番号 の右下に位置するドットの点灯で確認します。
- **5.** ダイアルを回して、この位置に割り当てるシーン を選択し、[ENTER] キーを押してください。

マークにシーンが割り当てられます。下の図は、マーク 番号0にシーン番号01を割り当てた場合の例です。

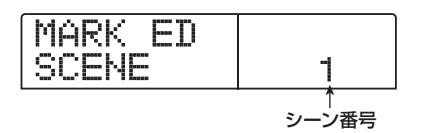

🔲 HINT 🔲

シーンの割り当てを解除するには、ダイアルを回してシーン 番号を"--"に戻します。

- 6. ミックスを切り替えたいマークにロケートさせな がら、手順4~5を繰り返して、それぞれのシーン の割り当てを行ってください。
- 7. 必要なシーンをマークに割り当てたら、ZERO [44]
  キーを押して曲の先頭位置にロケートし、PLAY
  [▶]キーを押して再生してください。

シーンが登録されているマークの位置に到達するごと に、割り当てられているシーンが呼び出されます。

# 特定のパラメーターをシーンから除外す る

必要ならば、シーンに保存されたパラメーターのうち、 特定のグループのみをシーンによる操作を無効にできま す。無効にしたパラメーターは、シーンを切り替えても 変化しません。有効/無効を個別に切り替え可能なグ ループと、そのグループに含まれるパラメーターは次の 通りです。

| クループ          |          |
|---------------|----------|
|               | EQ HI    |
|               | EQ LO    |
| TRACK         | コーラスセンド  |
| PARAMETER     | リバーブセンド  |
|               | パン       |
|               | プレイ/ミュート |
|               | パッチ番号    |
| INSERT EFFECT | インプットソース |
| CHORUS/DELAY  | パッチ番号    |
| REVERB        | パッチ番号    |
| FADER         | フェーダー位置  |

例えば、シーンの自動化をプログラムした後で、TRACK PARAMETERグループのみを無効にすれば、トラック ごとのEQやパンといったパラメーターのみ、マニュア ルで操作できます。

### コントロールセクションの [SCENE] キーを押し て、続いてディスプレイセクションの [UTILITY/ TRACK EDIT] キーを押してください。

ディスプレイに次の画面が表示されます。この状態で、 シーンによるフェーダー操作の有効/無効を設定できま す。

| Pe | rmissn |    |
|----|--------|----|
| Ĥ1 | lFader | ON |

- **2.** ダイアルを回してシーンによるフェーダー操作の オン/オフを設定してください。
- 3. その他のパラメーターグループに対応するキーを 押して、グループごとの有効/無効の設定を切り 替えてください。
- フェーダーを除く各パラメーターグループは、次の各

キーを押すことで、シーンによる操作の有効/無効を切 り替えることができます。

- TRACK PARAMETERグループ いずれかのステータスキー([MASTER]ステータス キー)を除く
- INSERT EFFECT グループ いずれかの[ALGORITHM]キー
- CHORUS/DELAY グループ [CHORUS/DELAY] キー
- REVERB グループ [REVERB]キー

そのグループが有効のときはキーが点灯し、無効のとき はキーが点滅します。

🔲 HINT 🔲

上下のカーソルキーを使って、すべてのグループの有効/無効を一括して切り替えることもできます。

- **4. 設定が終わったら[EXIT] キーを押してください**。 シーンメニューに戻ります。
- 5. メイン画面に戻るには、[EXIT] キーを押してください。

パラメーターグループごとのオン/オフ状態はプロジェ クトごとに保存されます。

# リファレンス[リズム]

ここでは、内蔵のドラム/ベース音色を使ってバッキング演奏を作成するリズムセクションの機能や操作方法について 説明します。

# リズムセクションについて

MRS-1266の"リズムセクション"には、ドラム音色 とベース音色が内蔵されており、ドラム&ベースマシン として利用できます。このリズムセクションは、レコー ダーセクションと同期走行させることも、単独で走行さ せることも可能です。ここでは、リズムセクションの基 本構成や用語について説明します。

# ドラムキットとベースプログラム

リズムセクションは"ドラムキット"と"ベースプログ ラム"から構成されています。

ドラムキットは、キック、スネア、ハイハット、コンガ など36種類のドラム/パーカッション音色を組み合わ せたもので、MRS-1266には127種類のドラムキット が内蔵されています。これらのドラムキットの中から1 つを選び、フロントパネルのパッド1~12を使って、 個々の音色をマニュアルで演奏したり、バッキング演奏 の音源として使用できます。

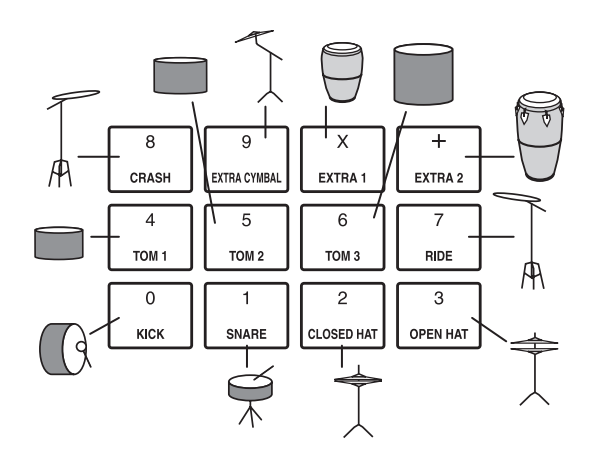

ベースプログラムは、エレクトリックベースやアコース ティックベースなどの、単一のベース音色です。MRS-1266では、内蔵された26種類のベースプログラムの 中から1つを選び、フロントパネルのパッド1~12を 使って音階を演奏したり、バッキング演奏の音源として 使用できます。

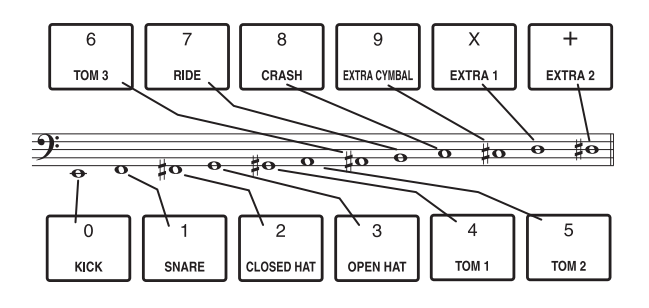

ドラムキットの出力信号 (ステレオ) とベースプログラ ムの出力信号 (モノラル) は、それぞれミキサーセクショ ンのDRUM / BASS のチャンネルに内部接続されてお り、個別に音量、パン/バランス、EQを調節したり、セ ンドリターンエフェクトをかけることができます。

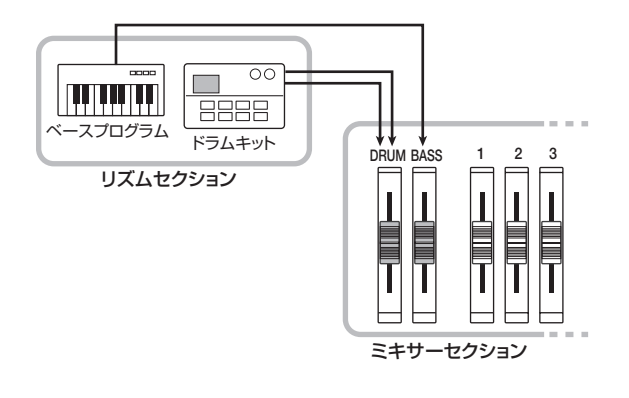

# リズムパターンとドラム/ベーストラック

新規作成したプロジェクトには、最大99小節までのド ラム/ベースの演奏情報を記録できるパターン情報(こ れを"リズムパターン"と呼びます)が400種類以上 書き込まれています。

リズムパターン内部でドラムの演奏情報を記録する場所 を"ドラムトラック"、ベースの演奏情報を記録する場所 を"ベーストラック"と呼びます。

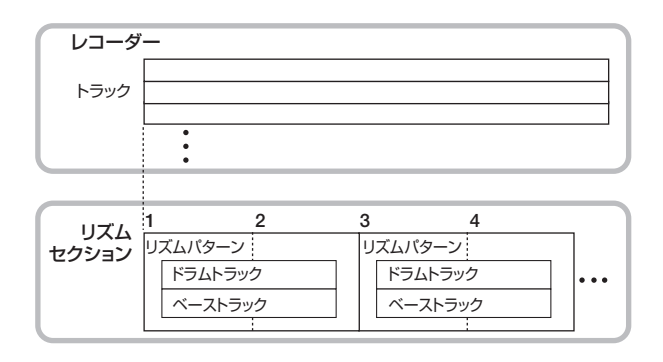

あらかじめプログラムされたリズムパターンをそのまま 使うだけでなく、その一部をエディットしたり、空のリ ズムパターンにお客様ご自身のリズムをプログラムする ことも可能です。作成したリズムパターンは、プロジェ クトの一部としてハードディスクに保存されます。

# リズムソング

リズムパターンを演奏順に並べたものを"リズムソング" と呼びます。リズムソングにリズムパターン情報、ベー ストラックのコード情報、テンポ情報や拍子情報などを プログラムすることで、1曲分のバッキング演奏を作成 できます。1つのプロジェクトに対し最大10曲のリズ ムソングを作ることができます。

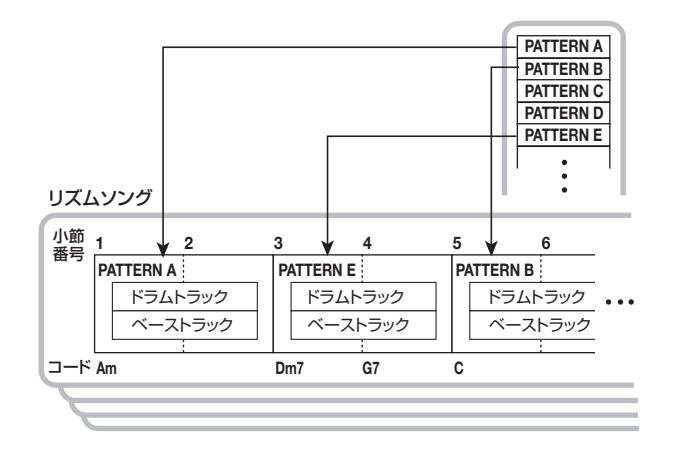

# リズムパターンモードとリズムソング モード

リズムセクションの動作モードには、リズムパターンの 演奏や作成を行う"リズムパターンモード"と、リズム ソングの演奏や作成を行う"リズムソングモード"の2 種類があり、常にどちらか一方のモードが選択されてい ます。

リズムパターンモードを選ぶときは[PATTERN]キーを 押し、リズムソングモードを選ぶときは[SONG]キーを 押します(現在選ばれているモードに対応するキーが点 灯します)。

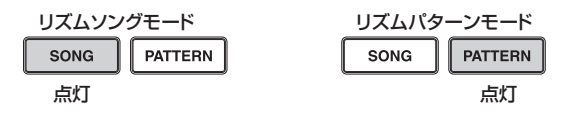

# レコーダーセクションとリズムセクション の同期

MRS-1266が初期状態のとき、リズムセクションは常 にレコーダーセクションと同期走行します。トランス ポートを操作してレコーダーを走らせると、同時にリズ ムパターンまたはリズムソングの演奏が開始されます。 ただし、必要に応じて、リズムセクションとレコーダー セクションを切り離し、単独のドラム+ベースマシンと して利用することも可能です。

MRS-1266が初期状態のときに[RHYTHM]キーを押 すと、リズムセクションとレコーダーセクションが切り 離されます(このとき[RECORDER]キーが消灯し、 [RHYTHM]キーが点灯します)。この状態でトランス ポートを操作すると、レコーダーセクションは停止した まま、リズムセクションのみを演奏できます。 元の状態に戻すには、[RHYTHM]キーか[RECORDER] キーを押します。これで[RECORDER]キーが点灯し、 [RHYTHM]キーが消灯します。

# リズムパターンを演奏する

ここでは、リズムパターンの演奏方法や、テンポやドラ ムキット/ベースプログラムの変更方法について説明し ます。

# リズムパターンを選んで演奏する

511種類のリズムパターンの中から1つを選んで演奏します。

### **Νοτε**

リズムパターンを操作する前に、トップパネルの[DRUM] / [BASS] フェーダーおよび[MASTER] フェーダーが上がって いて、[DRUM] / [BASS] ステータスキーが点灯していること を確認してください。

# **1.** メイン画面で、リズムセクションの [PATTERN] キーを押してキーを点灯させてください。

[RHYTHM] キーが点滅します。この点滅は、リズムセクションが操作の対象となっていることを表します。また、[PATTERN]キーが点灯している間、リズムセクションはパターンの作成や演奏を行うリズムパターンモードで動作します。このモードでは、次の各情報が表示されます。

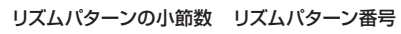

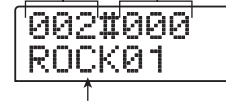

リズムパターン名

**2.** ダイアルを回して、演奏するリズムパターンを選択してください。

### **3.** PLAY[▶] キーを押してください。

リズムパターンの演奏が始まります。

### B HINT

[RECORDER]キーが点灯しているときは、同時にレコーダーの 走行も開始されます。リズムセクションをレコーダーセクション から切り離して操作したいときは、[RHYTHM] キーをもう一度 押してください([RECORDER]キーが消灯し、[RHYTHM]キー が点灯します)。 **4.** ドラムトラックの演奏をミュートしたいときは [DRUM]ステータスキー、ベーストラックの演奏 をミュートしたいときは[BASS]ステータスキー を押してください。

ステータスキーが消灯し、該当するトラックがミュート されます。ミュートを解除するには、もう一度同じステー タスキーを押します。

**5.** 演奏を停止するには、STOP[■] キーを押してください。

リズムパターンの演奏が停止します。

**6.** メイン画面に戻るには、繰り返し[EXIT] キーを押してください。

[RHYTHM]キーが消灯します。

#### 🔲 HINT 🔲

ハードディスク上に保存してある別のプロジェクトから、リ ズムパターンのデータのみを取り込むことも可能です(→ P.114)。

# リズムパターンのテンポを変える

リズムパターンのテンポを変更します。

# **7.** リズムパターンモードで、リズムセクションの [TEMPO] キーを押してください。

現在のテンポ値がBPM単位(1 分間あたりの拍数)で 表示されます。

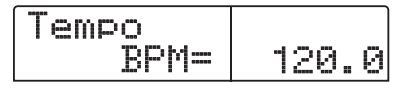

### 2. ダイアルを回してテンポを調節してください。

テンポの値は、40~250(BPM)の範囲を0.1単位で 調節できます。なお、テンポの調節はリズムパターンの 再生中にも行えます。

**3.** マニュアル操作でテンポを設定するには、設定したいテンポの拍に合わせて、[TEMPO]キーを2回以上叩いてください。

最後に2回叩いた間隔が自動検出され、新しいテンポが 設定されます。 **4.** メイン画面に戻るには、[EXIT] キーを押してください。

### 🔲 HINT 🔲

ここで設定したテンポは、リズムパターンモードで演奏され るすべてのリズムパターン、およびテンポ情報が設定されて いないすべてのリズムソングに適用されます。

### **Νοτε**

リズムパターンを聴きながらレコーダーのトラックに録音した場合、後からリズムパターンのテンポを変更すると、リズ パターンとトラックの録音内容にずれが生じます。必ず最初 にテンポを決定してください。

# ドラムキット/ベースプログラムを変える

リズムセクションで使用するドラムキット/ベースプロ グラムを切り替えます。選択したドラムキット/ベース プログラムは、リズムパターンモードで演奏するすべて のパターンに共通です。

**1.** リズムセクションが停止しているときに、メイン 画面で[DRUM]キーまたは[BASS] キーを押して ください。

# **2.** [KIT/PROG]キーを押してください。

最初に[DRUM]キーを押したときは"Kit=x"、[BASS] キーを押したときは"Prg=x"と表示されます。この状 態で、ドラムキット/ベースプログラムを切り替えるこ とができます。

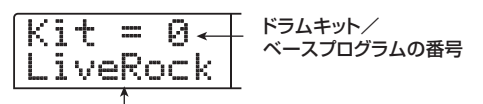

ドラムキット/ベースプログラムの名前

# **3.** ダイアルを回してドラムキット/ベースプログラムを選んでください。

選択可能なドラムキット/ベースプログラムの種類については、巻末の資料をご参照ください。

### 4. [EXIT]キーを押してください。

ドラムキット/ベースプログラムが変更され、メイン画 面に戻ります。

# リズムソングを作る

MRS-1266では、1つのプロジェクトにつき10曲のリ ズムソングが利用でき、これらの中から1曲を選んで作 成/再生を行えます。

1曲のリズムソングには、最大999小節分のリズムパ ターンを入力できます。パターンを入力した後でコード やテンポなどの情報を加えれば、リズムソングが完成し ます。

# リズムソングを選択する

リズムパターンを入力するリズムソングを選択します。

🔲 HINT 🔲

MRS-1266 で新しいプロジェクトを作成したときは、どのリ ズムソングも空の状態となっています。

### **7.** メイン画面で、リズムセクションの [SONG] キー を押して点灯させてください。

[RHYTHM] キーが点滅します。[SONG] キーが点灯している間、リズムセクションはソングの作成や演奏を行うリズムソングモードで動作します。

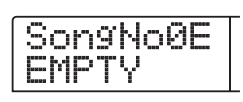

- ダイアルを回して、0~9のリズムソングの中から、 1曲を選択してください。
- **3.** [EXIT] キーを何回か押して、リズムソング画面に 戻してください。

# リズムパターンを入力する

ここでは、リズムソングにリズムパターンを入力する方 法について説明します。リズムソングにパターンを入力 するには、次の2つの方法があります。

### ● ステップ入力方式

パターン番号と小節数を指定しながら、リズムパターン を1つずつ演奏順に並べていく方式です。この方式を使 えば、ソングのどの位置からでも入力できます。また、 リズムパターンの途中で別のリズムパターンに切り替え ることも可能です。細かくパターンを指定したいときに 向いています。

● FAST (Formula Assisted Song Translator)方式 簡単な数式を使って、ソングの最初から最後までリズム パターンの演奏順を指定し、リズムソングにパターンを 一度に書き出す方法です。楽譜を見ながら機械的に入力 するときや、リズムパターンの繰り返しが多いときに向 いています。ただし、リズムソングの途中から入力する ことはできません。

以下、方式ごとに分けて操作方法を説明します。

# ステップ入力方式

パターン番号と小節数を指定し、パターンを1つずつ入 力する方法です。

**1.** リズムソングモードで、[RHYTHM] キーを押して ください。

[RHYTHM] キーが点灯し、リズムセクションとレコー ダーセクションが切り離され、リズムパターンの入力や 編集が可能となります。

# **2.** REC[●]キーを押してください。

キーが点灯し、リズムソングにリズムパターン番号や コードなどの各種情報を入力できる状態になります。 ディスプレイは、次のように変わります。

| EV | ÷ |  |
|----|---|--|
| EO | S |  |

3. 上下のカーソルキーを使って、ディスプレイ 1 列
 目に "←PTN" と表示させてください。

| ←PTN<br>EOS | 0      |
|-------------|--------|
|             | 001- 1 |

ステップ入力中には、上下のカーソルキーで表示させる 項目を選び、左右のカーソルキーで現在位置を移動しま す。上下のカーソルキーで選択可能な項目は、次の通り です。

| パラメーター | 内容                  |
|--------|---------------------|
| EV→    | 現在位置に入力されているイベントの内容 |
| PTN    | リズムパターン             |
| TimSig | 拍子                  |
| ROOT   | コードのルート             |
| CHORD  | コードの種類              |
| Тетро  | テンポ                 |
| DrVOL  | ドラムキットの音量           |
| BsVOL  | ベースプログラムの音量         |
| DrKIT  | ドラムキットの番号           |
| BsPRG  | ベースプログラムの番号         |

#### 🔲 HINT 🔲

"EV→"以外の項目が選ばれている場合、現在位置に該当す る情報が入力されていなければ、項目名の前に"←"の記号 が表示されます(例:←PTN)。この記号は、直前に入力され た情報が引き続き有効であることを示しています。

"PTN"を選んだときは、現在位置に入力されているパ ターンの番号や名前が表示されます。ただし、空のリズ ムソングには何も情報が入力されていないため、"PTN" の前に "←"の記号が表示されます。また、ディスプレ イ2列目にはリズムソングの終わりを表す"EOS"(エ ンドオブソング)の文字が表示されています。

### **4.** [INSERT/COPY]キーを押して、ディスプレイに "INSERT?"と表示させてください。

"INSERT?"と表示されているときは、現在位置に新しいリズムパターン情報を挿入できます。

| T | N | S | <b>[</b> ] | R | Т | 2 |   |
|---|---|---|------------|---|---|---|---|
| p | Ø | ø | 1          | X | • | • | 4 |

# **5.** ダイアルを回して、挿入したいリズムパターンを 選択してください。

現在選ばれているリズムパターンの番号とその小節数が 表示されます。

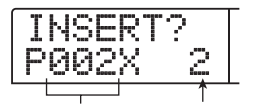

リズムパターン番号 リズムパターンの小節数

**6.** 必要に応じて、上下のカーソルキーを使って、リズムパターンの小節数を変更してください。

本来のリズムパターンよりも長くしたときは、同じリズ ムパターンがその小節数だけ繰り返されます。本来のリ ズムパターンより短くしたときは、リズムパターンの途 中で次のリズムパターンへと切り替わります。

### 🔲 HINT 🔲

ここで設定した内容は、元のリズムパターンには影響しません。

# **7.** 選択したリズムパターンを確定するには、 [ENTER]キーを押してください。

該当する位置にリズムパターン情報が入力されます ( "EOS"の表示は挿入された小節数だけ先に移動しま す)。

| PTN:002<br>08Beat03 | 0                 |
|---------------------|-------------------|
|                     | 881- <sup>1</sup> |

🔲 HINT 🔲

リズムパターン情報が入力されると、テンポ以外の情報がリズムソングの同じ位置に入力されます。

# 8. 右向きのカーソルキーを繰り返し押して、次にパターンを入力する位置までカウンターの表示を進ませてください。

パターンを表示させているときは、左右のカーソルキー を使って、現在位置を小節単位で移動できます。リズム ソングの最後に到達すると、ディスプレイに"EOS"と 表示されます。

| +PTN<br>EOS | 0                 |
|-------------|-------------------|
|             | 003- <sup>1</sup> |

- **9.** 以下、同じ要領で、1曲分のリズムパターンを入力 してください。
- **10.** 1曲分のリズムソングが完成したら、STOP[■]キーを押してください。

REC[●]キーが消灯して、リズムソング画面に戻ります。 入力した内容を確認したいときは、PLAY[▶]キーを押 してください。

# **11.**メイン画面に戻るには、リズムセクションが停止した状態で[EXIT] キーを押してください。

なお、入力したリズムパターンを修正したい場合は、 REC[●]キーが点灯しているときに以下の操作を行って ください。

### ■ 入力したリズムパターンを選び直すには

左右のカーソルキーを使って目的のリズムパターン情報 の位置まで移動し、ダイアルを回して新しいリズムパ ターンを選んでください。

また、パターン情報が入力されていない位置(ディスプ レイに <sup>\*</sup>←PTN"と表示されます)でダイアルを回せば、 その位置に新規のリズムパターン情報を追加できます。

### Νοτε 🔘

どちらの場合でも、次にリズムパターン情報が入力されてい る位置まで、新規のリズムパターンが有効となりますので、ご 注意ください。

### ■ ソングの途中にパターンを挿入するには

左右のカーソルキーを使ってリズムパターン情報を挿入 したい位置まで移動し、手順4~7を実行してください。 現在の位置に新しく選んだリズムパターンが挿入され、 そのリズムパターンの長さ分だけ、それ以降のリズムパ ターンが後ろにずれます。

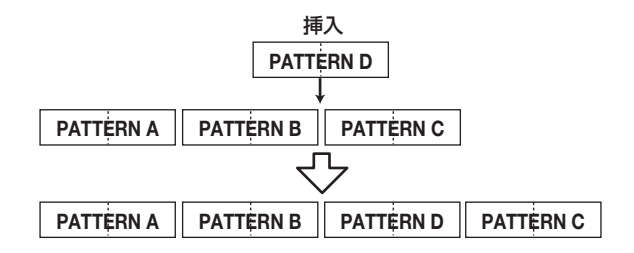

■ 入力したリズムパターンを消去するには

左右のカーソルキーを使ってリズムパターン情報を 消去したい位置まで移動し、[DELETE/ERASE]キー を押します。リズムパターン情報が消去され、直前の リズムパターンを引き続き演奏することを示す "← PTN"の表示に変わります。

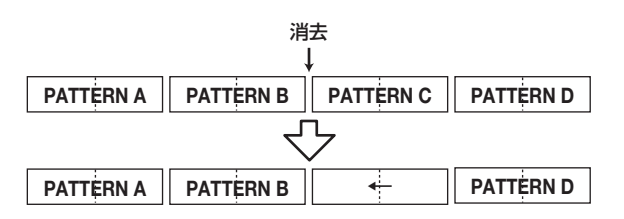

### **Νοτε**

リズムソングの先頭に記録されているリズムパターン情報を 消去すると、次にリズムパターン情報が入力されている位置 まで、リズムセクションが無音になります。

### ■特定の小節を削除するには

左右のカーソルキーを使って削除する小節の先頭位置ま で移動し、上向きのカーソルキーを繰り返し押して"EV →"と表示させ、[DELETE/ERASE]キーを押し、[ENTER] キーを押します。現在の小節が削除され、それ以降のリズ ムパターン情報が手前にずれます。なお、2小節のリズム パターンで前半の1小節を削除した場合、前半の1小節の みが削除され、後半の1小節は"←PTN"の表示に変わり ます。

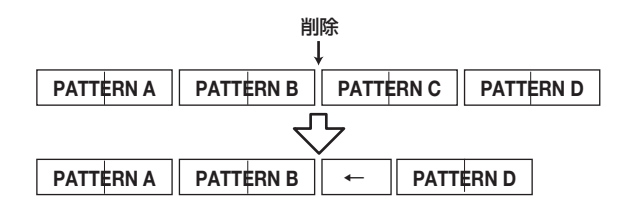

# FAST方式

FAST (Formula Assisted Song Translator)方式は、 簡単な数式を使ってリズムパターンの並び順を指定しま す。FAST方式の数式を入力するには、次のパッドやキー を利用します。

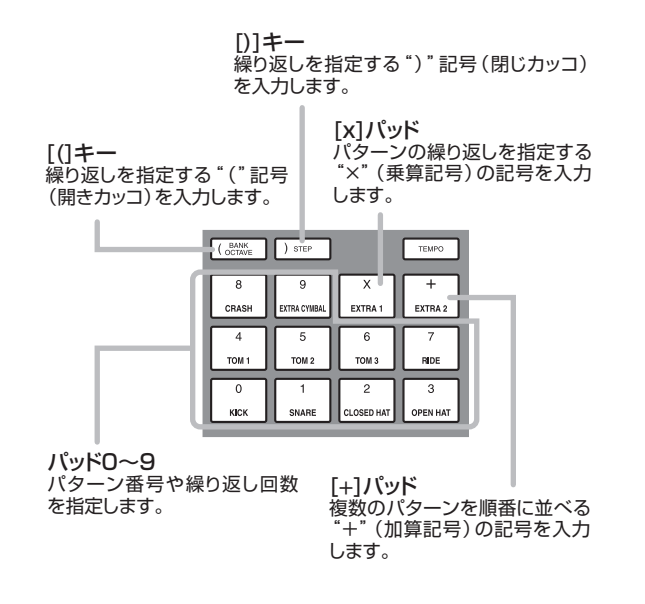

リズムパターンを演奏順に並べるための基本的なルール は次の通りです。

### ●パターンを選ぶ

パターンを指定するには、パッド0~9を押して1~3 桁のパターン番号を入力します。このとき、ディスプレ イにはパターン番号がそのまま表示されます。

### ●パターンを並べる

"+"(加算記号)を使って、リズムパターン番号を結びます。例えば、0+1+2という数式を作ると、次の図のような順番で演奏されます。

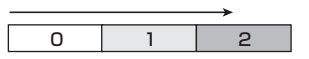

#### ●パターンを繰り返す

"×"(乗算記号)を使って、リズムパターンを繰り返します。通常の数式と同じように、乗算記号は加算記号よりも優先されます。例えば、0+1×2+2という数式を作ると、次の図のような順番で演奏されます。

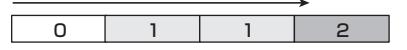

### ●複数のパターンを繰り返す

"()"(開きカッコと閉じカッコ)を使って、繰り返した いパターンの組み合わせを指定します。カッコでくくら れた数式は、他の数式よりも優先されます。例えば、 *O+1+2×2+(3+4)×2*という数式を作ると、次の図の ような順番で演奏されます。

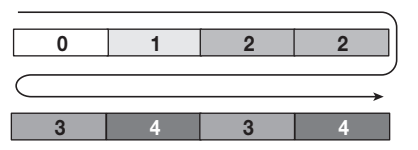

0→1→1→2→3→2→3→4→4という順番でリズム パターンを並べたいときは、次のように入力します。

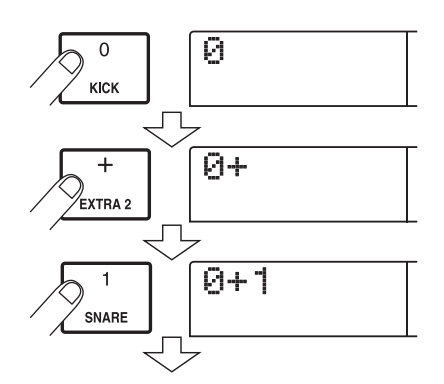

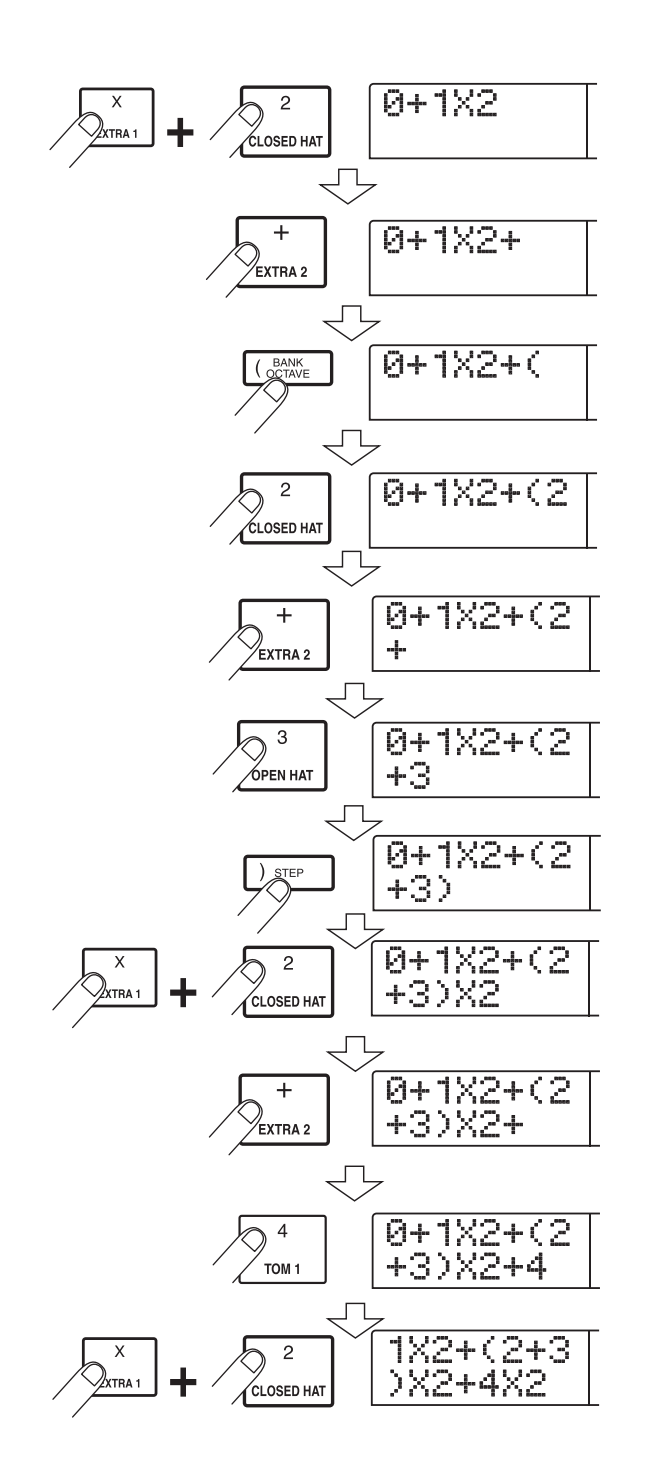

### B HINT

数式が2行に収まりきれない場合は、画面が1文字ずつスク ロールします。また、左右のカーソルキーを使って入力位置 を移動させると、それに応じて行が左右にスクロールします。

FAST方式を使ってソングの最初から最後までリズムパ ターンを指定し、[ENTER]キーを押すと、リズムソン グにリズムパターンが書き出されます。

### **Νοτε**

- ・FAST 方式では、必ずリズムソングの最初から最後までを一回の操作で書き出しします。FAST方式を使って、リズムソングの途中から新規に書き出ししたり、一部のみ書き出しをやり直すことはできません。
- ・書き出ししたリズムソングを修正したい場合は、数式を修 正して再度書き出しを行うか、ステップ入力方式を使います。
- **7.** リズムソングモードで、[EDIT] キーを押してくだ さい。
- **2.** 左右のカーソルキーを使って、ディスプレイに "EDIT FAST"と表示させ、[ENTER]キーを押し てください。

FAST方式の数式を入力する画面に切り替わります。

# **3.** リズムセクションの[(]キー、[)]キー、パッドを使って数式を入力し、リズムソングを作成してください。

数式の入力方法はP.92をご参照ください。なお、入力 をミスしたときは、次の方法を使って修正できます。

### ● 数字/記号を挿入するには

左右のカーソルキーを使って数値/記号を挿入したい位 置まで移動し、新しい数値/記号を入力してください。

#### ● 数字/記号を削除するには

左右のカーソルキーを使って数値/記号を挿入したい位 置まで移動し、[DELETE/ERASE]キーを押してくださ い。指定した数値/記号が削除され、それ以降の数値/ 記号が手前にずれます。

# **4.** 数式の入力が終わったら [ENTER] キーを押してく ださい。

書き出すソングを選ぶ画面に切り替わります。

SaveSong

ダイアルを回してソングを選んでください。

### 5. [ENTER]キーを押してください。

手順2の画面に戻ります。入力した内容を確認したいときは、PLAY[▶]キーを押してください。

### 🔲 HINT 🔲

- FAST 方式で入力した数式は、プロジェクトごとに記憶されます。必要ならば、手順1~3を繰り返して数式をもう一度呼び出し、数字や記号を修正して書き出しをやり直せます。
- ・書き出しをやり直したときは、リズムソング全体が書き換えられます。リズムソングの途中から新規に書き出ししたり、一部のみ書き出しをやり直すことはできません。
- ・ステップ入力方式と FAST 方式のどちらを使った場合でも、 完成したリズムソングに違いはありません。必要ならば、 FAST方式で書き出ししたリズムソングをステップ入力方 式で修正できます。
- **6.** メイン画面に戻るには、リズムセクションが停止した状態で[EXIT] キーを押してください。

# ルート/コード情報を入力する

リズムパターン情報を入力したリズムソングに、コード 情報を加えます。コード情報には、コードのルート(C、 C#、D…B)を指定する "ROOT" と、コードの種類(メ ジャーやマイナーなど)を指定する "CHORD" があり ます。

ルートを変更すると、リズムパターンに入力されている ベースのフレーズが移調されます。また、コードの種類 を変更すると、ベースのフレーズがそのコードのスケー ルに沿って変換されます。

# **1.** リズムソングモードで、[RHYTHM] キーが点灯していることを確認してください。

点灯していない場合は、[RHYTHM]キーを繰り返し押 して点灯させます。また、左右のカーソルキーを使って、 現在位置をリズムソングの先頭に合わせてください。

### **2.** REC[●] キーを押してください。

REC[●]キーが点灯し、リズムソングにリズムパターン 番号やコードなどの各種情報を入力できる状態になりま す。

# **3.** 上下のカーソルキーを使って、ディスプレイに "ROOT"と表示させてください。

リズムソングにコード情報を入力するときは、コードの ルート(C~B)とコードの種類(メジャーやマイナー など)を個別に設定します。 "ROOT" と表示されてい るときは、コードのルートを設定できます。

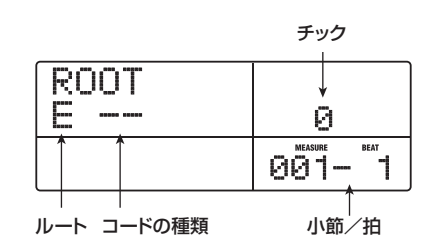

#### 🖸 HINT 🔲

- ・リズムパターンが入力された位置には、必ずコード情報も 入力されます。
- 初期設定値として、ルートはそのリズムパターンにプログラムされているルート、コードの種類は "--"(無変換)が入力されています。
- **4.** ダイアルを回して、コードのルートとなる音名(C ~B)を選択してください。

次の画面は、コードのルートをAに変更した場合の例です。

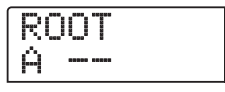

- 5. コードの種類を設定するには、下向きのカーソル キーを1回押して、ディスプレイに "CHORD" と 表示させてください。
- **6.** ダイアルを回して次の中からコードの種類を選択してください。

| 表示  | 内容           | 表示    | 内容                |
|-----|--------------|-------|-------------------|
|     | 無変換          | 7sus4 | 7th Suspended 4th |
| Maj | Major Triad  | sus4  | Suspended 4th     |
| m   | Minor Triad  | m7b5  | Minor 7th flat 5  |
| 7   | Dominant 7th | mб    | Minor 6th         |
| m7  | Minor 7th    | 6     | Major 6th         |
| M7  | Major 7th    | m9    | Minor 9th         |
| au9 | Augment      | M9    | Major 9th         |
| dim | Diminish     | mM7   | Minor Major 7th   |

次の画面は、コードの種類をマイナー(m)に変更した 場合の例です。これで、リズムソングの先頭位置に"A マイナー"のコード情報が入力されました。

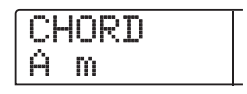

🖸 HINT 🚺

コードの種類として"--"(無変換)を選択した場合、フレーズはオリジナルのままで移調のみが行われます。オリジナルのフレーズをそのまま使いたいときに選択します。

# 7. 次のコード情報を入力したい位置まで進み、手順 4~7と同じ要領でコード情報を入力してください。

コード情報は必ずしもリズムパターン情報と同じ位置に 入力する必要はありません。リズムパターンの途中、も しくは小節の途中でもコードを変えることができます。 ディスプレイに"ROOT"または"CHORD"と表示さ れているときは、次の方法を使って入力位置を移動でき ます。

#### ①小節単位で移動する

左右のカーソルキーを押すと、前後の小節の先頭位置へ と移動します。

### ②拍単位で移動する

REW[◀]キー/FF[▶]キーを押すと、前後の拍の先頭 位置へと移動します。

#### ③16分音符単位で移動する

上向きのカーソルキーを繰り返し押して、ディスプレイ に"EV→"と表示させ、ダイアルを回すと、12チック (16分音符)単位で前後に移動できます。このときのチッ ク数は、カウンターの上のディスプレイで確認できます。

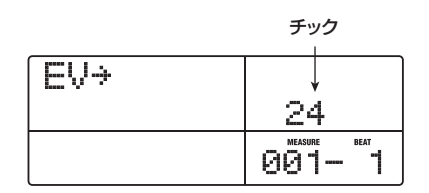

①または②の方法を使った場合、コード情報が入力され ていない位置では、"CHORD"または"ROOT"の文字 の左側に"←"の印が表示されます。これは、直前に入 力されているコード情報が引き続き有効になっているこ とを表しています。

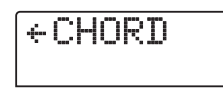

#### 🖸 HINT 🔲

③の方法を使って位置を移動しているときには、"EV→"の

右側に"Pt"や"Ts"といった記号が表示されます。これらの記号は、現在位置に入力されている情報の種類を表します。 詳しくはP.96をご参照ください。

# **8.** 同じ要領で、残りのコード情報を入力してください。

なお、入力をミスしたときや、変更したいときは、次の 方法を使って修正できます。

#### ■ 入力したルート/コード情報を変更するには

目的のコード情報が入力されている位置まで移動し、上下のカーソルキーを押して "ROOT" または "CHORD" の表示を切り替えながら、ダイアルを回してコード情報を変更してください。

#### ■ 入力したコード情報を消去するには

目的のコード情報が入力されている位置まで移動し、上下のカーソルキーを押して"ROOT"または"CHORD"を表示させ、[DELETE/ERASE]キーを押します。これで、コード情報(ルート+コードの種類)が消去され、 "←ROOT"または"←CHORD"の表示に変わります。

# **9.** 操作を終えるには、STOP[■] キーを押してください。

リズムソング画面に戻ります。メイン画面に戻るには、 続いて[EXIT]キーを押してください。

### その他の情報を入力する

リズムパターン情報/コード情報を入力したリズムソン グに、テンポ、ドラム/ベーストラックの音量など、さ まざまな情報(イベント)を加えます。

# **7.** リズムソングモードで、[RHYTHM] キーを押して ください。

[RHYTHM]キーが点灯します。

- **2.** REC[●] キーを押してください。
- 3. 上向きのカーソルキーを繰り返し押して、ディス プレイに"EV→"と表示させてください。

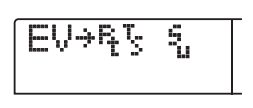

この画面では、現在位置にどんなイベントが入力されて いるのかを確認できます。"EV→"に続く記号("Pt"や "TS"など)がその位置に入力されているイベントを表 します。

入力可能なイベントの種類と、それに対応する記号は次 の通りです。

| イベントの種類 | 記号  | 内容                         | 設定範囲                                                                          |
|---------|-----|----------------------------|-------------------------------------------------------------------------------|
| Ptn     | Ą   | リズムパターン<br>番号              | 000~510                                                                       |
| TimSig  | T.S | 拍子                         | 1~8(1/4~8/4)                                                                  |
| ROOT    |     | コードのルート                    | С~В                                                                           |
| CHORD   | 4   | , M<br>コードの種類<br>sus<br>m9 | , Maj, m, 7, m7, M7,<br>aug, dim, 7sus4,<br>sus4, m7b5, m6, 6,<br>m9, M9, mM7 |
| Tempo   |     | テンポ                        | 40.0~250.0                                                                    |
| DrVOL   | 5   | ドラムトラック<br>の音量             | 0~15                                                                          |
| BsVOL   | 1.1 | ベーストラック<br>の音量             | 0~15                                                                          |
| DrKIT   | S., | キット番号                      | 0~126                                                                         |
| BsPRG   | ŝ., | プログラム番号                    | 0~25                                                                          |

### **Νοτε**

- ・リズムソングにテンポ情報が入力されていないときは、リ ズムセクションで設定したテンポがそのまま有効となりま す。毎回リズムソングを同じテンポで演奏するために、必 ず曲の先頭にテンポ情報を入力してください。
- 必要ならば、ソングを再生しながら希望するテンポに合わせて[TEMPO]キーを何回か叩き、最適なテンポの値をディスプレイで確認してください。
- **4.** 新規のイベントを入力したい位置に移動してください。

現在位置の移動方法については、P.95をご参照ください。

# **5.** 上下のカーソルキーを使って、入力するイベントの種類を選んでください。

選択したイベントが現在位置に入力されているときは、 その設定値が表示されます。また、該当するイベントが 入力されていない場合は、ディスプレイに "←"の記号 が表示されます。これはその位置の直前に入力されてい るイベントが有効であることを表しています。

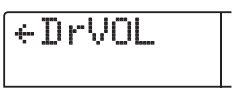

6. ダイアルを回して設定値を変更してください。

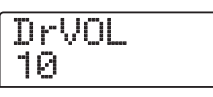

"TimSig"のイベントは、小節単位でのみ入力できます。 小節の途中でダイアルを回すと、自動的に次の小節の先 頭に移動し、その位置に新規イベントが入力されます。

### 7. 同じ要領で、残りのイベントを入力してください。

なお、入力をミスしたときや、変更したいときは、次の 方法を使って修正することができます。

#### ■イベントの設定値を変更するには

変更したいイベントを表示させ、ダイアルを回して新しい値に変更してください。

#### ■イベントを消去するには

消去したいイベントを表示させ、[DELETE/ERASE] キーを押します。このとき、直前に入力されている同種 のイベントが、次に同種のイベントが入力されている位 置まで有効となります。

# 8. 操作を終えるには、STOP[■] キーを押してください。

リズムソング画面に戻ります。メイン画面に戻るには、 続いて[EXIT]キーを押してください。

# リズムソングを再生する

リズムパターン情報やコード情報などを入力したリズム ソングを演奏します。

### **1.** メイン画面で[SONG] キーを押してください。

[SONG]キーが点灯し、リズムセクションがリズムソン グモードで動作します。

| Si | or | ı9 | No | 9 |
|----|----|----|----|---|
| S  | or | 19 | 01 |   |

**2.** PLAY[▶] キーを押してください。 リズムソングの演奏が開始されます。レコーダーセク ションに何か録音されていれば、そのトラックも同時に 再生されます。

🔲 HINT 🔲

リズムソングを再生しているとき、画面には現在位置に入力 されているリズムパターン番号、コードの種類、ルートなど の情報が表示されます。

- **3.** リズムソングを停止したいときは、STOP[■]キーを押してください。
- **4.** リズムセクションのみを独立して演奏させたいときは、走行が停止しているときに [RHYTHM] キーを押してください。

[RHYTHM]キーが点灯([RECORDER]キーが消灯)し、 リズムセクションとレコーダーセクションが切り離され ます(ディスプレイにはリズムソングモードの画面が表 示されます)。

この状態でPLAY [▶] キーを押すと、レコーダーセク ションは停止したままで、リズムセクションのみが演奏 を開始します。このとき、ディスプレイには現在演奏中 のコードが表示されます。

| SongNo0 |        |
|---------|--------|
| A m     | 010    |
|         | 001- 1 |

ルート コードの種類

5. メイン画面に戻るには、[EXIT] キーを押してください。

[RHYTHM]キーが消灯します。

#### 🔲 HINT 🔲

リズムセクションの音色(ドラムキット/ベースプログラム) を切り替えて、リズムソングを演奏させることも可能です。詳 しくはP.89の「ドラムキット/ベースプログラムを変える」 をご参照ください。

# リズムソングを編集する

ここでは、作成したリズムソングの編集方法について説 明します。

# 特定の小節の演奏をコピーする

リズムソングの一部を小節単位で範囲指定し、他の部分 に上書きコピーします。リズムソングの一部分を繰り返 し演奏させたいときに便利です。

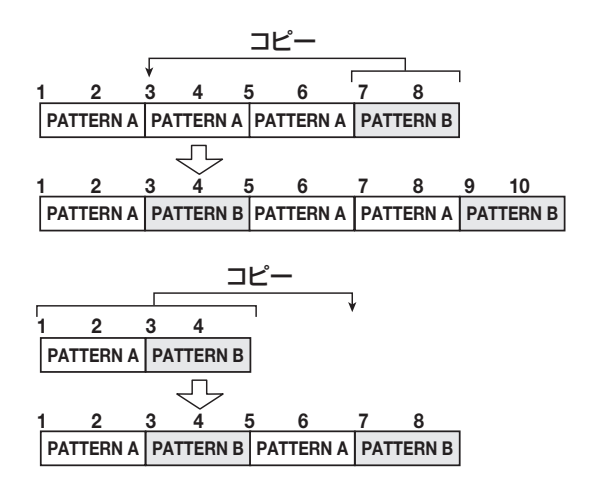

**7.** メイン画面で [SONG] キーを押して点灯させてく ださい。

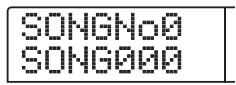

### **2.** [RHYTHM]キーを押してください。

[RHYTHM]キーが点灯し、リズムソングの作成や編集 が可能となります。

**3.** REC[●] キーを押してください。

### **4.** [INSERT/COPY]キーを2回押してください。

コピーの開始小節を選択する画面になります。

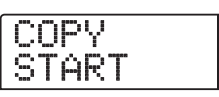

**5.** ダイアルを回してコピー元の開始位置となる小節 を選び、[ENTER] キーを押してください。

コピー範囲の終了位置を選択する画面に切り替わります。

COPY END

6. ダイアルを回して、コピー元の終了位置となる小 節を選んで、[ENTER] キーを押してください。

コピー先となる小節を選択する画面に切り替わります。

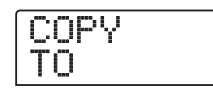

- 7. ダイアルを回して、コピー先の開始位置となる小節を選んでください。
- **8.** 実行するには[ENTER] キー、キャンセルするには [EXIT]キーを押してください。

[ENTER]キーを押すとコピーが実行され、手順3の画面 に戻ります。なお、コピー先に何かイベントが記録され ていた場合は、上書きされます。

### HINT

小節をコピーした結果、リズムソングの現在の範囲からはみ 出る場合は、リズムソングの終了位置がその分だけ後方に移 動します。

### **9.** STOP[■]キーを押してください。

リズムソング画面に戻ります。

# リズムソング全体を移調する

リズムソングのベーストラックを、半音単位で移調(ト ランスポーズ)します。

**7.** メイン画面で [SONG] キーを押して点灯させてく ださい。

### **2.** [RHYTHM]キーを押してください。

[RHYTHM] キーが点灯し、リズムソングの作成や編集 が可能となります。

### 3. [EDIT]キーを押してください。

リズムソングのエディットを行うリズムソングエディッ トメニューが表示されます。

EDIT Transpos

**4.** 左右のカーソルキーを使って、ディスプレイに "EDIT Transpos"と表示させ、[ENTER] キーを 押してください。

"TRANSP"の文字の下に、半音単位のトランスポーズ の値(-6~0~+6)が表示されます。初期値は0(ト ランスポーズなし)です。

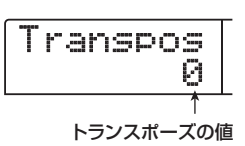

**5.** ダイアルを回して、トランスポーズの値を変更し、 [ENTER]キーを押してください。

ディスプレイに"SURE?"の文字が表示されます。

# **6.** トランスポーズを実行するには、[ENTER] キー、中止するには[EXIT] キーを押してください。

[ENTER] キーを押した場合はトランスポーズが実行され、リズムソングに入力されているコード情報のルート 設定が変更されます。

# **7.** メイン画面に戻るには、何度か[EXIT] キーを押してください。

### 🔲 HINT 🔲

トランスポーズの設定値を元に戻せば、いつでもトランスポー ズ前の状態に戻せます。

# リズムソングをコピーする

プロジェクト内の任意のリズムソングの内容を、他のリ ズムソングにコピーします。あるリズムソングの一部を 変えてバリエーションを作りたいときに便利です。

- **7.** メイン画面で [SONG] キーを押して点灯させてく ださい。
- **2.** [RHYTHM]キーを押してください。
- 3. [INSERT/COPY]キーを押してください。

コピー先となるリズムソング番号を選択する画面に切り 替わります。

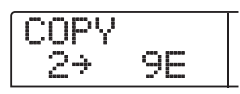

**4.** ダイアルを回して、コピー先となるリズムソング 番号を選択し、[ENTER]キーを押してください。

Νοτε 🔘

コピーを実行すると、コピー先のリズムソングはすべて消去 され、コピー元のリズムソングが上書きされます。以下の操 作は慎重に行ってください。

**5.** コピーを実行するには[ENTER] キー、中止するには[EXIT] キーを押してください。

[ENTER] キーを押した場合は、コピーを実行した後で リズムソング画面に戻ります。

# リズムソングを消去する

特定のリズムソングを消去して、空の状態に戻します。

**1.** メイン画面で [SONG] キーを押してキーを点灯させてください。

### **2.** [RHYTHM]キーを押してください。

[RHYTHM] キーが点灯し、リズムソングの作成や編集 が可能となります。

**3.** ダイアルを回して、消去するリズムソングを選択してください。

### 4. [DELETE/ERASE]キーを押してください。

ディスプレイに "DELETE SURE?" と表示されます。

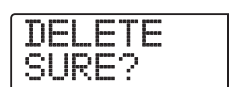

### **Νοτε**

ー度消去したリズムソングは、元に戻せません。操作は慎重 に行ってください。 **5.** 消去を実行するには、[ENTER] キー、中止するには[EXIT] キーを押してください。

[ENTER]キーを押した場合は、消去を実行した後にリ ズムソング画面に戻ります。

# リズムソングに名前を付ける

任意のリズムソングの名前を変更します。

**7.** メイン画面で [SONG] キーを押し、キーを点灯させてください。

リズムセクションがリズムソングモードになり、 [RHYTHM]キーが点滅します。

### **2.** ダイアルを回してソングを選択し、[RHYTHM] キーを押してください。

[RHYTHM]キーが点灯し、リズムソングの作成や編集が可能となります。

### 3. [EDIT]キーを押してください。

ディスプレイに、リズムソングエディットメニューが表 示されます。

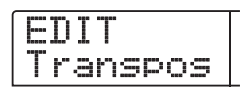

**4.** 左右のカーソルキーを使って、ディスプレイに "EDIT NAME"と表示させ、[ENTER]キーを押し てください。

リズムソング名が表示され、最初の文字が点滅します。

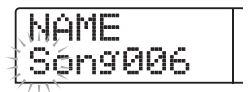

5. 左右のカーソルキーを使って、点滅部分を変更したい位置に移動し、ダイアルを回して文字を選んでください。

利用可能な文字の種類については、P.39をご参照ください。

#### 🔲 HINT 🔲

空のリズムソングにリズムパターン情報を入力したときは、 "Songxxx"(xxx にはリズムソング番号が入ります)という 初期設定の名前が自動的に付けられます。 **6.** 名前の入力が終わったら、[EXIT] キーを押してく ださい。

リズムソングの名前が変更され、リズムソングエディットメニューに戻ります。

**7.** メイン画面に戻るには、何度か[EXIT] キーを押してください。

# 自分自身のリズムパターンを作る

ここでは、オリジナルのリズムパターンを作成する方法 を説明します。リズムパターンを作るには、フロントパ ネルのパッドを叩いて演奏を記録する"リアルタイム入 力"と、演奏を止めた状態で1音1音を入力していく"ス テップ入力"の2つの方法があります。

### 記録前の準備

記録を始める前に、入力先のリズムパターン番号を選び、 クオンタイズ(記録時の最小単位となる音符)の値、小 節数や拍子、ドラムキット/ベースプログラムの番号な どを設定します。

### **7.** メイン画面で [PATTERN] キーを押してキーを点 灯させてください。

リズムセクションがリズムパターンモードになります。

### **2.** [RHYTHM]キーを押してください。

[RHYTHM]キーが点灯し、リズムパターンの作成や編 集が可能となります。

### **3.** ダイアルを回し、空のリズムパターンを選択して ください。

空のリズムパターンは、パターン名の欄に "EMPTY" と 表示されます。

---#249 EMPTY

空のリズムパターンがないときは、不要なリズムパターンを消去してください(→P.111)。

### 4. [EDIT]キーを押してください。

リズムパターンの編集などを行うリズムパターンエ ディットメニューが表示されます。

|   | D | Ţ |   |   |   |   |   |  |
|---|---|---|---|---|---|---|---|--|
| Q | u | a | n | t | 1 | Z | e |  |

5. クオンタイズの値を設定するには、左右のカーソル キーを使って、ディスプレイに"EDIT Quantize" と表示させ、[ENTER]キーを押してください。 クオンタイズとは、記録される最小単位となる音符のこ とです。初期状態では"16"(16分音符)に設定され ています(パッドの演奏が、16分音符単位に揃えられ、 リズムパターンに記録されます)。

Quantize 16

**6.** ダイアルを回してクオンタイズの新しい設定値を 選んでください。

それぞれの数値が対応する音符は、次の通りです。

4…4分音符

8…8分音符

12…8分3連音符

16…16分音符(初期設定)

24…16分3連音符

32…32分音符

Hi…1 チック(クオンタイズなし)

#### 🔲 HINT 🔲

- ・1チックは、4分音符の1/48に相当する長さです。
- ・ クオンタイズの設定は、すべてのリズムパターンに共通します。
- ステップ入力を使ってリズムパターンを入力するときは、い つでもクオンタイズの値を変更できますので、上記の操作 は不要です。

**7. 設定が終わったら、[EXIT]キーを押してください。** 新しいクオンタイズの値が確定し、リズムパターンエ ディットメニューに戻ります。

 B. リズムパターンの拍子を設定するには、左右のカー ソルキーを使って "EDIT TimSig"の画面を選び、 [ENTER]キーを押してください。

現在の拍子が表示されます。

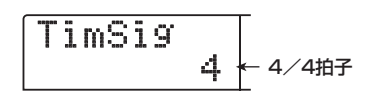

**9.** ダイアルを回して拍子を選択し、[EXIT] キーを押してください。

拍子は1/4~8/4の範囲で選択できます。

**10.** リズムパターンの長さ(小節数)を設定するには、 左右のカーソルキーを使って"EDIT BarLen"の **画面を選び、[ENTER]キーを押してください。** 現在の小節数が表示されます。

> BarLen 2 ← 小節数

**11.** ダイアルを回して小節数を設定し、[EXIT] キーを 押してください。

小節数は1~99の範囲で設定できます。

**12.** [EXIT] キーを2回押してください。手順3の画面 に戻ります。

# リアルタイム入力

リズムパターンにパッドの演奏をリアルタイム入力しま す。ここでは、ドラムトラックとベーストラックに分け て入力方法を説明します。

# ◆ドラムトラックのリアルタイム入力

**7.** リズムパターン画面で、空のリズムパターン番号 が選ばれていることを確認してください。

### **2.** [DRUM]キーを押してください。

キーが点灯して、ドラムトラックが選択されます。 このときパッドを叩くと、ドラムトラックで選ばれてい るドラムキットの音が確認できます。ドラムキットには 36のドラム/パーカッション音色が含まれており、そ のうち12個がそれぞれのパッドに割り当てられていま す。

# 3. 必要に応じて [BANK/OCTAVE] キーを押し、ダ イアルを回してパッドバンクを切り替えてくださ い。

パッド1~12に割り当てられたドラム/パーカッショ ン音色の組み合わせを"パッドバンク"と呼びます。ド ラムトラックが選ばれているときは、3つのパッドバン クを切り替えて、パッドに割り当てられた音色を選択で きます。

**ZOOM MRS-1266** 

# 4. [EXIT]キーを押してください。

リズムパターン画面に戻ります。パッドバンクの選択は、 画面やモードが変わっても有効です。

# **5.** REC[●] キーを押しながら PLAY[▶] キーを押してください。

"カッカッカッカッ"という前カウントが1小節間鳴り ます。前カウントが終わると、リズムパターンの記録が 開始されます。

### 🖸 HINT 🔲

前カウントの小節数やメトロノームの音量は、必要に応じて 変更できます(→P.114)。

### **6.** メトロノームを聴きながら、パッドを叩いて演奏 してください。

クオンタイズの設定 (→P.100) に従って、演奏内容が 記録されていきます。このとき、パッドを叩く強さもリ ズムパターンに記録されます。パターンの最後まで到達 すると、自動的に先頭の小節に戻り、リアルタイム入力 を続けることができます。

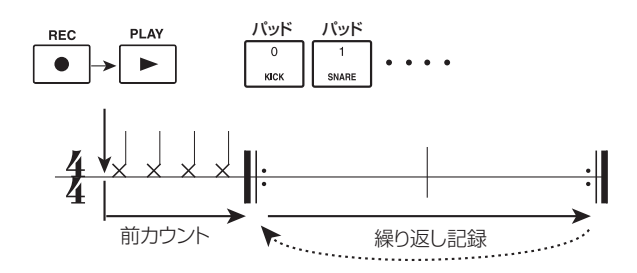

記録中にREC[●]キーを押すと、REC[●]キーが点滅に 変わり、記録が一時的に解除されます。この間、パッド を叩いてリハーサルを行ったり、パッドに割り当てられ ている音色を確認したりできます。もう一度REC[●] キーを押すと、記録状態に戻ります。

### 🔲 HINT 🔲

パッドの代わりに、MRS-1266のMIDI IN 端子に接続された 外部のMIDI コントローラーを使って、ドラムのパターンをリ アルタイム入力することも可能です。パッドとノートナンバー の関係は、巻末をご参照ください (→P.180)。

# 7. 記録された演奏を修正したいときは、ドラムトラックのリアルタイム入力中に、次のように操作します。

### ■特定のパッドの演奏を消去するには

[DELETE/ERASE] キーを押しながら、消去したい音色 が割り当てられているパッドを押してください。 [DELETE/ERASE] キーとパッドを押している間だけ、 該当するパッドの演奏情報がリズムパターンから消去さ れます。

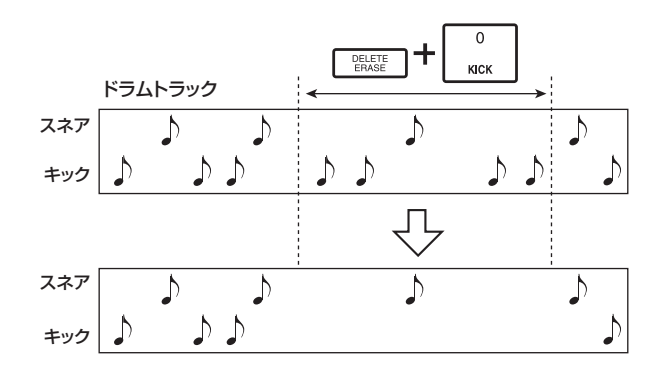

### ■すべてのパッドの演奏を消去するには

[DELETE/ERASE] キーを押しながら、[DRUM] ステー タスキーを押してください。両方のキーを押さえている 間だけ、ドラムトラックからすべてのパッドの演奏が消 去されます。

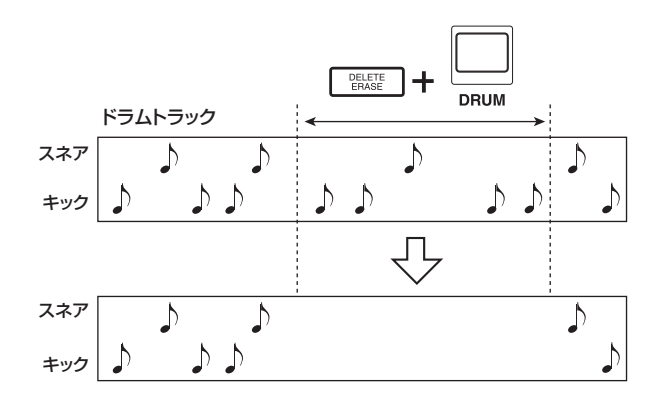

# **8.** 記録を終えるには、STOP[■] キーを押してください。

リズムパターンの記録が停止し、リズムパターン画面に 戻ります。PLAY[▶]キーを押すと、記録したリズムパ ターンを再生することができます。

### **Νοτε**

 ・ 空のリズムパターンを選んでパターンの記録を行うと、自動的に "Patxxx" (xxxにリズムパターンの番号が入ります) というリズムパターン名が付けられます。この名前は必要 に応じて変更できます (→P.110)。

- ・[BASS] キーを押すと、続けてベーストラックの記録が行え ます。
- **9.** パターンの記録を終えてメイン画面に戻るには、 [EXIT]キーを押してください。

# ◆ベーストラックのリアルタイム入力

**7.** リズムパターン画面で、入力するパターンを選ん でください。

# **2.** [BASS]キーを押してください。

キーが点灯して、ベーストラックが選択されます。ここで12個のパッドを叩くと、ベーストラックで選ばれているベースプログラムで半音階を演奏できます。

### **3.** パッドで演奏する音階や音域を変更したいときは、 [BANK/OCTAVE]キーを押してください。

パッドに割り当てられた音階や、パッドで演奏する音域 は、必要に応じて変更できます。ベーストラックが選ば れているときに[BANK/OCTAVE]キーを押すと、現在 選択されている音階の種類、音階の主音(パッド1で演 奏する音名)と音域が表示されます。

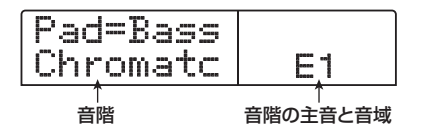

この画面では、左右のカーソルキーを使ってパッドで演奏する音階を選びます。選択可能な音階は次の通りです。

Chromatc (クロマチックスケール)

| С  | C# | D          | D# |
|----|----|------------|----|
| G# | Α  | <b>A</b> # | В  |
| E  | F  | F#         | G  |

Major (メジャースケール)

| F# | G#         | Α  | В |
|----|------------|----|---|
| В  | C#         | D# | E |
| E  | <b>F</b> # | G# | Α |

Minor (マイナースケール)

| <b>F#</b> | G  | Α | В |
|-----------|----|---|---|
| В         | С  | D | E |
| E         | F# | G | Α |

また、上下のカーソルキーを使って音階の主音(C~B)、 ダイアルを使ってパッドで演奏する音域(1~4)を選 択します。

主音とは、パッド1で演奏する音名に相当します。主音 を変更すると、それにつれて他のパッドの音高も上下し ます(初期値:E)。

音域の値を変更すると、すべてのパッドの音名が1オク ターブ単位で上下します(初期設定値:1)。

### 4. [EXIT]キーを押してください。

リズムパターン画面に戻ります。音域や基準音の設定は、 画面やモードが変わっても有効です。

### 🔲 HINT 🔲

トラックに割り当てられているドラムキット/ベースプログ ラムの音色を変更することもできます(→P.89)。

# **5.** REC[●] キーを押し、続いて PLAY[▶] キーを押してください。

"カッカッカッカッ"という前カウントが1小節間鳴り ます。前カウントが終わると、リズムパターンの記録が 開始されます。

### 🔲 HINT 🔲

前カウントの小節数やメトロノームの音量は、必要に応じて 変更できます(→P.114)。

# **6.** メトロノームを聴きながら、パッドを押して演奏 してください。

クオンタイズの設定 (→P.100) に従って、演奏内容が 記録されていきます。このとき、パッドを押し続けてい る長さと、パッドを叩く強さもリズムパターンに記録さ れます。パターンの最後まで到達すると、自動的に先頭 の小節に戻り、入力を続けることができます。

### **Νοτε**

パッドの代わりに、MRS-1266のMIDI IN 端子に接続された 外部のMIDI コントローラーを使って、ベースのフレーズをリ アルタイム入力することもできます。

### 🔲 HINT 🔲

- ・記録中に REC[●] キーを押すと、キーが点滅に変わり、記録が一時的に解除されます。もう一度、REC[●]キーを押すと記録状態に戻ります。
- ・ 演奏中に [BANK/OCTAVE] キーを押し、音域を切り替える こともできます。
- **7.** 記録された演奏を修正したいときは、ベーストラックのリアルタイム入力中に、次のように操作します。
- ■特定のパッドの演奏を消去するには

[DELETE/ERASE]キーを押しながら、該当するパッド を押してください。[DELETE/ERASE]キーとパッドを 押している間だけ、該当するパッドの演奏情報がリズム パターンから消去されます。

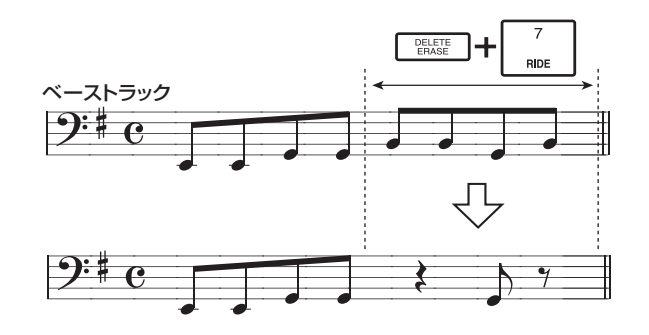

### ■すべてのパッドの演奏を消去するには

[DELETE/ERASE]キーを押しながら、[BASS]ステー タスキーを押してください。両方のキーを押さえている 間だけ、ベーストラックからすべてのパッドの演奏が消 去されます。

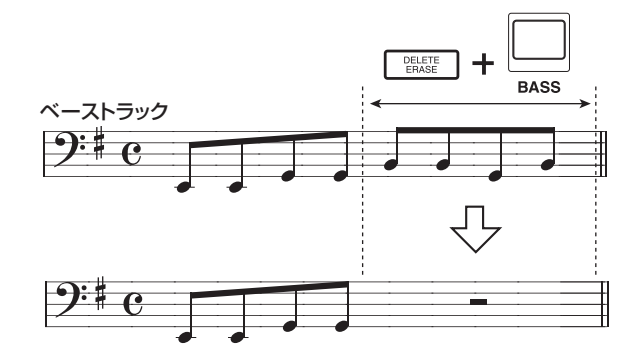

# **8.** 記録を終えるには、STOP[■] キーを押してください。

リズムパターンの記録が停止し、リズムパターン画面に 戻ります。PLAY[▶]キーを押すと、記録したリズムパ ターンを再生できます。

🔲 HINT 🔲

[DRUM] キーを押すと、続けてドラムトラックの記録が行え ます。

**9.** パターンの記録を終えてメイン画面に戻るには [EXIT]キーを押してください

# ステップ入力

ステップ入力とは、MRS-1266を停止させた状態で1 音1音を記録していく入力方法です。パッドを演奏する のが苦手という方でも、ステップ入力を使えば、複雑な ドラムパターンやベースパターンが簡単に入力できま す。

# ◆ドラムトラックのステップ入力

ドラムトラックをステップ入力するときは、クオンタイ ズの値でステップの長さ(次の音符または休符までの間 隔)を指定し、パッドや[STEP]キーを使って音符や休 符を入力していきます。

パッドを叩いて音色を選んでから[STEP]キーを押すと、 その位置に演奏情報が入力され、現在のクオンタイズの 値だけステップが進みます(このとき、パッドを叩いた ときの強さもそのまま記録されます)。

また、[STEP]キーのみを単独で押した場合は、演奏情報は何も入力されず、現在のクオンタイズの値だけステップが進みます(下図参照)。

- リズムパターン画面で、空のリズムパターン番号 を選んでください。
- **2.** [DRUM] キーを押して、ドラムトラックを選択してください。

### **3.** REC[●] キーを押してください。

ディスプレイが次のように変わり、ステップ入力が可能 となります。

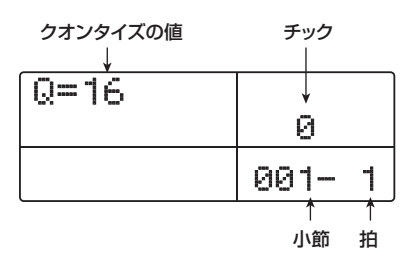

ディスプレイの1列目には"Q=xx"と、クオンタイズ の値が表示されます(xxの位置には4~32、Hiの設定 値が入ります)。また、ディスプレイ右下には、現在位 置が小節/拍/チック単位で表示されます。

**4.** 上下のカーソルキーを使って、入力したい音符や 休符の長さに合わせて、クオンタイズの値を次の 中から選んでください。

4…4分音符 8…8分音符 12…8分3連符 16…16分音符 24…16分3連符 32…32分音符 Hi…1チック(4分音符の1/48)

ここで設定したクオンタイズの値が、ステップ入力時の 1ステップの長さとなります。なお、ステップ入力中は、 いつでも上下のカーソルキーを使ってクオンタイズの値 を変更できます。

#### 🖸 HINT 🚺

ここで選択したクオンタイズの値は、リアルタイム入力時の クオンタイズの設定と共通です。片方を変更すれば、もう一 方にもその設定が反映されます。

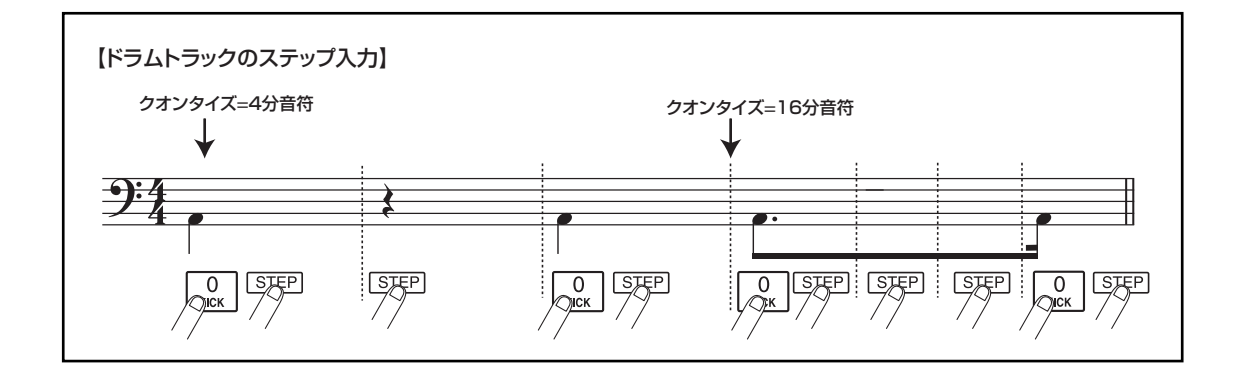

# **5.** 音符を入力したいときは、その音色に相当するパッドを叩いて、[STEP]キーを押してください。

音符が入力され、手順4で選んだクオンタイズの値だけ ステップが進みます。なお、パッドを叩く前に[BANK/ OCTAVE]キーを使ってパッドバンクを切り替えておけ ば、異なるパッドバンクの音色も入力できます。

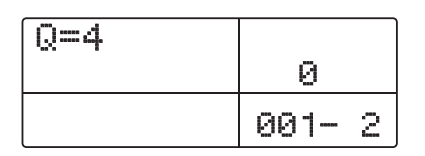

### B HINT

- ・ ドラムトラックには、パッドを叩く強さも入力されます。
- 入力時に複数のパッドを叩けば、それらの音色が同じ位置 に入力されます。
- パッドの代わりに、MRS-1266のMIDI IN 端子に接続され た外部のMIDIコントローラーを使って、記録する音色を指 定することも可能です。
- **6.** 休符を入力したいときは、[STEP] キーのみを押してください。

[STEP] キーを単独で押すと、クオンタイズで設定した 音符の長さだけステップが進みます(演奏情報は記録さ れません)。

| Q=4 | 0    |   |
|-----|------|---|
|     | 001- | З |

7. 手順5~6と同じ要領で、必要に応じてステップの長さを変更しながら、リズムパターンの最後まで入力してください。

パターンの最後まで到達すると、自動的に先頭の小節に 戻りますので、他の楽器音を引き続き入力できます。 8. 入力済みのパッドの演奏を修正するには、ドラム トラックのステップ入力中に、次の操作を行いま す。

### ■特定のパッドの演奏を消去するには

[STEP]キーでステップを進めていくと、その位置に入 カされているパッドが点灯します。[DELETE/ERASE] キーを押しながら点灯しているパッドを押すと、パッド が消灯に代わり、演奏情報がリズムパターンから消去さ れます。

### Νοτε 🔘

消去したい音符を探すときは、クオンタイズを、入力されて いる最小音符と同じ、またはそれより細かい値に設定してく ださい。最小音符より大きな値のときは、音符の先頭位置を 通過してしまうおそれがあります。

# **9.** ステップ入力を終えるには、STOP[■] キーを押してください。

リズムパターン画面に戻ります。PLAY[▶]キーを押す と、記録したリズムパターンを再生することができます。

### **10.** パターンの記録を終えてメイン画面に戻るには、 [EXIT]キーを押してください。

# ◆ベーストラックのステップ入力

ベーストラックのステップ入力では、ドラムトラックに はなかった"音高"と"音の長さ"という要素が加わる ため、若干操作が異なります。

クオンタイズの値でステップの長さ(次の音符または休符までの間隔)を指定しながら、パッドや[STEP]キーを使って音符や休符を入力していくという点はドラムトラックと同じですが、音符を入力するときに、デュレーションと呼ばれるパラメーターで、実際に音が鳴る長さを指定します。

このパラメーターを利用すれば、ステップの長さは同じ でも、実際に音が鳴っている長さを1音1音細かく指定 できます(ページ下図参照)。

場合によっては、デュレーションをステップよりも長く 設定することも可能です。この場合は、次のように音が 重なります。アルペジオのような効果がほしいときに便 利です。

クオンタイズ=4分音符 デュレーション=2分音符

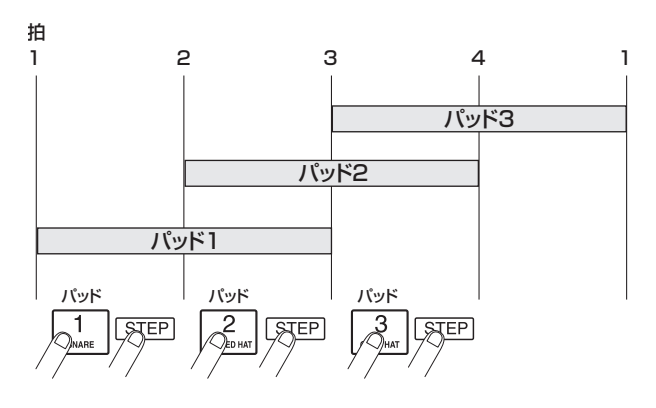

 リズムパターン画面で、空のリズムパターン番号 が選んでください。 **2.** [BASS] キーを押して、ベーストラックを選択してください。

### **3.** REC[●] キーを押してください。

ディスプレイが次のように変わり、ステップ入力が可能 となります。

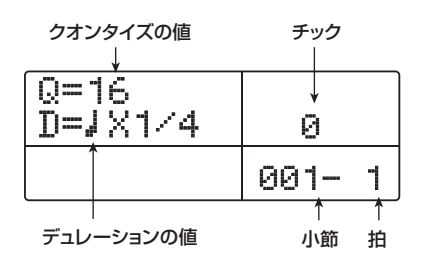

ディスプレイの1列目にはクオンタイズ、2列目にはデュ レーションの値が表示されます。

**4.** 上下のカーソルキーを使って、クオンタイズの値を選んでください。

### **5.** ダイアルを回して、次の中からデュレーションの 値を設定してください。

デュレーションは、"D=↓×yy"のように、4分音符の 倍数で指定します。"yy"の位置に入る数値に応じて、実際に発音する長さが次のように変化します。

- 1~8 4分音符×1~8に相当する長さ
- 3/2 付点4分音符
- 3/4 付点8分音符
- 1/2 8分音符
- 1/3 8分3連音符
- 1/4 16分音符
- 1/6 16分3連音符
- 1/8 32分音符

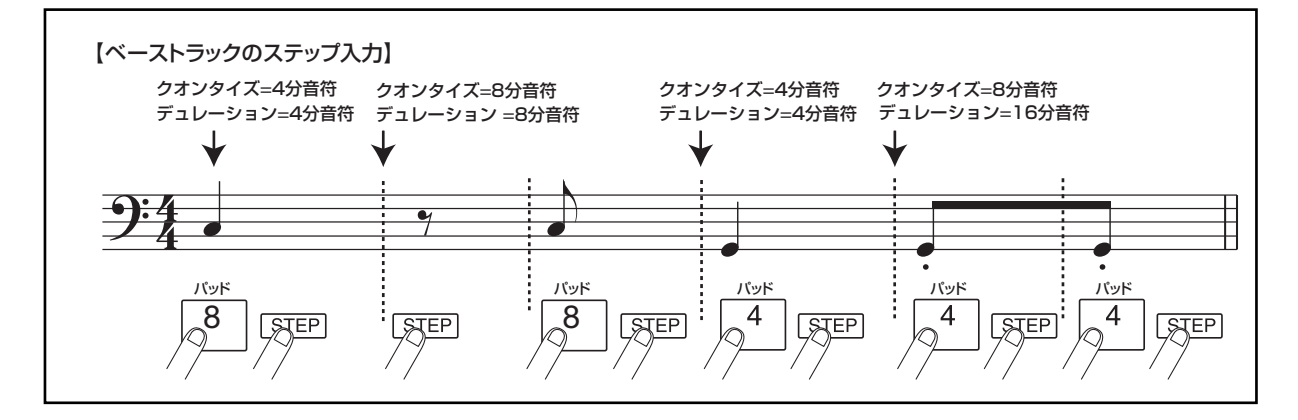

- 1/12 32分3連音符
- 1/16 64分音符
- 1/24 64分3連音符

| Q=16<br>D=JX1 | 0      |  |
|---------------|--------|--|
|               | 001- 1 |  |

**6.** 音符を入力したいときは、その音高に相当するパッドを叩いて、[STEP]キーを押してください。

音符が入力され、手順4で選んだクオンタイズの値だけ ステップが進みます。必要ならばパッドを叩く前に [BANK/OCTAVE]キーを押し、必要ならば他の音域に 切り替えることもできます。

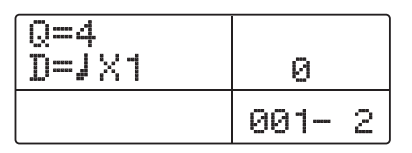

#### 🖸 HINT 🔲

- ・ベーストラックには、パッドを叩く強さも入力されます。
- 入力時に複数のパッドを叩けば、和音を入力できます。リズムセクションの最大同時発音数は、ドラム/ベース合わせて30音です。
- パッドの代わりに、MRS-1266のMIDI IN 端子に接続され た外部のMIDIコントローラーを使って、ベースのパターン をステップ入力することも可能です。

### **7.** 休符を入力したいときは、[STEP] キーを押して ください。

[STEP] キーを単独で押すと、クオンタイズで設定した 音符の長さだけステップが進みます(演奏情報は記録さ れません)。

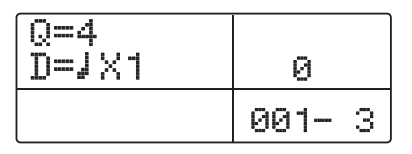

8. 必要に応じてクオンタイズやデュレーションの値 を変更しながら、手順5~7を繰り返し、ベースの パターンを最後まで入力してください。

パターンの最後まで到達すると、自動的に先頭の小節に 戻りますので、引き続き入力を行えます。

# 9. 入力済みのパッドの演奏を修正するには、ベーストラックのステップ入力中に、次の操作を行います。

#### ■特定のパッドの演奏を消去するには

[STEP]キーを押してステップを進め、入力されている 音符の先頭位置にくると、該当するパッドが点灯します。 [DELETE/ERASE]キーを押しながら点灯しているパッ ドを押すと、パッドが消灯に代わり、演奏情報がリズム パターンから消去されます。

### Ο Νοτε Ο

消去したい音符を探すときは、クオンタイズを、入力されて いる最小音符と同じ、またはそれより細かい値に設定してく ださい。最小音符より大きな値のときは、音符の先頭位置を 通過してしまうおそれがあります。

# **10.** ステップ入力を終えるには、STOP[■] キーを押してください。

リズムパターン画面に戻ります。PLAY[▶]キーを押す と、記録したリズムパターンを再生できます。

# **11.** パターンの記録を終えてメイン画面に戻るには、 [EXIT] キーを押してください。

# リズムパターンのコード情報を設定する

新規作成したリズムパターンをリズムソングに記録した 場合、ルートやコードの種類を変更すると、そのリズム パターンで設定された本来のコード情報を基準にして、 ベースのフレーズが変化します。このため、新規作成し たリズムパターンをリズムソングで利用したいときは、 ベースのフレーズに合わせてルートやコード情報の設定 をする必要があります。

### **7.** メイン画面で [PATTERN] キーを押し、キーを点 灯させてください。

リズムセクションがリズムパターンモードになり、 [RHYTHM]キーが点滅します。

# **2.** ダイアルを回してコードを設定したいパターンを 選択し、[RHYTHM]キーを押してください。

[RHYTHM]キーが点灯し、リズムパターンの作成や編 集が可能となります。

### 3. [EDIT]キーを押してください。

ディスプレイに、リズムパターンエディットメニューが
表示されます。

FNTT Quantize

### **4.** 左右のカーソルキーを使って "EDIT OrgRoot" と 表示させ、[ENTER] キーを押してください。

この画面では、そのリズムパターンのルートを設定します。

OrgRoot С

# **5.** ダイアルを回して、コードのルートを設定してください。

C~Bの中からコードのルートとなる音名を選択します (初期設定値:C)。リズムソングでコード情報を指定す るときは、ここで設定したルートが初期値となります。

**6. 設定が終ったら、[EXIT]キーを押してください**。 リズムパターンエディットメニューに戻ります。

# **7.** 左右のカーソルキーを使って "EDIT OrgChord" と表示させ、[ENTER] キーを押してください。

この画面では、リズムパターンのコードの種類を設定します。

OrgChord Major

# **8.** ダイアルを回してコードの種類を選択してください。

例えば、リズムパターンにEmのコードに沿ったベース フレーズを入力したときは、ルート=E、コードの種類 = Minorを指定します。

### 9. 設定が終ったら[EXIT] キーを押してください。

変更が確定し、リズムパターンエディットメニューに戻 ります。

# **10.** メイン画面に戻るには、何度か[EXIT] キーを押してください。

# リズムパターンを編集する

ここでは、既存のリズムパターンの編集方法について説 明します。

# ドラム/ベースの音量バランスを変える

ドラムキット/ベースプログラムの音量は、ミキサーセ クションの[DRUM]/[BASS]フェーダーを使って個別 に調節できます。しかし、必要ならばリズムパターンご とにドラムキット/ベースプログラムの音量バランスを プログラムしておくことも可能です。

#### **7.** メイン画面で [PATTERN] キーを押し、キーを点 灯させてください。

リズムセクションがリズムパターンモードになり、 [RHYTHM]キーが点滅します。

### **2.** ダイアルを回してコードを設定したいパターンを 選択し、[RHYTHM]キーを押してください。

[RHYTHM]キーが点灯し、リズムパターンの作成や編 集が可能となります。

# 3. [EDIT]キーを押してください。

リズムパターンのエディットを行うリズムパターンエ ディットメニューが表示されます。

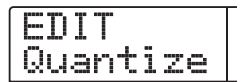

**4.** 左右のカーソルキーを使って、"EDIT Dr Levell" の画面を選択し、[ENTER]キーを押してください。

この画面では、ドラムトラックの音量を設定します。

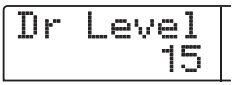

ディスプレイには、現在設定されている音量レベル(O ~15)が表示されます。

# **5.** ダイアルを回してドラムトラックの音量を設定し、 [EXIT] キーを押してください。

変更が確定し、リズムパターンエディットメニューに戻 ります。 **6.** 左右のカーソルキーを使って、"EDIT Bs Level" の画面を選択し、[ENTER]キーを押してください。

この画面では、ベーストラックの音量を設定します。

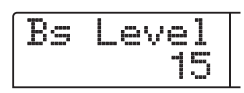

ディスプレイには、現在設定されている音量レベル(O~15)が表示されます。

**7.** ダイアルを回してベーストラックの音量を設定し、 [EXIT]キーを押してください。

変更が確定し、リズムパターンエディットメニューに戻 ります。

**8.** メイン画面に戻るには、何度か[EXIT] キーを押してください。

# リズムパターンをコピーする

任意のリズムパターンを、別のリズムパターン番号にコ ピーします。例えば、同じリズムパターンを元に、バリ エーションのパターンを作るときに便利です。

**1.** メイン画面で [PATTERN] キーを押し、キーを点灯させてください。

リズムセクションがリズムパターンモードになり、 [RHYTHM]キーが点滅します。

**2.** [RHYTHM]キーを押してください。

3. [INSERT/COPY]キーを押してください。

コピー先のリズムパターンを選択する画面が表示されま す。空のリズムパターンは"E"と表示されます。

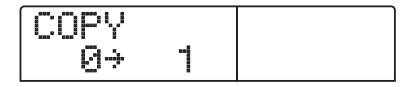

- **4.** ダイアルを回してコピー先となるリズムパターン 番号を選択し、[ENTER]キーを押してください。
- **5.** コピーを実行するには[ENTER] キー、中止するには[EXIT] キーを押してください。

[ENTER] キーを押してコピーが実行されると、コピー

先のリズムパターンが選ばれた状態で、リズムパターン 選択画面に戻ります。

なお、すでにプログラムされているリズムパターンにコ ピーした場合は、内容が上書きされます。

**6.** メイン画面に戻るには、何度か[EXIT] キーを押してください。

# リズムパターンに名前を付ける

任意のリズムパターンの名前を変更します。

**7.** メイン画面で [PATTERN] キーを押し、キーを点 灯させてください。

リズムセクションがリズムパターンモードになり、 [RHYTHM]キーが点滅します。

**2.** ダイアルを回してパターンを選択し、[RHYTHM] キーを押してください。

[RHYTHM]キーが点滅し、リズムパターンの作成や編 集が可能となります。

# 3. [EDIT]キーを押してください。

ディスプレイに、リズムパターンエディットメニューが 表示されます。

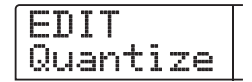

**4.** 左右のカーソルキーを使って、ディスプレイに "EDIT Name"と表示させ、[ENTER]キーを押し てください。

リズムパターン名が表示され、最初の文字が点滅します。

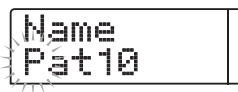

**5.** 左右のカーソルキーを使って、点滅部分を変更したい位置に移動し、ダイアルを回して文字を選んでください。

利用可能な文字の種類については、P.39をご参照ください。

🔲 HINT 🔲

空のリズムパターンを選んでリズムパターンを記録したとき は、"Patxxx"(xxx にはリズムパターン番号が入ります)と いう初期設定の名前が自動的に付けられます。

**6.** 名前の入力が終わったら、[EXIT] キーを押してく ださい。

リズムパターンの名前が変更され、リズムパターンエ ディットメニューに戻ります。

**7.** メイン画面に戻るには、何度か[EXIT] キーを押してください。

# リズムパターンを消去する

任意のリズムパターンに記録されている情報をすべて消 去し、空のリズムパターンを作ります。

**1.** メイン画面で [PATTERN] キーを押し、キーを点灯させてください。

リズムセクションがリズムパターンモードになり、 [RHYTHM]キーが点滅します。

**2.** [RHYTHM]キーを押してください。

#### **3.** [DELETE/ERASE]キーを押してください。

ディスプレイに "DELETE SURE?" と表示されます。

**4.** 消去を実行するには[ENTER] キー、中止するには [EXIT] キーを押してください。

[ENTER] キーを押して消去が実行されると、空になったリズムパターンが選ばれた状態で、リズムパターン選 択画面に戻ります。

| #000  |   |
|-------|---|
| EMPTY | 1 |

**5.** メイン画面に戻るには、繰り返し[EXIT] キーを押してください。

# 自分自身のドラムキットを作る

必要ならば、自分自身のドラムキットを作成し、パッド ごとに音色、音量、ピッチ、パンなどの要素を指定した り、好きな名前を付けることができます。また、既存の ドラムキットをコピーして一部のみをエディットするこ とも可能です。こうして作成したドラムキットは、プロ ジェクトの一部としてハードディスクに保存されます。

# パッドごとの音色や設定を変える

パッドごとに、音色、音量、ピッチ、パンなどの要素を 指定して、自分自身のドラムキットを作成します。

 [RHYTHM]キーが点灯した状態でリズムセクションの[DRUM]キーを押し、続いて[KIT/PROG] キーを押してください。

エディット対象となるドラムキット名とキット番号が表 示されます。

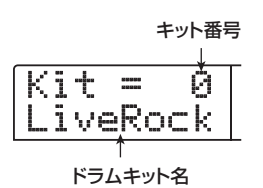

- ダイアルを使って、設定を変えたいドラムキット (0~126)を選択し、[EDIT] キーを押してくだ さい。
- パッドごとの設定を行うメニューが表示されます。

| パッドバンク<br>パッド番号<br>↓ ↓ | 3   |
|------------------------|-----|
| Pad=1-0<br>BDLive1     | 001 |
| ↑ 選択されている項目            |     |

- **3.** 必要ならば、[BANK/OCTAVE] キーとダイアルを使ってパッドバンクを切り替えてください。
- **4.** 左右のカーソルキーを使って、次の中から設定したい項目を選択してください。

INST(音色)
 MRS-1266に内蔵されている199種類の単体ドラム/

#### リファレンス[リズム]

パーカッション音色の中から、パッドに割り当てられる 音色を番号で選択します。設定範囲は、000~722で す(番号ごとの音色名については、巻末の資料をご参照 ください)。

#### ・ PITCH(ピッチ)

パッドごとにドラム/パーカッション音色のピッチを微 調整します。-7.9~0(基準ピッチ)~7.9の範囲を、 0.1(半音の1/10)単位で調節できます。

#### ・ LEVEL(音量)

パッドごとの出力レベルを、1~15の範囲で調節します。

#### ・ PAN (パン)

パッドごとに、ステレオで再生したときの左右の定位(パン)を設定します。設定範囲は、L63(左端)~0(中央)~R63(右端)です。なお、実際に変化する範囲は音色により異なります。

#### ・ GROUP (パッドグループ)

同じパッドを連続して叩いたときの音の鳴り方(PL/ MN)と、パッドが所属するグループ(O~7)を選択し ます。設定範囲は、PLO~PL7、MNO~MN7です。 同じパッドを連続して叩いた場合、PLが選ばれている パッドは、前の音が消えずに新しい音が鳴ります。また、 MNが選ばれているパッドは、前の音が消音されて新し い音が鳴ります。

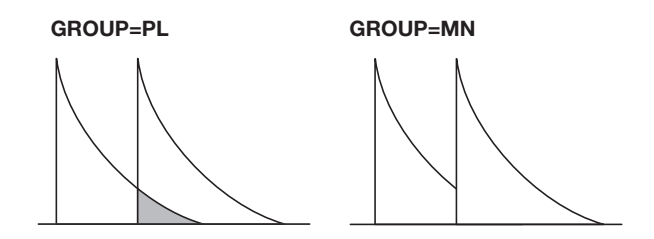

0~7の数値は、そのパッドが所属するパッドグループ (0=所属グループなし、1~7=指定した番号のグルー プに所属)を表しています。1~7の同じ番号に所属す るパッド同士は、同時には発音しません。

例えば、オープンハイハットとクローズハイハットを割 り当てた2つのパッドを同じグループに所属させておけ ば、クローズハイハットを鳴らしたときにオープンハイ ハットの音色が消音されるために、リアルな演奏となり ます。

#### 🔲 HINT 🔲

パッドグループの番号は、PL/MNの両方で共通です。例え ばPL1のパッドとMN1のパッドは、同一のパッドグループと なります。

#### ・ REV SEND(リバーブセンド)

パッドごとに、リバーブに信号を送るセンドレベルを設定します。設定範囲は、0~127です。このセンドレベルは、トラックパラメーターのリバーブセンドレベルに関係なく有効です。

#### **5.** 設定したいパッドを押し、ダイアルを回してその パッドの設定値を変更してください。

パッドを押すと、そのパッドの設定内容がディスプレイ に表示されますので、ダイアルを回して設定値を変更し てください。

#### 🔲 HINT 🔲

このとき、[DRUM MIXER]キーを押すと、パネル上のフェーダーを操作して、操作の対象となるパッドの選択とLEVELの設定値の変更を同時に行えます(各フェーダーが対応するパッドは、フェーダーの下に印刷された文字で確認できます)。

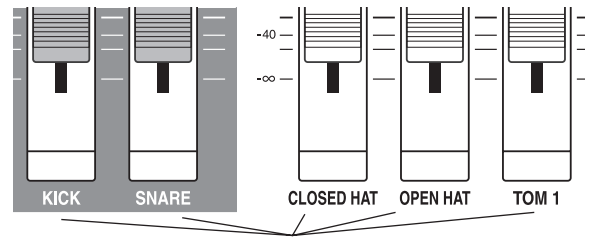

対応するパッド

現在選ばれているパッド以外のフェーダーを操作する と、瞬時にそのパッドがエディット対象として選ばれ、 同時にLEVELの設定値が変化します。

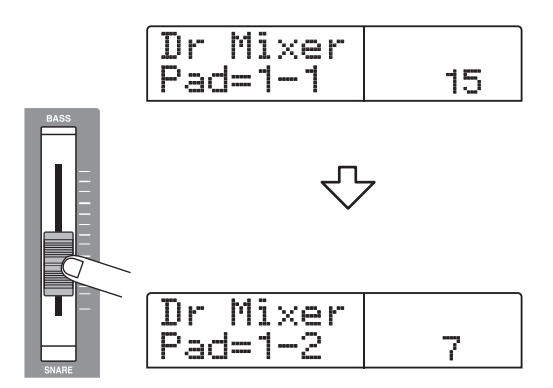

**6.** 手順3~5を繰り返し、他のパッドも同様にエディットしてください。

**7.** エディットが終わったら、[EXIT] キーを繰り返し 押してください。

キット選択画面に戻ります。作成したキットは、プロジェ クトの一部として保存されます。

# キットに名前を付ける

ドラムキットに任意の名前を付けます。

 [RHYTHM]キーが点灯した状態でリズムセクションの[DRUM]キーを押し、続いて[KIT/PROG] キーを押してください。

エディット対象となるドラムキット名とキット番号が表 示されます。

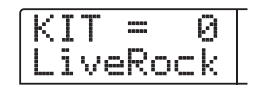

- **2.** ダイアルを回して名前を変更したいドラムキットを選択し、[EDIT]キーを押してください。
- **3.** 左右のカーソルキーを使って、ディスプレイにキット名を表示させてください。

変更可能な文字が点滅します。

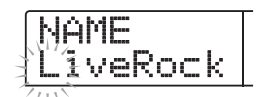

**4.** 左右のカーソルキーを使って、点滅部分を変更したい位置に移動させ、ダイアルを回して文字を選択してください。

選択可能な文字については、P.39をご参照ください。

- **5.** 必要に応じて手順 4 を繰り返し、希望する名前を 付けてください。
- **6.** 名前の入力が完了したら、[EXIT] キーを押してく ださい。

ドラムキット名が更新され、手順1の画面に戻ります。

**7.** メイン画面に戻るには、繰り返し[EXIT] キーを押してください。

# キットをコピーする

現在選んでいるドラムキットを他のドラムキット番号に コピーします。ドラムキットの一部のみを変更したり、 バリエーションを作りたいときに便利です。

# [RHYTHM]キーが点灯した状態でリズムセクションの[DRUM]キーを押し、続いて[KIT/PROG] キーを押してください。

コピー対象となるドラムキット名とキット番号が表示されます。

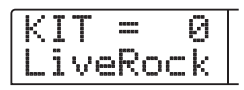

## **2.** [INSERT/COPY]キーを押してください。

コピー先のドラムキット番号を指定する 画面が表示されます。

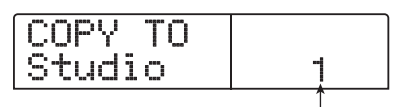

コピー先のドラムキット番号

**3.** ダイアルを回してコピー先となるドラムキット番号を選択してください。

# **4.** コピーを実行するには [ENTER] キーを押してください。

ドラムキットのコピーが実行され、手順2の画面に戻り ます。コピー先に、既にドラムキットが作成されている 場合は、上書きされます。

**5.** メイン画面に戻るには、繰り返し[EXIT] キーを押してください。

# 他のプロジェクトからリズムパター ン/リズムソングを取り込む

ハードディスクに保存されている他のプロジェクトから、リズムパターンとリズムソングのデータを取り込みます。

**7.** メイン画面で[RHYTHM] キーを押してください。 [RHYTHM]キーが点灯します。

# **2.** ディスプレイセクションの[UTILITY/TRACK EDIT] キーを押してください。

リズムセクションの各種設定を行う、リズムユーティリ ティメニューが表示されます。

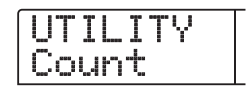

**3.** 左右のカーソルキーを使って、ディスプレイに "UTILITY Import"と表示させ、[ENTER]キーを 押してください。

ディスプレイ上に次の画面が表示されます。

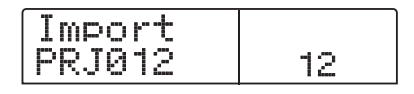

**4.** ダイアルを回して、取り込み元のプロジェクトを 選び、[ENTER]キーを押してください。

ディスプレイに"Import SURE?"と表示されます。

#### 5. [ENTER]キーを押してください。

取り込みが実行され、自動的に手順2の画面に戻ります。

**6.** メイン画面に戻るには、繰り返し[EXIT] キーを押してください。

# リズムセクションの各種設定を変え る

パッドの感度やメトロノームの音量など、リズムセク ション全体に関する各種設定を変更します。

#### 基本操作

リズムセクションの各種設定を変更する方法は、大半の 項目で共通しています。基本的な操作方法は次の通りで す。

#### 🔲 HINT 🔲

この操作は、リズムパターンモード/リズムソングモードの どちらでも行えます。

## **1.** メイン画面で [SONG] キーまたは [PATTERN] キーを押してください。

[SONG]キーを押したときはリズムソングモード、 [PATTERN]キーを押したときはリズムパターン モードが選ばれます。

#### **2.** [RHYTHM]キーを押してください。

[RHYTHM]キーが点灯し、最初に押したキーに応じて、リズムパターン画面またはリズムソング画面が表示されます。

# **3.** ディスプレイセクションの[UTILITY/TRACK EDIT] キーを押してください。

リズムセクションの各種設定を行う、リズムユーティリ ティメニューが表示されます。

| UT | ΊI   | _ I | Т | Y |
|----|------|-----|---|---|
| Сс | )(4) | nt  |   |   |

**4.** 左右のカーソルキーを使って、次の中から変更したい項目を選択し、[ENTER] キーを押してください。

Count (カウント)

前カウントの長さを設定します。

- ・ ClickVol (クリック)
- メトロノームの音量を設定します。
- Pad Sens (パッドの感度)

パッドを叩く強さに対する音量変化を調節します。

· MIDI

MIDIに関する設定を変更します (→P.146)。

#### ・ Import (インポート)

ハードディスクに保存されているプロジェクトから、リ ズムパターンとリズムソングを取り込みます(→ P.114)。

Memory (メモリー残量)

リズムパターンやリズムソング用メモリーの残量を表示 します。

### 5. ダイアルを回して、設定を変更してください。

ディスプレイの表示や操作方法は、各項目ごとに異なり ます。詳しくは、この後の各項目をご参照ください。

#### 🖸 HINT 🔲

MIDIの設定方法はP.146、Importの操作方法は前項をご参照 ください。

**6.** 設定の変更が終わったら、繰り返し[EXIT] キーを 押してください。

メイン画面に戻ります。

# 前カウントの長さを変える

リアルタイム入力でリズムパターンを記録するときの、 前カウントの長さを変更します。リズムユーティリティ メニューで"Count"を選択して[ENTER]キーを押し、 ダイアルを回して次の中から値を設定してください。

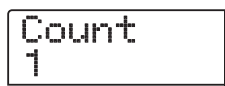

· OFF

前カウントがオフになります。

• 1

前カウントを1小節間鳴らします(初期設定)。

· 2

前カウントを2小節間鳴らします。

#### · PAD

前カウントをオフにし、パッドを叩くのと同時に記録が 開始されます。

# メトロノームの音量を変える

リアルタイム入力でリズムパターンを記録するときに鳴 る、メトロノームの音量を調節します。リズムユーティ リティメニューで "ClickVol" を選択して[ENTER]キー を押し、ダイアルを回して音量(0~15)を設定して ください。

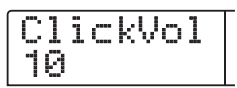

### パッドの感度を変える

パッドを叩いたときの強さに対する音量変化(パッドの 感度)を調節します。リズムユーティリティメニューで "Pad Sens"を選択して[ENTER]キーを押し、ダイア ルを回して次の中から設定値を選んでください。

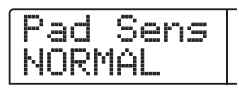

· SOFT

叩く強さに関係なく、小さな音量となります。

MEDIUM

叩く強さに関係なく、中程度の音量となります。

· LOUD

叩く強さに関係なく、大きな音量となります。

・ LITE

最も感度の高い設定です。弱く叩いたときも大きな音量 となります。

NORMAL

中程度の感度の設定です(初期設定)。

• HARD

感度の低い設定です。強く叩かないと大きな音量が得られません。

• EX HARD

最も感度の低い設定です。かなり強く叩かないと大きな 音量が得られません。

# メモリーの残量を確認する

リズムパターンやリズムソングの記録用メモリーの残量 を、パーセント(%)で表示します。リズムユーティリ ティメニューで "Memory"を選択して[ENTER]キー を押してください。なお、この画面は表示のみで、設定 項目はありません。

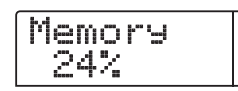

# パッドごとの音量をフェーダーで操作する

必要ならば、リズムソングやリズムパターンを演奏しな がら、現在選ばれているドラムキットのパッドごとのレ ベルを、パネル上のフェーダーでコントロールできます。 ミックスダウン前にドラム音/パーカッション音ごとの レベルを細かく調節したいときに便利な機能です。

#### **1.** メイン画面で [SONG] キーまたは [PATTERN] キーを押してください。

[SONG] キーを押したときはリズムソングモード、 [PATTERN] キーを押したときはリズムパターンモード が選ばれます。

#### **2.** [RHYTHM]キーを押してください。

[RHYTHM]キーが点灯します。

#### 3. [DRUM MIXER]キーを押してください。

[DRUM MIXER]キーが点灯し、ディスプレイには現在 選ばれているパッドバンク/パッドの番号とそのレベル の値が表示されます。

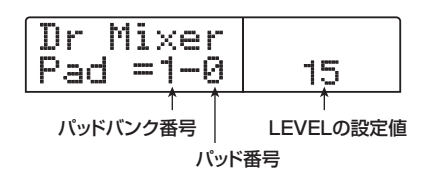

**4.** リズムソング/リズムパターンを再生しながら、 フェーダーを操作し、該当するパッドのレベルを 設定してください。

[DRUM MIXER] キーが点灯している間、パネル上の12 本のフェーダーは、左から順にパッド0~9, x, +に対応 します。

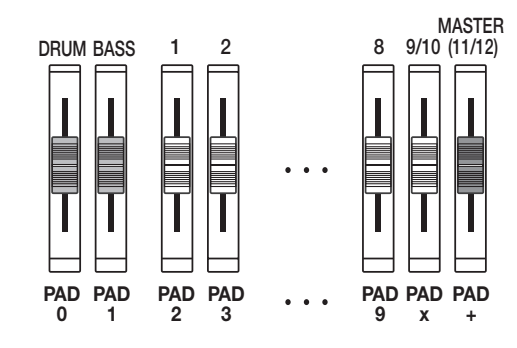

あるフェーダーを動かすと、瞬時に対応するパッドが操作の対象として選ばれ、そのレベルが変化します。必要ならば、[BANK/OCTAVE]キーを使って、パッドバンク(1または2)を切り替えることも可能です。

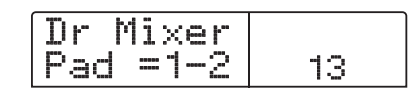

#### 5. メイン画面に戻るには、[EXIT] キーを繰り返し押 してください。

該当するドラムキットに、新しいレベルの値が記憶され ます。

#### Νοτε 🔘

- フェーダー操作によるパッドのレベル調節は、現在選ばれているドラムキットに対してのみ有効です。
- ・操作の途中でドラムキットが切り替わった場合、新しく選ばれたドラムキットでは、以前にプログラムされたレベルの設定が有効となります。

# リファレンス[エフェクト]

ここでは、MRS-1266に内蔵されているエフェクトの機能や操作方法について説明します。

# エフェクトについて

MRS-1266には"インサートエフェクト"と"センド リターンエフェクト"という、同時に使用可能な2系統 のエフェクトが内蔵されています。それぞれの特徴は次 の通りです。

# インサートエフェクト

インサートエフェクトは、特定の信号経路に挿入して利 用するエフェクトです。エフェクトの挿入位置は、次の 中から1系統のみを選択できます。

①インプットミキサー

②トラックミキサーの任意のチャンネル

③[MASTER]フェーダーの直前 例えばインプットミキサーに挿入したときは、入力信号 に直接エフェクトをかけて、レコーダーのトラックに録 音できます。 トラックミキサーのチャンネルに挿入すれば、トラック やドラム/ベース音色の再生音にエフェクトをかけるこ とができます。

また、[MASTER]フェーダーの直前の位置に挿入すれ ば、ミックスダウン時にマスタートラックに録音される 最終ミックスを加工できます。

# センドリターンエフェクト

センドリターンエフェクトは、ミキサーセクションのセ ンド/リターンに内部接続されているエフェクトです。 コーラス/ディレイ(CHORUS/DELAY)とリバーブ (REVERB)という2種類があり、それぞれ同時に使用 できます。

センドリターンエフェクトの効果の深さは、インプット ミキサーやトラックミキサーのセンドレベル(エフェク トに送られる信号のレベル)を使って調節します。セン ドレベルを上げると信号がセンドリターンエフェクトの 入力に送られます。出力されたエフェクト音は、 [MASTER]フェーダーの直前に戻されて原音とミック スされます。

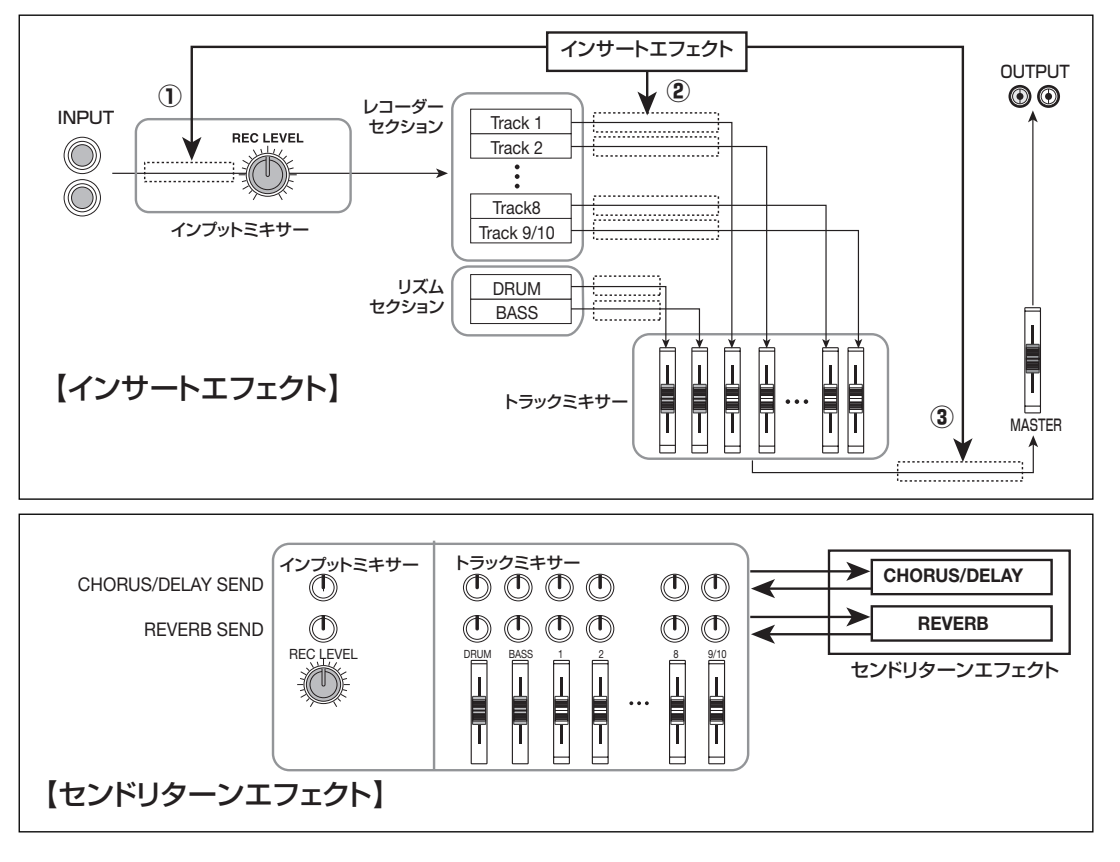

# インサートエフェクトを使う

ここでは、インサートエフェクトの挿入方法、パッチの 選択方法、パッチのエディット方法について説明します。

# インサートエフェクトのパッチについて

インサートエフェクトには、コンプレッサー、ディストーション、ディレイなど複数の単体エフェクトが直列に配置されています。これら単体エフェクトの1つ1つを"エフェクトモジュール"と呼びます。最大で6系統のエフェクトモジュールを同時に使用できます。

同時に使用可能なエフェクトモジュールの組み合わせを "アルゴリズム"と呼びます。アルゴリズムは次の5種 類があります。

#### • DUAL

2チャンネルが完全に独立した、モノラル入力×2/モノ ラル出力×2のアルゴリズムです。このアルゴリズムには、 マイク2本用の"Mic & Mic"、ギター/ベースとマイク 用の"G/B&Mic"、ギターとベース用の"Gtr&Bass" の3種類があります。

#### ● GUITAR/BASS

ギター/ベースの録音に適したアルゴリズムです。

#### MIC

ボーカルやアコースティックギターなど、マイク録音に 適したアルゴリズムです。

#### ● LINE

シンセサイザーや電子ピアノなど、ライン出力機器の録

音に適したアルゴリズムです。

#### MASTERING

最終のステレオミックス信号を加工するのに適したアル ゴリズムです。

アルゴリズムごとのエフェクトモジュールの配置と信号の流れは、下の図のようになります。

#### 🔲 HINT 🔲

アルゴリズムには、モノラル入力/ステレオ出力、ステレオ 入力/ステレオ出力、モノラル入力×2/モノラル出力×2と いう3つのタイプがあります。この違いは、インサートエフェ クトを挿入したときの信号の流れに影響します。詳しくは P.120をご参照ください。

1つ1つのエフェクトモジュールには、効果の種類やか かり具合を調節する要素(パラメーター)が含まれてい ます。エフェクトモジュールごとにパラメーターを調節 し、最終的な音量(パッチレベル)を設定したものを"パッ チ"と呼びます。

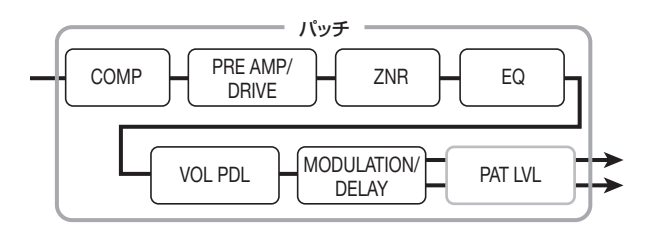

新しく作成されたプロジェクトには、280種類のパッ チが含まれており、それぞれ5つのアルゴリズムに分類 されています。目的に応じたアルゴリズムを選択し、そ の中からパッチを選ぶだけで、インサートエフェクトの 設定を瞬時に切り替えることができます。

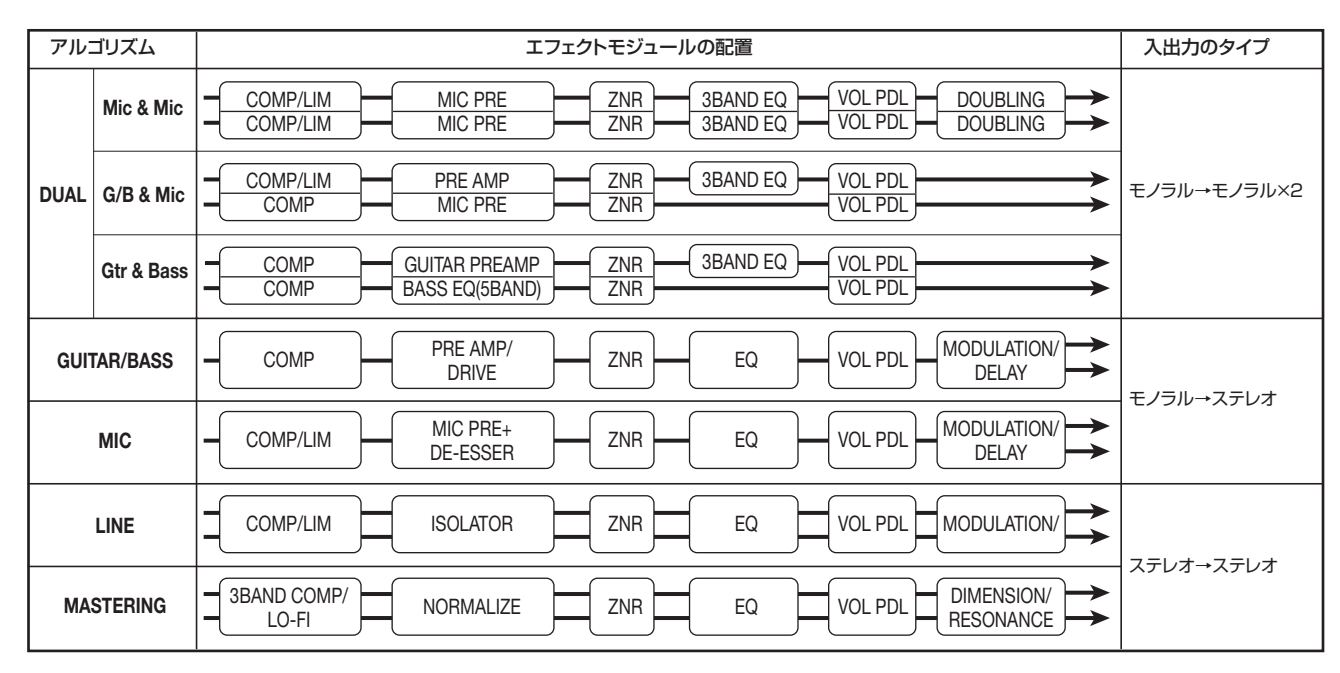

下の表は、アルゴリズムの種類と、それぞれのアルゴリ ズムで利用可能なパッチ番号を表したものです。

| アルゴリズム      | パッチ番号 |
|-------------|-------|
| DUAL        | 00~49 |
| GUITAR/BASS | 00~99 |
| MIC         | 00~49 |
| LINE        | 00~49 |
| MASTERING   | 00~29 |

# インサートエフェクトの挿入先を変える

プロジェクトが初期状態のとき、インサートエフェクト はインプットミキサーに挿入されています。ただし、必 要に応じて挿入位置を変更できます。変更方法は次の通 りです。

# **1.** メイン画面でエフェクトセクションの [INPUT SOURCE]キーを押してください。

ディスプレイに、現在設定されている挿入位置が表示されます。

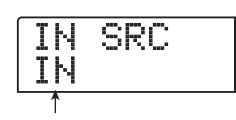

インサートエフェクトの挿入位置

挿入位置の表示の意味は、次の通りです。

• IN

インプットミキサー(初期設定)

• DRUM

ドラム音色の出力

BASS

ベース音色の出力

- ●TR1~TR8 トラック1~8の出力
- ●TR1/2、TR3/4、TR5/6、TR7/8、TR9/10 トラック1/2、3/4、5/6、7/8、9/10の出力
- ●MASTER [MASTER]フェーダーの直前

2. ダイアルを回して、挿入先を選択してください。

#### **Νοτε**

- 前の画面が表示されている間、インプットセクションの[ON/ OFF]キーやステータスキーを使って挿入先を選ぶこともで きます。トラック1/2、3/4、5/6、7/8の各ペアを 選択するとき、および6TR RECモードで2系統の挿入先を 選ぶときは、2つのステータスキーを同時に押します。
- ・ 6TR RECモードでは、離れた位置のステータスキーを同時 にオンにできます。

#### **3.** 挿入先の選択が終わったら、[EXIT] キーを押して ください。

メイン画面に戻ります。

#### 🔲 HINT 🔲

インサートエフェクトがインプットミキサー以外の位置に挿入されているときは、メイン画面で[INPUT SOURCE]キーが 点灯します。

# インサートエフェクトのパッチを選ぶ

ここでは、インサートエフェクトのパッチを選択する方 法を説明します。

## **7.** ディスプレイセクションの [EFFECT] キーを押し てください。

キーが点灯し、最後に操作したエフェクト (インサート エフェクトまたはセンドリターンエフェクト)のパッチ がディスプレイに表示されます。

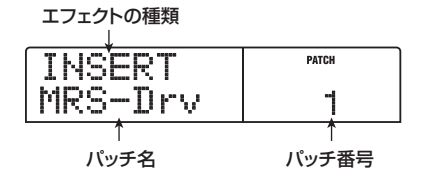

最後にインサートエフェクトを操作した場合はディスプ レイ1列目に"INSERT"と表示されます。また、最後 にセンドリターンエフェクトを操作した場合は"SEND REV"または"SEND CHO"と表示されます。

# **2.** エフェクトセクションの[ALGORITHM]キーの中から、利用したいパッチのアルゴリズムに相当するキーを押してください。

インサートエフェクトのパッチを選ぶときは、まずアル ゴリズム(エフェクトモジュールの組み合わせ)を選ぶ ことから始めます。[ALGORITHM]キーを押すと、その アルゴリズムに含まれるインサートエフェクトのパッチ がディスプレイに表示されます。

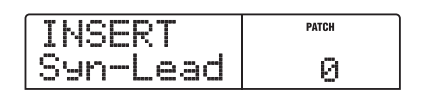

#### 3. ダイアルを回してパッチを選んでください。

ダイアルを回すと、即座に新しいパッチが呼び出されま す。

#### 🖸 HINT 🔲

パッチ名が "EMPTY" と表示されるものは空のパッチです。 これを選んでも効果はかかりません。

# **4.** インサートエフェクトを一時的にオフにしたいときは、エフェクトセクションの[BYPASS]キーを押してください。

[BYPASS]キーが点灯し、インサートエフェクトがバ イパスされます。もう一度[BYPASS]キーを押すとバ イパスが解除されます。

# 5. メイン画面に戻るには、[EXIT] キーを押してください。

なお、インサートエフェクトを通過する信号の流れは、 挿入位置、入力信号のチャンネル数、インサートエフェ クトの入出力のタイプに応じて、以下のように変化しま す("M→S"はモノラル入力/ステレオ出力、"S→S" はステレオ入出力、"Dual"はモノラル入出力×2を表 します)。

#### 🔲 HINT 🔲

録音トラックが選ばれていないときは、インサートエフェクトの出力信号が[MASTER]フェーダーの直前に送られ、トラックミキサーの信号とミックスされます。

■ インプットミキサーに挿入する場合

● モノラルトラック(トラック1~8)に録音するとき

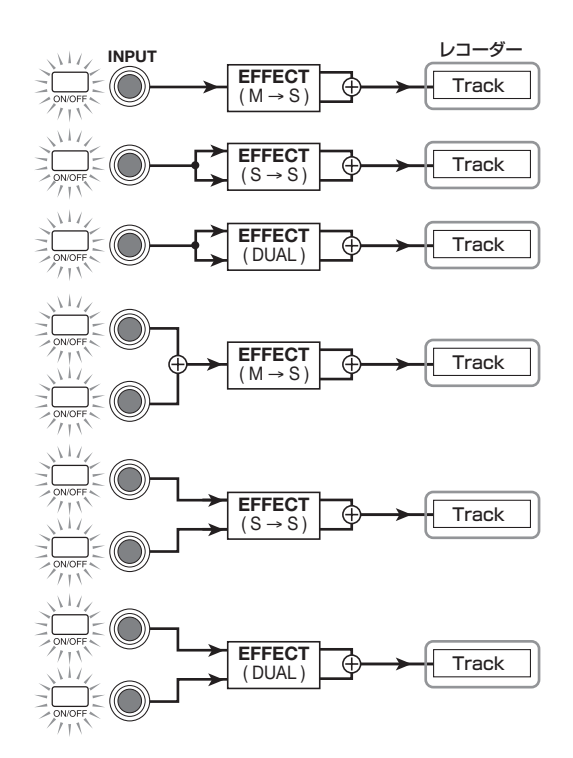

 ● ステレオトラック(9/10)またはモノラルトラック×2 (トラック1/2、3/4、5/6、7/8)に録音するとき

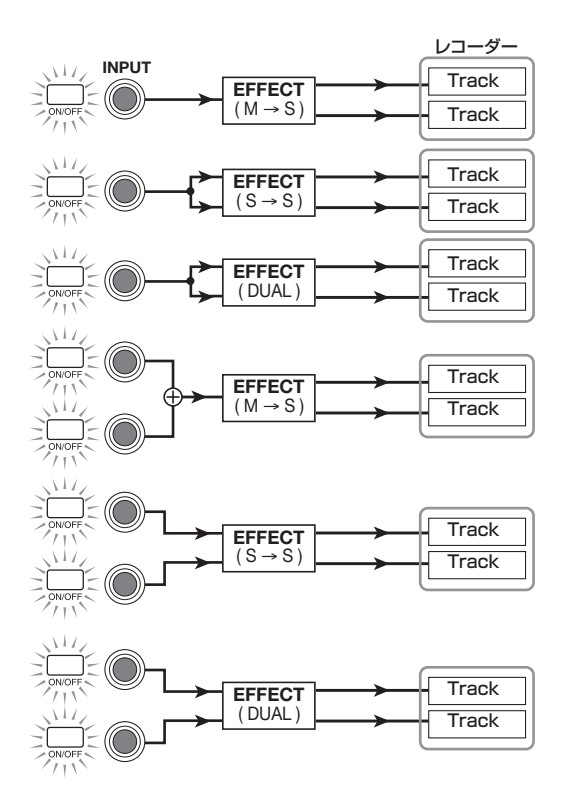

#### ● 6TR RECモードで録音するとき

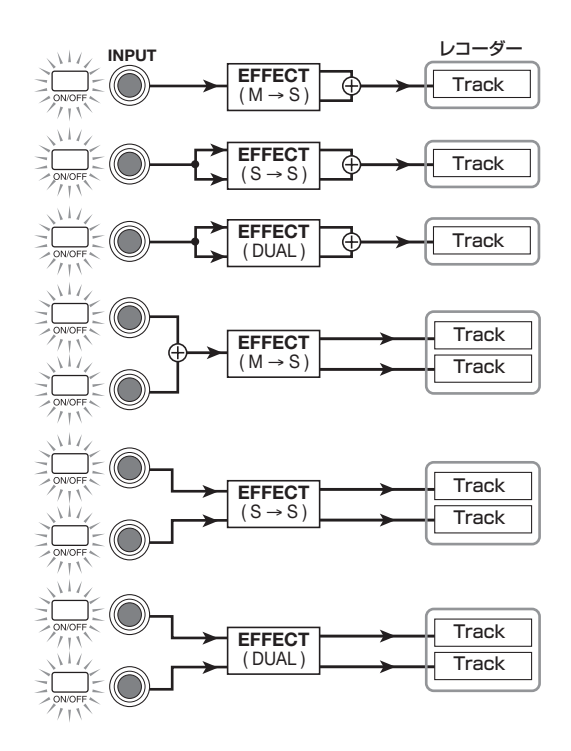

■ トラックミキサーに挿入する場合

●挿入先としてモノラルトラック(トラック1~8) またはベース音色を選んだとき

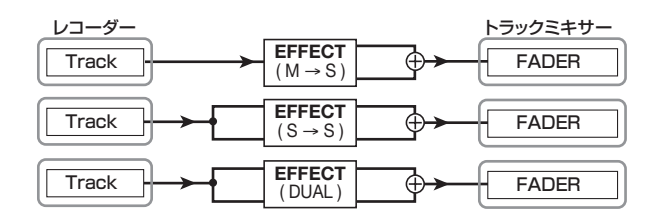

●挿入先としてステレオトラック(9/10)、モノラルトラック×2(トラック1/2、3/4、5/6、7/8)、またはドラム音色を選んだとき

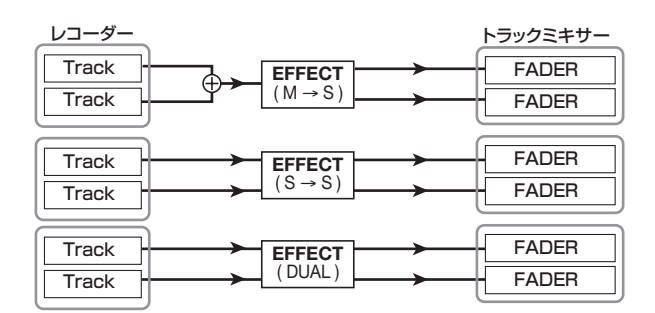

■ [MASTER]フェーダーの直前に挿入する場合

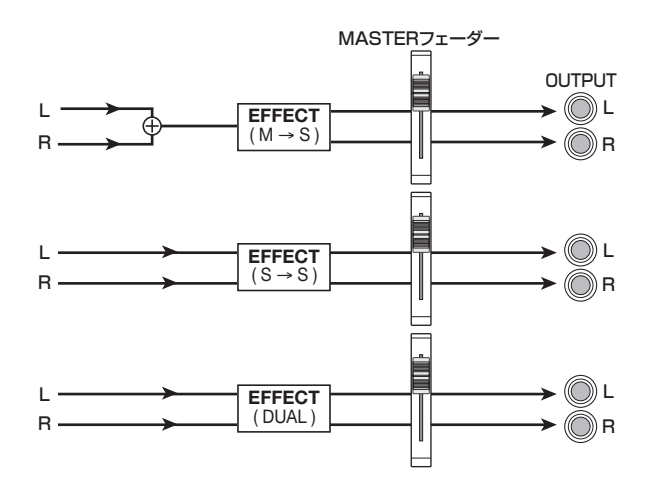

# インサートエフェクトのパッチをエディッ トする

インサートエフェクトの各エフェクトモジュールには、 効果のかかり方を調整する "エフェクトパラメーター" が 含まれています。エフェクトパラメーターの設定値を変 更することで、好みの音色を作ることができます。 また、一部のエフェクトモジュールには、効果の種類(こ れを"エフェクトタイプ"と呼びます)を変更できるもの があります。例えば、GUITAR/BASSアルゴリズムの MODULATION/DELAY モジュールには、CHORUS (コーラス)、FLANGER(フランジャー)、PHASER(フェ イザー)など12種類のエフェクトタイプの中から、いず れか1つを選んで利用できます。

エフェクトタイプを変更すると、それに応じてエフェク トパラメーターの種類も変化します。

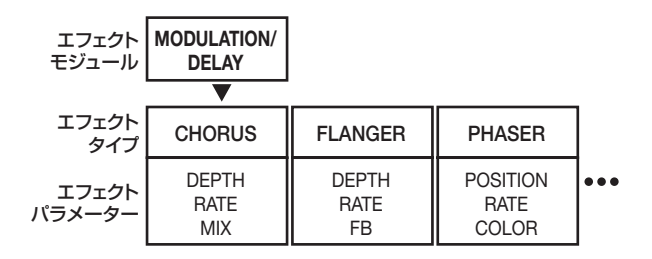

ここでは、現在選ばれているパッチに対して、エフェク トタイプを切り替えたり、エフェクトパラメーターをエ ディット(変更)する方法を説明します。

#### **1.** ディスプレイセクションの[EFFECT] キーを押し、 キーを点灯させてください。

ディスプレイに、現在選択されているパッチが表示されます。

# **2.** [ALGORITHM] キーを使ってアルゴリズムを選び、 ダイアルを回して、エディットしたいパッチを選択し てください。

パッチのアルゴリズムを変更することはできません。このため、パッチをゼロから作る場合でも、最初に目的の アルゴリズムを使用したパッチを選んでおく必要があります。

#### 🖸 HINT 🔲

パッチ名が "EMPTY" と表示されているパッチは、空のパッ チです。パッチをゼロから作りたいときは、該当するアルゴ リズムの空のパッチを選択してください。

#### 3. [EDIT]キーを押してください。

ディスプレイ1列目に "EDIT"の文字が表示されます。 この表示は、パッチがエディット可能になったことを表 します。

| ТҮРЕ   | EDIT ED |
|--------|---------|
| US-DRV |         |

**4.** [MODULE] キーの中から、エディットしたいエフェ クトモジュールに対応するキーを押してください。

パッチをエディットするときは、[MODULE]キーでエ ディットしたいモジュールを選びます。それぞれのエ フェクトモジュールに対応する[MODULE]キーはペー ジ下図の通りです。

#### 🔲 HINT 🔲

- [COMPRESSOR]、[PRE AMP/DRIVE]、[EQUALIZER]、 [MODULATION/DELAY]キーの点灯/消灯は、そのモジュー ルのオン/オフ状態を表します。これらのキーを押すごとに、 オン/オフが切り替わります(エフェクトモジュールがオフ のときは、ディスプレイに"-OFF-"と表示されます)。
- ・ DUALアルゴリズムのパッチをエディットするときは、[PRE AMP/DRIVE]、[EQUALIZER]キーでチャンネルのオン/ オフを切り替え、左右のカーソルキーを使ってモジュール を選びます。
- ZNR、VOL PDLモジュールをエディットするときは、[TOTAL] キーを押し、上下のカーソルキーを使って、"ZNR"または "VOL PDL"と表示させてください。この状態でダイアルを 回し、パラメーターを変更します。
- 5. 選択したエフェクトモジュールのエフェクトタイ プを変更するには、上向きのカーソルキーを押し て、ディスプレイに "TYPE" と表示させ、ダイア ルを回してエフェクトタイプを選択してください。

[TOTAL]以外のエフェクトモジュールを選んでいると きは、上下のカーソルキーを使って、そのモジュールの エフェクトタイプやエフェクトパラメーターの設定画面 を呼び出します。

EDIT ED TYPE FLANGER

🔲 HINT 🔲

パッチの内容が変更されると、ディスプレイ上部の"EDIT" の表示が"EDITED"に変わります。

| עבֿאיק | +-<br>IZA  | COMPRESSOR           | PRE AMP<br>DRIVE      | EQUALIZER      | MODULATION<br>DELAY     | TOTAL               |
|--------|------------|----------------------|-----------------------|----------------|-------------------------|---------------------|
|        | Mic & Mic  | DUAL TYPE            | L ch<br>ON/OFF        | R ch<br>ON/OFF | _                       | ZNR VOL PDL PAT LVL |
|        | C/R & Mio  | DUAL TYPE            | L ch<br>ON/OFF        | R ch<br>ON/OFF | _                       | ZNR VOL PDL PAT LVL |
| DUAL   |            | DUAL TYPE            | L ch<br>ON/OFF        | R ch<br>ON/OFF | _                       | ZNR VOL PDL PAT LVL |
|        | Gtr & Bass | DUAL TYPE            | L ch<br>ON/OFF        | R ch<br>ON/OFF | _                       | ZNR VOL PDL PAT LVL |
|        | di u bass  | DUAL TYPE            | L ch<br>ON/OFF        | R ch<br>ON/OFF | _                       | ZNR VOL PDL PAT LVL |
| GUI    | TAR/BASS   | COMP                 | PRE AMP/<br>DRIVE     | EQ             | MODULATION/<br>DELAY    | ZNR VOL PDL PAT LVL |
|        | MIC        | COMP/LIM             | MIC PRE +<br>DE-ESSER | EQ             | MODULATION/<br>DELAY    | ZNR VOL PDL PAT LVL |
|        | LINE       | COMP/LIM             | ISOLATOR              | EQ             | MODULATION/             | ZNR VOL PDL PAT LVL |
| MA     | STERING    | 3BAND COMP/<br>LO-FI | NORMALIZE             | EQ             | DIMENSION/<br>RESONANCE | ZNR VOL PDL PAT LVL |

#### **Νοτε**

エフェクトタイプが1種類のみのエフェクトモジュールでは、 エフェクトタイプを選択する画面はありません。

**6.** 上下のカーソルキーを使って、変更したいエフェ クトパラメーターを選択してください。

次の図は、エフェクトタイプ "FLANGER"のDEPTH パラメーターを表示させた場合の例です。

| FLANGER | EDIT ED |
|---------|---------|
| DEPTH   | 2       |

# 7. ダイアルを回して設定値を変更してください。

エフェクトモジュールごとのエフェクトタイプやエフェ クトパラメーターの内容については、巻末の資料(→ P.164)をご参照ください。

- **8.** 必要に応じて手順4~7を繰り返し、他のモジュールについてもエディットしてください。

パッチレベルは1~30の範囲で調節できます。

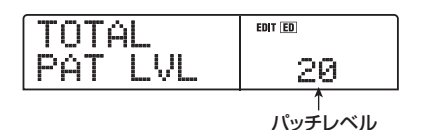

**10.** エディットが終わったら [EXIT] キーを押してくだ さい。

パッチ選択の画面に戻ります。

#### **Νοτε**

エディットしたパッチを保存せずに他のパッチに切り替える と、エディット内容が失われますのでご注意ください。なお、 パッチの保存方法は次の項目をご参照ください。

# インサートエフェクトのパッチを保存する

エディットしたパッチは、同じアルゴリズム内のどの位 置にも保存できます。既存のパッチを別の位置に保存し 直して、パッチのコピーを作ることも可能です。

### **7.** ディスプレイセクションの[EFFECT]キーを押し、 続いて[EDIT]キーを押してください。

現在選択されているパッチがエディット可能となりま す。必要に応じて、パッチをエディットしてください。

# **2.** エディットが終わったら、コントロールセクションの[STORE]キーを押してください。

保存先のパッチ番号を指定する画面が表示されます。

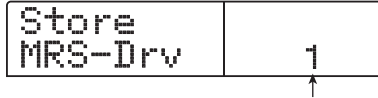

パッチ番号

**3.** ダイアルを回して保存先のパッチ番号を選択して ください。

#### **4.** パッチの保存を実行するには、もう一度[STORE] キーを押してください。

保存が終ると、パッチ選択の画面に戻ります。

#### 🔲 HINT 💽

- 保存されたパッチは、プロジェクトの一部としてハードディ スクに保存されます。
- ・他のプロジェクトに含まれるパッチを、現在選ばれている プロジェクトに取り込むこともできます(→P.128)。

# インサートエフェクトのパッチ名を変える

現在選ばれているインサートエフェクトのパッチ名を変 更します。

**7.** ディスプレイセクションの[EFFECT]キーを押し、 続いて[EDIT]キーを押してください。

現在選ばれているパッチがエディット可能となります。

**2.** [TOTAL] キーを押し、上下のカーソルキーを使って、ディスプレイに"PAT NAME"と表示させてください。

選択したパッチ名のエディットが可能となります。変更

可能な文字は、点滅表示されます。

| RAT<br>MRS- | NAME<br>Drv | EDIT |
|-------------|-------------|------|
| 7711        |             |      |

**3.** 左右のカーソルキーを使って点滅部分を変更した い位置に移動し、ダイアルを回して文字を選択し てください。

選択可能な文字については、P.39をご参照ください。

- **4.** 手順 3 を繰り返して、希望する名前を付けてください。
- **5.** 入力した名前を確定するには、コントロールセク ションの[STORE] キーを2回押してください。

変更した名前でパッチが保存され、パッチ選択の画面に 戻ります。

#### **Νοτε**

パッチを保存せずに他のパッチに切り替えると、以前のパッ チ名に戻ってしまいますのでご注意ください。

# モニター信号のみにインサートエ フェクトをかける

通常インサートエフェクトがインプットミキサーに挿入 されているときは、エフェクトのかかった信号がトラッ クに録音されます。しかし、必要ならば、モニター信号 のみにインサートエフェクトをかけ、トラックには未加 エの入力信号を録音することも可能です。例えばボーカ ルをエフェクトなしで録音するときでも、モニター信号 のみにマイク用のインサートエフェクトをかければ、 ボーカリストが歌いやすくなります。

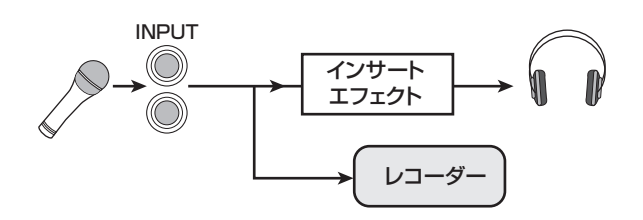

- インサートエフェクトをインプットミキサーに挿入してください。
- **2.** メイン画面でディスプレイセクションの [UTILITY/ TRACK EDIT]キーを押してください。

ユーティリティメニューが表示されます。

**3.** ディスプレイに "UTILITY REC SRC" と表示されていることを確認してください。

他の項目が表示された場合は、左右のカーソルキーを 使って "UTILITY REC SRC"と表示させてください。

| U | T | Ι | I | T | Y |  |
|---|---|---|---|---|---|--|
| R |   | С | S | R | С |  |

### **4.** [ENTER]キーを押してください。

ディスプレイの表示が次のように切り替わります。この 状態でトラックに録音する信号を次の2つの中から選ぶ ことができます。

SRC REC WET

#### • WET

インサートエフェクトを通過した信号がトラックに録音 されます(初期設定)。

#### • DRY

入力信号の原音のみがトラックに録音されます。ただし、 この場合でもモニター信号にはインサートエフェクトが かかります。

- **5.** ダイアルを回して設定値を "DRY" に切り替えて ください。
- **6.** 設定が終わったら [EXIT] キーを数回押してください。

メイン画面に戻ります。

#### Νοτε

"UTILITY REC SRC"の設定は、プロジェクトごとに記憶されます。他のパートの録音を始める前に、設定を"WET"に 戻してください。

# センドリターンエフェクトを使う

ここでは、センドリターンエフェクト (コーラス/ディ レイ、リバーブ)のパッチの選択方法、パッチのエディッ ト方法について説明します。

# センドリターンエフェクトのパッチにつ いて

センドリターンエフェクトの"リバーブ"と"コーラス /ディレイ"は、それぞれ独立した単体エフェクトです。 "リバーブ"と"コーラス/ディレイ"には、いずれも 効果の種類を決める"エフェクトタイプ"と、エフェク トの効き具合を調節する"エフェクトパラメーター"の 2つの要素が含まれています。これらの要素を設定し、 名前を付けたものがセンドリターンエフェクトの"パッ チ"です。

新規作成されたプロジェクトには、リバーブ用のパッチ 20種類と、コーラス/ディレイ用のパッチ20種類が含 まれています。パッチを読み込むエフェクトを選び、パッ チを選ぶだけでコーラス/ディレイやリバーブの設定を 瞬時に切り替えることができます。エフェクトごとに利 用可能なパッチ番号は、次の通りです。

| エフェクト        | パッチ番号 |
|--------------|-------|
| REVERB       | 00~19 |
| CHORUS/DELAY | 00~19 |

# センドリターンエフェクトのパッチを選ぶ

リバーブ、コーラス/ディレイのパッチを選ぶ方法は次 の通りです。

# ディスプレイセクションの[EFFECT]キーを押し、 続いてエフェクトセクションの[REVERB] キーま たは[CHORUS/DELAY] キーを押してください。

リバーブのパッチを選ぶ場合は[REVERB]キー、コーラス /ディレイのパッチを選ぶ場合は[CHORUS/DELAY] キーを押します。

該当するキーを押すと、そのエフェクトで現在選ばれているパッチが表示されます。次の画面は、[REVERB]キーを押した場合の表示例です。

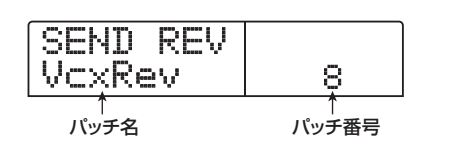

**2.** ダイアルを回して新しいパッチを選択してください。

ダイアルを回すと、即座に新しいパッチが呼び出されま す。トラックミキサーのREVERB SENDパラメーター、 およびCHORUS/DELAY SENDパラメーターの値が 上がっていれば、PLAY[▶]キーを押して楽曲を再生し、 新しいパッチの効果を確認できます。

#### 💽 HINT 💽

- ・トラックミキサーの操作方法については P.79 をご参照くだ さい。
- ・ [REVERB]キーおよび[CHORUS/DELAY]キーの点灯/消 灯は、そのモジュールのオン/オフの状態を表します。こ れらのキーを押すごとに、オン/オフが切り替わります。
- 3. メイン画面に戻るには、[EXIT] キーを押してください。

# センドリターンエフェクトのパッチをエ ディットする

ここでは、センドリターンエフェクトのパッチをエ ディットする方法を説明します。

- ディスプレイセクションの[EFFECT] キーを押し、 続いてエフェクトセクションの[REVERB] キーま たは[CHORUS/DELAY] キーを押してください。
- 2. 必要に応じて、ダイアルを回してエディット元となるパッチを選んでください。次の画面は、
   [CHORUS/DELAY]キーを押した場合の表示例です。

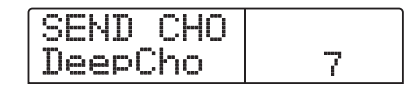

# **3.** [EDIT] キーを押してください。

ディスプレイの上部に"EDIT"の文字が表示されます。 この表示は、パッチがエディット可能になったことを表 します。最初に[EDIT] キーを押したときは、そのセンド リターンエフェクトで選ばれているエフェクトタイプが 表示されます。

| TYPE<br>CHORUS | EDIT |
|----------------|------|
| ↑<br>エフェクトタイプ  |      |

### **4.** エフェクトタイプを変更するときは、ダイアルを 回してください。

エフェクトタイプを切り替えると、それに応じてエフェ クトパラメーターの内容も変わります。

| TYPE  | EDIT ED |
|-------|---------|
| DECHA |         |

#### 🔲 HINT 🔲

パッチの内容が変更されると、ディスプレイ上部の"EDIT" という文字が"EDITED"に変わります。

#### **5.** 上下のカーソルキーを使って、変更したいエフェ クトパラメーターを選んでください。

ディスプレイ2列目にはエフェクトパラメーターの名前、その右側には設定値が表示されます。

| DELAY | eor © |
|-------|-------|
| TIME  | 2     |
| Î     |       |

エフェクトパラメーター

#### 6. ダイアルを回して設定値を変更してください。

リバーブやコーラス/ディレイで選択可能なエフェクト タイプやエフェクトパラメーターの内容については、巻 末の資料(→P.171)をご参照ください。

- 7. 必要に応じて手順5~6を繰り返し、他のエフェ クトパラメーターについてもエディットしてくだ さい。
- **8.** エディットが終わったら[EXIT] キーを押してください。

パッチ選択の画面に戻ります。

#### **Νοτε**

保存操作を行わずに他のパッチを選ぶと、エディットした内 容が失われますのでご注意ください。エディット内容を保存 する方法は、次の項目をご参照ください。

# センドリターンエフェクトのパッチを保存 する

エディットしたパッチは、同じセンドリターンエフェク ト内のどの位置にも保存できます。また、既存のパッチ を別の位置に保存し直して、そのパッチのコピーを作る ことも可能です。

#### **1.** ディスプレイセクションの[EFFECT] キーを押し、 続いて [EDIT] キーを押してください。

現在選択されているパッチがエディット可能となりま す。必要に応じてパッチをエディットしてください。

# **2.** パッチのエディットが終わったら、コントロール セクションの[STORE]キーを押してください。

保存先のパッチ番号を指定する画面が表示されます。

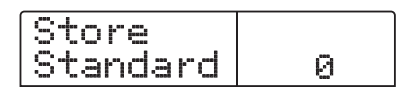

**3.** ダイアルを回して保存先のパッチ番号を選択して ください。

### 4. もう一度[STORE]キーを押してください。

パッチの保存が実行され、パッチ選択の画面に戻ります。

#### 🖸 HINT 🔲

- ・保存されたパッチは、プロジェクトの一部としてハードディ スクに保存されます。
- ・既存のプロジェクトに含まれているパッチデータを、現在 選ばれているプロジェクトに読み込むこともできます(→ P.128)。

# センドリターンエフェクトのパッチ名を変 える

センドリターンエフェクトで、現在選ばれているパッチ の名前を変更します。

# ディスプレイセクションの[EFFECT]キーを押し、 続いて [REVERB] キーまたは [CHORUS/ DELAY]キーを押してください。

必要であればダイアルを回して、名前を変更するパッチ を選んでください。

**2.** [EDIT]キーを押し、上下のカーソルキーを使って、 ディスプレイに "PAT NAME" と表示させてくだ さい。

この状態で、選択したパッチの名前が変更でいます。変 更可能な文字は、点滅で表されます。

RAT NAME EDIT DéepCho

3. 左右のカーソルキーを使って、点滅部分を変更したい位置に移動させ、ダイアルを回して文字を選択してください。

選択可能な文字については、P.39をご参照ください。

**4.** 手順 3 を繰り返し、希望するパッチ名を付けてください。

#### **5.** 入力した名前を確定するには、コントロールセク ションの[STORE]キーを2回押してください。

変更した名前でパッチが保存され、パッチ選択の画面に 戻ります。

# 他のプロジェクトからパッチを取り 込む

ハードディスク上に保存されている他のプロジェクトか ら、内蔵エフェクトのパッチをすべて取り込みます。

**1.** ディスプレイセクションの [EFFECT] キーを押し てください。

**Νοτε** 

取り込みを実行すると、取り込み先プロジェクトのパッチの 内容が書き替えられます。必要なパッチを誤って消去しない ようご注意ください。

### **2.** [UTILITY/TRACK EDIT]キーを押してください。

ディスプレイに"UTILITY Import"と表示されます。

# 3. [ENTER]キーを押してください。

この状態で、取り込み元となるプロジェクトが選択できます。

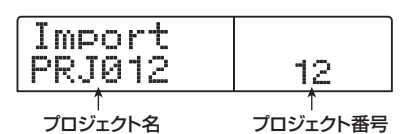

**4.** ダイアルを回して、取り込み元のプロジェクトを 選び、[ENTER]キーを押してください。

表示が"Import SURE?"に切り替わります。

**5.** 取り込みを実行するには[ENTER] キー、中止する には[EXIT] キーを押してください。

指定したプロジェクトのパッチが、現在選ばれているプロジェクトに取り込まれます。取り込みが完了すると手順1の画面に戻ります。

# リファレンス[CD作成]

ここでは、MRS-1266に搭載されているCD-R/RWドライブの操作について説明します。

#### Νοτε

- ・ CD-R/RWドライブが搭載されていないMRS-1266では、CDの作成は行えません。
- ・ミクストモードCD、コピーコントロールCDを再生したり、取り込んだりすることはできません。

# オーディオデータの書き込みにつ いて

MRS-1266では、プロジェクトごとに用意されている マスタートラックを素材にして、CD-R/RWディスクに CD-DA形式と呼ばれるオーディオデータを書き込み、 オーディオCDを作成できます。マスタートラックには、 レコーダーのほかのトラックと同じように10本のVテ イクがあり、最後に選択したVテイクがオーディオCD の素材として利用できます。

CD-R/RW ディスクにオーディオデータを書き込むに は、次の2つの方法があります。

#### ● プロジェクト単位で書き込む

単体プロジェクトのマスタートラックの内容を書き込む 方法です。この方法を使えば、CD-R/RW ディスクに "ファイナライズ"と呼ばれる処理を施すまで、オーディ オデータを追記できます。

#### ● アルバム単位で書き込む

複数のプロジェクトをCD作成用のリスト(これを"ア ルバム"と呼びます)に登録し、登録されたプロジェク トのマスタートラックを一括して書き込む方法です。ア ルバム単位で書き込みを行うと、自動的にファイナライ ズ処理が行われます。

#### 🖸 HINT 🚺

"ファイナライズ"とは、CD-R/RWディスクに書き込まれた CD-DAを一般のCDプレイヤーで再生できるようにするため の処理です。一度ファイナライズ処理をしたCD-R/RWディ スクには、追記ができなくなります。

#### Νοτε

オーディオCDには、マスタートラックで選択されているVテ イクが無編集のまま記録されます。データの書き込み時に音 量や範囲を調節することはできません。楽曲の前後の空白部 分をカットしたいときは、マスタートラックのトリミング(→ P.57)を行って、あらかじめ不要な部分を削除しておいてく ださい。

# CD-R/RW ディスクについて

オーディオCDの作成には、CD-RディスクまたはCD-RW ディスクのどちらでも使用できます。それぞれの ディスクの特徴は次の通りです。

#### ●CD-R

データの記録または追記が可能なメディアです。すでに 記録されたデータを消去して書き換えることはできませ ん。650MBと700MBの2種類があります。 オーディオデータを新規に書き込むには、未使用のCD-Rディスクが必要です。また、ファイナライズ処理を施 すまでは、オーディオデータを追記できます。記録され たCD-Rは、通常のCDプレイヤーで再生できます。

#### • CD-RW

記録されたデータをすべて消去して、新規に記録また は追記が行えるメディアです。こちらも650MBと 700MBの2種類があります。

オーディオデータを新規に書き込むには、未使用または 全データを消去したCD-RWディスクが必要です。また、 ファイナライズ処理を施すまでは、オーディオデータを 追記できます。CD-RWディスクを使って作成したオー ディオCDは、通常のCDプレイヤーでは再生できません。

| ディスク  | 書き込み            | 追記 | 消去 | 通常のCD<br>プレイヤーでの再生 |
|-------|-----------------|----|----|--------------------|
| CD-R  | 一度だけ可能          | 可能 | 不可 | 可能                 |
| CD-RW | 消去すれば<br>何度でも可能 | 可能 | 可能 | 不可                 |

#### **Νοτε**

フォーマット済みとして市販されているCD-RWディスクを使う場合は、最初に消去操作を行ってからご使用ください。CD-RWディスクを消去する方法はP.135をご参照ください。

# オーディオデータをプロジェクト単 位で記録する

プロジェクトを1つ選び、そのマスタートラックの内容 をCD-R/RWディスクに書き込みます。

#### **Νοτε**

以下の書き込み操作を開始する前に、素材となるマスタート ラックでVテイクのトリミングを済ませておいてください。

# **7.** 内蔵のCD-R/RW ドライブにCD-R/RW ディスク を挿入してください。

オーディオデータを新規に書き込むときは、未使用の CD-R/RWディスク、または全データが消去されたCD-RWディスクを使用します。

オーディオデータを追記するときは、ファイナライズ処 理されていないCD-R/RWディスクを使用します。

# **2.** 書き込み元となるプロジェクトを読み込んでください。

プロジェクトの読み込み方法はP.139をご参照ください。

- 書き込み元となるプロジェクトのマスタートラックで、オーディオCDに記録したいVテイクが選ばれていることを確認してください。
- **4.** メイン画面が表示されているときに、コントロー ルセクションの[AUDIO] キーを押してください。 オーディオCDメニューが表示されます。
- 5. 左右のカーソルキーを使ってディスプレイに "AUDIO CD BURN CD"と表示させてください。

AUDIO CD BURN CD

### **6.** [ENTER]キーを押してください。

書き込み元となるマスタートラック(V テイク)の長さ が、H(時間)/M(分)/S(秒)/MS(ミリ秒)単位でディ スプレイに表示されます。

| BURN CD<br>TIME |          |
|-----------------|----------|
| 0" 534250"      |          |
|                 | <u>x</u> |

7. 挿入したディスクに書き込み可能な時間を確認したいときは、下向きのカーソルキーを押してください。

ディスプレイ下部の表示が、ディスクの残量に変わりま す。

| BURN CD<br>REMAIN |  |
|-------------------|--|
|                   |  |

書き込み可能な時間

上向きのカーソルキーを押すと、1つ手前の画面に戻り ます。

 8. 書き込み元のマスタートラックを試聴したいときはPLAY[▶]キー、試聴を止めるにはSTOP[■] キーを押してください。

## **9.** [ENTER]キーを2回押してください。

ディスプレイが次のように変化します。

| 書き込み先のトラック       | 7番号 |
|------------------|-----|
| CDtrk01<br>SURE? |     |
|                  |     |

# 10. 書き込みを実行するには、[ENTER] キーを押して ください。

CD-R/RWディスクへの書き込みが開始されます。書き 込み中はディスプレイに"wait…"と表示されます。現 在の書き込み作業の進行状況は、ディスプレイのカウン ターで確認できます。

書き込みが完了すると、表示が"CDtrkxx COMPLETE (xxにはトラック番号が入ります)"に変わります。

#### 🔲 HINT 🔲

[ENTER]キーの代わりに[EXIT]キーを押すと、書き込みを中止して1つ手前の画面に戻せます。

# **11.**書き込みが終了したら、[EXIT] キーを押してください。

手順4の状態に戻ります。さらにオーディオデータを追記したいときは、次の書き込み元となるプロジェクトを読み込み、上記の手順を繰り返してください。

#### **Νοτε**

- ・この方法でトラックを追記した場合、曲と曲の間に、自動 的に2秒間のギャップ(空白部分)が挿入されます。
- ・オーディオデータを書き込んだCD-R/RW ディスクは、ファ イナライズ処理をしない限り、一般のCD プレイヤーでは再 生できません(ファイナライズ処理していないCD-R/RW ディスクを試聴する方法は→P.133)。
- 12. 書き込みを終了してメイン画面に戻るには [EXIT] キーを押してください。

# オーディオデータをアルバム単位で 記録する

ハードディスク上にある複数のプロジェクトを、CD作 成用のリスト(これを"アルバム"と呼びます)に登録 し、それぞれのプロジェクトに含まれるマスタートラッ クをCD-R/RWディスクに一括して書き込みます。

#### **Νοτε**

以下の書き込み操作を開始する前に、素材となるマスタート ラックでVテイクのトリミングを済ませておいてください。

#### **7.** 内蔵の CD-R/RW ドライブに CD-R/RW ディスク を挿入してください。

オーディオデータを新規に書き込むときは、未使用の CD-R/RWディスク、または全データが消去されたCD-RWディスクを使用します。

オーディオデータを追記するときは、ファイナライズ処 理されていないCD-R/RWディスクを使用します。

 各プロジェクトのマスタートラックで、オーディ オCDに記録したいVテイクが選ばれていることを 確認してください。

**Νοτε** 

マスタートラックで未録音のVテイクが選ばれているプロジェクトは、書き込み元として選択できません。

- **3.** メイン画面で、コントロールセクションの [AUDIO]キーを押してください。
- オーディオCDメニューが表示されます。
- **4.** 左右のカーソルキーを使ってディスプレイに "AUDIO CD ALBUM"と表示させてください。

| ÂU | DI | 0 | CD |
|----|----|---|----|
| AL | ΒU | М |    |

#### 5. [ENTER]キーを押してください。

この状態で、アルバムにプロジェクトを登録できます。 この画面で表示される"END OF PROJ"という表示は、 アルバムの最後尾の位置を表します。初めてアルバムを 表示させたときは、何も登録されていないため、アルバ ムの先頭に"END OF PROJ"が入ります。

| END OF<br>PROJ | 01 |
|----------------|----|
| 0°00°00° 00°°  |    |

### **6.** ダイアルを回して、アルバムのトラック 1 に書き 込むプロジェクトを選んでください。

END OF PROJの表示が次のトラックに移動し、ディ スプレイ表示が次のように変わります。

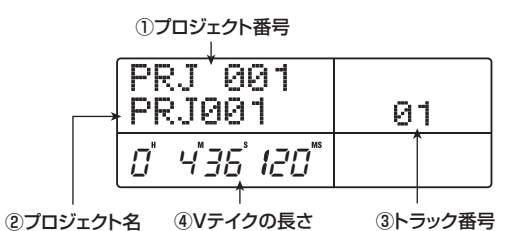

①プロジェクト番号

#### ②プロジェクト名

トラックに書き込むプロジェクトの番号と名前です。

#### ③トラック番号

書き込み先となるCD-R/RWディスクのトラック番号 です。

④Vテイクの長さ

選択したプロジェクトのマスタートラックで、現在選ば れているVテイクの長さを時間/分/秒/ミリ秒で表し ます。

#### **Νοτε**

マスタートラックで録音済みのVテイクが選ばれていないプロジェクトは、選ぶことができません。希望するプロジェクト名が表示されないときは、マスタートラックで未録音のVテイクが選ばれていないかどうかを確認してください。

7. トラック 1 のプロジェクトを選んだら、右向きの カーソルキーを押して、トラック2に進んでくだ さい。

ディスプレイが次のように変化します。

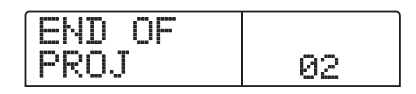

**8.** ダイアルを回して、アルバムのトラック 2 に書き 込むプロジェクトを選択してください。

# **9.** 同じ要領で、トラック 3 以降のプロジェクトを選択してください。

ディスクの空き容量が許す範囲で、最大99トラックま で登録できます。

#### ■ マスタートラックを試聴するには

PLAY[▶]キーを押すと、現在画面に表示されているプ ロジェクトのマスタートラックが再生されます。停止す るにはSTOP[■]キーを押します。

#### ■ アルバムに登録されたプロジェクトを変更するには

左右のカーソルキーを使って、プロジェクトを変更した いトラック番号を選び、ダイアルを回してプロジェクト を選び直してください。

# ■ アルバムに登録された任意のプロジェクトを削除するには

左右のカーソルキーを使って、削除したいトラック番号を 選び、[EDIT] キーを押すと、画面に"DELETE SURE?" と表示されます。削除を実行するには[ENTER] キー、中 止するには[EXIT] キーを押します。プロジェクトが削除 されると、それ以降のトラックが前に詰まります。

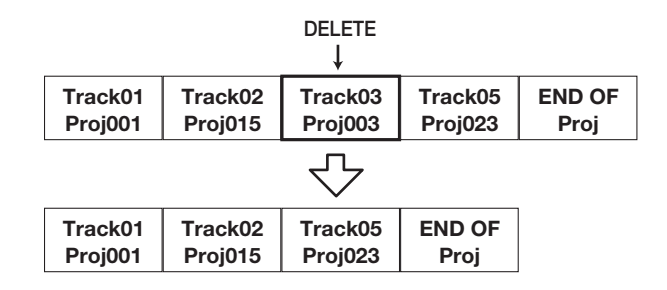

#### アルバムに登録されたすべてのプロジェクトを削除 するには

アルバムにプロジェクトを登録可能な状態で、[EDIT] キー→下向きのカーソルキーの順番に押してください。 画面に "ALL DEL SURE?" と表示されます。削除を実 行するには[ENTER]キー、キャンセルするには[EXIT] キーを押します。

#### ■ ディスクの空き容量を確認するには

下向きのカーソルキーを押すと、ディスプレイ下部に ディスクの残量が表示されます。前の画面に戻るには、 上向きのカーソルキーを押します。

### **10.** 最後のトラックのプロジェクトを選択したら、 [ENTER]キーを2回押してください。

ディスプレイが次のように変化します。

ALBUM SURE?

#### B HINT

[ENTER] キーを一度押すと、ディスプレイに"xxTracks BURN? (xx にはトラック数が入ります)"と表示されます。 この画面で、ディスクに書き込む総トラック数を確認できます。

# **11.**書き込みを実行するには、もう一度[ENTER] キーを押してください。

CD-R/RWディスクへの書き込みが開始されます。書き 込み中はディスプレイに"wait…"と表示され、ディス プレイ下部で書き込みの進行状態を確認できます。 書き込みが完了すると、自動的にディスクが排出され、 表示が"ALBUM NEXT?"に変わります。同じ内容の ディスクをもう1枚作成したいときは、未使用のCD-R/ RWディスク、または全データが消去されたCD-RWディ スクに入れ替えて[ENTER]キーを押します。 書き込みを終了するときは[EXIT]キーを押します。

# 12.メイン画面に戻るには、繰り返し[EXIT] キーを押してください。

# オーディオ CD を再生する

CD-R/RW ドライブに挿入されたオーディオCDを再生します。この機能を使うと、ファイナライズを行っていないCD-R/RW ディスクでも再生できます。

#### 🔲 HINT 🔲

ファイナライズを行っていないCD-R/RWディスクは、この 方法以外では再生できません。

- **7.** CD-R/RWドライブに、オーディオCDを挿入して ください。
- **2.** メイン画面が表示されているときに、コントロールセクションの[AUDIO]キーを押してください。

オーディオCDメニューが表示されます。

**3.** 左右のカーソルキーを使ってディスプレイに "AUDIO CD PLAYER"と表示させてください。

| Ĥ  | JD | I | 0 |   | С | D |
|----|----|---|---|---|---|---|
| Ρl | _Ĥ | Y |   | R |   |   |

# **4.** [ENTER]キーを押してください。

ディスプレイの表示が切り替わり、挿入したオーディオ CDのトラック番号と再生方法が表示されます。また、 ファイナライズ処理を行っていないCD-R/RWメディア を挿入した場合は、<sup>\*\*\*</sup>マークが表示されます。

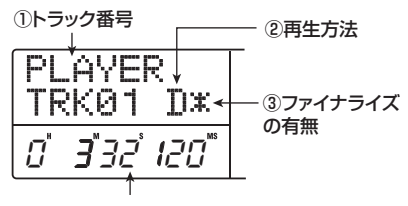

④トラックの現在位置

①トラック番号

現在選択しているオーディオCDのトラック番号を表示 します。

#### ②再生方法

オーディオCDの再生方法を表示します。<sup>"</sup>D(デジタル 再生)"または "A(アナログ再生)"が選択できます。

#### ③ファイナライズの有無

この位置に "\*" マークが表示されるときは、ファイナ ライズ処理されていないCD-R / RW ディスクが挿入さ れていることを表します。

④トラックの現在位置

現在選択されているトラックの現在位置をH/M/S/ MS(時間/分/秒)で表示します。

# **5.** FF[▶] キーおよび REW[◀] キーを使って再生す るトラックを選んでください。

トラック番号が表示されているときは、FF[▶] キーを 使って1つ先のトラック、REW[◀] キーを使って1つ手 前のトラックを選ぶことができます。

#### **6.** 上下のカーソルキーを使って、オーディオCDの再 生方法を選択してください。

上下のカーソルキーを押すたびに、次の2種類の再生方 法が切り替わります。

#### ●D(デジタル再生)

CDのオーディオ信号を、デジタル領域でMRS-1266 内部に取り込み、再生を行います。オーディオ信号はリ アパネルのMASTER OUTPUT 端子、DIGITAL OUTPUT端子、フロントパネルのMASTER PHONES 端子から出力されます(初期設定)。

### ● A (アナログ再生)

CDのオーディオ信号を、CD-R/RWドライブのヘッド フォン端子から再生します。

# **7.** オーディオCDを再生するには、PLAY[▶] キーを 押してください。

選択されているトラックが再生されます。トラックの最後まで再生が終ると、次のトラックを引き続き再生します。また、オーディオCDの再生中は、[MASTER]フェーダーを除くフェーダー、EQ、リバーブ、コーラス/ディレイ、パンはすべて無効となります。

# **8.** トラックの選択や停止/一時停止を行うには、ト ランスポートセクションの各キーを操作してくだ さい。

#### PLAY[▶] ≠-

アナログ再生中にこのキーを押すと、一時停止となりま す。

#### STOP[∎]≠-

再生を中止し、選ばれているトラックの先頭まで戻りま す。

#### FF[▶] +-

再生を中止し、次のトラックの先頭まで進みます。

REW[◀]キー 再生を中止し、前のトラックの先頭まで進みます。

**9.** メイン画面に戻るには、繰り返し[EXIT] キーを押してください。

# CD-RW ディスクを消去する

CD-RW ディスクに記録された全情報(オーディオデー タやバックアップデータなど)を消去し、未使用の状態 に戻します。

- **1.** CD-R/RW ドライブに内容を消去したいディスク を挿入してください。
- 2. メイン画面が表示されているときに、コントロー ルセクションの[AUDIO] キー、または[BACK UP] キーを押してください。
- **3.** 左右のカーソルキーを使ってディスプレイに "AUDIO CD CDRW ERS"または"BACKUP CDRW ERS"と表示させ、[ENTER] キーを押し てください。
- ディスプレイが "CdrwErs NORMAL" に変わります。

CdrwErs NORMAL

**4.** 上下のカーソルキーを使って、CD-RWディスクの 消去方法を次の2つの中から選んでください。

#### ●NORMAL(初期設定)

CD-RW ディスク上のすべての領域から情報を消去する 方法です。QUICK に比べて長い時間(650MBのディ スクで最大74分、700MBのディスクで最大80分)が かかりますが、ディスク全体を確実に消去できます。通 常はこの方法をお勧めします。

#### ● QUICK

CD-RWディスク上からトラック情報の領域のみを消去 する方法です。NORMALに比べて短時間で消去を実行 できます。

#### 5. [ENTER]キーを押してください。

ディスプレイに"CdrwErs SURE?"と表示されます。

# **6.** 消去を実行するには、もう一度[ENTER]キーを押してください。

CD-RW ディスクの消去が開始されます。処理中はディ スプレイに"CdrwErs wait..."と表示されます。 消去が完了すると、表示が"CdrwErs COMPLETE"に 変わります。

**7.** メイン画面に戻るには、[EXIT] キーを繰り返し押してください。

# CD-R/RW ディスクをファイナラ イズ処理する

"ファイナライズ"とは、オーディオデータを書き込ん だCD-R/RWディスクを、1枚のオーディオCDとして 完成させる処理です。ファイナライズ処理を行うと、そ れ以上トラックを追記できなくなります。また、CD-R ディスクの場合は、ファイナライズ処理を施すことで、 一般のCDプレイヤーで再生できるようになります(CD-RWディスクは、ファイナライズしても一般のCDプレー ヤーでは再生できません)。

**7.** CD-R/RW ドライブに、ファイナライズ処理を行いたいCD-R/RWディスクを挿入してください。

 メイン画面が表示されているときに、コントロー ルセクションの[AUDIO] キーを押してください。
 オーディオCDメニューが表示されます。

**3.** 左右のカーソルキーを使ってディスプレイに "AUDIO CD FINALIZE"と表示させてください。

AUDIO CD FINALIZE

#### 4. [ENTER]キーを押してください。

ディスプレイに、挿入されているCD-R/RWメディアに 記録されているトラック数が表示されます。カウンター には、曲間のギャップを含むディスク全体の再生時間が 時間H/M/S(時間/分/秒)で表示されます。

| FINALIZE<br>TRACKS12 |    |
|----------------------|----|
| 0' 2'3 18 '          | \$ |
| ↑                    |    |

### 5. [ENTER]キーを押してください。

ディスプレイに "FINALIZE SURE?" と表示されます。

## 6. ファイナライズを実行するには、もう一度 [ENTER] キー、キャンセルするには[EXIT] キーを押してく ださい。

[ENTER] キーを押すと、CD-R/RWディスクのファイ ナライズが始まります。処理中はディスプレイに "FINALIZE wait..."と表示され、処理が完了すると、 表示が"FINALIZE COMPLETE"に変わります。

🔲 HINT 🔲

CD-RWディスクは、ファイナライズした後でも、全情報を消去すれば再度書き込みが行えます。詳しくはP.135をご参照ください。

**7.** メイン画面に戻るには、繰り返し[ENTER]キーを 押してください。

# オーディオ CD を取り込む

MRS-1266では、CD-R/RWドライブに挿入したオー ディオCDからオーディオデータを取り込み、レコーダー の任意トラックに録音できます。取り込んだオーディオ データは、通常のトラックと同じように操作したり、編 集したりできます。例えば、サンプリングCDなどから ドラムやギターなどのフレーズを取り込んで利用したい ときに便利です。

#### 🔲 HINT 🔲

取り込みは、オーディオCDのトラック単位で行います。範囲 を指定することはできません。オーディオトラックの一部分 だけを利用したい場合は、取り込んだ後に不要な部分をトリ ミングしてください(→P.57)。

- **7.** CD-R/RWドライブに、データを取り込みたいオー ディオCDを挿入してください。
- 2.「オーディオ CDを再生する」の手順2~5を参考 に取り込み元となるオーディオCDのトラックを選 んでください。
- **3.** REC[●] キーを押してください。

READ DST TR 1/2

**4.** ダイアルを回して取り込み先のトラックを選択してください。

取り込み先として選択できるのは、奇数/偶数の順に並んだモノラルトラック×2(1/2、3/4、5/6、7/8)、ステレオトラック(9/10)、マスタートラック(MASTER)に限られます。

### 5. [ENTER]キーを押してください。

取り込み先が確定し、ディスプレイに"READ CD SURE?" (上書きするときは"OverWrt?")と表示されます。 **6.** 取り込みを実行するには、もう一度[ENTER]キーを押してください。

オーディオCDからの取り込みが始まります。取り込みが 完了すると、「オーディオCDを再生する」の手順4の画 面に戻ります。

**7.** メイン画面に戻るには、繰り返し[EXIT] キーを押してください。

# リファレンス[プロジェクト]

ここではプロジェクトの操作方法について説明します。

# プロジェクトについて

MRS-1266では、作成した楽曲を再現するのに必要な 各種データを、"プロジェクト"という単位で管理しま す。ハードディスクに保存されているプロジェクトを読 み出せば、いつでも楽曲の以前の状態を復元できます。 1つのプロジェクトには、次のような情報が含まれます。

- トラック1~10およびマスタートラックのVテイ ク1~10に記録されているオーディオデータ
- 各トラックで選択されているVテイク番号
- ・ミキサーセクションの設定
- ・シーン番号0~99の保存内容
- ・ シーンパラメーターの有効/無効の設定
- ・ インサートエフェクト/センドリターンエフェクト
   で選ばれているパッチ番号とパッチ内容
- ・リズムパターンの内容
- ・リズムソングの内容
- ・ドラム/ベーストラックで現在選ばれているドラム
   キット/ベースプログラムの番号とドラムキットの
   内容
- MIDI に関する設定
- ・ フレーズプール内のオーディオデータ
- ・ その他必要なファイル類

#### **Νοτε**

MRS-1266 で録音/再生が行えるのは、現在読み込まれているプロジェクトに限られます。複数のプロジェクトを同時に操作することはできません。

# プロジェクトを操作する

ここでは、プロジェクトの読み込みや保存など、プロジェ クトの操作方法を説明します。プロジェクトの操作方法 は、ほとんどが共通化されています。基本的な操作手順 は次の通りです。

# プロジェクトの基本操作

**1.** メイン画面でディスプレイセクションの [PROJECT]キーを押してください。

プロジェクトの操作項目を選ぶ、プロジェクトメニュー が表示されます。

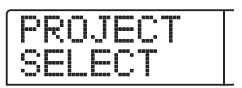

🔲 HINT 🔲

[PROJECT] キーを押すと、現在読み込まれているプロジェクトが自動的に保存されます。

**2.** 左右のカーソルキーを使って、次の中から目的の 項目を選んでください。

#### PROJECT SELECT

ハードディスクに保存されているプロジェクトを読み込 みます。

#### PROJECT NEW

新規プロジェクトを作成します。

#### PROJECT SIZE

現在読み込まれているプロジェクトの容量を表示しま す。

#### PROJECT COPY

ハードディスク上の任意のプロジェクトを複製します。

#### • PROJECT ERASE

ハードディスクから任意のプロジェクトを消去します。

#### PROJECT NAME

現在読み込まれているプロジェクトの名前を変更しま す。

#### ● PROJECT PROTECT

現在読み込まれているプロジェクトにプロテクトをかけ ます。

**3.** [ENTER] キーを押して該当する機能を実行してください(または、設定内容を変更してください)。

詳しい操作方法については、この後の各項目の説明をご 参照ください。

**4.** メイン画面に戻るには、繰り返し[EXIT] キーを押してください。

# プロジェクトを読み込む

ハードディスクに保存されているプロジェクトの中か ら、1つを選んで読み込みます。

 「プロジェクトの基本操作」の手順1~2を参考に "PROJECT SELECT"と画面に表示させ、[ENTER] キーを押してください。

読み込み元となるプロジェクトが表示されます。

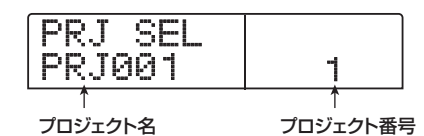

- **2.** ダイアルを使って読み込むプロジェクトを選んで ください。
- **3.** 読み込みを実行するには[ENTER] キー、中止する には[EXIT] キーを押してください。

読み込みを実行した場合は、完了後にメイン画面に戻ります。

#### 🔲 HINT 🔲

- ・[ENTER]キーを押すと、読み込みを実行する前に、直前まで 操作していたプロジェクトが自動的に保存されます。
- ・ MRS-1266 の電源を入れたときは、前回操作していたプロ ジェクトが自動的に読み込まれます。

### 新規プロジェクトを作成する

新しいプロジェクトを作成します。

**7.**「プロジェクトの基本操作」の手順1~2を参考に "PROJECT NEW"と画面に表示させ、[ENTER] キーを押してください。

新規作成されるプロジェクトの番号と名前が表示されま す。

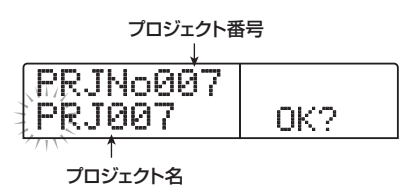

プロジェクト番号は、空いている番号の中で最も数値の 小さいものが選ばれます。また、初期設定の名前として "PRJxxx"(xxxの位置にプロジェクト番号が入ります) というプロジェクト名が付けられています。

# **2.** 必要ならば、プロジェクトに名前を付けてください。

プロジェクト名を変更するには、左右のカーソルキーを 使って点滅部分を移動し、ダイアルを回して文字を選択 します。なお、プロジェクト名は後からでも変更できま す(→P.141)。

#### **3.** プロジェクトの作成を実行するには [ENTER] キー、 中止するには [EXIT] キーを押してください。

実行後は、作成された新規プロジェクトが読み込まれた 状態でメイン画面に戻ります。

# プロジェクトの容量/ハードディスクの空 き容量を確認する

現在読み込まれているプロジェクトの容量、ハードディ スクの空き容量、録音可能な残り時間などを表示します。

- 「プロジェクトの基本操作」の手順1~2を参考に "PROJECT SIZE"と画面に表示させ、[ENTER] キーを押してください。
- **2.** 上下のカーソルキーを使って、次の中から確認したい情報の画面を順に切り替えてください。

● REMAIN (MB 単位)

ハードディスクの空き容量をMB(メガバイト)単位で 表示します。

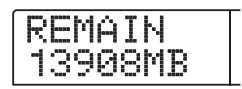

#### ● REMAIN (h/m単位)

録音可能な1トラックあたりの残り時間を、時間(h)/ 分(m)/秒で表示します。

REMAIN 45h55m46

#### ● PRJ SIZE (MB単位)

現在読み込まれているプロジェクトの容量をMB(メガ バイト)単位で表示します。

#### ● PRJ SIZE (h/m単位)

現在読み込まれているプロジェクトの1トラックあたりの録音時間を、時間(h)/分(m)/秒で表示します。

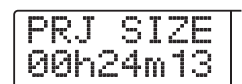

#### **Νοτε**

- これらの画面は表示のみです。変更可能な要素はありません。
- ・録音可能な残り時間は概算です。目安としてお考えください。

# プロジェクトをコピーする

ハードディスクに保存されている任意のプロジェクトを 複製(コピー)します。

 「プロジェクトの基本操作」の手順1~2を参考に "PROJECT COPY"と画面に表示させ、[ENTER] キーを押してください。

コピー元となるプロジェクトの名前と番号が表示されま す。

| PRJ COPY<br>PRJ012 | 12       |
|--------------------|----------|
| ↑                  | ↑        |
| プロジェクト名            | プロジェクト番号 |

**2.** ダイアルを回してコピー元のプロジェクトを選択し、[ENTER]キーを押してください。

コピー先のプロジェクト番号を指定する 画面に切り替わ ります。

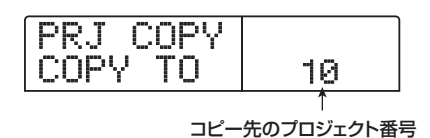

**3.** ダイアルを回してコピー先のプロジェクト番号を 選び、[ENTER]キーを押してください。

ディスプレイに "SURE?" と表示されます。

# **4.** コピーを実行するには[ENTER]キー、中止するには[EXIT]キーを押してください。

コピーを実行した後は、コピー先のプロジェクトが選ば れた状態で、メイン画面に戻ります。

# プロジェクトを消去する

ハードディスクに保存されている任意のプロジェクトを 消去します。

「プロジェクトの基本操作」の手順1~2を参考に、
 "PROJECT ERASE"と画面に表示させ、[ENTER]
 キーを押してください。

消去の対象となるプロジェクトの名前と番号が表示され ます。

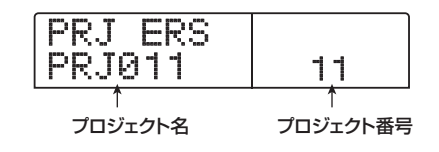

**2.** ダイアルを回して消去するプロジェクトを選択してください。

## **3.** 消去を実行するには[ENTER] キー、中止するには [EXIT] キーを押してください。

消去を実行した後は、自動的にメイン画面に戻ります。

#### **Νοτε**

- ・ 消去したプロジェクトは復活させることができません。この操作は慎重に行ってください。
- ・プロテクトがオンに設定されているプロジェクトではこの 項目は選択できません。

#### 🔲 HINT 🔲

現在読み込まれているプロジェクトを消去することも可能です。この場合、消去を実行した後で、最も番号の小さいプロ ジェクトが自動的に読み込まれます。

プロジェクト名を変更する

現在読み込まれているプロジェクトの名前を変更しま す。

**7.**「プロジェクトの基本操作」の手順1~2を参考に "PROJECT NAME"と表示させ、[ENTER] キー を押してください。

現在のプロジェクト名が表示されます。

RRJ NAME PRJ010

2. 左右のカーソルキーを使って、変更したい文字を 点滅させ、ダイアルを回して文字を選んでください。

選択可能な文字については、P.39をご参照ください。名前を付けた後でメイン画面に戻るには、[EXIT]キーを繰り返し押してください。

# プロジェクトの保護/保護解除を切り替 える

現在読み込まれているプロジェクトに対し、プロテクト の設定/解除を行います。プロテクトが設定されると、 次の操作が禁止されます。

- ・ プロジェクトの削除
- ・ レコーダーの録音/編集
- Vテイクの変更
- パッチのエディット(モジュールのオン/オフを含む)
- ・ リズムパターンとリズムソングの記録/編集
- ・ シーンの保存/消去、マーカーの設定など
- 「プロジェクトの基本操作」の手順1~2を参考に "PROJECT PROTECT"と表示させ、[ENTER] キーを押してください。

プロジェクトのオン/オフを切り替える画面が呼び出さ れます。

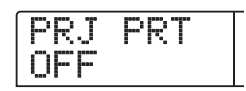

# **2.** ダイアルを回して "ON" (プロテクトを設定) または"OFF" (プロテクトを解除)を選んでください。

プロテクトがオンに設定されたプロジェクトは、メイン 画面に表示されるプロジェクト番号の右側に、 6 が表示 されます。

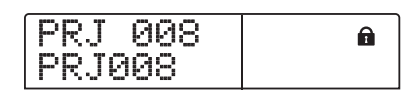

プロテクトの設定/解除は、設定を切り替えた時点で即 座に有効となります。メイン画面に戻るには、繰り返し [EXIT]キーを押してください。

**Νοτε** 

プロテクトを設定していないプロジェクトは、別のプロジェ クトを読み込むときに、現在の状態が上書き保存されます。 ミックスが完成したら、誤ってプロジェクトが書き換えられ るのを防ぐために、プロテクトを設定しておくことをお薦め します。

# バックアップの保存と読み込み

ここでは、MRS-1266に搭載されたCD-R/RWドライ ブを使って、プロジェクトのバックアップをCD-R/RW ディスクに保存したり、CD-R/RWディスクから保存し たプロジェクトを読み込む方法を説明します。

#### **Νοτε**

CD-R/RWドライブが搭載されていないMRS-1266では、バッ クアップは行えません。

# CD-R/RW ディスクに単体プロジェクトを 保存する

ハードディスク上の任意のプロジェクトを選び、その バックアップをCD-R/RWディスクに保存します。

#### 🔲 HINT 🔲

バックアップを作りたいプロジェクトのサイズが、CD-R/RW ディスクの容量を越える場合は、複数のディスクに分割して 保存できます。

**1.** CD-R/RWドライブにCD-R、またはCD-RWディ スクを挿入してください。

プロジェクトのバックアップを保存するときは、未使用のCD-R/CD-RWディスク、または消去済みのCD-RWディスクを使用します。

# **2.** メイン画面で、コントロールセクションの[BACK UP] キーを押してください。

バックアップの保存/読み込みを行うバックアップメ ニューが表示されます。

BACKUP SAVE

**3.** 左右のカーソルキーを使ってディスプレイに "BACKUP SAVE"と表示させ、[ENTER]キーを 押してください。

表示が切り替わり、保存元となるプロジェクトを選択可 能な状態になります。

SAVE PRJ001

# **4.** ダイアルを回して保存したいプロジェクトを選び、 [ENTER]キーを押してください。

これで保存元のプロジェクトが確定します。ディスプレ イには、そのプロジェクトのバックアップを保存するの に必要な容量がMB(メガバイト)単位で表示されます。

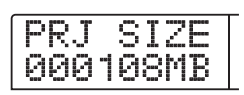

#### **5.** [ENTER]キーを押してください。

保存先となるディレクトリの名前が表示されます。ここ で言う"ディレクトリ"とは、保存先に作られる階層の ことです。1つのプロジェクトに含まれる各種データは、 すべて同じディレクトリ内に保存されます。 バックアップの保存を実行すると、CD-R/RWディスク 内に新しいディレクトリが作成され、自動的に "PROJxxx(xxxの位置にプロジェクト番号が入りま

"PROJxxx(xxxの位置にプロジェクト番号が入ります)"というディレクトリ名が付けられます。この名前 は必要に応じて変更できます。

|   | D | ī | r | Ν  | a | m | e |  |
|---|---|---|---|----|---|---|---|--|
| Į | Þ | Ē | 0 | J. | Θ | 0 | - |  |

**6.** 保存先のディレクトリ名を変更したいときは、左右のカーソルキーを使って点滅部分を移動させ、ダイアルを使って文字を選んでください。

使用できる文字は次の通りです。

数字:0~9 英文字:A~Z 記号:\_(アンダースコア)

#### **7.** [ENTER]キーを押してください。

画面の表示が、保存の実行を確認する "SAVE SURE?" に切り替わります。

🔲 HINT 🔲

手順4~7で[EXIT]キーを押すと、それぞれ1つ前の手順に戻 せます。

### **8.** バックアップの保存を実行するには [ENTER] キー、 中止するには[EXIT] キーを押してください。

保存中はディスプレイにディスク番号と"BURNING" の文字が表示されます。

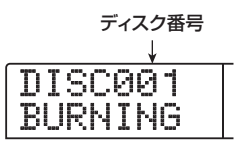

バックアップの保存が完了すると、ディスプレイに "SAVE COMPLETE"と表示されます。

なお、プロジェクトが1枚のCD-R/RWディスクに収まらない場合は、容量を使い切った時点でCD-R/RWディスクが排出され、ディスプレイが次のように変わります。

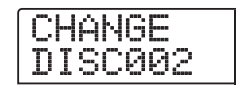

# **9.** 上記の画面が表示されたときは、新しいCD-R/RW ディスクに入れ替え、[ENTER] キーを押してくだ さい。

保存が再開されます。なお、2枚目のディスクにも収ま りきらない場合は、この手順を繰り返してください。 バックアップの保存が完了すると、ディスプレイに "SAVE COMPLETE" と表示されます。

#### 🖸 HINT 🔲

ディスクが排出されたときに保存操作を中止することも可能 です。"CHANGE DISCxxx"(xxxの位置にはディスク番号が 入ります)と表示されているときに[EXIT] キーを押すと"SAVE CANCEL?"と表示されますので、[ENTER] キーを押してく ださい。

#### **Νοτε**

複数のディスクに分割して保存する場合、同じ順番で読み込みを行う必要があります。そこで、バックアップの保存時に ケースやラベルなどにディスク番号をメモしておいてください。

**10.** メイン画面に戻るには、[EXIT] キーを繰り返し押してください。

# CD-R/RW ディスクにすべてのプロジェ クトを保存する

ハードディスク上の全プロジェクトのバックアップを、 CD-R/RWディスクに保存します。

すべてのプロジェクトの総容量が、CD-R/RWディスクの容量を越える場合は、番号の小さいプロジェクトから順番に、複数のディスクに分割して保存されます。

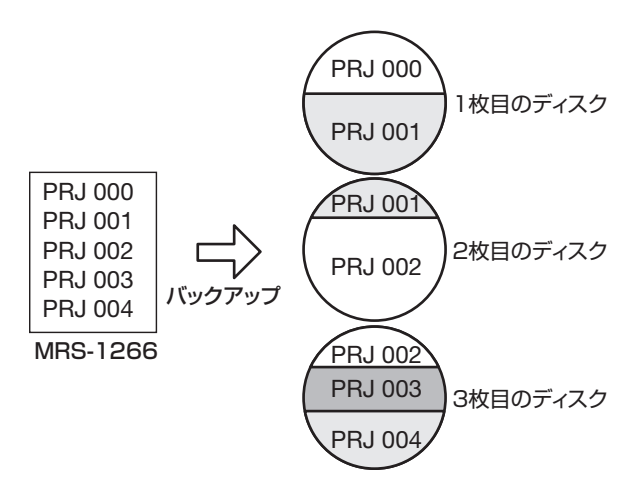

#### **Νοτε**

全プロジェクトのバックアップを一括して保存した場合でも、 読み込み操作はプロジェクト単位で行われます。

## **7.** CD-R/RWドライブにCD-RまたはCD-RWディス クを挿入してください。

プロジェクトのバックアップを保存するときは、未使用のCD-R/RWディスク、または消去済みのCD-RWディスクを使用します。

2. メイン画面が表示されているときに、コントロー ルセクションの[BACK UP]キーを押してくださ い。

バックアップメニューが表示されます。

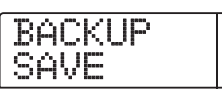

**3.** 左右のカーソルキーを使ってディスプレイに "BACKUP ALL SAVE"と表示させ、[ENTER] キーを押してください。

プロジェクト全体のバックアップを保存するのに必要な 容量(MB単位)が表示されます。

SIZE 000478MB

**4.** [ENTER]キーを押してください。

"ALL SAVE SURE?"と表示されます。

| ÂL |    | SAVE |  |
|----|----|------|--|
| SU | RE | ?    |  |

# **5.** バックアップの保存を実行するには [ENTER] キー、 中止するには [EXIT] キーを押してください。

[ENTER] キーを押すと、番号の小さいプロジェクトか ら順番に保存を開始します。ディスプレイにはディスク 番号、現在保存中のプロジェクト番号、"BURNING"の 文字が表示されます。バックアップの保存が完了すると、 "SAVE COMPLETE"と表示されます。

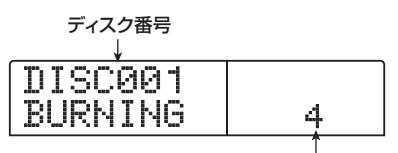

現在保存中のプロジェクト番号

なお、バックアップが1枚のCD-R/RWディスクに収ま りきらない場合は、容量を使い切った時点でCD-R/RW ディスクが排出され、ディスプレイが次のように変わり ます。

| CHANGE<br>DISK002 | 5  |
|-------------------|----|
|                   | Î. |

保存済みのプロジェクト番号

右下に表示されるプロジェクト番号で、そのディスクに 何番までのプロジェクトが保存されたかを確認できま す。

6. 上記の画面が表示されたときは、新しいCD-R/RW ディスクに入れ替え、[ENTER] キーを押してくだ さい

保存が再開されます。なお、2枚目のディスクにも収ま りきらない場合は、この手順を繰り返してください。 バックアップの保存が完了すると、ディスプレイに "ALL SAVE COMPLETE" と表示されます。

#### 🖸 HINT 💽

ディスクが排出されたときに保存操作を中止することも可能 です。"CHANGE DISCxxx"(xxxの位置にはディスク番号が 入ります)と表示されているときに[EXIT]キーを押すと"ALL SAVE CANCEL?"と表示されますので、[ENTER]キーを押 してください。

#### **Νοτε**

すべてのプロジェクトのバックアップを複数のディスクに分けて保存した場合、あるプロジェクトを読み込むときは、そのプロジェクトが保存されたディスクを最初に挿入する必要があります。このためバックアップの保存時に、ディスク番号とそのディスクに保存されたプロジェクト番号を、ケースやラベルなどにメモしておいてください。

**7.** メイン画面に戻るには、[EXIT] キーを繰り返し押してください。

# CD-R/RW ディスクからプロジェクトを読 み込む

CD-R/RWディスクに保存したしたプロジェクトのバッ クアップを、ハードディスクに読み込みます。

**7.** メイン画面でコントロールセクションの [BACK UP] キーを押してください。

バックアップメニューが表示されます。

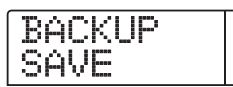

 2. 左右のカーソルキーを使ってディスプレイに "BACKUP LOAD"と表示させ、[ENTER] キーを 押してください。

ディスプレイに"LOAD InsDisc1"と表示されます。

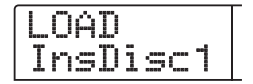

- **3.** バックアップを保存した CD-R/RW ディスクをド ライブに挿入してください。
- CD-R/RWディスクに単体プロジェクトのバック アップを保存した場合

ディスク番号1のディスクを挿入します。
# ● CD-R/RWディスクにすべてのプロジェクトのバッ クアップを保存した場合

読み込みたいプロジェクトが保存されているディスク (複数のディスクに分割されているときは、最初のデー タが保存されているディスク)を挿入します。

# **Νοτε**

- ・すべてのプロジェクトのバックアップを一括して保存した 場合でも、読み込み操作はプロジェクト単位で行います。
- ・ 複数のディスクに分割して保存したプロジェクトの場合は、
   必ずそのプロジェクトの最初のデータが保存されているディスクを挿入してください。これ以外のディスクを挿入しても、そのプロジェクトは読み込めません。

# 4. [ENTER]キーを押してください。

そのディスクに保存されているプロジェクト名と、プロ ジェクトの割り当て先となる番号が表示されます。

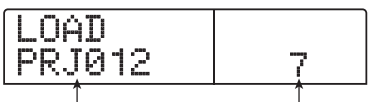

プロジェクト名割り当て先のプロジェクト番号

# 🔲 HINT 🔲

読み込んだプロジェクトには、自動的に空のプロジェクト番号が割り当てられます。ハードディスク上に同じ名前のプロ ジェクトがあっても、消去されたり上書きされることはあり ません。

# **5.** 読み込み元のディレクトリ名を確認したいときは、 下向きのカーソルキーを押してください。

ディスプレイの表示がディレクトリ名に変わります。

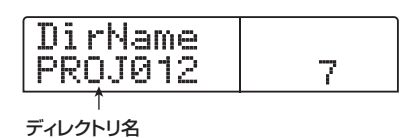

上向きのカーソルキーを押すと元の表示に戻ります。

# **6.** ダイアルを回して読み込みたいプロジェクトを選び、[ENTER]キーを押してください。

ディスプレイに"LOAD SURE?"と表示されます。

# **7.** 読み込みを実行するには[ENTER] キー、中止する には[EXIT] キーを押してください。

[ENTER] キーを押すと、データの読み込みを開始しま す。読み込みが完了すると、ディスプレイに"LOAD COMPLETE"と表示されます。

なお、複数のディスクに分割されたプロジェクトを読み 込んだ場合は、最初のディスクの読み込みが終ったとこ ろで、CD-R/RWディスクが排出され、ディスプレイに 次の画面が表示されます。

|              |   |        |    |        |          |          | _ |
|--------------|---|--------|----|--------|----------|----------|---|
| C C          | ш | $\sim$ | ы  | c      | <b>L</b> |          |   |
| - <u>~</u> ~ |   | -      | 17 | $\sim$ | I        |          |   |
| Th           | Т | C      | e  | Q      | Q        | <u> </u> |   |
| 10           |   | ~~*    | ·  | $\sim$ | <u> </u> | £        |   |

# **8.** 上記の画面が表示されたときは、次の CD-R/RW ディスクに入れ替えて、[ENTER]キーを押してく ださい。

読み込みが再開されます。以下、そのプロジェクトを保存した最後のディスクを読み込むまで、この手順を繰り返してください。

読み込みが完了すると、ディスプレイに"LOAD COMPLETE"と表示されます。

# 🔲 HINT 🔲

ディスクが排出されたときに読み込みを中止することも可能 です。"CHANGE DISCxxx"(xxxの位置にはディスク番号が 入ります)と表示されているときに[EXIT]キーを押すと"LOAD CANCEL?"と表示されますので、[ENTER]キーを押してく ださい。

# Νοτε

複数のディスクに分割して保存されたプロジェクトは、正し い順番でディスクを挿入しなければ、正常な読み込み操作が 行えません。

**9.** [EXIT] キーを何度か押し、メイン画面に戻ってください。

# リファレンス[MIDI]

ここでは、MRS-1266のMIDIに関する設定方法について説明します。

# MIDI について

MIDI (Musical Instrument Digital Interface) は、電 子楽器やコンピューターなどの機器同士で、演奏情報を 含むさまざまなメッセージをやり取りするための規格で す。

MRS-1266はMIDIに対応しており、外部MIDI機器と MIDIメッセージをやり取りするために、次のMIDI端子 が搭載されています。

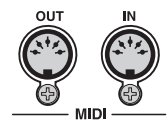

## ● MIDI IN端子

外部MIDI機器から送信されたMIDIメッセージを受信す る端子です。主に、外部MIDI機器からドラムキット/ ベースプログラムを鳴らすための演奏情報を受信するの に利用します。

## ● MIDI OUT 端子

MRS-1266から外部MIDI機器へMIDIメッセージを送 信する端子です。リズムパターンやリズムソングの演奏 情報を外部機器に送信したり、MRS-1266の走行中に 同期情報を出力するのに利用します。

# MIDIを使ってできること

MRS-1266では、MIDIを使って次のことが行えます。

## ● 演奏情報の受信

外部のMIDIキーボードやコンピューターからMRS-1266のMIDI IN端子に演奏情報(ノートオン/オフ メッセージ)を送り、ドラムキットやベースプログラム を演奏できます。また、リズムパターンの作成時に、パッ ドの代わりに外部MIDIキーボードを使って演奏情報を 入力することも可能です。

## ● 演奏情報の送信

MRS-1266のパッドを叩いたときや、リズムソング/ リズムパターンを再生したときに、MIDI OUT端子から ノートオン/オフメッセージを出力し、外部MIDI音源 を演奏できます。

#### ● 同期用メッセージの送信

MRS-1266のMIDI OUT端子からMIDIシーケンサーな どの外部MIDI機器に "MIDIタイミングクロック" "ソン グポジションポインター" "スタート/ストップ/コン ティニュー" と呼ばれる同期用のMIDIメッセージを送 り、お互いの走行を同期したり、トランスポート操作や ロケート操作を連動したりできます。

## ● プログラムチェンジの送受信

外部MIDI機器からMRS-1266のMIDI IN端子にプログ ラムチェンジを送り、ドラムキット番号やベースプログ ラム番号を切り替えることができます。また、MRS-1266側でドラムキットやベースプログラムを切り替え たときに、MIDI OUT端子からプログラムチェンジを出 力し、外部機器の音色を切り替えることも可能です。

# ● コントロールチェンジの送受信

外部MIDI機器からMRS-1266のMIDI IN端子にコント ロールチェンジを送り、ドラム/ベース音色の音量など をコントロールできます。また、リズムソングに記録さ れたドラム/ベースの音量情報を、MIDI OUT端子から コントロールチェンジとして出力できます。

#### ● SMFの再生

CD-R/RW/ROMディスクから、フォーマットOのSMF (スタンダードMIDIファイル)をプロジェクトに取り込 むことができます。取り込んだSMFは、内蔵音源や外 部音源を使って、レコーダーセクションやリズムセク ションと連動して再生できます(SMFプレーヤー機能)。

# MIDI の設定を変更する

ここでは、MIDIに関する各種設定を変更する方法を説明します。MIDIの設定の変更方法は、ほとんどが共通化されています。基本的な操作手順は次の通りです。

# MIDI設定の基本操作

**1.** ディスプレイセクションの [RHYTHM] キーを押し、続いて [UTILITY/TRACK EDIT] キーを押してください。

リズムセクションの各種設定を行うリズムユーティリ ティメニューが表示されます。

**2.** 左右のカーソルキーを使ってディスプレイに "UTILITY MIDI"と表示させてください。

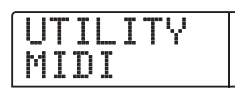

# 3. [ENTER]キーを押してください。

MIDIに関する設定項目が選択できるようになります。

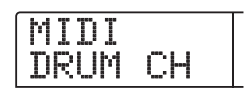

**4.** 左右のカーソルキーを使って、次の中から設定したい項目を選んでください。

## • DRUM CH

ドラムトラックのMIDIチャンネルを設定します。

## ● BASS CH

ベーストラックのMIDIチャンネルを設定します。

## ● SPP

ソングポジションポインターの送信のオン/オフを設定 します。

#### ● COMMAND

スタート/ストップ/コンティニューの送信のオン/オ フを設定します。

## ● CLOCK

MIDIタイミングクロックの送信のオン/オフを設定します。

## ● PRG CHG

プログラムチェンジの送信のオン/オフを設定します。

# **5.** [ENTER] キーを押して選んだ項目の設定内容を表示し、ダイアルを使って設定を変更してください。

各項目の詳しい内容は、この後の説明をご参照ください。

#### **Νοτε**

SMFの操作についてはP.150で説明していますので、そちら をご参照ください。

#### 🔲 HINT 🔲

MRS-1266は常にコントロールチェンジを送受信します。このため、コントロールチェンジの受信のオン/オフを切り替えるパラメーターはありません。送受信可能なコントロールチェンジについては巻末の資料をご参照ください。

# **6.** 設定が終わったら、[EXIT] キーを繰り返し押して ください。

メイン画面に戻ります。

# ドラム/ベースの MIDI チャンネル を設定する

ドラムトラック、ベーストラックに対応するMIDIチャ ンネルを設定します。

「MIDI設定の基本操作」の手順1~4を参考に、"DRUM CH"または"BASS CH"と表示させ、ダイアルを回し て次の中から設定を選択してください。

# ●1~16CH

MIDIチャンネル1~16に設定します(初期設定:DRUM CH=10CH、BASS CH=9CH)。

# • OFF

チャンネルメッセージ(ノートオン/オフ、プログラム チェンジ、コントロールチェンジなど)の送受信を行い ません。

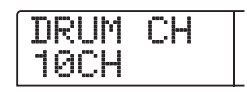

ドラム/ベーストラックのMIDIチャンネル(1~16) を設定すると、外部MIDI機器から該当するMIDIチャン ネルのノートオン/オフメッセージを送信したときに、 MRS-1266のドラムキット/ベースプログラムを演奏 できます。また、MRS-1266のリズムパターン/リズ ムソングを再生したときに、ドラム/ベーストラックの 演奏情報がノートオン/オフメッセージとして出力され ます。

## **Νοτε**

"DRUM CH" または "BASS CH" をオフ (OFF) に設定し た場合は、ノートオン/オフ以外にもプログラムチェンジ、コ ントロールチェンジなどのメッセージも送受信しなくなりま す。

# タイミングクロックの送信のオン/ オフを切り替える

同期用のMIDIメッセージとしてタイミングクロックを 送信するかどうかを設定します。

「MIDI設定の基本操作」の手順1~4を参考に、"CLOCK" と表示させ、ダイアルを回して次の中から設定を選択し てください。

# ●ON(送信オン)

MRS-1266を走行させたときに、MIDIのタイミングク ロックが送信されます(初期設定)。

# ●OFF (送信オフ)

タイミングクロックの送信を行いません。

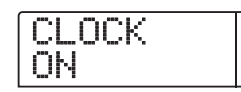

タイミングクロックは、演奏中のリズムパターン/リズ ムソングのテンポに従って出力されます。外部MIDI機 器を適切なテンポで同期走行させるには、たとえリズム セクションを利用しない場合でも、楽曲に合わせてリズ ムパターン/リズムソングのテンポや拍子を設定する必 要があります。

# **Νοτε**

タイミングクロックは、ドラム/ベーストラックをミュート しているとき([DRUM]/[BASS]ステータスキーが消灯しま す)でも、出力されます。

🔲 HINT 🔲

- MRS-1266と外部MIDI機器のトランスポート操作やロケート操作を一致させるには、タイミングクロック以外に、ソングポジションポインター、スタート/ストップ/コンティニューの送信もオンに設定してください。
- MRS-1266 からタイミングクロックを送信するときは、ド ラム/ベースのMIDI チャンネルの設定をオフ(OFF)にし ておくことをお勧めします。タイミングクロックの送信と 同時に他のMIDIメッセージを送信すると、同期走行が不安 定になる場合があります。

# ソングポジションポインターの送信 のオン/オフを切り替える

ソングポジションポインターを送信するかどうかを設定 します。ソングポジションポインターは、現在位置を先 頭からの拍数で示す MIDIメッセージです。通常はタイ ミングクロックと組み合わせて使用します。

「MIDI設定の基本操作」の手順1~4を参考に、"SPP" と表示させ、ダイアルを回して次の中から設定を選択し てください。

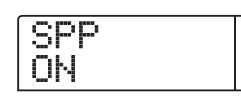

## ●ON (送信オン)

MRS-1266でロケート操作を行ったときに、ソングポ ジションポインターのMIDIメッセージが送信されます (初期設定)。

# ●OFF (送信オフ)

ソングポジションポインターの送信を行いません。

# スタート/ストップ/コンティニュー の送信のオン/オフを切り替える

スタート/ストップ/コンティニューを送信するかどう かを設定します。スタート/ストップ/コンティニュー とは、MIDI機器の走行や停止といったトランスポート をコントロールするMIDIメッセージです。通常はタイ ミングクロックと組み合わせて使用します。 「MIDI 設定の基本操作」の手順 1 ~ 4 を参考に、 "COMMAND"と表示させ、ダイアルを回して次の中か ら設定を選択してください。

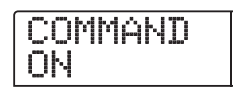

●ON(送信オン)

MRS-1266の走行/停止を行ったときに、スタート/ ストップ/コンティニューの中の該当する MIDI メッ セージが送信されます(初期設定)。

# ●OFF(送信オフ)

スタート/ストップ/コンティニューの送信を行いません。

# プログラムチェンジの送信のオン/ オフを切り替える

プログラムチェンジの送信を行うかどうかを設定しま す。プログラムチェンジは、シンセサイザーの音色番号 などを切り替えるときに利用するMIDIメッセージです。 「MIDI設定の基本操作」の手順1~4を参考に、"PRG CHG"と表示させ、ダイアルを回して次の中から設定 を選択してください。

| PRG | CHG |
|-----|-----|
| ON  |     |

● ON (送信オン)

MRS-1266のドラムキット/ベースプログラムを切り 替えたときに、該当するチャンネルからプログラムチェ ンジが送信されます(初期設定)。

● OFF (送信オフ) プログラムチェンジの送信を行いません。

## 🔲 HINT 🔲

プログラムチェンジの受信は常に行います。

# SMF プレーヤーを使う

SMFプレーヤー機能を使えば、CD-ROM/R/RWディス クからフォーマットOのSMF(スタンダードMIDIファ イル)をプロジェクトに取り込み、レコーダーセクショ ンやリズムセクションと同期させた状態で、内部音源や 外部音源を使って再生できます。ここでは、SMFの取 り込み方法や再生方法について説明します。

#### 🔲 HINT 🔲

"フォーマットO"とは、1トラックにすべてのMIDIチャンネ ルの演奏情報を含むタイプのSMFです。MRS-1266で取り 込みできるのは、このフォーマットのSMFに限られます。

## **Νοτε**

以下のSMFは取り込みができません。

- ・フォーマット1または2のもの
- ISO9660 Level 1規格に準拠していないもの、または".mid"
   以外の拡張子がついたもの。
- ・オープンセッションで書き込まれたディスク上のファイル。

# プロジェクトにSMFを取り込む

CD-ROM/R/RWディスク上のSMFを取り込みます。1 つのプロジェクト取り込み可能なSMFは最大100ファ イルです。

## 🖸 HINT 🔲

オプションカードを使えば、コンピューターからプロジェクト(PROJxxx フォルダ)に直接SMFを取り込むことができます。詳しくは、巻末の資料をご参照ください。

- **7.** SMF が収録された CD-ROM または CD-R/RW ディスクをCD-R/RW ドライブに挿入してくださ い。
- **2.** メイン画面でディスプレイセクションの [UTILITY/ TRACK EDIT]キーを押してください。
- ユーティリティメニューが表示されます。

# **3.** 左右のカーソルキーを使ってディスプレイに "UTILITY SMF"と表示させ、[ENTER]キーを押 してください。

次の画面が表示されます。

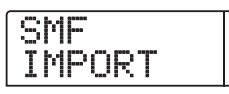

# **4.** [ENTER]キーを押してください。

CD-ROM/R/RW ディスクに保存されているSMFの ファイル名が表示されます。

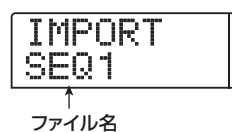

# **5.** ダイアルを回して取り込みたいSMFを選んでください。

#### **Νοτε**

目的のSMFが表示されない場合は、ファイルがフォーマット Oであるかどうかを確認してください。

# **6.** 取り込みを実行するには [ENTER] キーを押してください。

取込みが実行され、手順4の画面に戻ります。複数のSMF をインポートしたい場合は、手順5~7を繰り返してく ださい。

**7.** メイン画面に戻りたいときは、[EXIT] キーを繰り 返し押してください。

# SMFの出力先を選択する

SMFを再生するときに、演奏情報を外部音源または内蔵音源のどちらに送るか(もしくはその両方に送るか)を選択できます。SMFの演奏情報の出力先は、次の3つのパラメーターを使って設定します。

## SMF OUTPUT

MIDI OUT端子からSMFの演奏情報を出力するかどう かを設定します。

## SMF ChToDrum

SMFの演奏情報のうち、内蔵のドラムキットに送られ るMIDIチャンネル(1~16)を選択します。ここで選 択したMIDIチャンネルの演奏情報は、MIDI OUT端子に は送信されません。また"OFF"に設定した場合、演奏 情報はドラムキットには送られません。

## SMF ChToBass

SMFの演奏情報のうち、内蔵ベースプログラムに送られるMIDIチャンネル(1~16)を選択します。ここで 選択したMIDIチャンネルの演奏情報は、MIDI OUT端子 には送信されません。また、"OFF"に設定した場合、演 奏情報はベースプログラムには送られません。

次の図は、MRS-1266をSMFプレイヤーとして利用 し、外部音源を演奏する場合の設定例です。この例では、 SMFの演奏情報をMIDI OUT端子のみに送信していま す。

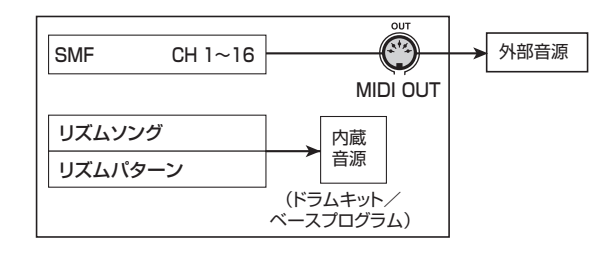

### **Νοτε**

上図の状態でSMFを再生すると、同時にMRS-1266のリズ ムソングやリズムパターンが演奏されます。ドラム/ベース 音色を鳴らしたくない場合は、[DRUM]/[BASS]ステータス キーを消灯させるか、空のリズムソング/リズムパターンを 選んでください。

また次の図は、MRS-1266の内蔵音源と外部音源を組 み合わせて演奏する場合の設定例です。この例では、 SMFの演奏情報のうち、MIDIチャンネル9をベースプ ログラム、MIDIチャンネル10をドラムキットに送り、 残りのMIDIチャンネルをMIDI OUT 端子から出力して います。

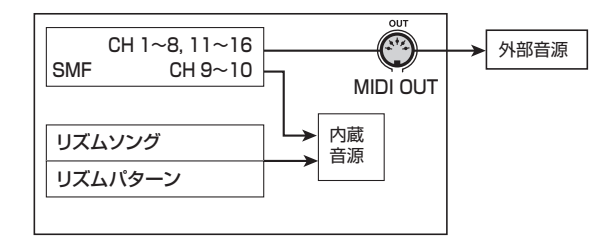

#### Νοτε 🔘

- ・ 上図の状態で SMF を再生すると、SMF の演奏情報と同時に、リズムソング/リズムパターンの演奏情報が内蔵のドラムキット/ベースプログラムへと送られます。ドラムキット/ベースプログラムをSMFに対してのみ反応させるには、あらかじめ空のリズムソング/リズムパターンを選んでおく必要があります。
- SMF にプログラムチェンジ/コントロールチェンジ/ピッ チベンドの各メッセージが記録されている場合、ドラムキッ

ト/ベースプログラムは、MIDI IN端子から受信したものと 同様に反応します(ただし、ピッチベントはベースプログ ラムに対してのみ有効です)。

**7.** メイン画面でディスプレイセクションの [UTILITY/ TRACK EDIT] キーを押してください。

ユーティリティメニューが表示されます。

2. SMFの演奏情報をMIDI OUT端子から出力するか どうかを設定するには、左右のカーソルキーを使っ てディスプレイに "SMF OUTPUT" と表示させ、 [ENTER]キーを押してください。

| _ |   |   |   |   |   |   |  |
|---|---|---|---|---|---|---|--|
|   | 0 | U | T | P | U | Т |  |
|   | Ō | Ы | - | - |   | - |  |
|   |   |   |   |   |   |   |  |

**3.** ダイアルを回して "ON" (出力する) または "OFF" (出力しない) のいずれかを選び、[EXIT]キーを押 してください。

ユーティリティメニューに戻ります。

🔲 HINT 🔲

工場出荷時には、"ON"に初期設定されています。

 内蔵音源のドラムキットへ送られるMIDIチャンネ ルを設定するには、左右のカーソルキーを使って ディスプレイに "SMF ChToDrum" と表示させ、 [ENTER]キーを押してください。

| С | h | T | o                | D | r | um | Ι |
|---|---|---|------------------|---|---|----|---|
|   | 0 | C | $\left  \right $ |   |   |    |   |

**5.** ダイアルを回して次の中からMIDIチャンネルを選び、[EXIT] キーを押してください。

# OFF

ドラムキットにはSMFの演奏情報が送られません。

#### ● 1~16

選択したMIDIチャンネルの演奏情報がドラムキットに 送られ、MIDI OUT端子からは出力されなくなります。

#### 🔲 HINT 🔲

工場出荷時には10(MIDIチャンネル10)に設定されています。

6. 内蔵音源のベースプログラムへ送られる MIDI チャンネルを設定するには、左右のカーソルキーを使ってディスプレイに "SMF ChToBass"と表示させ、 [ENTER]キーを押してください。

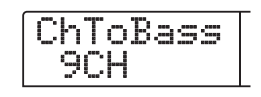

**7.** ダイアルを回して次の中からMIDIチャンネルを選び、[EXIT]キーを押してください。

#### OFF

ベースプログラムにはSMFの演奏情報が送られません。

● 1~16

選択したMIDIチャンネルの演奏情報がベースプログラムに送られ、MIDI OUT端子からは出力されなくなります。

#### 🖸 HINT 🔲

工場出荷時には9(MIDIチャンネル9)に設定されています。

**8.** メイン画面に戻るには、もう一度[EXIT] キーを押してください。

# SMFを再生する

プロジェクトに取り込んだSMFの中から、任意のファ イルを選び、再生します。

**7.** メイン画面でディスプレイセクションの [UTILITY/ TRACK EDIT]キーを押してください。

ユーティリティメニューが表示されます。

- **2.** 左右のカーソルキーを使ってディスプレイに "UTILITY SMF"と表示させ、[ENTER]キーを押 してください。
- ディスプレイに"SMF IMPORT"と表示されます。
- **3.** 左右のカーソルキーを使ってディスプレイに "FILE SEL"と表示させてください。

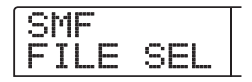

**4.** [ENTER]キーを押してください。

表示が次のように変わり、取り込んだSMFの中から再 生するファイルを選択できるようになります。

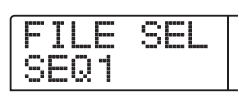

**5.** ダイアルを回して再生したいSMFを選び、[EXIT] キーを押してください。

選んだファイルが選択され、手順3の画面に戻ります。

- **6.** [EXIT] キーを繰り返し押して、メイン画面に戻ってください。
- **7.** SMF を再生するには、PLAY[▶] キーを押してく ださい。

レコーダーセクション/リズムセクションと連動しなが ら、SMFが再生されます。

## **Νοτε**

- SMFを再生するときは、[RHYTHM] キーの状態(点灯/消灯)とは無関係に、常にレコーダーセクション/リズムセクションとSMFが連動します。
- SMF に記録された拍子情報は無視されます。このため、小 節/拍単位で曲中の任意の位置にロケートしたときに、SMF 内部の小節/拍とずれが生じることがあります。

# リファレンス[その他の機能]

ここでは、MRS-1266のその他の機能について説明します。

# フットスイッチの機能を変更する

MRS-1266が初期状態のとき、FOOT SW端子に接続 されたフットスイッチは、レコーダーの再生/停止を操 作するコントローラーとして機能します。

しかし、設定を切り替えれば、フットスイッチを使って マニュアルパンチイン/アウト(→P.40)の操作が行 えます。設定方法は次の通りです。

**1.** メイン画面で、ディスプレイセクションの[UTILITY/ TRACK EDIT]キーを押してください。

ユーティリティメニューが表示されます。

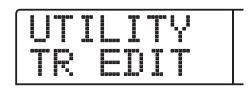

**2.** 左右のカーソルキーを使ってディスプレイに "UTILITY SYSTEM"と表示させ、[ENTER] キー を押してください。

MRS-1266内部の各種設定を行う、システムユーティ リティメニューが表示されます。

 3. 左右のカーソルキーを使ってディスプレイに "UTILITY FOOT SW"と表示させ、[ENTER]キー を押してください。

フットスイッチに現在割り当てられている機能が表示されます。

FOOT SW PLY\_STP

**4.** ダイアルを回して "PLY\_STP" または "PUNCH IO"を選んでください。

各設定の内容は次の通りです。

## ● PLY\_STP

フットスイッチを踏むたびに、レコーダーセクションの 再生/停止が切り替わります(初期設定)。 • PUNCH IO

フットスイッチを使ってマニュアルパンチイン/アウト を操作します(フットスイッチを押すと、REC[●]キー を押したときと同じように動作します)。

5. メイン画面に戻るには、[EXIT] キーを繰り返し押 してください。

# チューナー機能を使う

MRS-1266には、INPUT 1~6端子に接続された楽器 のチューニングを調節するためのクロマチックチュー ナーが内蔵されています。チューナー機能の使い方は次 の通りです。

 INPUT 1~6端子のいずれかにチューニングした い楽器を接続し、対応するインプットの[ON/OFF] キーをオンにしてください。

## 🖸 HINT 🔲

2つの[ON / OFF]キーをオンにしたときは、それぞれの入力 信号がミックスされて、チューナーに送られます。

**2.** エフェクトセクションの [TUNER] キーを押して ください。

ディスプレイに"TUNER"と表示され、チューナー機 能がオンになります。チューナー機能がオンの間、イン サートエフェクト/センドリターンエフェクトは一時的 にオフとなります。

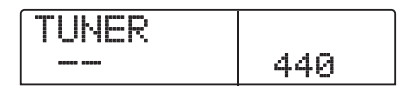

**3.** チューニングしたい音を鳴らし、ディスプレイに 希望する音名(C、C#、D、D#、E……)が表示 されるように、楽器のピッチを合わせてください。

| TUNER |     |
|-------|-----|
| A <   | 440 |

**4.** 希望する音名が表示されたら、ディスプレイの ">" と "<" のマークを見ながら、ピッチを微調整して ください。

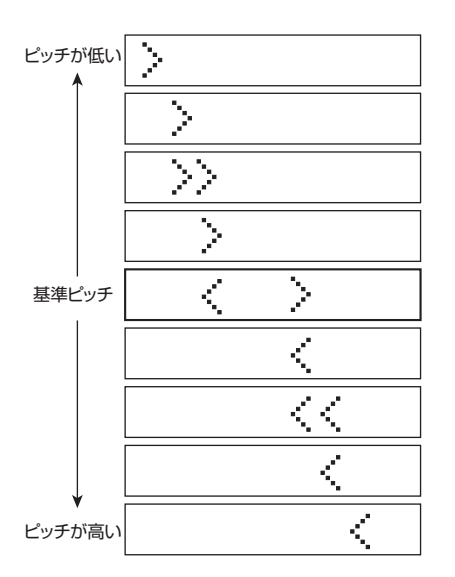

# **5.** 基準ピッチを変更したいときは、ダイアルを回してください。

内蔵チューナーの基準ピッチは、初期状態で中央A = 440Hzに設定されています。ただし、基準ピッチは435~445Hzの範囲を1Hz単位で変更できます。

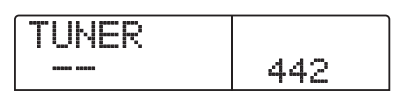

🖸 HINT 🔲

基準ピッチを変更すると、それに応じてベースプログラムの ピッチも変化します。

# **6.** チューニングが済んだら、[EXIT] キーを押してく ださい。

メイン画面に戻ります。チューナーがオフになるのと同時に、インサートエフェクト/センドリターンエフェクト/ トが以前の状態に戻ります。

# マスターテープ/マスターディスク のデジタルコピーを禁止する

DIGITAL OUTPUT端子を使って、DAT レコーダーや MDレコーダーなどのデジタルレコーダーにミックスダ ウンを行うとき、ミックスダウン先のテープやディスク のデジタルコピーを禁止できます。これを行うには、ミッ クスダウンを行う前に、次のように操作します。

# **1.** メイン画面で、ディスプレイセクションの [UTILITY/ TRACK EDIT] キーを押してください。

ユーティリティメニューが表示されます。

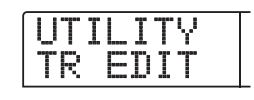

 2. 左右のカーソルキーを使ってディスプレイに "UTILITY SYSTEM"と表示させ、[ENTER] キー を押してください。

システムユーティリティメニューが表示されます。

**3.** 左右のカーソルキーを使ってディスプレイに "UTILITY D PRTCT"と表示させ、[ENTER] キー を押してください。

D PRTCT OFF

デジタルコピーに関する、現在の設定が表示されます。 設定内容は、次の通りです。

# • OFF

マスターテープから他のデジタルレコーダーへのデジタ ルコピーを許可します(初期設定)。

# • ON

DIGITAL OUTPUT端子から出力されるデジタル信号 に、SCMS(シリアルコピーマネージメントシステム) のコピー禁止情報が追加されます。この情報が記録され たマスターテープやマスターディスクからは、デジタル コピー(孫コピー)が作れません。 **4.** ダイアルを回して、設定を"ON"に切り替えてく ださい。

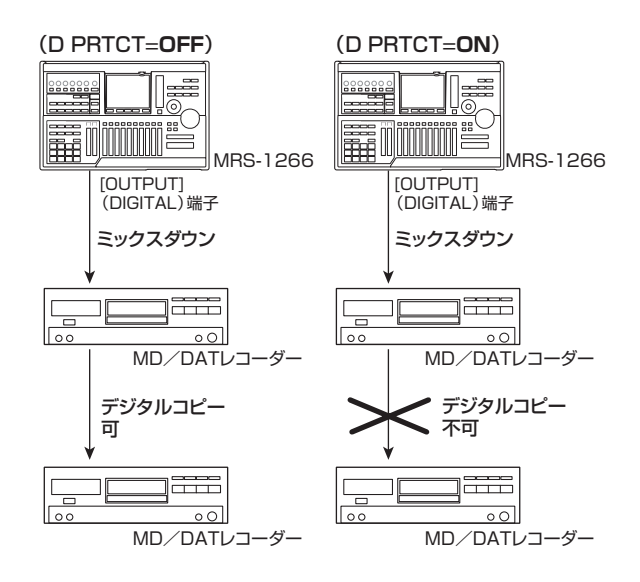

**5.** メイン画面に戻るには、[EXIT] キーを繰り返し押してください。

# レベルメーターの表示方法を切り替 える

ディスプレイ下のレベルメーターには、フェーダーによ るレベル調節を行う前の音量(プリフェーダー)、また はレベル調節後の音量(ポストフェーダー)が表示でき ます。表示される信号の設定を切り替えるには、次の操 作を行います。

# **1.** メイン画面で、ディスプレイセクションの [UTILITY/ TRACK EDIT] キーを押してください。

ユーティリティメニューが表示されます。

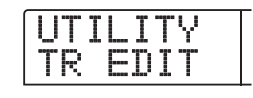

 2. 左右のカーソルキーを使ってディスプレイに "UTILITY SYSTEM"と表示させ、[ENTER] キー を押してください。

システムユーティリティメニューが表示されます。

 3. 左右のカーソルキーを使ってディスプレイに "UTILITY LVL MET"と表示させ、[ENTER] キー を押してください。

現在のレベルメーター表示の設定が表示されます。

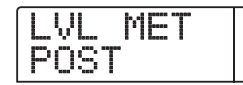

それぞれ設定内容は、次の通りです。

# • POST

[REC LEVEL] コントロール/フェーダー通過後のレベ ルを表示します(初期設定)。

# • PRE

[REC LEVEL] コントロール/フェーダー通過前のレベ ルを表示します

- 4. ダイアルを回して、設定を切り替えてください。
- 5. メイン画面に戻るには、[EXIT] キーを繰り返し押 してください。

# サブアウト端子から任意の信号を出 力する

MRS-1266が初期状態のとき、フロントパネルにある STEREO SUB OUT端子からは[MASTER]フェーダー 通過後の信号が出力されます(このため、予備のヘッド フォン端子として利用できます)。

しかし必要ならば、STEREO SUB OUT端子から特定 のインプット、特定のトラック、ドラムまたはベース音 色の信号のみを取り出すことも可能です。例えば、ドラ ム音色の信号のみを独立して出力し、外部のエフェク ターで加工するといった用途に使えます。この端子から 出力される信号の選択方法は、次の通りです。

 メイン画面で、ディスプレイセクションの [UTILITY/ TRACK EDIT] キーを押してください。

ユーティリティメニューが表示されます。

| U | T | Ι | L | Ι | T | γ |  |
|---|---|---|---|---|---|---|--|
|   | R |   |   | D |   |   |  |

 2. 左右のカーソルキーを使ってディスプレイに "UTILITY SUB OUT"と表示させ、[ENTER]キー を押してください。

STEREO SUB OUT端子に現在割り当てられている信 号の種類が表示されます。

| SUI | ΒO  | UT |  |
|-----|-----|----|--|
| MAS | 3TE | R  |  |

STEREO SUB OUT端子から出力できる信号の種類は 次の通りです。

#### MASTER

[MASTER]フェーダー通過後の信号

● DRUM
 [DRUM] フェーダー通過後のドラム音色

- BASS [BASS]フェーダー通過後のベース音色
- TR1~TR8、TR9/10 フェーダー 1~8、9/10通過後のトラックの出力信号
- INPUT インプットの[REC LEVEL]コントロール通過後の信号

**ZOOM MRS-1266** 

#### 🔲 HINT 🔲

選択した信号にインサートエフェクトが挿入されていれば、エフェクトのかかった状態で出力されます。

# **3.** ステータスキーまたはインプットの [ON/OFF] キー を押して、出力する信号を選択してください。

信号は同時に2系統まで選ぶことができます(ただし、 MASTER、DRUM、BASS、TR9/10を選んだ場合は 1系統のみ)。2系統の信号を選ぶには、ステータスキー または[ON/OFF]キーを2つ同時に押してください。

# **4.** メイン画面に戻るには、繰り返し [EXIT] キーを押してください。

この状態で、選択した信号がSTEREO SUB OUT端子から出力されます。出力レベルは、[STEREO SUB OUT]レベルコントローラーで調節してください。

🔲 HINT 🔲

- ・選んだ信号のステータスキーまたは [ON/OFF] キーをもう ー度押すと、STEREO SUB OUT 端子からは信号が出力さ れなくなります。
- ・ 2系統の信号を個別に取り出すには、STEREO SUB OUT 端子にY字ケーブル(ステレオプラグ×1+モノラルプラグ ×2)を接続します。

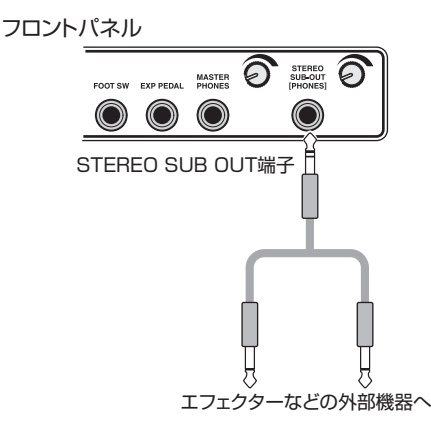

# ハードディスクのメンテナンス

ここでは、MRS-1266の内蔵ハードディスクを検証/ 修復する方法や、フォーマットする方法など、ハードディ スクのメンテナンス方法について説明します。

# メンテナンスの基本操作

内蔵ハードディスクのメンテナンス操作は、大半の項目 で共通しています。基本的な操作方法は次の通りです。

**7.** MRS-1266の電源を切り、[CLEAR] キーを押し ながら、もう一度電源を入れ直してください。

MRS-1266が、特殊機能を利用する "ROMユーティリ ティモード"で起動します。

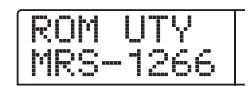

**2.** コントロールセクションの [MARK] キーを押して ください。

ディスプレイに"ExtFunc Select"と表示されます。

| E | × | t        | - | u | n | C |  |
|---|---|----------|---|---|---|---|--|
| ÷ | S | <u>.</u> |   | } | I | 1 |  |

# **3.** 左右のカーソルキーを使って、操作したいコマン ドを呼び出してください。

選択可能なコマンドは次の通りです。

● ScanDisk (スキャンディスク)

内蔵ハードディスクに記録されているデータの検証や修 復を行います。

● Init Fac (ファクトリーイニシャライズ) 動作に必要なファイルを書き直します。お客様が作成し たデータは、消去されません。

● Init All(オールイニシャライズ)

ハードディスク内部をフォーマットし、動作に必要な ファイルを書き込みます。すべての既存プロジェクトは 消去されます。

# **4.** [ENTER] キーを押し、コマンドを実行してください。

ディスプレイの表示や操作方法は、コマンドごとに異な

ります。詳しくは、この後の各項目をご参照ください。

**5.** コマンドの実行が終わったら、電源を切り、もう 一度入れ直してください。

MRS-1266が通常モードで起動します。

# 内蔵ハードディスクを検証/修復する (スキャンディスク)

内蔵ハードディスクに記録されているデータの検証/修 復を行います。MRS-1266の動作が不安定なときにお 試しください。

#### **Νοτε**

スキャンディスクを行っても、必ずしも破損したファイルを 修復できるとは限りません。ハードディスクに保存したデー タは、定期的にCD-R/RWディスクにバックアップを保存す ることをお勧めします。

 「メンテナンスの基本操作」の手順1~3を参考に、 ディスプレイに "ScanDisk" と表示させ、[ENTER] キーを押してください。

ハードディスクの検証方法を選ぶスキャンディスクメ ニューが表示されます。

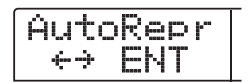

**2.** 左右のカーソルキーを使って、スキャンディスクの方法を選択してください。

● AutoRepr (オート)

ハードディスクに保存されているすべてのファイルを検 証し、不正なファイルを自動的に修復します。

● ChekFile (チェック)

ファイルの修復は行わず、検証のみを行います。不正な ファイルを発見すると、画面に表示します。

**3.** 検証を実行するには[ENTER] キーを押してください。

スキャンディスクを開始します。

#### **Νοτε**

スキャンディスクが始まると、中止することはできません。また、スキャンディスク実行中に電源を切ると、ハードディス

クが破損する恐れがありますので、絶対におやめください。

**4. 検証が終ったら、[EXIT]キーを押してください。** 手順1の画面に戻ります。

# システムファイルデータを書き直す (ファクトリーイニシャライズ)

システムファイルなど、MRS-1266の動作に必要な各 種データを書き直します。お客様が作成したプロジェク トは影響を受けません。このコマンドは、スキャンディ スクを行っても動作が不安定なときにお試しください。

# **7.** 「メンテナンスの基本操作」の手順1~3を参考に、 ディスプレイに" Init Fac"と表示させ、[ENTER] キーを押してください。

各種データの復帰を確認する"Init Fac SURE?"の文 字が表示されます。

Init Fac SURE?

**2.** 各種データの復帰を実行するには、もう一度 [ENTER]キーを押してください。

ファクトリーイニシャライズを実行した後、自動的に手 順1の画面に戻ります。

# ハードディスクをフォーマットする (オールイニシャライズ)

MRS-1266の内蔵ハードディスクをフォーマットし、 MRS-1266の動作に必要なシステムファイルなどを書 き込みます。既存プロジェクトは、デモソングも含めて すべて消去されます。

Νοτε 🔘

消去されたプロジェクトは永久に復帰できなくなります。この操作は慎重に行ってください。残しておきたいプロジェクトがある場合は、あらかじめCD-R / RW ディスクにバックアップを保存してください (→P.142)。

**7.**「メンテナンスの基本操作」の手順1~3を参考に、 ディスプレイに "Init ALL" と表示させ、[ENTER] キーを押してください。

オールイニシャライズの実行を確認する "Init ALL

SURE?"の文字が表示されます。

Init ALL SURE?

# **2.** オールイニシャライズを実行するには、もう一度 [ENTER]キーを押してください。

オールイニシャライズが開始されます。終了すると、自動的に手順1の画面に戻ります。

# 付属CD-ROM によるハードディスクのメ ンテナンス

MRS-1266にはCD-ROMが付属しています。このCD-ROMを使って、MRS-1266内蔵ハードディスクに対して次のメンテナンスを行うことができます。

### ■工場出荷時の状態に戻す (RECOVER)

デモソングを含むすべてのデータを工場出荷時の状態に 戻します。お客様が作成したプロジェクトはすべて消去 されます。

■ファクトリーイニシャライズ (VER UP) (→P.158)

- CD-R/RWドライブに付属CD-ROMを挿入した状態でリアパネルの [POWER] スイッチを押し、 MRS-1266の電源を入れてください。
- 2. 左右のカーソルキーを使って、工場出荷時の状態 に戻す場合は"RECOVER?"を、ファクトリーイ ニシャライズする場合は"VER UP?"を選び、 [ENTER]キーを押してください。

実行を確認する"Sure?"の文字が表示されます。

# 3. もう一度[ENTER] キーを押してください。

メンテナンスが開始されます。終了すると"Done"と表示されます。CD-ROMをドライブから取り出し、MRS-1266の電源を入れ直してください。

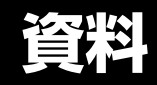

# MRS-1266 仕様

| ● レコーダー                                                                                                    |                                                                                                    |                                         |
|----------------------------------------------------------------------------------------------------|----------------------------------------------------------------------------------------------------|-----------------------------------------|
| フィジカルトラック<br>バーチャルトラック<br>ドラムトラック<br>ベーストラック<br>同時録音トラック数<br>録音データフォーマット<br>最大録音時間<br>マーカー<br>ロケーション表示<br>トラック編集機能<br>パンチイン/アウト機能<br>その他機能 | 12<br>120(各トラック10パーチャルテイク)<br>1(ステレオ)<br>1(モノラル)<br>6トラック<br>16ビットリニア(非圧縮)<br>約3時間/GB(モノラルトラック換算)<br>各プロジェクト100マークポイント<br>Hour/Min/Sec/mSec/Meas/<br>Beat/Tick表示<br>コピー、ムーブ、ペースト、イレース、エ<br>クスチェンジ、トリム、フェードイン/ア<br>ウト、リバース、タイムストレッチ/コン<br>ブレッション<br>マニュアル、オート<br>バウンス、スクラブ/ブレビュー、<br>A-Bリピート、キャプチャー/スワップ、<br>フレーズループ | ハ- プA D サ 信 周<br>S/                     |
| ● ミキサー                                                                                                    |                                                                                                    | ダー                                      |
| 同時再生トラック数                                                                                                    | 13(10オーディオトラック+ステレオド                                                                                                    | TH                                      |
| フェーダー                                                                                                    | ラムトラック+モノラルベーストラック)<br>12(1-8モノラル、9/10ステレオ、<br>ドラム、ベース、ステレオマスター)                                                                                                    | デ・<br>ギ:                                |
| レベルメーター表示                                                                                                    | ポストフェーダー/プリフェーダー選択可                                                                                                    |                                         |
| トラックパラメータ                                                                                                    | 能、フェーター値モニター機能<br>イコライザー、エフェクトセンド、パン<br>(ステレオリンク時はバランス)                                                                                                    | ר ד                                     |
| イコライザ                                                                                                    | HIGH<br>(f:500Hz-18kHz GAIN:±12dB)<br>LOW                                                                                                    | 八:                                      |
| エフェクトセンド                                                                                                    | (f:40Hz-1.6kHz GAIN:±12dB)<br>コーラス/ディレイセンド、<br>リバーブセンド                                                                                                    | 入って                                     |
| ステレオリンク                                                                                                    | 1/2、3/4、5/6、7/8トラックを選択可                                                                                                    | 日二日二日二日二二日二二二日二二二二二二二二二二二二二二二二二二二二二二二二二 |
| シーン機能                                                                                                    | 能、9/10トラックは固定<br>各プロジェクト100シーン<br>(マークに登録可能)                                                                                                    | レー<br>ヘ:<br>サ:                          |
| ● エフェクト                                                                                                    |                                                                                                    |                                         |
| アルゴリズム                                                                                                    | 5タイプ(デュアル、ギター / ベース、マ                                                                                                    | デ・                                      |
| モデリング方式                                                                                                    | イク、ライン、マスタリング)<br>VAMS(バリアブル・アーキテクチャ・<br>モデリング・システム)                                                                                                    | コンオン                                    |
| パッチ数                                                                                                    | 280 (デュアル50+ギター /ベース 100<br>+ マイク 50 + ライン 50 + マスタリン                                                                                                    | 外ቻ<br>  重量                              |
| エフェクトモジュール数                                                                                                    | ク 30)<br>4(コンプレッサ、プリアンプ/ドライブ、<br>イコライザ、モジュレーション/ディレイ)                                                                                                    | 電波                                      |
| センド/リターンモジュ-                                                                                                    | ール数                                                                                                    | 月1                                      |
| センド/リターンパッチ数                                                                                                    | 2系統(コーラス/ディレイ、リバーブ)<br>40(コーラス/ディレイ<br>20+11パーゴ 20)                                                                                                    | オ                                       |
| チューナー方式                                                                                                    | クロマチックオートチューナー                                                                                                    |                                         |
| チューナーキャリブレー                                                                                                    | ション                                                                                                    | 7.                                      |
| ● リズ/、                                                                                                    | 435-445Hz、1Hz単位で調整可能                                                                                                    | Od<br>製語                                |
| <ul> <li>ブハム</li> <li>ボイス数</li> </ul>                                                                                                    | 30ボイス(ドラム+ベース)                                                                                                    |                                         |
|                                                                                                    | · · · · · · · · · · · · · · · · · · ·                                                                                                    | 1                                       |

| ·                              |                                         |
|--------------------------------|-----------------------------------------|
| 音源万式                           | 16EvFUIPCM                              |
| ドラムキット                         | 127ドラムキット                               |
| ドラム音源数                         | 各ドラムキット36(12PADx3BANK)                  |
| ベース音源数                         | 26種類(各音源5オクターブ)                         |
| パッド数                           | 12パッド(ベロシティセンス付)                        |
| 分解能                            | 48PPQN                                  |
| 変拍子                            | 1/4-8/4拍子                               |
| ファクトリープリセット/                   | パターン数                                   |
|                                | 400以上(書き換え可能)                           |
| 最大パターン数                        | 各ソング511パターン(書き換え可能)                     |
| 最大小節数                          | 999小筋 (各日ズムンング) 99小筋                    |
| XQUD/CJ/XE                     | (2                                      |
| / ト 米/                         |                                         |
|                                |                                         |
| テノホ                            | 40.0-250.0                              |
| ハードディフク                        |                                         |
|                                |                                         |
|                                | 最大1,000ノロシェクト                           |
| A/Dコンバータ                       | 24ビット64倍 オーハーサンノリンク                     |
| D/Aコンバータ                       | 24ビット 8倍 オーバーサンプリング                     |
| サンプリング周波数                      | 44.1kHz                                 |
| 信号処理                           | 24ビット                                   |
| 周波数特性                          | 20Hz~20KHz±1dB (10kΩ負荷時)                |
| S/N                            | 93dB (IHF-A)                            |
| ダイナミックレンジ                      | 97dB (IHF-A)                            |
| THD+N                          | 0.02% (400Hz 10kΩ負荷時)                   |
| ディスプレイ                         | 96x63mmオリジナルLCD                         |
|                                | (バックライト付)                               |
| ギター/ベース(Hi-Z)インプ               | ット                                      |
|                                | - ^ · · · · · · · · · · · · · · · · · · |
|                                | 入力インピーダンス 500k0                         |
| アンバランスインプット                    | 6x 標準モノラルフォー <sup>ン</sup> バッック          |
|                                |                                         |
| バランスインプット                      | $2vXIR_{2}(3)\sqrt{2}\sqrt{2}$          |
|                                |                                         |
|                                | へ<br>120 平衡 9番ホット                       |
| フィンクレ南海                        |                                         |
| ファフタム電源                        | 48V (オフ/オフス1ッテ1)<br>FOdPm (連結可亦く) 4dPm  |
|                                |                                         |
| マスターアワト                        | RUAEシジャック (L/R)                         |
| 出力インビータンス                      | IkΩ                                     |
| 定格出力レベル                        | – I OdBm                                |
| ヘッドフォンアウト                      | 標準ステレオフォーンジャック                          |
|                                | 50mW(32Ω負荷時)                            |
| サブアウト                          | 標準ステレオフォーンジャック                          |
|                                | 50 mW(32 Ω負荷時))                         |
| ディジタルアウト                       | S/P DIF オプティカル(20ビット)                   |
| MIDI                           | IN, OUT                                 |
| コン トロールインプット                   | FPO2入力端子、FSO1入力端子                       |
| オプショナルボードスロット                  | • ]                                     |
| 外形寸法                           | 480 (W) x310 (D) x 115 (H) mm           |
| 重量                             | 6.8Kg(CD-R/RWドライブ搭載時)/                  |
|                                | 5.8Kg(CD-R/RWドライブ未搭載時)                  |
| 電源                             | DC12V 2.5A(付属ACアダプター                    |
|                                | AD-0010指定)                              |
| 消費 電力                          | 30W (12V 2A) TYP.                       |
| 付属品                            | ユニバーサルACアダプター (AD-0010)                 |
| r a cest MM                    |                                         |
| オプショナルアクセサリー                   | FS01 (フットスイッチ)                          |
|                                | · ここ・ (                                 |
| オプシュナルギード                      |                                         |
| オフンヨブルホート                      | いローリー (いっちインターノエイスホート)、                 |
| $\Omega dPm = \Omega 775 Vrma$ |                                         |
|                                |                                         |
| 表明の江体のよび外観は、改                  | 皮切にのア古はへ发史9ることかのります。                    |

**ZOOM MRS-1266** 

# 故障かな?と思われる前に

MRS-1266の動作がおかしいと思われたときは、まず 以下の項目をご確認ください。

# 再生時のトラブル

#### ■音が出ない、もしくは非常に小さい

- オーディオシステムとの接続、およびオーディオシス テム側のボリューム設定を確認してください。
- ・ ミキサーセクションのステータスキーが緑色に点灯し、 フェーダーが上がっていることを確認してください。
   ステータスキーが消灯しているときは、キーを押して
   緑色に点灯させてください。
- ・ 音量を下げた状態のシーンがマークに登録されている と、そのマークの位置で自動的に音量が下がります。
   マークに割り当てられているシーンを解除してください(→P.84)。
- [RHYTHM]キーが点灯し、[RECORDER]キーが消灯 しているときは、レコーダーが動作しません。
   [RECORDER]キーを押して[RHYTHM]キーを消灯、
   [RECORDER]キーを点灯に変えてください。

#### ■フェーダーを操作しても音量が変わらない

- ステレオリンクがオンに設定されているチャンネルでは、偶数番号のフェーダー操作が無効になります。ステレオリンクをオフにするか(→P.81)、奇数番号のフェーダーを操作してください。
- ■ディスプレイに"Don't Play"と表示され、再生 できない
- ・現在の画面では、レコーダーが動作しません。[EXIT] キーを何度か押してメイン画面に戻してください。

#### ■入力信号が聞こえない、もしくは非常に小さい

- ・該当するインプットの[ON/OFF]キーが点灯している ことを確認してください。
- 該当するインプットの[INPUT] コントロールが上がっていることを確認してください。
- [REC LEVEL] コントロールが上がっていることを確認 してください。上がっているときは、一度下げてから もう一度上げてください。
- ディスプレイに "STOP RECORDER" と表示され、操作ができない
- ・現在行われた操作は、レコーダーの動作中に行えません。STOP[■]キーを押してレコーダーを停止してか

ら操作してください。

# 録音時のトラブル

## ■ トラックに録音できない

- 録音トラックが選択されていることを確認してください。
- ・ ハードディスクの空き容量が不足していないかどうか を確認してください (→P.139)。
- プロジェクトに書き込み保護(プロテクト)が設定されているときは、録音が行えません。プロテクトをオフにするか(→ P.141)、他のプロジェクトをご利用ください。
- INPUT端子に接続した楽器やマイクの信号が入 力されない
- リアパネルで同じ番号の端子(UNBALANCEと BALANCE)の両方に楽器/マイクが接続されている ときは、アンバランス(フォーン端子)が優先されま す。
- フロントパネルとリアパネルで同じ番号の端子 (GUITAR/BASS 1端子とINPUT 1端子、GUITAR/ BASS 2端子とINPUT 2端子)の両方に楽器/マイク が接続されているときは、フロントパネルの端子が優 先されます。

## ■ 録音した音が歪んでいる

- 入力感度の設定([INPUT]コントロール)や録音レベルの設定([REC LEVEL]コントロール)が適切かどうかを確認してください。
- ・レベルメーターのO(dB)のドットが点灯しない範囲
   で、フェーダーを下げてください。
- トラックミキサーのEQのゲインが極端に高く設定されていると、フェーダーを下げても音が歪んで聞こえる場合があります。EQを適切な値に設定してください。

# エフェクト関連のトラブル

#### ■ インサートエフェクトがかからない

- ・ [BYPASS]キーが消灯していることを確認してください。
- ・ インサートエフェクトが目的の位置に挿入されている ことを確認してください (→P.119)。
- [MODULE]キーが点灯していることを確認してください。すべての[MODULE]キーが消灯しているときは、 キーを押して点灯させるか、他のパッチを選んでください。

## ■センドリターンエフェクトがかからない

- ・ [CHORUS/DELAY]キー/[REVERB]キーが点灯していることを確認してください。消灯しているときは、
   キーを何度か押して点灯させてください。
- ・ミキサーの各チャンネルで、REVERB SEND や CHORUS/DELAY SENDパラメーターがオンになっ ていることを確認してください。オンのときはセンド レベルが上がっていることを確認してください(→ P.80)。

# リズム関連のトラブル

#### ■リズムパターンの演奏が聞こえない

- ・ [DRUM] / [BASS] ステータスキーが緑色に点灯して いることを確認してください。
- [DRUM] / [BASS] フェーダーが上がっていることを 確認してください。フェーダーが上がっているときは、 一度下げてからもう一度上げてください。
- ・ 空のリズムパターン(パターン名 "EMPTY") が選ば れていないかを確認してください。

## ■ リズムソングの演奏が聞こえない

- 新規プロジェクトでは、リズムソングがいずれも空なので音が鳴りません。新規のリズムソングを作成するか、リズムソングが作成されているプロジェクトを読み込んでください。
- 外部 MIDI 機器から送られるコントロールチェンジを受信すると、ドラムやベースの音量が下がることがあります。ドラム/ベースのMIDI チャンネルを OFFに設定するか、外部 MIDI 機器の設定を確認してください。

## ■ パッドを叩いても音が小さい

・パッドの感度の設定が"SOFT"に設定されていると、
 強く叩いても大きな音になりません。"NORMAL"
 "LITE""LOUD"のいずれかに変更してください(→
 P.115)。

# ■ リズムパターン/リズムソングの記録や編集が行 えない

- [RHYTHM]キーが消灯/点滅しているときは、リズム パターン/リズムソングの記録や編集が行えません。
   [RHYTHM]キーを押して、キーを点灯させてください。
- ディスプレイに "FULL" と表示されるときは、リズム セクション用のメモリーを使い切ったことを表します。
   不要なリズムパターンを消去してください。

#### ■ リズムパターンに記録した音が鳴らない

・最大同時発音数(ドラム+ベース:30音)を越える音は、発音されません。記録済みの他の音を消去するか(→ P.101,105)、最大同時発音数の範囲内で記録してください。

# MIDI 関連のトラブル

- 外部MIDI機器からMRS-1266のドラム/ベース 音色が鳴らせない
- 外部機器のMIDI OUT端子とMRS-1266のMIDI IN端 子が、MIDIケーブルで接続されていることを確認して ください。
- 外部機器の送信MIDIチャンネルと、ドラム/ベースの 受信MIDIチャンネルが一致していることを確認してく ださい。

#### ■外部MIDI機器と同期ができない

- MRS-1266のMIDI OUT 端子と外部機器のMIDI IN端 子が、MIDIケーブルで接続されていることを確認して ください。
- MRS-1266側で、タイミングクロック、ソングポジションポインター、スタート/ストップ/コンティニューの各情報の送信がオンに設定されていることを確認してください(→P.148)。
- ・ 外部MIDI機器が、タイミングクロックを受信して同期 できるように設定されていることを確認してください。
- ・ 外部MIDI機器が、再生待機状態になっていることを確 認してください。

# ■ CD-ROMやCD-R/RWディスクからSMFが取り 込めない

 SMFがフォーマットOで、ファイル名や拡張子が適切 であることを確認してください。

#### ■ SMFが再生できない

SMFの出力先として、"ON"(SMFの演奏情報がMIDI OUT端子から出力されます)が選ばれていることを確 認してください(→P.151)。

# CD-R/RWドライブ関連のトラブル

# ■MRS-1266で作成したオーディオCDを、一般のCDプレーヤーで再生できない

- ・ファイナライズ処理は済んでいますか?
- ・古いCDプレーヤーで再生しようとしていませんか?
   古いタイプのCDプレーヤーの中には、CD-RディスクのCDオーディオを再生できないものがあります。
- CD-RWディスクを使って作成したオーディオCDは、
   通常のCDプレーヤーでは再生できません。

#### ■CD-R/CD-RWディスクにオーディオデータが 書き込めない

・ すでにファイナライズ処理を施してありませんか?

### ■バックアップできない

- ・すでにオーディオデータが書き込まれた CD-R/ CDRW ディスクではありませんか?
- ■分割して保存したプロジェクトをリストアできない
- 適切なディスクが入っていますか?
   プロジェクト単位でバックアップした場合はディスク番号=1のディスクを挿入します。ハードディスク
   全体をバックアップした場合は、目的のプロジェクトを最初に保存したディスクを挿入します。

# その他のトラブル

#### ■プロジェクトが保存できない

・プロジェクトに書き込み保護(プロテクト)が設定されているときは、保存できません。プロテクトをオフにしてください(→P.141)。

#### ■ チューナーが利用できない

インサートエフェクトがインプットミキサー以外の位置に挿入されているときは、チューナーが利用できません。挿入位置をインプットミキサーに変更してください。

#### ■ プロジェクトの新規作成やコピーができない

 ディスプレイに"FULL"と表示された場合は、これ以 上プロジェクトが作成できないことを表します。不要 なプロジェクトを削除してください。

- DIGITAL OUTPUT端子に接続した外部レコー ダーに録音できない
- 外部レコーダー側のサンプリング周波数が44.1kHzに 設定されていることを確認してください。
- 外部レコーダーがS/P DIFのオーディオフォーマット に対応していることを確認してください。

## 何かコマンドを実行しようとすると、次のような メッセージが表示される

FULL

CD-R/CD-RWディスクの残り容量が足りません。

INSERT DISC××× ディスク番号xxxのディスクを挿入してください。

NO AUDIO

CD-R/RW ドライブに、オーディオCD 以外のディスク が入っています。

NO DATA 該当するデータが存在しません。

NO DISC

CD-R/RW ドライブにディスクが入っていません。

NotBLANK 未使用のCD-R/RWディスクではありません。

NOT CD-R CD-R/RWドライブにCDR/RW以外のディスクが入っ ています。

HDD FULL 内蔵ハードディスクの残り容量が足りません。

PRJ FULL

内蔵ハードディスクには、これ以上プロジェクトを作れ ません。

# エフェクトタイプ/パラメーターリスト

# インサートエフェクト

### **DUAL ALGORITHM**

| DUALTYPE |                                        |  |  |  |
|----------|----------------------------------------|--|--|--|
| Mic&Mic  | L/Rチャンネルともにマイク向けのモジュール配置です。            |  |  |  |
| G/B&Mic  | Lチャンネルがギター/ベース、Rチャンネルがマイク向けのモジュール配置です。 |  |  |  |
| Gtr&Bass | Lチャンネルがギター、Rチャンネルがベース向けのモジュール配置です。     |  |  |  |

#### **COMP/LIM MODULE**

| TYPE   | PARAMETER 1          | PARAMETER 2 | PARAMETER 3 |  |  |
|--------|----------------------|-------------|-------------|--|--|
| 00140  | SENS                 | ATTACK      | LEVEL       |  |  |
| COMP   | 音のばらつきを抑えるコンプレッサーです。 |             |             |  |  |
| LINALT | THRSHOLD             | RELEASE     | LEVEL       |  |  |
|        | 信号のピークを抑えるリミッターです。   |             |             |  |  |

COMP/LIM MODULE パラメーター説明

| パラメーター名  | 設定範囲 | パラメーター説明                                 |  |  |
|----------|------|------------------------------------------|--|--|
| SENS     | 0~15 | コンプレッションの入力感度を設定します。                     |  |  |
| ATTACK   | 0~15 | コンプレッションのかかる早さを調節します。                    |  |  |
| LEVEL    | 1~8  | モジュールの出力レベルを設定します。                       |  |  |
| THRSHOLD | 0~15 | リミッターのかかり始める感度を設定します。                    |  |  |
| RELEASE  | 0~15 | 信号入力レベルがスレッショルド以下になって圧縮を終了するまでの長さを設定します。 |  |  |

#### MIC PRE MODULE

| TYPE    | PARAMETER 1          | PARAMETER 2 | PARAMETER 3 |  |  |
|---------|----------------------|-------------|-------------|--|--|
|         | COLOR                | TONE        | LEVEL       |  |  |
| WIC PRE | 外部マイクを使用する際のプリアンプです。 |             |             |  |  |

MIC PRE MODULE パラメーター説明

| パラメーター名 | 設定範囲 |                                                                                                    |  |  |  |  |
|---------|------|----------------------------------------------------------------------------------------------------|--|--|--|--|
| COLOR   | 1~6  | <ul> <li>マイクブリの特性を設定します。</li> <li>1. フラットな特性です</li> <li>2. ローカットのみされた特性です。</li> <li>3. アコースティックギター用の特性です。</li> <li>4. ローカットされたアコースティックギター用の特性です。</li> <li>5. ボーカル用の特性です。</li> <li>6. ローカットされたボーカル用の特性です。</li> </ul> |  |  |  |  |
| TONE    | 0~10 | 音質を調整します。                                                                                                    |  |  |  |  |
| LEVEL   | 1~8  | モジュールの出力レベルを設定します。                                                                                                    |  |  |  |  |

#### PRE AMP/GUITAR PRE AMP MODULE

| TYPE                                          | PARAMETER 1                           | PARAMETER 2      | PARAMETER 3 |  |  |  |
|-----------------------------------------------|---------------------------------------|------------------|-------------|--|--|--|
|                                               | GAIN                                  | TONE             | LEVEL       |  |  |  |
| J-CLN                                         | トランジスタコンボアンプをモデリングしたクリーンサウンドです。       |                  |             |  |  |  |
|                                               | GAIN                                  | TONE             | LEVEL       |  |  |  |
| US-CLN                                        | ビルトイン型真空管アンプをモデリングした                  | クリーンサウンドです。      |             |  |  |  |
|                                               | GAIN                                  | TONE             | LEVEL       |  |  |  |
| US-DRV                                        | ビルトイン型真空管アンプをモデリングした                  | -ドライブサウンドです。     |             |  |  |  |
| <b>T</b>                                      | GAIN                                  | TONE             | LEVEL       |  |  |  |
| Iweed                                         | 真空管内蔵小型コンボアンプのモデリング                   | で枯れた歪みが特徴的です。    |             |  |  |  |
| 01                                            | GAIN                                  | TONE             | LEVEL       |  |  |  |
| Class A                                       | ブリティッシュ系コンボアンプをモデリング                  | した独特のクランチサウンドです。 |             |  |  |  |
|                                               | GAIN                                  | TONE             | LEVEL       |  |  |  |
| UK-CRU                                        | ブリティッシュ系真空管スタックアンプをモデリングしたクランチサウンドです。 |                  |             |  |  |  |
|                                               | GAIN                                  | TONE             | LEVEL       |  |  |  |
| UK-DRV                                        | ブリティッシュ系真空管スタックアンプをモデリングしたドライブサウンドです。 |                  |             |  |  |  |
| 0110 005                                      | GAIN                                  | TONE             | LEVEL       |  |  |  |
| CMB 335                                       | ロングサステインが特徴的な真空管コンボアンプのモデリングサウンドです。   |                  |             |  |  |  |
|                                               | GAIN                                  | TONE             | LEVEL       |  |  |  |
| MILPNL                                        | 真空管スタックアンプをモデリングしたハイゲインのドライブサウンドです。   |                  |             |  |  |  |
|                                               | GAIN                                  | TONE             | LEVEL       |  |  |  |
| BLK BIM                                       | 真空管スタックアンプのモデリングで、太い低音と細かい歪みが特徴的です。   |                  |             |  |  |  |
|                                               | GAIN                                  | TONE             | LEVEL       |  |  |  |
| MD LEAD                                       | リード向けのハイゲインアンプをモデリング                  | したドライブサウンドです。    |             |  |  |  |
|                                               | GAIN                                  | TONE             | LEVEL       |  |  |  |
| FZ-STK FUZZで音を歪ませてスタックアンプで鳴らしたような60年代風サウンドです。 |                                       |                  |             |  |  |  |
|                                               | GAIN                                  | TONE             | LEVEL       |  |  |  |
| I E Bass                                      | ベース用の中低域が特徴的クリーンサウン                   | ドなアンプのモデリングです。   |             |  |  |  |
|                                               | GAIN                                  | TONE             | LEVEL       |  |  |  |
| FD Bass                                       | ビンテージドライブ風のベース用アンプの                   | Eデリングです。         |             |  |  |  |
| PRE AMP/GUITAR PR                             | RE AMP MODULE パラメータ説明                 |                  |             |  |  |  |

| パラメーター名 | 設定範囲 | パラメーター説明           |  |  |  |
|---------|------|--------------------|--|--|--|
| GAIN    | 1~30 | ゲインの量を設定します。       |  |  |  |
| TONE    | 0~10 | 音質を調整します。          |  |  |  |
| LEVEL   | 1~8  | モジュールの出力レベルを設定します。 |  |  |  |

#### ZNR MODULE

| TYPE            | PARAMETER 1  |                                                              |  |  |  |  |  |
|-----------------|--------------|--------------------------------------------------------------|--|--|--|--|--|
|                 | THRSHOLD     |                                                              |  |  |  |  |  |
| 200             | 無演奏時のノイズを抑える | 無演奏時のノイズを抑えるズーム独自のノイズリダクションです。                               |  |  |  |  |  |
| ZNR MODULE パラメー | (一夕説明        |                                                              |  |  |  |  |  |
| パラメーター名         | 設定範囲         | パラメーター説明                                                     |  |  |  |  |  |
| THRSHOLD        | OFF,1~30     | ZNRの感度を調節します。音の立ち上がりや切れ際が不自然にならない範囲で大きく設定すると<br>最適な効果が得られます。 |  |  |  |  |  |

#### **3BAND EQ MODULE**

| TYPE            | PARAMETER 1   |                  | PARAMETER 2   | PARAMETER 3 | PARAMETER 4 |  |
|-----------------|---------------|------------------|---------------|-------------|-------------|--|
|                 | HIGH          |                  | MID           | LOW         | LEVEL       |  |
| SBAND EQ        | 3バンドのイコライザーです | o                |               |             |             |  |
| 3BAND EQ MODULE | パラメータ説明       |                  |               |             |             |  |
| パラメーター名         | 設定範囲          | パラメーター説明         |               |             |             |  |
| HIGH            | -12~12        | 高音域をプースト、カットします。 |               |             |             |  |
| MID             | -12~12        | 中音域をブースト、カットします。 |               |             |             |  |
| LOW             | -12~12        | 低音域をブースト、カットします。 |               |             |             |  |
| LEVEL           | 1~8           | モジュールの           | )出力レベルを設定します。 |             |             |  |

#### **5BAND EQ MODULE**

| TYPE            | PARAMETER 1   | PARAMETER 2         | PARAMETER 3 | PARAMETER 4 | PARAMETER 5 | PARAMETER 6 |  |  |
|-----------------|---------------|---------------------|-------------|-------------|-------------|-------------|--|--|
|                 | PRESENCE      | HIGH                | HIGH-MID    | LOWÅIMID    | LOW         | LEVEL       |  |  |
| SDAND EQ        | 5バンドのイコライザーです | t.                  |             |             |             |             |  |  |
| 5BAND EQ MODULE | パラメータ説明       |                     |             |             |             |             |  |  |
| パラメーター名         | 設定範囲          |                     | パラメーター説明    |             |             |             |  |  |
| PRESENCE        | -12~12        | 超高音域をブースト、カットします。   |             |             |             |             |  |  |
| HIGH            | -12~12        | 高音域をブースト、カットします。    |             |             |             |             |  |  |
| HIGH-MID        | -12~12        | 中高音域をプースト、カットします。   |             |             |             |             |  |  |
| LOW-MID         | -12~12        | - 中低音域をプースト、カットします。 |             |             |             |             |  |  |
| LOW             | -12~12        | 低音域をブースト、カットします。    |             |             |             |             |  |  |
| LEVEL           | 1~8           | モジュールの出力レベルを設定します。  |             |             |             |             |  |  |

| LEVEL | 1~8 |
|-------|-----|
|       |     |

| VOL I DE MIODOLL |                                                   |         |  |  |  |
|------------------|---------------------------------------------------|---------|--|--|--|
| TYPE             | PARAMETER 1                                       |         |  |  |  |
|                  |                                                   | MIN VOL |  |  |  |
| VOL PDL          | エクスプレッションペダルを使用して音量を変えることが出来ます。                   |         |  |  |  |
| VOL PDL MODULE パ | ラメータ説明                                            |         |  |  |  |
| パラメーター名          | 設定範囲パラメーター説明                                      |         |  |  |  |
| MIN VOL          | 0~10 エクスプレッションペダルをボリュームペダルとして使用する時の最小ボリュームを設定します。 |         |  |  |  |

#### DOUBLING MODULE

| TYPE             | PARAMETER 1  |                    | PARAMETER 2 | PARAMETER 3 |  |  |
|------------------|--------------|--------------------|-------------|-------------|--|--|
| =                | TADAUE LEIT  | •                  |             | TATATETERO  |  |  |
|                  | TIME         |                    | TONE        | MIX         |  |  |
| DOOBLING         | 外部マイクを使用する際の | プリアンプです            | 0           |             |  |  |
| DOUBLING MODULE/ | ペラメータ説明      |                    |             |             |  |  |
| パラメーター名          | 設定範囲         |                    |             |             |  |  |
| TIME             | 1~100        | ディレイタイムを設定します。     |             |             |  |  |
| TONE             | 0~10         | 音質を調整します。          |             |             |  |  |
| MIX              | 0~30         | エフェクトのミックス量を調節します。 |             |             |  |  |

# ■ GUITAR/BASS ALGORITHM

#### COMPRESSOR MODULE

| TYPE            | PARAMETER 1                  |                       | PARAMETER 2 | PARAMETER 3 |  |  |
|-----------------|------------------------------|-----------------------|-------------|-------------|--|--|
| COMP            | SENS<br>音のばらつきを抑えるコンプレッサーです。 |                       | ATTACK      | LEVEL       |  |  |
| COWIF           |                              |                       | 0           |             |  |  |
| COMPRESSOR MODU | COMPRESSOR MODULE パラメーター説明   |                       |             |             |  |  |
| パラメーター名         | 設定範囲                         | パラメーター説明              |             |             |  |  |
| SENS            | 0~10                         | コンプレッションの入力感度を設定します。  |             |             |  |  |
| ATTACK          | 0~10                         | コンプレッションのかかる速さを調節します。 |             |             |  |  |
| LEVEL           | 1~8                          | モジュールの出力レベルを設定します。    |             |             |  |  |

# PRE AMP/DRIVE MODULE

|          | NODULE                |                           |                     |             |             |             |
|----------|-----------------------|---------------------------|---------------------|-------------|-------------|-------------|
| TYPE     | PARAMETER 1           | PARAMETER 2               | PARAMETER 3         | PARAMETER 4 | PARAMETER 5 | PARAMETER 6 |
| J-CLN    | GAIN                  | TONE                      | LEVEL               |             |             |             |
| 0 0211   | トランジスタコンボアンプを         | モデリングしたクリーンサウ             | シドです。               |             |             |             |
| US-CLN   | GAIN                  | TONE                      | LEVEL               |             |             |             |
|          | ビルトイン型真空管アンプ          | をモデリングしたクリーンサウ            | フンドです。<br>          |             |             |             |
| US-DRV   | GAIN                  | TONE                      | LEVEL               |             |             |             |
|          | ビルトイン型真空管アンプ          | をモデリングしたドライブサウ            | ンドです。               | 1           | 1           | a           |
| Tweed    | GAIN                  | TONE                      | LEVEL               |             |             |             |
|          | 真空管内蔵小型コンボアン          | ブのモデリンクで枯れた金み             | *が特徴的です。            |             |             |             |
| Class A  | GAIN                  |                           | LEVEL               |             |             |             |
|          | フリティッシュ糸コンホアン         | ノをモテリングしに独特のク             | フジナサワントです。          |             | 1           | 1           |
| UK-CRU   | GAIN                  |                           |                     |             |             |             |
|          | ノリティッシュ糸具空管人タ         | ックアンフをモテリンクした             | クランナサワントです。         |             | 1           |             |
| UK-DRV   | GAIN                  |                           |                     |             |             |             |
|          | フリティッシュ来真空官人タ         |                           |                     |             |             |             |
| CMB 335  |                       |                           |                     |             |             |             |
|          | ロンフリスノインが特徴的          |                           |                     |             |             |             |
| MTL PNL  | GAIN<br>吉空等フタックアンプをエー | ー IUNE<br>デリングレキーハイゲインのドヨ |                     |             |             |             |
|          | CAIN                  |                           |                     |             |             |             |
| BLK BTM  | GAIN<br>直空管スタックアンプのモー | TONE<br>デリングで 大い低音と細か     | LEVEL<br>い歪みが特徴的です。 |             |             |             |
|          | GAIN                  |                           |                     |             |             |             |
| MD LEAD  | リード向けのハイゲインアン         | ノプをモデリングしたドライブ            | 」                   |             |             |             |
|          | GAIN                  | TONE                      | I EVEI              |             |             |             |
| FZ-STK   | FUZZで音を歪ませてスタ         | ックアンプで鳴らしたような             | 60年代風サウンドです。        |             |             |             |
|          | GAIN                  | TONE                      | LEVEL               |             |             |             |
| I E Bass | ベース用の中低域が特徴的          | カリーンサウンドなアンプの             | モデリングです。            |             |             |             |
| 50 D     | GAIN                  | TONE                      | LEVEL               |             |             |             |
| FD Bass  | ビンテージドライブ風のべ-         | ス用アンプのモデリングで <sup>-</sup> | す。                  |             |             | ·           |
| EnoBooo  | GAIN                  | TONE                      | LEVEL               | CABINET     | SPEAKER     | DEPTH       |
| SISBASS  | ベース用のトレブリーなドラ         | ライブサウンドです。                |                     |             |             |             |
| CRICAR   | GAIN                  | TONE                      | LEVEL               | CABINET     | SPEAKER     | DEPTH       |
| ONTOAD   | クランチとキャビネットシミ         | ュレーターのコンビネーショ             | ンです。                |             |             |             |
| TS+CAB   | GAIN                  | TONE                      | LEVEL               | CABINET     | SPEAKER     | DEPTH       |
| 10+045   | ビンテージオーバードライ          | ブとキャビネットシミュレータ            | のコンビネーションです。        |             |             |             |
| GV+CAB   | GAIN                  | TONE                      | LEVEL               | CABINET     | SPEAKER     | DEPTH       |
|          | ビンテージディストーション         | とキャビネットシミュレータの            | )コンビネーションです。<br>    |             | 1           |             |
| MZ+CAB   | GAIN                  | TONE                      | LEVEL               | CABINET     | SPEAKER     | DEPTH       |
| -        | メタル向けディストーション         | とキャヒネットシミュレータ0            | リコンヒネーションです。        |             |             |             |
| 9002+CB  |                       |                           |                     | CABINET     | SPEAKER     | DEPTH       |
|          | スーム9002ティストーション       | ノとキャヒネットシミュレータ            | のコノヒネーショノ C g 。<br> |             |             |             |
| Aco.Sim  |                       |                           |                     | CABINET     | SPEAKER     | DEPTH       |
|          | エレジトリッジキターの音を         | アコースティックキター風の             |                     | OADINET     | 0054//50    | DEDTU       |
| E-AcPRE  |                       |                           | LEVEL               | CABINET     | SPEAKER     | DEPTH       |
|          |                       | 9.0                       |                     |             |             |             |
| BassSim  |                       |                           | <u>-</u><br>化させます   |             |             |             |
|          |                       |                           |                     |             |             |             |
| CABINET  |                       |                           |                     |             |             |             |
|          |                       | · アレホットンミユレーンヨノ (         | . 90                |             |             |             |

PRE AMP/DRIVE MODULE パラメーター説明

| パラメーター名 | 設定範囲 | パラメーター説明                                 |
|---------|------|------------------------------------------|
| GAIN    | 1~30 | ゲインの量を設定します。                             |
| TONE    | 0~10 | 音質を調整します。                                |
| LEVEL   | 1~8  | モジュールの出力レベルを設定します。                       |
| TOP     | 1~30 | 弦の響きを調整します。                              |
| BODY    | 0~10 | 胴鳴りの響きを調整します。                            |
|         | CM   | Combo:コンボタイプのキャビネットのシミュレーションです。          |
|         | br   | Blight Combo:Comboよりも明るめの音色が得られます。       |
| OADINET | Ft   | Flat:フラットな特性のキャビネットです。                   |
| CABINET | St   | Stack:スタックタイプのキャビネットの特性が得られます。           |
|         | bC   | BassCombo:ベース用のコンボタイプキャビネットの音色です。        |
|         | bS   | BassStack:ベース用のスタックキャビネットの音色です。          |
|         | C1   | Combo 1:12インチスピーカー×1のコンボ型ギターアンプのサウンド。    |
|         | C2   | Combo 2:12インチスピーカー×2のコンボ型ギターアンプのサウンド。    |
|         | C3   | Combo 3:10インチスピーカー×1のコンボ型ギターアンプのサウンド。    |
| SPEAKER | GS   | Gt Stack:10インチスピーカー×4のスタック型ギターアンプのサウンド。  |
|         | GW   | Gt Wall:スタック型を複数積み上げたサウンドです。             |
|         | bC   | Bs Combo:15インチスピーカー×1のコンボ型ベースアンプのサウンド。   |
|         | bS   | Bs Combo:6.5インチスピーカー×4のスタック型ベースアンプのサウンド。 |
| DEPTH   | 0~10 | スピーカーの箱鳴りを設定します。                         |
| COLOR   | 1~4  | エレアコ用プリアンブの特性を設定します。                     |

#### EQ MODULE

| TYPE    | PARAMETER 1    | PARAMETER 2 | PARAMETER 3 | PARAMETER 4 |
|---------|----------------|-------------|-------------|-------------|
| 3BandE0 | HIGH           | MID         | LOW         | LEVEL       |
| obanded | 3バンドのイコライザーです。 |             |             |             |
|         |                |             |             |             |

| EQ MODOLE バリハーター説明 |        |                    |  |  |
|--------------------|--------|--------------------|--|--|
| パラメーター名            | 設定範囲   | パラメーター説明           |  |  |
| HIGH               | -12~12 | 高音域をブースト、カットします。   |  |  |
| MID                | -12~12 | 中音域をブースト、カットします。   |  |  |
| LOW                | -12~12 | 低音域をブースト、カットします。   |  |  |
| LEVEL              | 1~8    | モジュールの出力レベルを設定します。 |  |  |

#### **ZNR MODULE**

| TYPE | PARAMETER 1                    |  |
|------|--------------------------------|--|
|      | THRSHOLD                       |  |
| ZNN  | 無演奏時のノイズを抑えるズーム独自のノイズリダクションです。 |  |
|      |                                |  |

\*パラメーターの説明についてはDUALアルゴリズムをご参照ください。

#### VOL PDL MODULE

| TYPE    | PARAMETER 1                     |
|---------|---------------------------------|
|         | MIN VOL                         |
| VOL PDL | エクスプレッションペダルを使用して音量を変えることができます。 |

\*パラメーターの説明についてはDUALアルゴリズムをご参照ください。

#### MODULATION/DELAY MODULE

| TYPE      | PARAMETER 1                          | PARAMETER 2      | PARAMETER 3 | PARAMETER 4 |  |  |
|-----------|--------------------------------------|------------------|-------------|-------------|--|--|
| CHORUS    | DEPTH                                | RATE             | MIX         |             |  |  |
| CHONOS    | クリアーなサウンドとすばらしい広がり感                  | が得られるステレオコーラスです。 |             |             |  |  |
| EL ANGER  | DEPTH                                | RATE             | FB          |             |  |  |
| TEANGEN   | サウンドに強烈なクセとウネリを加えるエ                  | フェクトです。          |             |             |  |  |
| PHASER    | POSITION                             | RATE             | COLOR       |             |  |  |
| THACEN    | サウンドにシュワシュワした揺らぎを与え                  | るエフェクトです。        |             |             |  |  |
| TREMOLO   | DEPTH                                | RATE             | CLIP        |             |  |  |
| ITTEMOLO  | 音量を周期的に変化させるエフェクトです                  | す。               |             |             |  |  |
|           | POSITION                             | FREQ             | LEVEL       | RTM         |  |  |
| FDE-WAIT  | エクスブレッションペダルを使ってワウをマニュアル操作するエフェクトです。 |                  |             |             |  |  |
| AutoWah   | FLT TYPE                             | POSITION         | RESO        | SENS        |  |  |
| Automan   | 演奏の強弱に応じてワウ効果がかかるエフェクトです。            |                  |             |             |  |  |
| PITCH     | SHIFT                                | TONE             | BALANCE     |             |  |  |
|           | 原音のピッチを変化させるエフェクトです。                 |                  |             |             |  |  |
| PingMod   | POSITION                             | RATE             | BALANCE     |             |  |  |
| ningiviou | 金属的なサウンドを作り出すエフェクトで                  | す。               |             |             |  |  |
| EXCITED   | FREQ                                 | DEPTH            | LowBoost    |             |  |  |
| EXOTEN    | 音の輪郭をはっきりさせ音像を際立たせ                   | るエフェクトです。        |             |             |  |  |
| AID       | SIZE                                 | TONE             | MIX         |             |  |  |
| Ain       | 部屋鳴りの空気感を再現し、音に空間的な奥行きを与えます。         |                  |             |             |  |  |
| WIDE      | TIME                                 | WET LVL          | DRY LVL     |             |  |  |
|           | マイク2本を使ってステレオ録音したよう                  | なサウンドにするエフェクトです。 |             |             |  |  |
|           | TIME                                 | FB               | MIX         |             |  |  |
| DELAT     | 最大500mSecのディレイエフェクトです。               |                  |             |             |  |  |

MODULATION/DELAY MODULE パラメーター説明

| パラメーター名  | 設定範囲                           | パラメーター説明                              |
|----------|--------------------------------|---------------------------------------|
| DEPTH    | 0~10                           | 効果の深さを設定します。                          |
| RATE     | 1~30                           | 効果の速さを設定します。                          |
| MIX      | 0~30                           | エフェクトのミックス量を調節します。                    |
| EB       | TYPE = FLANGER : $-10 \sim 10$ | フィードバックテム領統上主オ                        |
|          | TYPE = DELAY : $0 \sim 10$     | ノイートハック単位詞印しより。                       |
| POSITION | AF / bF                        | DRIVEモジュールと、MODモジュールのエフェクトの位置を入れ替えます。 |
| COLOR    | 1~4                            | フェイズ音色のタイプを変更します。                     |
| CLIP     | 0~10                           | 効果を強調します。                             |
| EREO     | TYPE = PDL-WAH : $1 \sim 50$   | ワウの中心周波数を設定します。                       |
| FREQ     | TYPE = EXCITER : $1 \sim 5$    | 周波数を設定します。                            |
| LEVEL    | 1~8                            | モジュールの出力レベルを設定します。                    |
| RTM      | OFF / On                       | エクスプレッションペダルをワウペダルとして使用するかどうか設定します。   |
| FLT TYPE | bPF / LPF                      | フィルターのタイプを設定します。                      |
| RESO     | 1~10                           | 効果にクセを付けます。                           |
| SENS     | -10~10                         | エフェクトのかかる感度を調節します。                    |
| SHIFT    | -12.0~24.0                     | ピッチシフターの変化幅を設定します。                    |
| TONE     | 0~10                           | 音質を調整します。                             |
| BALANCE  | 0~30                           | 原音とエフェクト音のバランスを調節します。                 |
| LowBoost | 0~10                           | 低音域を強調します。                            |
| SIZE     | 1~10                           | 空間の広さを設定します。                          |
| TIME     | TYPE = WIDE : $1 \sim 64$      | ディノタイトを設定します                          |
|          | TYPE = DELAY : 1~50            |                                       |
| WET LVL  | 0~30                           | エフェクト音のミックス量を調節します。                   |
| DRY LVL  | 0~30                           | 原音のミックス量を調節します。                       |

# MIC ALGORITHM

#### COMP/LIM MODULE

| TYPE    | PARAMETER 1        | PARAMETER 2 | PARAMETER 3 |
|---------|--------------------|-------------|-------------|
| 0.01/17 | SENS               | ATTACK      | LEVEL       |
| COMP    | モノラル入出力のコンプレッサーです。 |             |             |
| LINAIT  | THRSHOLD           | RELEASE     | LEVEL       |
|         | モノラル入出力のリミッターです。   |             |             |

\*パラメーターの説明についてはDUALアルゴリズムをご参照ください。

#### MIC PRE MODULE

| TYPE              | PARAMETER 1  |           | PARAMETER 2           | PARAMETER 3        | PARAMETER 4            |
|-------------------|--------------|-----------|-----------------------|--------------------|------------------------|
| MIC PRE           | COLOR        |           | TONE                  | LEVEL              | DE-ESSER               |
| MICTAL            | 外部マイクを使用する際の | プリアンプです。  |                       |                    |                        |
| MIC PRE MODULE パラ | ラメーター説明      |           |                       |                    |                        |
| パラメーター名           | 設定範囲         |           | パラメー                  | ター説明               |                        |
|                   |              | マイクプリの特   | 寺性を設定します。             |                    |                        |
| COLOR             | 1~6          | 1. フラットな特 | 性です。                  | 2. ローカットのみされた特性です。 | 3. アコースティックギター用の特性です。  |
|                   |              | 4. ローカットさ | されたアコースティックギター用の特性です。 | 5. ボーカル用の特性です。     | 6. ローカットされたボーカル用の特性です。 |
| TONE              | 0~10         | 音質を調整し    | ます。                   |                    |                        |
| LEVEL             | 1~8          | モジュールの    | 出力レベルを設定します。          |                    |                        |
| DE-ESSER          | 0~10         | 音声に含まれ    | る歯擦音のカット量を設定します。      |                    |                        |

#### EQ MODULE

| TYPE     | PARAMETER 1    | PARAMETER 2 | PARAMETER 3 | PARAMETER 4 |
|----------|----------------|-------------|-------------|-------------|
| 0Den JEO | HIGH           | MID         | LOW         | LEVEL       |
| SDandeQ  | 3バンドのイコライザーです。 |             |             |             |

\*パラメーターの説明についてはGUITAR/BASSアルゴリズムをご参照ください。

#### ZNR MODULE

| TYPE | PARAMETER 1                    |  |  |
|------|--------------------------------|--|--|
| ZND  | THRSHOLD                       |  |  |
| ZNR  | 無演奏時のノイズを抑えるズーム独自のノイズリダクションです。 |  |  |
|      |                                |  |  |

\*パラメーターの説明についてはDUALアルゴリズムをご参照ください。

#### VOL PDL MODULE

| TYPE    | PARAMETER 1                     |  |  |  |
|---------|---------------------------------|--|--|--|
| VOL PDL | MIN VOL                         |  |  |  |
|         | エクスプレッションペダルを使用して音量を変えることができます。 |  |  |  |

\*パラメーターの説明についてはDUALアルゴリズムをご参照ください。

#### MODULATION/DELAY MODULE

| TYPE      | PARAMETER 1                  | PARAMETER 2           | PARAMETER 3 |  |  |  |
|-----------|------------------------------|-----------------------|-------------|--|--|--|
| 01107110  | DEPTH                        | RATE                  | MIX         |  |  |  |
| CHORUS    | クリアーなサウンドとすばらしい広がり感が         | 得られるステレオコーラスです。       |             |  |  |  |
|           | DEPTH                        | RATE                  | FB          |  |  |  |
| FLANGER   | サウンドに強烈なクセとウネリを加えるエフ         | 7ェクトです。               |             |  |  |  |
| DHACED    | RATE                         | COLOR                 |             |  |  |  |
| PRASER    | サウンドにシュワシュワした揺らぎを与える         | エフェクトです。              |             |  |  |  |
| TREMOLO   | DEPTH                        | RATE                  | CLIP        |  |  |  |
| TREMOLO   | 音量を周期的に変化させるエフェクトです。         | >                     |             |  |  |  |
| DITCH     | SHIFT                        | TONE                  | BALANCE     |  |  |  |
| PIICH     | 原音のビッチを変化させるエフェクトです。         |                       |             |  |  |  |
| DingMod   | RATE                         | BALANCE               |             |  |  |  |
| Ringivioa | 金属的なサウンドを作り出すエフェクトです。        |                       |             |  |  |  |
| EVOITED   | FREQ                         | DEPTH                 | LowBoost    |  |  |  |
| EXCITER   | 音の輪郭をはっきりさせ音像を際立たせる          | エフェクトです。              |             |  |  |  |
| AID       | SIZE                         | TONE                  | MIX         |  |  |  |
| AIN       | 部屋鳴りの空気感を再現し、音に空間的な奥行きを与えます。 |                       |             |  |  |  |
|           | TIME                         | FB                    | MIX         |  |  |  |
| DELAT     | 最大500mSecのディレイエフェクトです。       |                       |             |  |  |  |
|           | TIME                         | TONE                  | MIX         |  |  |  |
| DOUBLE    | ディレイタイムを100mSecまでを1mSe       | c単位で設定できるダブリングエフェクトです | t.          |  |  |  |

#### MODULATION/DELAY MODULE パラメーター説明

| パラメーター名  | 設定範囲                    | パラメーター説明                |
|----------|-------------------------|-------------------------|
| DEPTH    | 0~10                    | 効果の深さを設定します。            |
| RATE     | 1~30                    | 効果の速さを設定します。            |
| COLOR    | 1~4                     | フェイズ音色のタイプを変更します。       |
| CLIP     | 0~10                    | 効果を強調します。               |
| SHIFT    | -12.0~24.0              | ビッチシフターの変化幅を設定します。      |
| BALANCE  | 0~30                    | 原音とエフェクト音のバランスを調節します。   |
| FREQ     | 1~5                     | 周波数を設定します。              |
| LowBoost | 0~10                    | 低音域を強調します。              |
| SIZE     | 1~10                    | 空間の広さを設定します。            |
| FB       | TYPE = FLANGER : -10~10 | フィードバック量を調節します。         |
|          | TYPE = DELAY : 0~10     |                         |
|          | TYPE = DELAY : 1~50     | ディレイタイムを設定します。(x10mSec) |
| TIME     | TYPE = DOUBLE : 1~100   | ディレイタイムを設定します。(x1mSec)  |
|          | 1~100                   | ディレイタイムを設定します。(x1mSec)  |
| TONE     | 0~10                    | 音質を調節します。               |
| MIX      | 0~30                    | エフェクトのミックス量を調節します。      |

# ■ LINE ALGORITHM

#### COMP/LIM MODULE

| TYPE            | PARAMETER 1              |                       | PARAMETER 2           | PARAMETER 3    |  |
|-----------------|--------------------------|-----------------------|-----------------------|----------------|--|
|                 | SENS                     |                       | ATTACK                | LEVEL          |  |
| COMP            | ステレオ入出力のコンプレッ            | ッサーです。                |                       |                |  |
|                 | THRSHOLD                 |                       | RELEASE               | LEVEL          |  |
| LIMITER         | ステレオ入出力のリミッター            | -です。                  |                       |                |  |
| COMP/LIM MODULE | COMP/LIM MODULE パラメーター説明 |                       |                       |                |  |
| パラメーター名         | 設定範囲                     | 設定範囲パラメーター説明          |                       |                |  |
| SENS            | 0~15                     | コンプレッションの入力感度を設定します。  |                       |                |  |
| ATTACK          | 0~15                     | コンプレッションのかかる速さを調節します。 |                       |                |  |
| LEVEL           | 1~8                      | モジュールの出力レベルを設定します。    |                       |                |  |
| THRSHOLD        | 0~15                     | リミッターのかかり始める感度を設定します。 |                       |                |  |
| RELEASE         | 0~15                     | 信号入力レヘ                | バルがスレッショルド以下になって圧縮を終了 | するまでの長さを設定します。 |  |

#### **ISOLATOR MODULE**

| TYPE     | PARAMETER 1      | PARAMETER 2      | PARAMETER 3 | PARAMETER 4 | PARAMETER 5 |
|----------|------------------|------------------|-------------|-------------|-------------|
|          | XOVER_Lo         | XOVER_Hi         | MIX_HIGH    | MIX_MID     | MIX_LOW     |
| ISOLATON | 3つの周波数帯域に分割してミック | ス量を設定できるエフェクトです。 |             |             |             |

| ISOLATOR MODULE バラメーター説明 |            |                          |  |  |  |  |
|--------------------------|------------|--------------------------|--|--|--|--|
| パラメーター名                  | 設定範囲       | バラメーター説明                 |  |  |  |  |
| XOVER_Lo                 | 50~16000   | Lo/Mid の帯域を分ける周波数を設定します。 |  |  |  |  |
| XOVER_Hi                 | 50~16000   | Mid/Hi の帯域を分ける周波数を設定します。 |  |  |  |  |
| MIX_HIGH                 | 0FF, -24~6 | 高域のミックス音量を設定します。         |  |  |  |  |
| MIX_MID                  | 0FF, -24~6 | 中域のミックス音量を設定します。         |  |  |  |  |
| MIX LOW                  | 0FF24~6    | 低域のミックス音量を設定します。         |  |  |  |  |

#### EQ MODULE

| TYPE    | PARAMETER 1    | PARAMETER 2 | PARAMETER 3 | PARAMETER 4 |
|---------|----------------|-------------|-------------|-------------|
| 3BandEO | HIGH           | MID         | LOW         | LEVEL       |
| SDanueg | 3バンドのイコライザーです。 |             |             |             |

\*パラメーターの説明についてはGUITAR/BASSアルゴリズムをご参照ください。

#### ZNR MODULE

| TYPE | PARAMETER 1                    |  |  |  |  |
|------|--------------------------------|--|--|--|--|
| ZND  | THRSHOLD                       |  |  |  |  |
| ZNN  | 無演奏時のノイズを抑えるズーム独自のノイズリダクションです。 |  |  |  |  |

\*パラメーターの説明についてはDUALアルゴリズムをご参照ください。

#### VOL PDL MODULE

| TYPE   | PARAMETER 1                     |
|--------|---------------------------------|
|        | MIN VOL                         |
| VOLFDL | エクスプレッションペダルを使用して音量を変えることができます。 |
|        |                                 |

\*パラメーターの説明についてはDUALアルゴリズムをご参照ください。

#### MODULATION/DELAY MODULE

| TYPE             | PARAMETER 1           | PARAMETER 2      | PARAMETER 3 |  |  |  |
|------------------|-----------------------|------------------|-------------|--|--|--|
| CHODUS           | DEPTH                 | RATE             | MIX         |  |  |  |
| CHORUS           | クリアーなサウンドとすばらしい広がり感   | が得られるステレオコーラスです。 |             |  |  |  |
|                  | DEPTH                 | RATE             | FB          |  |  |  |
| TEANGEN          | サウンドに強烈なクセとウネリを加えるエ   | フェクトです。          |             |  |  |  |
| DHASED           | RATE                  | COLOR            |             |  |  |  |
| FIAGEN           | サウンドにシュワシュワした揺らぎを与え   | るエフェクトです。        |             |  |  |  |
|                  | DEPTH                 | RATE             | CLIP        |  |  |  |
| THEMOLO          | 音量を周期的に変化させるエフェクトです。  |                  |             |  |  |  |
| DITCH            | SHIFT                 | TONE             | BALANCE     |  |  |  |
| FILOI            | 原音のビッチを変化させるエフェクトです。  |                  |             |  |  |  |
| PingMod          | RATE                  | BALANCE          |             |  |  |  |
| ningwoo          | 金属的なサウンドを作り出すエフェクトです。 |                  |             |  |  |  |
|                  | TIME                  | TONE             | MIX         |  |  |  |
| DOODLL           | ディレイタイムを100mSecまでを1mS | Sec単位で設定できるダブリング |             |  |  |  |
|                  | エフェクトです。              |                  |             |  |  |  |
| MODULATION/DELAY | ′ MODULE パラメーター説明     |                  |             |  |  |  |

パラメーター名 設定範囲 パラメーター説明 DEPTH 0~10 効果の深さを設定します。 RATE 1~30 効果の速さを設定します。 エフェクトのミックス量を調節します。 フィードバック量を調節します。 MIX 0~30 TYPE = FLANGER :  $-10 \sim 10$ FB COLOR 1~4 0~10 フェイズ音色のタイプを変更します。 効果を強調します。 CLIP SHIFT -12.0~24.0 ピッチシフターの変化幅を設定します。 TONE 0~10 音質を調節します。 0~30 1~100 原音とエフェクト音のバランスを調節します。 BALANCE TIME ディレイタイムを設定します。

# MASTERING ALGORITHM

# 3BAND COMP/Lo-Fi MODULE

| TYPE  | PARAMETER 1                                   | PARAMETER 2 | PARAMETER 3 | PARAMETER 4 | PARAMETER 5 | PARAMETER 6 | PARAMETER 7 | PARAMETER 8 |
|-------|-----------------------------------------------|-------------|-------------|-------------|-------------|-------------|-------------|-------------|
|       | XOVER_Lo                                      | XOVER_Hi    | SNS_HIGH    | SENS_MID    | SENS_LOW    | MIX_HIGH    | MIX_MID     | MIX_LOW     |
|       | 3つの周波数帯域に分割してそれぞれにコンプレッサーとミックス量を設定できるエフェクトです。 |             |             |             |             |             |             |             |
| L. E  | CHARA                                         | COLOR       | DIST        | TONE        | EFX LVL     | DRY LVL     |             |             |
| LO-FI | 音質を意図的にローファイ化するエフェクトです。                       |             |             |             |             |             |             |             |
|       |                                               |             |             |             |             |             |             |             |

| SBAND COMP/LU-FI IN |            |                          |
|---------------------|------------|--------------------------|
| パラメーター名             | 設定範囲       | パラメーター説明                 |
| XOVER_Lo            | 50~16000   | Lo/Mid の帯域を分ける周波数を設定します。 |
| XOVER_Hi            | 50~16000   | Mid/Hi の帯域を分ける周波数を設定します。 |
| SNS_HIGH            | 0~15       | 高域にかかるコンプレッサーのセンスを設定します。 |
| SENS_MID            | 0~15       | 中域にかかるコンプレッサーのセンスを設定します。 |
| SENS_LOW            | 0~15       | 低域にかかるコンプレッサーのセンスを設定します。 |
| MIX_HIGH            | 0FF, -24~6 | 高域のミックス音量を設定します。         |
| MIX_MID             | 0FF, -24~6 | 中域のミックス音量を設定します。         |
| MIX_LOW             | 0FF, -24~6 | 低域のミックス音量を設定します。         |
| CHARA               | 0~10       | フィルターのキャラクターを設定します。      |
| COLOR               | 1~10       | カラーを設定します。               |
| DIST                | 0~10       | 歪み具合を設定します。              |
| TONE                | 0~10       | 音質を調節します。                |
| EFX LVL             | 0~30       | エフェクト音のミックス量を調節します。      |
| DRY LVL             | 0~30       | 原音のミックス量を調節します。          |

#### NORMALIZE MODULE

| TYPE                      | PARAMETER 1                  |            |  |  |  |
|---------------------------|------------------------------|------------|--|--|--|
|                           | GAIN                         |            |  |  |  |
| NORMLZR                   | コンプモジュールの入力レベルを設定できるモジュールです。 |            |  |  |  |
| NORMALIZE MODULE バラメーター説明 |                              |            |  |  |  |
| パラメーター名                   | 設定範囲                         | パラメーター説明   |  |  |  |
| GAIN                      | -12~12                       | レベルを設定します。 |  |  |  |

#### EQ MODULE

| TYPE    | PARAMETER 1    | PARAMETER 2 | PARAMETER 3 | PARAMETER 4 |  |  |
|---------|----------------|-------------|-------------|-------------|--|--|
| 2PondEO | HIGH           | MID         | LOW         | LEVEL       |  |  |
| SDanueg | 3バンドのイコライザーです。 |             |             |             |  |  |
|         |                |             |             |             |  |  |

\*パラメーターの説明についてはGUITAR/BASSアルゴリズムをご参照ください。

#### **ZNR MODULE**

| TYPE | PARAMETER 1                    |  |  |
|------|--------------------------------|--|--|
| ZNR  | THRSHOLD                       |  |  |
| 2001 | 無演奏時のノイズを抑えるズーム独自のノイズリダクションです。 |  |  |

\*パラメーターの説明についてはDUALアルゴリズムをご参照ください。

#### VOL PDL MODULE

| TYPE   | PARAMETER 1                     |  |  |
|--------|---------------------------------|--|--|
|        | MIN VOL                         |  |  |
| VOLTEL | エクスプレッションペダルを使用して音量を変えることができます。 |  |  |

\*パラメーターの説明についてはDUALアルゴリズムをご参照ください。

#### DIMENSION/RESONANCE MODULE

| TYPE                             | PARAMETER 1            | PARAMETER 2 | PARAMETER 3 | PARAMETER 4 | PARAMETER 5 | PARAMETER 6 | PARAMETER 7 |
|----------------------------------|------------------------|-------------|-------------|-------------|-------------|-------------|-------------|
| DIMENSN                          | RISE_1                 | RISE_2      |             |             |             |             |             |
| DIWENSIN                         | 空間的な音の広がりが得られるエフェクトです。 |             |             |             |             |             |             |
| RESONNO                          | DEPTH                  | FreqOFST    | RATE        | TYPE        | RESO        | EFX LVL     | DRY LVL     |
| nesonno                          | LFO付きのレゾナンスフィルターです。    |             |             |             |             |             |             |
| MODULATION/DELAY MODULE バラメーター説明 |                        |             |             |             |             |             |             |

| パラメーター名  | 設定範囲          | パラメーター説明             |  |
|----------|---------------|----------------------|--|
| RISE_1   | 0~30          | ステレオ成分の強調具合を設定します。   |  |
| RISE_2   | 0~30          | モノラル成分も含んだ広がりを設定します。 |  |
| DEPTH    | 0~10          | 効果の深さを設定します。         |  |
| FreqOFST | 1~30          | LFOのオフセットを設定します。     |  |
| RATE     | 1~30          | 効果の速さを設定します。         |  |
| TYPE     | HPF /LPF /bPF | フィルターのタイプを設定します      |  |
| RESO     | 1~30          | 効果にクセを付けます。          |  |
| EFX LVL  | 0~30          | エフェクト音のミックス量を調節します。  |  |
| DRY LVL  | 0~30          | 原音のミックス量を調節します。      |  |

# センドリターンエフェクト

#### CHORUS/DELAY MODULE

| TYPE   | PARAMETER 1                         | PARAMETER 2 | PARAMETER 3 | PARAMETER 4 | PARAMETER 5 |  |  |
|--------|-------------------------------------|-------------|-------------|-------------|-------------|--|--|
| CHODUS | LFO TYPE                            | DEPTH       | RATE        | PRE DLY     | EFX LVL     |  |  |
| CHORUS | クリアーなサウンドとすばらしい広がり感が得られるステレオコーラスです。 |             |             |             |             |  |  |
|        | TIME                                | FB          | DAMP        | EFX LVL     | REV_SEND    |  |  |
| DELAT  | 最大1000mSecのディレイエフェクトです。             |             |             |             |             |  |  |
|        | TIME                                | TONE        | EFX LVL     |             |             |  |  |
| DOOBLE | 最大100mSecのダブリングエフ                   | ェクトです。      |             |             |             |  |  |

#### CHORUS/DELAY MODULE パラメーター説明

| パラメーター名  | 設定範囲              | パラメーター説明                         |  |  |
|----------|-------------------|----------------------------------|--|--|
| LFO TYPE | Mn /St            | LFOの位相をMn(モノラル)/St(ステレオ)から選択します。 |  |  |
| DEPTH    | 0~10              | 効果の深さを設定します。                     |  |  |
| RATE     | 1~30              | 効果の速さを設定します。                     |  |  |
| PRE DLY  | 1~30              | プリディレイタイムを設定します。                 |  |  |
| EFX LVL  | 0~30              | エフェクト音のミックス量を調節します。              |  |  |
| TIME     | TYPE=DELAY:1~1000 | ディノクイルを設定します (TIME-設定値 x Impoor) |  |  |
| TIVIE    | TYPE=DOUBLE:1~100 | リコレーフィム ALE BY CONTRACT A THISEO |  |  |
| FB       | 0~10              | フィードバック量を調節します。                  |  |  |
| DAMP     | 0~10              | ディレイ音の高域の減衰量を設定します。              |  |  |
| REV_SEND | 0~30              | ディレイ音をリバーブに送る量を設定します。            |  |  |
| TONE     | 0~10              | 音質を調整します。                        |  |  |

#### REVERB MODULE

| TYPE | PARAMETER 1                    | PARAMETER 2    | PARAMETER 3 | PARAMETER 4 | PARAMETER 5 | PARAMETER 6 |  |
|------|--------------------------------|----------------|-------------|-------------|-------------|-------------|--|
|      | PRE DLY                        | REV TIME       | EQ_HIGH     | EQ_LOW      | E/R MIX     | EFX LVL     |  |
| HALL | コンサートホール風の残響音が得られるリバーブエフェクトです。 |                |             |             |             |             |  |
| DOOM | PRE DLY                        | REV TIME       | EQ_HIGH     | EQ_LOW      | E/R MIX     | EFX LVL     |  |
| ROOW | 室内の残響音をシミュレー                   | トするリバーブエフェクトです | 0           |             |             |             |  |

REVERB MODULE パラメーター説明

| パラメーター名  | 設定範囲  | パラメーター説明            |  |  |
|----------|-------|---------------------|--|--|
| PRE DLY  | 1~100 | プリディレイタイムを設定します。    |  |  |
| REV TIME | 1~30  | リバーブタイムを設定します。      |  |  |
| EQ_HIGH  | -12~6 | リバーブ音の高域の音量を設定します。  |  |  |
| EQ_LOW   | -12~6 | リバーブ音の低域の音量を設定します。  |  |  |
| E/R MIX  | 0~30  | 初期反射の音量を設定します。      |  |  |
| EFX LVL  | 0~30  | エフェクト音のミックス量を調節します。 |  |  |

# エフェクトパッチリスト

# **DUAL ALGORITHM**

| No.           | パッチ名     | コメント                                        | タイプ        |
|---------------|----------|---------------------------------------------|------------|
| 0             | Vo/Vo 1  | デュエット向けのパッチ                                 |            |
| 1             | Vo/Vo 2  | メイン・ヴォーカルに対するコーラス用のパッチ                      |            |
| 2             | Vo/Vo 3  | ハーモニーに適したパッチ                                |            |
| 3             | AG/Vo 1  | ストリート風のテイストを持たすパッチ                          |            |
| 4             | AG/Vo 2  | AG/Vo 1とはヴォーカルのテイスト感が異なるパッチ                 | Mia 9 Mia  |
| 5             | AG/Vo 3  | エフェクトをかけて、声質を積極的に変化させるバッチ                   |            |
| 6             | ShortDLY | ダブリングを効果的に活用したショートディレイサウンド                  |            |
| 7             | FatDrum  | アンビエンス感を持ち、中音域を膨らませたサウンド                    |            |
| 8             | BothTone | (1)男性(2)女性用にチューニングされたコンデンサー風サウンド            |            |
| 9             | Condnser | 軽めのテイストにアレンジされた、コンデンサーマイクシミュレーション           |            |
| 10            | Bs/Vo 1  | ロックンロール向きのパンチを効かせた、ヴォーカルとベース用               |            |
| 11            | Bs/Vo 2  | ヘビーロック系のヴォーカル&ベースに最適                        |            |
| 12            | Bs/Vo 3  | ヴォーカル:音抜けと歯切れ感、ベース:輪郭を出したスラップサウンド           |            |
| 13            | Bs/Vo 4  | 全体的にシェイプアップされたクリアーなサウンド                     |            |
| 14            | Bs/Vo 5  | 贅肉を落としスッキリと軽いサウンドにする                        | G/B & Mic  |
| 15            | RockRoll | ロックンロール向きのパンチを効かせたヴォーカルとギター用                |            |
| 16            | HeavyRK  | ヘビーロック系のヴォーカル&ギターに最適                        |            |
| 17            | FunkFlsh | エッジを出して、音抜けと歯切れの良さを強調する                     |            |
| 18            | ShapeUp  | シェイプアップされたクリアーなサウンド                         |            |
| 19            | LightCLR | スッキリとした軽いテイストが特徴のサウンド                       |            |
| 20            | BluesRK  | ロック~ブルース系のレコーディングに適したパッチ                    |            |
| 21            | USA-Hard | LA系のハードロック・サウンドに適したサウンドで、ベースはピック弾きがお勧め      |            |
| 22            | Metal    | メタル系サウンドのレコーディングに適したパッチ                     |            |
| 23            | Mixture  | 粒立ちの良いベースとクランチを活かしたギター用パッチで、ミクスチャー系ロックに最適   |            |
| 24            | 80'sFunk | ファンク系のサウンドをクリエイトするバッチで、スラップサウンドは80年代をシミュレート | Gtr & Bass |
| 25            | Bossa    | フルアコ&ウッドベースを組み合わせたオールドテイスト溢れるジャズ系サウンド       |            |
| 26            | Jazz     | コンプ感があるフルアコサウンドとクリアーなウッドベースサウンドをクリエイト       |            |
| 27            | Folk     | ストローク奏法に合うサウンドとジャズベースサウンドをクリエイト             |            |
| 28            | ModnFunk | 硬めのカッティングギターとクリアなスラップベース・・・モダーンなファンクに最適     |            |
| 29            | Country  | アルペジオをハッキリした音にし、プレシジョンベースサウンドをクリエイト         |            |
| 30<br>≀<br>49 | EMPTY    |                                             |            |

# ■ GUITAR/BASS ALGORITHM

| No. | パッチ名     | コメント                                   |
|-----|----------|----------------------------------------|
| 0   | Standard | 録音に適したシェイプアップされた基本音色                   |
| 1   | MRS-Drv  | ふくよかな歪み+リッチな残響のサウンド                    |
| 2   | RCT-BG   | "整流器"というシリーズ名をもつアメリカ製のハイゲインアンプサウンド     |
| 3   | CrnchCmp | クランチ・サウンドを隠し味的なコンプでチューニングしたサウンド        |
| 4   | 9002Lead | これぞ元祖9002サウンド                          |
| 5   | F-Tweed  | アメリカ製の小型のビンテージチューブアンプサウンド              |
| 6   | J-Chorus | JCクリーンサウンド                             |
| 7   | Phaser   | ビンテージフェィズエフェクトを再現したクリーンサウンド            |
| 8   | BlackPnl | ヘビーメタル向きのアメリカ製スタックアンプ"5100系" サウンド      |
| 9   | MatchCru | モダンなクラスAアンプのクランチサウンド                   |
| 10  | DryComp  | ダブリングをかくし味にしたライン直のクリーンサウンド             |
| 11  | RiffCLN  | ギターによる音色の違いが出る、Rock'nRollリフ~カッティングサウンド |
| 12  | WideCLN  | クランチ感がある、ワイドなクリーンサウンド                  |
| 13  | PunchCLN | アンプを通した空気感のある、ノーマルだがパンチの効いたサウンド        |
| 14  | Sticky   | 粘り気のあるクランチサウンド                         |
| 15  | HardPick | 幅広い用途のハードなクランチサウンド                     |
| 16  | RockDrv  | ストレートなロック系ドライヴサウンド                     |
| 17  | Duplex   | 二重にダブらせたように聞こえるリードギターサウンド              |
| 18  | MadBass  | 高音弦のコード弾きやリードに最適な歪みベースサウンド             |
| 19  | Straight | ジャンルを問わず使いやすいストレートなリードサウンド             |
| 20  | Arpeggio | アルペジオ向けクリーンサウンド                        |

| No. | パッチ名     |                                    |  |  |  |
|-----|----------|------------------------------------|--|--|--|
| 21  | JetSound |                                    |  |  |  |
| 22  | Combo-BG | キメの細かいオーバードライブとロングサスティーンが特徴のサウンド   |  |  |  |
| 23  | FDR-Twin | アメリカ製のビンテージチューブドライブチャンネルサウンド       |  |  |  |
| 24  | Beatle   | クラスA方式のマージービートサウンド                 |  |  |  |
| 25  | CleanCH  | アメリカ製のビンテージチューブクリーンチャンネルサウンド       |  |  |  |
| 26  | WildFuzz | ノンランスのこう シンゴー シング シンドンイベルシンジー      |  |  |  |
| 20  | IR Style |                                    |  |  |  |
| 21  | JB.Style |                                    |  |  |  |
| 20  | Pitch-5  | 半日を伴いてもパンプコートにはる                   |  |  |  |
| 29  | BRI-Drv  | 1キジス級スタッジアンプ 300米 の工道リジント          |  |  |  |
| 30  | Soldan   |                                    |  |  |  |
| 31  | MatchDrv |                                    |  |  |  |
| 32  | Snake    | しつかりとしたホトムを持つへヒーメダルザリント            |  |  |  |
| 33  | Crunch   | 800条 クラフナザリントとテイレイのアフザフフル          |  |  |  |
| 34  | Ballad   |                                    |  |  |  |
| 35  | Metal-X  | 隠しエフェクトによる倍音効果かGOODなメタルサウンド        |  |  |  |
| 36  | DP-Drv   | ノリ年代ハードロックサウンド                     |  |  |  |
| 37  | WetDrive | シンプルでウエット感のあるオーバードライフサウンド          |  |  |  |
| 38  | Mellow   | 甘いトーンを持った、リード向きのサウンド               |  |  |  |
| 39  | MultiDst | バッキング~メロディー向きの太くしっかりしたマルチサウンド      |  |  |  |
| 40  | Bright   | 音ヌケの良いサウンド                         |  |  |  |
| 41  | Melody   | エフェクティヴな味付けを施したメロディー向けのサウンド        |  |  |  |
| 42  | V-Blues  | ヴィンテージブルースサウンド                     |  |  |  |
| 43  | BlueFngr | ブルージィなサウンドを持っていて指弾きに適している          |  |  |  |
| 44  | StrmBeat | ストロークバッキング向きのベーシックなサウンド            |  |  |  |
| 45  | CompCln  | ナチュラルなコンプサウンド                      |  |  |  |
| 46  | JazzTone | ジャズ向きのクリーンサウンド                     |  |  |  |
| 47  | Funky    | ファンキーカッティング向きサウンド                  |  |  |  |
| 48  | FDR-CIn  | アメリカ製のビンテージチューブクリーンサウンド            |  |  |  |
| 49  | Rockbily | ショートディレイを活かしたロカビリーサウンド             |  |  |  |
| 50  | NYFusion | ライン録音向きのクリーンサウンド                   |  |  |  |
| 51  | Wet-Rhy  | バラードに適したカッティングサウンド                 |  |  |  |
| 52  | LA-Std   | LAスタジオ系ビッグコーラスサウンド                 |  |  |  |
| 53  | 50sRNB   | トレモロを使用したリズム&ブルース向きサウンド            |  |  |  |
| 54  | DeepFLG  | フランジングクリーンサウンド                     |  |  |  |
| 55  | HDR-Drv  | WETなニューハードロックサウンド                  |  |  |  |
| 56  | 12-Clean | オクターブビッチの効いたアルペジオクリーンサウンド          |  |  |  |
| 57  | Cry-Lead | ズームオリジナルのクライサウンド                   |  |  |  |
| 58  | ZakWah   | オートワウを使用したリードサウンド                  |  |  |  |
| 59  | TheRing  | 録音用の効果音として使えるリングモジュレーター            |  |  |  |
| 60  | BS-Pick  | タイトなビック弾き用サウンド                     |  |  |  |
| 61  | BS-Od    | レトロな歪み感のロックサウンド                    |  |  |  |
| 62  | BS-Drv   | ハードな歪みベースサウンド                      |  |  |  |
| 63  | BS-Fingr | 万人向けお助けフィンガー奏法用サウンド                |  |  |  |
| 64  | BS-Slap  | メリハリのあるスラップサウンド                    |  |  |  |
| 65  | BS-Comp  | ピッキングの強弱によるアタック感が気持ちよいサウンド         |  |  |  |
| 66  | BS-Edge  | エッジの効いた音ヌケが良いサウンド                  |  |  |  |
| 67  | BS-Solo  | コーラスを活かしたメロディー向けサウンド               |  |  |  |
| 68  | BS-Octve | アンサンブルで活躍する、オクターブ上をミックスしたサウンド      |  |  |  |
| 69  | BS-Wah   | オートワウを使ったファンキーベース                  |  |  |  |
| 70  | AG-Fingr | フィンガー奏法向きサウンド                      |  |  |  |
| 71  | AG-Cho   | ストローク、アルペジオからソロまで対応するエレアコ用コーラスサウンド |  |  |  |
| 72  | AG-12    | 12弦風サウンドをシミュレーション                  |  |  |  |
| 73  | AG-Flang | アコギ用にチューニングしたフランジングサウンド            |  |  |  |
| 74  | AcoSIM 1 | クセの少ないアコースティックギターをシミュレートしたサウンド     |  |  |  |
| 75  | AcoSIM 2 | コーラス効果が美しい、アコースティックシミュレーション        |  |  |  |
| 76  | AcoSIM 3 | デチューンによる揺れのないきらびやかなサウンド            |  |  |  |
| 77  | BsSIM 1  | タイトなビックベースをシミュレート                  |  |  |  |
| 78  | BsSIM 2  | メロディラインに有効なコーラスベースシミュレート           |  |  |  |
| 79  | BsSIM 3  | オートワウベースのシミュレーション                  |  |  |  |
| 80  |          |                                    |  |  |  |
|     | EMPTY    |                                    |  |  |  |
| 99  |          |                                    |  |  |  |

# ■ MIC ALGORITHM

| No.           | パッチ名     |                                      |  |
|---------------|----------|--------------------------------------|--|
| 0             | Vo-Stnd  | スタンダートなボーカルエフェクト                     |  |
| 1             | Vo-Rock  | ロックボーカルエフェクト                         |  |
| 2             | Vo-Balld | デチューンコーラスで厚みを出したバラードボーカルエフェクト        |  |
| 3             | Vo-Echo  | ボーカル用エコーエフェクト                        |  |
| 4             | Vo-PreC1 | コンデンサー:滑らかで聞きやすいサウンド                 |  |
| 5             | Vo-PreC2 | コンデンサー:声に厚みを付加する強調したダブリング            |  |
| 6             | Vo-PreD1 | ダイナミック:音の輪郭をハッキリさせるエフェクト             |  |
| 7             | Vo-PreD2 | ダイナミック:ファットさとウエット感を兼ね添えたサウンド         |  |
| 8             | Vo-Robot | SFムービー風ロボットボイス                       |  |
| 9             | AG-Live  | ギター以外にも幅広く使える、ライブ感のあるマイク録り用サウンド      |  |
| 10            | AG-Brght | ブライトで音抜けの良いマイク録り用サウンド                |  |
| 11            | AG-Solo  | ゴージャスなソロ用サウンド                        |  |
| 12            | AG-Edge  | 録音時に使用できるアコギ用バッチ(エッジを出す)             |  |
| 13            | AG-Strum | 録音時に使用できるアコギ用パッチ(ストロークに最適)           |  |
| 14            | ForWind  | 中域にクセを持たせ存在感を出したサウンド                 |  |
| 15            | ForBrass | 全体的にキレの良いショートディレイを演出する               |  |
| 16            | ForPiano | 厚みを持たせ、輪郭を出したサウンド                    |  |
| 17            | AG-Mix 1 | ミックス・ダウンに有効なシェイブアップ・サウンド(ストローク)      |  |
| 18            | AG-Mix 2 | ミックス・ダウンに有効なシェイブアップ・サウンド(アルベジオ)      |  |
| 19            | SweeperX | ワンショット系のパーカッションに鋭い音色のスウィーブ感を加えるエフェクト |  |
| 20            | FXgroove | 生ドラムをエフェクト加工したリズムマシン的な音色に変化させる       |  |
| 21            | Lo&Hi    | 高域と低域をブーストし、中域をカットしたドンシャリドラムサウンド     |  |
| 22            | Lo-Boost | ドラム用にチューンされた、低域を補強したサウンド             |  |
| 23            | FanFan   | 扇風機に向かってしゃべった時のようなサウンドをシミュレート        |  |
| 24            | Alien    | 宇宙生命体をイメージしたヴォーカル用エフェクト              |  |
| 25            | TapeComp | アナログマルチに録ったような雰囲気を持ったパッチ             |  |
| 26            | Duet??   | 女性Voの場合は子供と、男性Voの場合は女性とデュエットする雰囲気が出る |  |
| 27            | Active   | アタック感を強調したパッチ                        |  |
| 28            | Psyche   | サイケ時代を思わせるヴォーカル用ギミックエフェクト            |  |
| 29            | DeepDLY  | シャウトや音をカットした時にSE的に使えるヴォーカル用ディレイ      |  |
| 30<br>₹<br>49 | EMPTY    |                                      |  |

# ■ LINE ALGORITHM

| No. | パッチ名     |                                   |  |
|-----|----------|-----------------------------------|--|
| 0   | Syn-Lead | シンセの単音リード用エフェクト                   |  |
| 1   | OrganPha | シンセ/オルガン用フェイザーエフェクト               |  |
| 2   | OrgaRock | ロックオルガン用のブーミーな歪みサウンド              |  |
| 3   | EP-Chor  | 美しい響きとコーラスのエレビ系に効果的なエフェクト         |  |
| 4   | ClavFlg  | クラビネット系用のワウが効いた音色                 |  |
| 5   | Concert  | ビアノ用のコンサート・ホール効果                  |  |
| 6   | Honkey   | ホンキートンクビアノのシミュレーション               |  |
| 7   | PowerBD  | バスドラムにパワーを持たせるエフェクト               |  |
| 8   | DrumFing | ドラム用のオーソドックスなフランジャー               |  |
| 9   | LiveDrum | 野外ライヴのダブリングをシミュレート                |  |
| 10  | JetDrum  | 16ビートのハイハットに効果的なフェイザーサウンド         |  |
| 11  | AsianKit | スタンダードキットがアジアンキットになる              |  |
| 12  | BassBost | 低音域を持ち上げるブーストパッチ                  |  |
| 13  | Mono->St | モノラルソースに広がりを持たせる効果                |  |
| 14  | AM Radio | AMラジオのシミュレーション                    |  |
| 15  | WideDrms | 内蔵のドラムトラックに効果的なワイドステレオエフェクト       |  |
| 16  | DanceDrm | 低域をブーストして音圧感を増すダンスリズム用エフェクト       |  |
| 17  | Octaver  | 1オクターブ下の音を追加するSFX系エフェクト           |  |
| 18  | Percushn | パーカッションサウンドにエアー感、プレゼンス、ステレオ感をあたえる |  |
| 19  | MoreTone | 中音域を持ち上げて歪んだギターサウンドのボディを強調        |  |
| 20  | SnrSmack | 内蔵ドラムサウンドにプレゼンスを与え、スネアのスナッピー感を強調  |  |
| 21  | Shudder! | テクノ系トラックにうってつけのスライスサウンド           |  |
| 22  | SwpPhase | 強力なレゾナンス効果のフェイザーエフェクト             |  |
| 23  | DirtyBiz | リングモジュレーターを使用してローファイな歪みを与えるエフェクト  |  |

| No.           | パッチ名     |                                  |  |
|---------------|----------|----------------------------------|--|
| 24            | Doubler  | ボーカルトラックにも効果的なダブリングエフェクト         |  |
| 25            | SFXlab   | シンセサイザーの音をSFX音色に変える              |  |
| 26            | SynLead2 | シンセリードに最適な往年のジェットサウンドをイメージ       |  |
| 27            | Tekepiko | シーケンスフレーズとギターミュート(シングルノート)系フレーズ用 |  |
| 28            | Soliner  | アナログストリングスアンサンブルのシミュレーション        |  |
| 29            | HevyDrum | ハードロック向きのドラムの音色                  |  |
| 30<br>₹<br>49 | 30       |                                  |  |

# ■ MASTERING ALGORITHM

| No. | パッチ名     | コメント                                |  |
|-----|----------|-------------------------------------|--|
| 0   | PlusAlfa | 迫力を増すマスタリング                         |  |
| 1   | All-Pops | ごく一般的なマスタリング                        |  |
| 2   | StWide   | レンジの広いマスタリング                        |  |
| 3   | DiscoMst | クラブ・サウンド向けマスタリング                    |  |
| 4   | Boost    | Hi-Fiな仕上がりのミックスダウンエフェクト             |  |
| 5   | Power    | パワフルな太い低域のミックス用                     |  |
| 6   | Live     | トータルミックスにライブ感をプラス                   |  |
| 7   | WarmMst  | 全体的に暖かなフィーリングを与えるマスタリング             |  |
| 8   | TightUp  | 全体的に硬質的なマスタリング                      |  |
| 9   | 1930Mst  | 1930年代風サウンドにマスタリング                  |  |
| 10  | LoFi Mst | Lo-Fiなマスタリング用                       |  |
| 11  | BGM      | BGM風にマスタリング                         |  |
| 12  | RockShow | ロックスタイルのミックスにライブ感を与えるマスタリング         |  |
| 13  | Exciter  | 中域以上に軽い歪み系ローファイ効果を与えるマスタリング         |  |
| 14  | Clarify  | どんなミックスにも使えるハイエンドの帯域を伸ばすマスタリング      |  |
| 15  | VocalMax | バックに埋もれたボーカルを引き立てるマスタリング            |  |
| 16  | RaveRez  | 強力なフィルター効果をスイーブさせる特殊効果が得られる         |  |
| 17  | FullComp | フルレンジに対しコンプレッションをかける強めの圧縮サウンド       |  |
| 18  | ClearPWR | 中域を強調し、全体的な音圧感とクリアーさを兼ね備えたパワーチューニング |  |
| 19  | ClearDMS | サウンド全体にメリハリと広がりを持たせるチューニング          |  |
| 20  | EMPTY    |                                     |  |

# CHORUS/DELAY

| No. | パッチ名     |                                        |  |
|-----|----------|----------------------------------------|--|
| 0   | Vocal    | ヴォーカルに色を添えるのに効果的なコーラス                  |  |
| 1   | GtChorus | ギターの音に物足りなさを感じたときに有効なコーラスエフェクト         |  |
| 2   | Doubling | 汎用性の高いダブリングエフェクト                       |  |
| 3   | Echo     | ギターからボーカルまで、ハデに演出するアナログ風ディレイ           |  |
| 4   | Delay375 | 平均的に使用されるテンポ120に合うディレイ                 |  |
| 5   | LongDLY  | バラード等に最適なロングディレイ                       |  |
| 6   | FastCho  | サウンドに厚みを出すのに効果的な、レイトの速いコーラス            |  |
| 7   | DeepCho  | 応用性の高い深い効果のコーラス                        |  |
| 8   | ShortDLY | 汎用性の高いショートディレイ                         |  |
| 9   | DeepDBL  | 深い効果のダブリングエフェクト                        |  |
| 10  | SoloLead | ギターソロやシンセリードのソロに最適で、速弾きでもフレーズがしっかり聞こえる |  |
| 11  | WarmyDly | 深くかけても邪魔にならないアナログディレイ風サウンドをシミュレート      |  |
| 12  | EnhanCho | ダブリングの位相ズレを利用したエンハンス効果                 |  |
| 13  | Detune   | デジタルエレビやシンセの倍音を多く含んだ音に最適               |  |
| 14  | Natural  | 変調感があまりなくギターやビアノのバッキングに適したコーラス         |  |
| 15  | EMPTY    |                                        |  |

# REVERB

| No.           | パッチ名     | コメント                        |  |
|---------------|----------|-----------------------------|--|
| 0             | TightHal | 硬めの音質を持つホールリバーブ             |  |
| 1             | BrgtRoom | 硬めの音質を持つルームリバーブ             |  |
| 2             | SoftHall | 柔らかめの音質のホールリバーブ             |  |
| 3             | LargeHal | 大ホールの残響をシミュレート              |  |
| 4             | SmallHal | 小ホールの残響をシミュレート              |  |
| 5             | LiveHous | ライヴハウス系のリバーブシミュレーション        |  |
| 6             | TrStudio | リハーサルスタジオの残響をシミュレート         |  |
| 7             | DarkRoom | 柔らかめの音質のルーム・リバーブ            |  |
| 8             | VcxRev   | ヴォーカルを引き立たせるようチューニングされたリバーブ |  |
| 9             | Tunnel   | トンネルでの響きをシミュレート             |  |
| 10            | BigRoom  | 体育館程度の大きさの部屋鳴りをシミュレートしたリバーブ |  |
| 11            | PowerSt. | ゲートリバーブ風のリバーブ               |  |
| 12            | BritHall | 明るい残響感を持ったコンサートホールのシミュレーション |  |
| 13            | BudoKan  | 武道館の響きをシミュレートしたリバーブ         |  |
| 14            | Ballade  | スローテンポのバラード向き               |  |
| 15<br>∼<br>19 | EMPTY    |                             |  |

# パターンリスト

| No. | パターン名     |
|-----|-----------|
| 000 | 08BEAT01  |
| 001 | 08BEAT02  |
| 002 | 08BEAT03  |
| 003 | 08BEAT04  |
| 004 | 08BEAT05  |
| 005 | 08BEAT06  |
| 006 | 08BEAT07  |
| 007 | 08BEAT08  |
| 008 | 08BEAT09  |
| 009 | 08BEAT10  |
| 010 | 08BEAT11  |
| 011 | 08BEAT12  |
| 012 | 16BEAT01  |
| 013 | 16BEAT02  |
| 014 | 16BEAT03  |
| 015 | 16BEAT04  |
| 016 | 16BEAT05  |
| 017 | 16BEAT06  |
| 018 | 16BEAT07  |
| 019 | 16BEAT08  |
| 020 | 16FUS 01  |
| 021 | 16FUS 02  |
| 022 | 04.1AZZ01 |
| 023 | 04.147702 |
| 024 | 04.147703 |
| 025 | 04.IAZZ04 |
| 026 | BOSSA     |
| 027 | COUNTRY   |
| 028 | 6881115   |
| 029 | DANCE     |
| 030 | BOCK01    |
| 031 | BOCK02    |
| 032 | ROCK02    |
| 032 | ROCK04    |
| 034 | ROCK04    |
| 034 | BOCKOS    |
| 035 | ROCK07    |
| 030 | BOOK02    |
| 037 | BOOKOO    |
| 030 | ROCKU9    |
| 040 | ROCK10    |
| 040 | RUUKII    |
| 041 | HUCK12    |
| 042 | RUCK13    |
| 043 | HUCK14    |
| 044 | HUCK15    |
| 045 | ROCK16    |
| 046 | ROCK17    |
| 047 | ROCK18    |
| 048 | ROCK19    |
| 049 | ROCK20    |

| No. | パターン名    |
|-----|----------|
| 050 | ROCK21   |
| 051 | ROCK22   |
| 052 | ROCK23   |
| 053 | ROCK24   |
| 054 | ROCK25   |
| 055 | ROCK26   |
| 056 | ROCK27   |
| 057 | ROCK28T  |
| 058 | ROCK29   |
| 059 | ROCK30   |
| 060 | ROCK31   |
| 061 | ROCK32   |
| 062 | ROCK33   |
| 063 | HROCK 01 |
| 064 | HROCK 02 |
| 065 | HROCK 03 |
| 066 | HROCK 04 |
| 067 | HROCK 05 |
| 068 | HROCK 06 |
| 069 | HROCK 07 |
| 070 | HROCK 08 |
| 071 | HROCK 09 |
| 072 | METAL 01 |
| 073 | METAL 02 |
| 074 | METAL 03 |
| 075 | METAL 04 |
| 076 | METAL 05 |
| 077 | METAL 06 |
| 078 | THRASH01 |
| 079 | THRASH02 |
| 080 | PUNK 01  |
| 081 | PUNK 02  |
| 082 | PUNK 03  |
| 083 | PUNK 04  |
| 084 | FUSION01 |
| 085 | FUSION02 |
| 086 | FUSION03 |
| 087 | FUSION04 |
| 088 | FUSION05 |
| 089 | FUSION06 |
| 090 | FUSION07 |
| 091 | FUSION08 |
| 092 | FUSION09 |
| 093 | FUSION10 |
| 094 | FUSION11 |
| 095 | FUSION12 |
| 096 | FUSION13 |
| 097 | FUSION14 |
| 098 | FUSION15 |
| 099 | INDUST01 |

| No. | パターン名    |
|-----|----------|
| 100 | INDUST02 |
| 101 | POP 01   |
| 102 | POP 02   |
| 103 | POP 03   |
| 104 | POP 04   |
| 105 | POP 05   |
| 106 | POP 06   |
| 107 | POP 07   |
| 108 | POP 08   |
| 109 | POP 09   |
| 110 | POP 10   |
| 111 | POP 11   |
| 112 | POP 12T  |
| 113 | POP 13   |
| 114 | POP 14   |
| 115 | POP 15   |
| 116 | POP 16   |
| 117 | R'nB 01  |
| 118 | R'nB 02  |
| 119 | R'nB 03  |
| 120 | R'nB 04  |
| 121 | R'nB 05  |
| 122 | R'nB 06  |
| 123 | R'nB 07  |
| 124 | R'nB 08  |
| 125 | R'nB 09  |
| 126 | R'nB 10  |
| 127 | R'nB 11  |
| 128 | R'nB 12  |
| 129 | FUNK 01  |
| 130 | FUNK 02  |
| 131 | FUNK 03  |
| 132 | FUNK 04  |
| 133 | FUNK 05  |
| 134 | FUNK 06  |
| 135 | FUNK 07  |
| 136 | FUNK 08  |
| 137 | FUNK 09  |
| 138 | FUNK 10  |
| 139 | FUNK 11  |
| 140 | FUNK 12  |
| 141 | FUNK 13  |
| 142 | FUNK 14  |
| 143 | FUNK 15  |
| 144 | FUNK 16  |
| 145 | 16BEAT09 |
| 146 | 16BEAT10 |
| 147 | 16BEAT11 |
| 148 | HIP 01   |
| 149 | HIP 02   |

| No. | パターン名    |
|-----|----------|
| 150 | HIP 03   |
| 151 | HIP 04   |
| 152 | HIP 05   |
| 153 | HIP 06   |
| 154 | HIP 07   |
| 155 | HIP 08   |
| 156 | HIP 09   |
| 157 | HIP 10   |
| 158 | HIP 11   |
| 159 | HIP 12   |
| 160 | HIP 13   |
| 161 | HIP 14   |
| 162 | HIP 15   |
| 163 | HIP 16   |
| 164 | HIP 17   |
| 165 | HIP 18   |
| 166 | HIP 19   |
| 167 | HIP 20   |
| 168 | HIP 21   |
| 169 | HIP 22   |
| 170 | HIP 23   |
| 171 | HIP 24   |
| 172 | HIP 25   |
| 173 | HIP 26   |
| 174 | HIP 27   |
| 175 | HIP 28   |
| 176 | HIP 29   |
| 177 | DANCE 01 |
| 178 | DANCE 02 |
| 179 | DANCE 03 |
| 180 | DANCE 04 |
| 181 | DANCE 05 |
| 182 | DANCE 06 |
| 183 | DANCE 07 |
| 184 | DANCE 08 |
| 185 | HOUSE 01 |
| 186 | HOUSE 02 |
| 187 | HOUSE 03 |
| 188 | HOUSE 04 |
| 189 | HOUSE 05 |
| 190 | HOUSE 06 |
| 191 | TECHNO01 |
| 192 | TECHNO02 |
| 193 | TECHNO03 |
| 194 | TECHNO04 |
| 195 | TECHNO05 |
| 196 | TECHNO06 |
| 197 | TECHNO07 |
| 198 | TECHNO08 |
| 199 | TECHNO09 |
|     |          |

資料

| No. | バターン名    |
|-----|----------|
| 200 | TECHNO10 |
| 201 | TECHNO11 |
| 202 | D'nB 01  |
| 203 | D'nB 02  |
| 204 | D'nB 03  |
| 205 | D'nB 04  |
| 206 | D'nB 05  |
| 207 | D'nB 06  |
| 208 | TRIP 01  |
| 209 |          |
| 210 | TRIP 03  |
| 211 |          |
| 212 |          |
| 212 | AIVIB 02 |
| 213 | AIVIB 03 |
| 214 | AIVIB 04 |
| 210 |          |
| 216 | AMB 06   |
| 217 | BALD 01  |
| 218 | BALD 02  |
| 219 | BALD 03  |
| 220 | BALD 04  |
| 221 | BALD 05  |
| 222 | BALD 06  |
| 223 | BALD 07  |
| 224 | BALD 08  |
| 225 | BALD 09  |
| 226 | BALD 10  |
| 227 | BALD 11T |
| 228 | BALD 12  |
| 229 | BALD 13  |
| 230 | BLUES 01 |
| 231 | BLUES 02 |
| 232 | BLUES 03 |
| 233 | BLUES 04 |
| 234 | BLUES 05 |
| 235 | BLUES 06 |
| 236 | BLUES 07 |
| 237 | BLUES 08 |
| 238 | COUNTR01 |
| 239 | COUNTR02 |
| 240 | COUNTR03 |
| 241 | COUNTR04 |
| 242 | COUNTR05 |
| 243 | COUNTR06 |
| 244 | JAZZ 01  |
| 245 | JAZZ 02  |
| 246 | JAZZ 03  |
| 247 | .1477.04 |
| 248 | .1477.05 |
| 2/0 | 1477.00  |
| 243 |          |
| 250 | JAZZ 07P |

| No. | パターン名    |  |
|-----|----------|--|
| 251 | JAZZ 08  |  |
| 252 | JAZZ 09  |  |
| 253 | SHUFFL01 |  |
| 254 | SHUFFL02 |  |
| 255 | SHUFFL03 |  |
| 256 | SHUFFL04 |  |
| 257 | SHUFFL05 |  |
| 258 | SHUFFL06 |  |
| 259 | SHUFFL07 |  |
| 260 | SKA 01   |  |
| 261 | SKA 02   |  |
| 262 | SKA 03   |  |
| 263 | SKA 04   |  |
| 264 | REGGAE01 |  |
| 265 | REGGAE02 |  |
| 266 | REGGAE03 |  |
| 267 | REGGAE04 |  |
| 268 | REGGAE05 |  |
| 269 | REGGAE06 |  |
| 270 | AFRO 01  |  |
| 271 | AFRO 02  |  |
| 272 | AFRO 03  |  |
| 273 | AFRO 04  |  |
| 274 | AFRO 05  |  |
| 275 | AFRO 06  |  |
| 276 | AFRO 07  |  |
| 277 | AFRO 08  |  |
| 278 | LATIN 01 |  |
| 279 | LATIN 02 |  |
| 280 | LATIN 03 |  |
| 281 | LATIN 04 |  |
| 282 | LATIN 05 |  |
| 283 | LATIN 06 |  |
| 284 | LATIN 07 |  |
| 285 | LATIN 08 |  |
| 286 | LATIN 09 |  |
| 287 | LATIN 10 |  |
| 288 | LATIN 11 |  |
| 289 | LATIN 12 |  |
| 290 | LATIN 13 |  |
| 291 | LATIN 14 |  |
| 292 | LATIN 15 |  |
| 293 | BOSSA 01 |  |
| 294 | SAMBA 01 |  |
| 295 | SAMBA 02 |  |
| 296 | MIDE 01  |  |
| 297 | MIDE 02  |  |
| 298 | MIDE 03  |  |
| 299 | MIDE 04T |  |
| 300 | MIDE 05  |  |
| 301 | MIDE 06  |  |
|     |          |  |

Г

| No. | パターン名    |
|-----|----------|
| 302 | INTRO 01 |
| 303 | INTRO 02 |
| 304 | INTRO 03 |
| 305 | INTRO 04 |
| 306 | INTRO 05 |
| 307 | INTRO 06 |
| 308 | INTRO 07 |
| 309 | INTRO 08 |
| 310 | INTRO 09 |
| 311 | INTRO 10 |
| 312 | INTRO 11 |
| 313 | INTRO 12 |
| 314 | INTRO 13 |
| 315 | INTRO 14 |
| 316 | INTRO 15 |
| 317 | INTRO 16 |
| 318 | INTRO 17 |
| 319 | INTRO 18 |
| 320 | COUNT    |
| 321 | BOCK F1  |
| 322 | BOCK F2  |
| 323 | BOCK E3  |
| 324 | BOCK F4  |
| 325 | BOCK F5  |
| 326 | POCK E6  |
| 327 | ROCK F7  |
| 328 | ROCK FR  |
| 320 | BOCK FO  |
| 330 |          |
| 331 |          |
| 333 |          |
| 332 |          |
| 334 | HROCK F4 |
| 334 |          |
| 335 | METAL F2 |
| 330 | THRAS FI |
| 337 | THRAS F2 |
| 338 | FUSE F1  |
| 339 | FUSE F2  |
| 340 | FUSE F3  |
| 341 | FUSE F4  |
| 342 | FUSE F5  |
| 343 | FUSE F6  |
| 344 | INDST F1 |
| 345 | POPS F1  |
| 346 | POPS F2  |
| 347 | POPS F3  |
| 348 | POPS F4  |
| 349 | POPS F5  |
| 350 | R'nB F1  |
| 351 | R'nB F2  |
| 352 | FUNK F1  |

| No. | パターン名    |  |  |
|-----|----------|--|--|
| 353 | FUNK F2  |  |  |
| 354 | FUNK F3  |  |  |
| 355 | FUNK F4  |  |  |
| 356 | HIP F1   |  |  |
| 357 | HIP F2   |  |  |
| 358 | HIP F3   |  |  |
| 359 | DANCE F1 |  |  |
| 360 | DANCE F2 |  |  |
| 361 | DANCE F3 |  |  |
| 362 | DANCE F4 |  |  |
| 363 | HOUSE F1 |  |  |
| 364 | HOUSE F2 |  |  |
| 365 | TECHN F1 |  |  |
| 366 | TECHN F2 |  |  |
| 367 | D'nB F1  |  |  |
| 368 | D'nB F2  |  |  |
| 369 | AMB F1   |  |  |
| 370 | GROOV F1 |  |  |
| 371 | GROOV F2 |  |  |
| 372 | BALAD F1 |  |  |
| 373 | BALAD F2 |  |  |
| 374 | BLUES F1 |  |  |
| 375 | BLUES F2 |  |  |
| 376 | CNTRY F1 |  |  |
| 377 | CNTRY F2 |  |  |
| 378 | JAZZ F1  |  |  |
| 379 | JAZZ F2  |  |  |
| 380 | SHFL F1  |  |  |
| 381 | SHFL F2  |  |  |
| 382 | SHFL F3  |  |  |
| 383 | REGGA F1 |  |  |
| 384 | REGGA F2 |  |  |
| 385 | AFRO F1  |  |  |
| 386 | AFRO F2  |  |  |
| 387 | LATIN F1 |  |  |
| 388 | LATIN F2 |  |  |
| 389 | LATIN F3 |  |  |
| 390 | LATIN F4 |  |  |
| 391 | MIDE F1  |  |  |
| 392 | MIDE F2  |  |  |
| 393 | ENDING01 |  |  |
| 394 | ENDING02 |  |  |
| 395 | ENDING03 |  |  |
| 396 | ENDING04 |  |  |
| 397 | ENDING05 |  |  |
| 398 | ENDING06 |  |  |
| 399 | ENDING07 |  |  |
| 400 | METRO4/4 |  |  |
| 401 | METRO3/4 |  |  |
| 402 | ALL MUTE |  |  |
|     |          |  |  |

# ドラムキット/ベースプログラムリスト

# Drum Kit List

キット番号=MIDI program change number

| No. | Display  | Kit name                |  |
|-----|----------|-------------------------|--|
| 0   | LiveRock | Live Rock               |  |
| 1   | Studio   | Studio                  |  |
| 2   | Standard | Standard                |  |
| 3   | FunkTrap | Funk Trap               |  |
| 4   | EpicRock | Epic Rock               |  |
| 5   | Ballad   | Ballad                  |  |
| 6   | Modern   | Modern                  |  |
| 7   | НірНор   | Rap/HipHop              |  |
| 8   | Techno   | Techno Beat             |  |
| 9   | General  | General Drum            |  |
| 10  | Live 1   | Live Rock variation 1   |  |
| 11  | Live 2   | Live Rock variation 2   |  |
| 12  | Live 3   | Live Rock variation 3   |  |
| 13  | Studio 1 | Studio variation 1      |  |
| 14  | Studio 2 | Studio variation 2      |  |
| 15  | Studio 3 | Studio variation 3      |  |
| 16  | Standrd1 | Standard variation 1    |  |
| 17  | Standrd2 | Standard variation 2    |  |
| 18  | Standrd3 | Standard variation 3    |  |
| 19  | Funk 1   | Funk Trap variation 1   |  |
| 20  | Funk 2   | Funk Trap variation 2   |  |
| 21  | Funk 3   | Funk Trap variation 3   |  |
| 22  | Epic 1   | Epic Rock variation 1   |  |
| 23  | Epic 2   | Epic Rock variation 2   |  |
| 24  | Ballad 1 | Ballad variation 1      |  |
| 25  | Ballad 2 | Ballad variation 2      |  |
| 26  | Modern 1 | Modern variation 1      |  |
| 27  | Modern 2 | Modern variation 2      |  |
| 28  | HipHop 1 | Rap/HipHop variation 1  |  |
| 29  | HipHop 2 | Rap/HipHop variation 2  |  |
| 30  | HipHop 3 | Rap/HipHop variation 3  |  |
| 31  | Techno 1 | Techno Beat variation 1 |  |
| 32  | Techno 2 | Techno Beat variation 2 |  |
| 33  | Techno 3 | Techno Beat variation 3 |  |
| 34  | GS Room  | General Drum Room       |  |
| 35  | GS Power | General Drum Power      |  |
| 36  | GS Elect | General Drum Electronic |  |
| 37  | GS 808   | General Drum Analog     |  |
| 38  | GS Brush | General Drum Brush      |  |
| 39  | Latin    | Latin Special           |  |
| 40  | Percuss  | Percussions             |  |
| 41  | M-Live   | Live Rock Mastering     |  |
| 42  | M-Studio | Studio Mastering        |  |
| 43  | M-Funk   | Funk Trap Mastering     |  |
| 44  | M-Epic   | Epic Rock Mastering     |  |
| 45  | M-Ballad | Ballad Mastering        |  |
| 46  | M-Modern | Modern Mastering        |  |
| 47  | Benddown | Power-benddown          |  |
| 48  | SFX 1    | Special Effect Sounds 1 |  |
| 49  | SFX 2    | Special Effect Sounds 2 |  |
| 50  | 5172     |                         |  |
| ~   | default  | default                 |  |
| 126 |          |                         |  |

# Bass Program List

プログラム番号=MIDI program change number

| No. Display Program par |          | Program name     |  |
|-------------------------|----------|------------------|--|
| 0                       | LiveBass | Live Bass        |  |
| 1                       | StudioBS | Studio Bass      |  |
| 2                       | EpicBass | Epic Bass        |  |
| 3                       | FunkBass | Funk Bass        |  |
| 4                       | BalladBS | Ballad Bass      |  |
| 5                       | AcostcBS | Acoustic Bass    |  |
| 6                       | ModernBS | Modern Bass      |  |
| 7                       | Synth BS | Synth Bass       |  |
| 8                       | Techno B | Techno Bass      |  |
| 9                       | BigBtmBS | Big Bottom Bass  |  |
| 10                      | SubSlpBS | SubSlap Bass     |  |
| 11                      | DigiAcBS | Digital Acoustic |  |
| 12                      | BSHrmnic | Bass Harmonics   |  |
| 13                      | No Frets | No Frets         |  |
| 14                      | Aco Jazz | Acoustic Jazz    |  |
| 15                      | DigiPick | Digital Pick     |  |
| 16                      | TechAnlg | Techno Analog    |  |
| 17                      | AnaTouch | Analog Touch     |  |
| 18                      | Lo Sine  | Lo Sine          |  |
| 19                      | HrmnicBS | Harmonics Bass   |  |
| 20                      | Saw Wave | Saw Wave         |  |
| 21                      | Square   | Square Wave      |  |
| 22                      | Hi Sine  | Hi Sine          |  |
| 23                      | Drive BS | Drive Bass       |  |
| 24                      | FuzzBass | Fuzz Bass        |  |
| 25                      | FZ Drive | Fuzz Drive Bass  |  |

ー ベーストラックがブログラムチェンジ32 - 39を受信すると、 GM/GS音色配列使用時の推奨ブログラムを使用することができます

ドラムキット番号34 - 38はGM/GS音色配列使用時の推奨キットです。 必要に応じてキットを並べ替えてください。

# MIDI ノートナンバー対応表

|                | Note number |       |       |  |
|----------------|-------------|-------|-------|--|
| PAD            | BANK1       | BANK1 | BANK1 |  |
| 0/KICK         | 36          | 35    | 61    |  |
| 1/SNARE        | 38          | 40    | 60    |  |
| 2/CLOSED HAT   | 42          | 44    | 68    |  |
| 3/OPEN HAT     | 46          | 54    | 67    |  |
| 4/TOM 1        | 50          | 48    | 64    |  |
| 5/TOM 2        | 47          | 45    | 62    |  |
| 6/TOM 3        | 43          | 41    | 63    |  |
| 7/RIDE         | 51          | 52    | 59    |  |
| 8/CRASH        | 49          | 57    | 70    |  |
| 9/EXTRA CYMBAL | 53          | 55    | 69    |  |
| X/EXTRA 1      | 37          | 56    | 65    |  |
| +/EXTRA 2      | 39          | 58    | 66    |  |

| Note# | Instrument name | BANK1 | BANK1 | BANK1 |
|-------|-----------------|-------|-------|-------|
| 27    | High Q          |       |       |       |
| 28    | Slap            |       |       |       |
| 29    | Scratch Push    |       |       |       |
| 30    | Scratch Pull    |       |       |       |
| 31    | Sticks          |       |       |       |
| 32    | Square Click    |       |       |       |
| 33    | Metronome Click |       |       |       |
| 34    | Metronome Bell  |       |       |       |
| 35    | Kick Drum 2     |       | PAD 0 |       |
| 36    | Kick Drum 1     | PAD 0 |       |       |
| 37    | Side Stick      | PAD X |       |       |
| 38    | Snare Drum 1    | PAD 1 |       |       |
| 39    | Hand Clap       | PAD + |       |       |
| 40    | Snare Drum 2    |       | PAD 1 |       |
| 41    | Low Tom2        |       | PAD 6 |       |
| 42    | Closed Hi-Hat   | PAD 2 |       |       |
| 43    | Low Tom 1       | PAD 6 |       |       |
| 44    | Pedal Hi-Hat    |       | PAD 2 |       |
| 45    | Mid Tom 2       |       | PAD 5 |       |
| 46    | Open Hi-Hat     | PAD 3 |       |       |
| 47    | Mid Tom 1       | PAD 5 |       |       |
| 48    | High Tom 2      |       | PAD 4 |       |
| 49    | Crash Cymbal 1  | PAD 8 |       |       |
| 50    | Hi Tom 1        | PAD 4 |       |       |
| 51    | Ride Cymbal 1   | PAD 7 |       |       |
| 52    | Chinese Cymbal  |       | PAD 7 |       |
| 53    | Ride Bell       | PAD 9 |       |       |
| 54    | Tambourine      |       | PAD 3 |       |
| 55    | Splash Cymbal   |       | PAD 9 |       |
| 56    | Cowbell         |       | PAD X |       |
| 57    | Crash Cymbal 2  |       | PAD 8 |       |
| 58    | Vibraslap       |       | PAD + |       |
| 59    | Ride Cymbal 2   |       |       | PAD 7 |
| 60    | High Bongo      |       |       | PAD 1 |
| 61    | Low Bongo       |       |       | PAD 0 |
| 62    | Mute High Conga |       |       | PAD 5 |
| 63    | Open High Conga |       |       | PAD 6 |
| 64    | Low Conga       |       |       | PAD 4 |
| 65    | High Timbale    |       |       | PAD X |
| 66    | Low Timbale     |       |       | PAD + |
| 67    | High Agogo      |       |       | PAD 3 |
| 68    | Low Agogo       |       |       | PAD 2 |
| 69    | Cabasa          |       |       | PAD 9 |
| 70    | Maracas         |       |       | PAD 8 |
| 71    | Short Whistle   |       |       |       |
| 72    | Long Whistle    |       |       |       |
| 73    | Short Guiro     |       |       |       |
| 74    | Long Guiro      |       |       |       |
| 75    | Claves          |       |       |       |
# インストゥルメントリスト

| No. | Display   | Name                  |
|-----|-----------|-----------------------|
| 000 | BDLive1   | Live Kick 1           |
| 001 | BDLive2   | Live Kick 2           |
| 002 | BDStdio1  | Studio Booth Kick     |
| 003 | BDStdio2  | Small Booth Kick      |
| 004 | BDStdio3  | Middle Booth Kick     |
| 005 | BDMute    | Muted Kick            |
| 006 | BDTight   | Tight Shell Kick      |
| 007 | BDHuge    | Huge Kick             |
| 008 | BDHard    | Deep Hard beater Kick |
| 009 | BDAmbi    | Ambient Kick          |
| 010 | BDStage1  | Stage Ambient Kick 1  |
| 011 | BDStage2  | Stage Ambient Kick 2  |
| 012 | BDDry     | Dry Kick              |
| 013 | BDReso    | Resonated Kick        |
| 014 | BDDeep1   | Deep Shell Kick       |
| 015 | BDDeep2   | Deep Muffed Kick      |
| 016 | BDAnlg1   | Analog Kick           |
| 017 | BDAnlg2   | Short Analog Kick     |
| 018 | BDDgAna1  | DIGI-ANA Kick         |
| 019 | BDDgAna2  | Long DIGI-ANA Kick    |
| 020 | BDSynth   | Synth Kick            |
| 021 | BDBend    | Velocity Bend Kick    |
| 100 | SDLive1   | Live Ambient 1        |
| 101 | SDLive2   | Live Ambient 2        |
| 102 | SDAmbi    | Booth Ambient         |
| 103 | SDDry     | Booth Dry             |
| 104 | SDSnappy  | Dry Snappy            |
| 105 | SDDryHi   | Dry High Tuned        |
| 106 | SDHigh1   | High Tuned 1          |
| 107 | SDHigh2   | High Tuned 2          |
| 108 | SDHigh3   | High Tuned 3          |
| 109 | SDDeep1   | Deep Body Ambient     |
| 110 | SDDeep2   | Deep Snappy           |
| 111 | SDHiSnap  | High Tensioned Snappy |
| 112 | SDMute    | Tight Muted           |
| 113 | SDReso    | Resonated Tuning      |
| 114 | SDGate    | Tighten Gate          |
| 115 | SDAnalgM  | Mono Analog           |
| 116 | SDAnalgS  | Stereo Analog         |
| 117 | SDDgAnaM  | Mono DIGI-ANA         |
| 118 | SDDgAnaS  | Stereo DIGI-ANA       |
| 119 | SDReverb1 | Reverb Snare 1        |
| 120 | SDReverb2 | Reverb Snare 2        |
| 121 | SDRoom    | Room Snare            |
| 122 | SDPower   | Power Snare           |
| 123 | SDElect   | Electric Snare        |
| 124 | SDBrush1  | Brush Short           |
| 125 | SDBrush2  | Brush Long            |
| 126 | SDBrush3  | Brush Slap            |
| 127 | SDBrushB  | Bend Down             |
| 200 | TMLive1   | Live Tom 1            |

| No  | Display   | Name              |
|-----|-----------|-------------------|
| 201 | TML ivo2  | Live Tom 2        |
| 201 |           | Live Floor        |
| 202 | TMEtdia1  | Studio Tom 1      |
| 203 | TMStdio2  | Studio Tom 2      |
| 204 | TMStdio2  | Studio Iom 2      |
| 205 | TMDrad    | Dry Tom 1         |
| 200 | TMDry?    |                   |
| 207 | TMDry2    | Dry Tom 2         |
| 200 |           |                   |
| 209 |           |                   |
| 210 |           |                   |
| 211 | TMAmbi1   | Ambient Tem 1     |
| 212 | TMAmbi2   | Ambient Tom 2     |
| 213 | TMAmbi2   |                   |
| 214 |           |                   |
| 215 |           |                   |
| 210 | TMLow2    | Low Tune Tom 2    |
| 217 | TNILOW3   |                   |
| 218 | TMHard1   |                   |
| 219 | TMHard2   | Hard Hit Iom 2    |
| 220 | TMHard3   | Hard Hit Floor    |
| 221 | TM808_1   | 808 Iom 1         |
| 222 | TM808_2   | 808 Iom 2         |
| 223 | TM808_3   | 808 Floor         |
| 224 | TMGate1   | Power Gate Iom 1  |
| 225 | TMGate2   | Power Gate Tom 2  |
| 220 | TMAcad    | Power Gate Floor  |
| 227 | TMAcol    |                   |
| 220 | TMAco2    |                   |
| 229 |           | Acoustic Floor    |
| 230 | TMRoom1   |                   |
| 201 | TMRoom2   | Room Iom 2        |
| 232 | TMELoatt  | Room Floor        |
| 200 |           | Electric Tom 1    |
| 234 |           | Electric Tom 2    |
| 200 | TMPand1   | Electric Floor    |
| 230 | TMBend    | Bend Down Tom 1   |
| 201 | TMBend2   | Bend Down Tom 2   |
| 230 | TMVorb1   |                   |
| 239 | TMVerb2   |                   |
| 240 | TMSvptb   | Sunth Drum Tom    |
| 241 |           |                   |
| 201 |           | Live Close-Hat    |
| 301 | CHUCtolia | Live Open-Hat     |
| 302 |           | Close Close Het   |
| 303 | OHHCloor  | Clear Open Het    |
| 205 | CHUAnola  |                   |
| 305 |           | Analog Close-Hat  |
| 300 |           |                   |
| 307 |           | DIGLANA Close-Hat |
| 300 | EHHAco1   | Acoustic Foot Hat |
| 009 |           | Acoustic Foot-Hat |

| No  | Display              | Name                          |
|-----|----------------------|-------------------------------|
| 310 | EHHAco2              | Acoustic Short Foot           |
| 311 | FHHAnalo             | Analog Foot-Hat               |
| 212 | CHHBend              | Rend Down Close Hat           |
| 212 | OHHBond              | Bend Down Open Het            |
| 214 | EUURond              | Bend Down Open-Hat            |
| 400 | CVMCreb1             | Crash 1                       |
| 400 | CVMCrob2             | Croch 2                       |
| 401 | CTMCrsh2             | Applog Crook                  |
| 402 | CTMCrsh4             | Thin Croch                    |
| 403 | CYMSpla1             | Sploch 1                      |
| 404 | CYMSpisi             | Splash 2                      |
| 405 | CTMSpisz<br>CVMCrobP | Spidsil 2<br>Rend Down Crook  |
| 400 | CYMChint             | Chine 1                       |
| 407 | CYMChin              |                               |
| 408 | CYMCnin2             | China 2                       |
| 409 | CYMRIde1             | Ride 1                        |
| 410 | CYMRide2             | Ride 2                        |
| 411 | CYMRide3             | Ride 3                        |
| 412 | CYMRideB             | Bend Down Ride                |
| 413 | CYMCup1              | Cup                           |
| 414 | CYMCup2              | Bend Down Cup                 |
| 500 | EXRim1               | Live Rim                      |
| 501 | EXRim2               | Live Long Rim                 |
| 502 | EXRim3               | Dry Rim                       |
| 503 | EXRimB               | Velocity Bend Down Rim        |
| 504 | EXCwbel1             | Cowbell 1                     |
| 505 | EXCwbel2             | Analog Cowbell                |
| 506 | EXCwbelB             | Velocity Bend Down Cowbell    |
| 507 | EXTmbrin             | Live Tambourine               |
| 508 | EXTmbriB             | Velocity Bend Down Tambourine |
| 509 | EXClap1              | Clap                          |
| 510 | EXClap2              | Filtered Clap                 |
| 511 | EXClapB              | Velocity Bend Down Clap       |
| 512 | EXCIv808             | Analog Claves                 |
| 513 | EXSnp909             | DIGI-ANA Snap                 |
| 514 | EXCkNoiz             | Click Noise                   |
| 600 | High Q               | High Q                        |
| 601 | Slap                 | Slap                          |
| 602 | Scratch1             | Scratch Push                  |
| 603 | Scratch2             | Scratch Pull                  |
| 604 | Sticks               | Sticks                        |
| 605 | SquarClk             | Square Click                  |
| 606 | MtrClick             | Metronome Click               |
| 607 | MtrBell              | Metronome Bell                |
| 608 | Tambrin              | Tambourine                    |
| 609 | Vibslap              | Vibraslap                     |
| 610 | HiBongo              | High Bongo                    |
| 611 | LoBongo              | Low Bongo                     |
| 612 | MtHiCong             | Mute High Conga               |
| 613 | HiConga1             | Open High Conga 1             |
| 614 | HiConga2             | Open High Conga 2             |
| 615 | LoConga              | Low Conga                     |

| No. | Display  | Name                |
|-----|----------|---------------------|
| 616 | HiTimbal | High Timbale        |
| 617 | LoTimbal | Low Timbale         |
| 618 | HiAgogo  | High Agogo          |
| 619 | LoAgogo  | Low Agogo           |
| 620 | Cabasa   | Cabasa              |
| 621 | Maracas  | Maracas             |
| 622 | Whistle1 | Short High Whistle  |
| 623 | Whistle2 | Long Whistle        |
| 624 | GuiroS   | Short Guiro         |
| 625 | GuiroL   | Long Guiro          |
| 626 | Clave    | Claves              |
| 627 | WoodBlkH | High Wood Block     |
| 628 | WoodBlkL | Low Wood Block      |
| 629 | Cuica Mt | Mute Cuica          |
| 630 | Cuica Op | Open Cuica          |
| 631 | MtTrangl | Mute Triangle       |
| 632 | OpTrangl | Open Triangle       |
| 633 | Shaker   | Shaker              |
| 634 | JingBell | Jingle Bell         |
| 635 | BellTree | Bell Tree           |
| 636 | Castanet | Castanets           |
| 637 | MtSurdo  | Mute Surdo          |
| 638 | OpSurdo  | Open Surdo          |
| 700 | FiltSwep | Filter Swept Cymbal |
| 701 | Gamelan  | Gamelan             |
| 702 | BassSlid | Bass Slide          |
| 703 | RevWet1  | REV Wet 1           |
| 704 | RevWet2  | REV Wet 2           |
| 705 | Bell     | Bell                |
| 706 | Odaiko   | Odaiko              |
| 707 | ChuDaiko | ChuDaiko            |
| 708 | Oedo     | Oedo                |
| 709 | Temple   | Chinese Temple      |
| 710 | Mokugyo  | Mokugyo             |
| 711 | Clock    | Huge Clock          |
| 712 | UFO      | UFO                 |
| 713 | DoorClos | Door Close          |
| 714 | DoorOpen | Door Open           |
| 715 | Kishimi  | Kishimi             |
| 716 | Sliding  | Sliding             |
| 717 | Engine   | Engine Cell         |
| 718 | Sonar    | Sonar               |
| 719 | Space    | Space               |
| 720 | Sequence | Sequence            |
| 721 | Minor7   | Minor7              |
| 722 | Major7   | Major7              |

# フレーズリスト

|        |                       |   | No. | NAME     | COMMENTS                 |  |  |  |  |  |
|--------|-----------------------|---|-----|----------|--------------------------|--|--|--|--|--|
| Rhythm | 01 Drum Loops         | 1 | 1   | Ry-01-1A | Drum loop1               |  |  |  |  |  |
| _      |                       |   | 2   | Ry-01-1B | Drum loop2               |  |  |  |  |  |
|        |                       |   | 3   | Ry-01-1C | Drum Fill1               |  |  |  |  |  |
|        |                       |   | 4   | Ry-01-1D | Drum variation1          |  |  |  |  |  |
|        |                       |   | 5   | Ry-01-1E | Drum Fill2               |  |  |  |  |  |
|        |                       |   | 6   | Ry-01-1F | Drum variation2          |  |  |  |  |  |
|        |                       |   | 7   | Ry-01-1G | Drum end                 |  |  |  |  |  |
|        |                       | 2 | 8   | Ry-01-2A | Drum intro               |  |  |  |  |  |
|        |                       |   | 9   | Ry-01-2B | Drum loop1               |  |  |  |  |  |
|        |                       |   | 10  | Ry-01-2C | Drum loop2               |  |  |  |  |  |
|        |                       |   | 11  | Ry-01-2D | Drum break               |  |  |  |  |  |
|        |                       |   | 12  | Ry-01-2E | Drum variation1          |  |  |  |  |  |
|        |                       |   | 13  | Ry-01-2F | Drum Fill                |  |  |  |  |  |
|        |                       |   | 14  | Ry-01-2G | Drum variation2          |  |  |  |  |  |
|        | 02 Beats Variation    |   | 15  | Ry-02-1A | Drum loop1               |  |  |  |  |  |
|        |                       |   | 16  | Ry-02-1B | Drum loop2               |  |  |  |  |  |
|        | 03 Breakbeats         |   | 17  | Ry-03-1A | Drum loop1               |  |  |  |  |  |
|        |                       |   | 18  | Ry-03-1B | Drum loop2               |  |  |  |  |  |
|        |                       |   | 19  | Ry-03-1C | Drum loop3               |  |  |  |  |  |
|        |                       |   | 20  | Ry-03-1D | Drum loop4               |  |  |  |  |  |
|        |                       |   | 21  | Ry-03-1E | Drum loop5               |  |  |  |  |  |
|        | 04 Latin Loops        | 1 | 22  | Ry-04-1A | Percussion loop1         |  |  |  |  |  |
|        |                       |   | 23  | Ry-04-1B | Percussion loop2         |  |  |  |  |  |
|        |                       |   | 24  | Ry-04-1C | Percussion loop3         |  |  |  |  |  |
|        |                       |   | 25  | Ry-04-1D | Percussion loop4         |  |  |  |  |  |
|        |                       | 2 | 26  | Ry-04-2A | Percussion loop1         |  |  |  |  |  |
|        |                       |   | 27  | Ry-04-2B | Percussion loop2         |  |  |  |  |  |
|        |                       |   | 28  | Ry-04-2C | Percussion loop3         |  |  |  |  |  |
|        |                       |   | 29  | Ry-04-2D | Percussion loop4         |  |  |  |  |  |
|        |                       | 3 | 30  | Ry-04-3A | Percussion loop1         |  |  |  |  |  |
|        |                       |   | 31  | Ry-04-3B | Percussion loop2         |  |  |  |  |  |
|        | 05 Indian Loops       |   | 32  | Ry-05-1A | Asian Percussion loop1-1 |  |  |  |  |  |
|        |                       |   | 33  | Ry-05-1B | Asian Percussion loop1-2 |  |  |  |  |  |
|        |                       |   | 34  | Ry-05-1C | Asian Percussion loop1-3 |  |  |  |  |  |
|        |                       |   | 35  | Ry-05-1D | Asian Percussion loop2   |  |  |  |  |  |
|        |                       |   | 36  | Ry-05-1E | Asian Percussion loop3   |  |  |  |  |  |
| Songs  | 01 Hardcore Loop      | 1 | 37  | Sg-01-1A | Industrial Drum loop     |  |  |  |  |  |
|        |                       |   | 38  | Sg-01-1B | Industrial Break         |  |  |  |  |  |
|        |                       |   | 39  | Sg-01-1C | Industrial G&B Break     |  |  |  |  |  |
|        |                       |   | 40  | Sg-01-1D | Industrial Guitar        |  |  |  |  |  |
|        |                       | 2 | 41  | Sg-01-2A | BigBeat Drum loop        |  |  |  |  |  |
|        |                       |   | 42  | Sg-01-2B | BigBeat Bass loop        |  |  |  |  |  |
|        |                       |   | 43  | Sg-01-2C | BigBeat FX loop          |  |  |  |  |  |
|        | 02 Kontrol Variations | 1 | 44  | Sg-02-1A | Hiphop Track1-1          |  |  |  |  |  |
|        |                       |   | 45  | Sg-02-1B | Hiphop Track1-2          |  |  |  |  |  |
|        |                       | 2 | 46  | Sg-02-2A | Hiphop Track2-1          |  |  |  |  |  |
|        |                       |   | 47  | Sg-02-2B | Hiphop Track2-2          |  |  |  |  |  |
|        | 03 Drum Bass Loops    | 1 | 48  | Sg-03-1A | Drum loop                |  |  |  |  |  |
|        |                       |   | 49  | Sg-03-1B | Bass loop                |  |  |  |  |  |
|        | 04 Reggae Variations  | 1 | 50  | Sg-04-1A | Dub Drum loop            |  |  |  |  |  |
|        |                       |   | 51  | Sg-04-1B | Dub Bass loop            |  |  |  |  |  |
|        |                       |   | 52  | Sg-04-1C | Dub Guitar loop          |  |  |  |  |  |
|        |                       | 2 | 53  | Sg-04-2A | Dub Drum loop            |  |  |  |  |  |
|        |                       |   | 54  | Sg-04-2B | Dub Bass loop            |  |  |  |  |  |
|        |                       |   | 55  | Sg-04-2C | Dub Guitar Solo loop     |  |  |  |  |  |

|          |             | No. | NAME     | COMMENTS                      |
|----------|-------------|-----|----------|-------------------------------|
| Bass     | 01 in A     | 56  | EB-01-1A | Old Funk loop1                |
|          |             | 57  | EB-01-1B | Old Funk loop2                |
|          | 02 in B     | 58  | EB-02-1A | Old School Bass loop1         |
|          |             | 59  | EB-02-1B | Old School Bass loop2         |
|          | 03 in C     | 60  | EB-03-1A | Old House Bass loop           |
|          |             | 61  | EB-03-1B | Pops Bass loop                |
|          | 03 in D     | 62  | EB-04-1A | Funk Bass loop1               |
|          |             | 63  | EB-04-1B | Funk Bass loop2               |
|          | 05 in E     | 64  | EB-05-1A | Dark Bass loop1-1             |
|          |             | 65  | EB-05-1B | Dark Bass loop1-2             |
|          | 06 in G     | 66  | EB-06-1A | Funk Bass loop1-1             |
|          |             | 67  | EB-06-1B | Funk Bass loop1-2             |
| Guitar   |             | 68  | Gt-01-1A | Acoustic Guitar loop on Amaj  |
|          |             | 69  | Gt-01-1B | Acoustic Guitar loop on Amin  |
|          |             | 70  | Gt-01-1C | Erectric Guitar loop on Cmin  |
|          |             | 71  | Gt-01-1D | RockBilly Guitar loop on Amin |
|          |             | 72  | Gt-01-1E | Funk Guitar loop on A7#9      |
|          |             | 73  | Gt-01-1F | Funk Guitar loop on Dmin9     |
|          |             | 74  | Gt-01-1G | Hard Rock Guitar loop on Bmin |
|          | 1           | 75  | Gt-01-1H | Rock Guitar loop on Amin      |
| Analog   | SynBass     | 76  | AG-01-1A | Analog Bass loop1             |
|          |             | 77  | AG-01-1B | SynBass loop1                 |
|          |             | 78  | AG-01-1C | SynBass loop2                 |
|          |             | 79  | AG-01-1D | SynBass loop3                 |
|          |             | 80  | AG-01-1E | Analog Bass loop2             |
|          |             | 81  | AG-01-1F | Analog Bass loop3             |
|          |             | 82  | AG-01-1G | SynBass loop4                 |
|          | SynRhythm   | 83  | AG-02-1A | Synth loop1                   |
|          |             | 84  | AG-02-1B | Synth loop2                   |
|          |             | 85  | AG-02-1C | Synth loop3                   |
|          |             | 86  | AG-02-1D | Synth loop4                   |
|          |             | 87  | AG-02-1E | Synth loop5                   |
|          |             | 88  | AG-02-1F | Synth loop6                   |
|          | SynTextures | 89  | AG-03-1A | String & Synth loop           |
|          |             | 90  | AG-03-1B | String loop1                  |
|          |             | 91  | AG-03-1C | String loop2                  |
|          |             | 92  | AG-03-1D | String loop3                  |
| FX loops |             | 93  | FX-01-1A | Fx loop1                      |
|          |             | 94  | FX-01-1B | Fx loop2                      |
|          |             | 95  | FX-01-1C | Fx loop3                      |
|          |             | 96  | FX-01-1D | Fx loop4                      |

資料

工場出荷時は、プロジェクト番号001にこれらのフレーズが入っています。

## MRS-1266 のハードディスクの 内容について

MRS-1266 内蔵ハードディスクには"MRS-USR"と "MRS-FAC" の2 つのパーティションが存在します。 "MRS-FAC"にはハードディスクのメンテナンスに利用 するファイルが格納されていますので、ファイル操作は 行わないでください。

"MRS-USR" には次のようなファイルやフォルダが保存 されています。

#### ●PRJINITフォルダ

新規プロジェクトを作成したときに読み込まれる、リズ ムソング/リズムパターンやドラムキットなどのデータ を格納するフォルダです。フォルダ内には次のファイル が含まれます。

PRJDATA.INI プロジェクトのデータ RHYTHM.SEQ リズムパターンとリズムソングの データ DRUMKITS.ZDR ドラムキットのデータ

#### ●SYSフォルダ

システム関連のファイルを格納するフォルダです。

MAC\_PRM.INI 最後に編集したプロジェクト番号のデータです。

#### ● PROJxxxフォルダ

プロジェクトごとの各種データが格納されているフォル ダです。フォルダ内には次のファイルが含まれます。

| 各トラック/ V テイクのオーディ |
|-------------------|
| オデータ              |
| フレーズのオーディオデータ(モ   |
| ノラルまたはステレオのLチャン   |
| ネル)               |
| フレーズのオーディオデータ(ス   |
| テレオのRチャンネル)       |
| フレーズループを作成するとき    |
| に入力した数式データ        |
| プロジェクトの各種設定データ    |
| ドラムキットのデータ        |
| リズムソングとリズムパターンの   |
| データ               |
|                   |

#### ● WAV\_AIFFフォルダ

WAV/AIFFファイルを格納するフォルダです。内蔵ハードディスクからフレーズをインポートするときに利用します。

このフォルダを利用するには、オプションのUSBカード(UIB-01)を使って、コンピュータからWAV/AIFF ファイルをコピーします。

#### ● SOUNDS.ZSD

ドラムキット/ベースプログラムの音色データです。

#### ● SYSTEM.ZEX

MRS-1266のシステムファイルです。

## MRS-1044シリーズとの互換性につい て

MRS-1266では、MRS-1044シリーズで作成したプロジェクトを、データの一部を除いて読み込むことができます。ただし、MRS-1266で作成したプロジェクトをMRS-1044シリーズで読み込むことはできません。

# MIDI インプリメンテーション

#### 1. Recognized Messages

|      | Status   | 1st      | 2nd        | Description                              |
|------|----------|----------|------------|------------------------------------------|
| -    | 8nH      | kk       | vv         | Note Off kk: note number                 |
|      |          |          |            | vv: velocity will be ignored             |
|      | 9nH      | kk       | 00H        | Note Off kk: note number                 |
|      | 9nH      | kk       | vv         | Note On kk: note number ( See NOTE 1 )   |
|      |          |          |            | vv: velocity                             |
|      | BnH      | 07H      | vv         | Channel Volume vv: volume value          |
|      | BnH      | 0BH      | vv         | Channel Expression vv: expression value  |
|      | BnH      | 78H      | xx         | All Sounds Off                           |
|      | BnH      | 79H      | xx         | Reset All Controllers                    |
|      | BnH      | 7BH      | xx         | All Notes Off                            |
|      | CnH      | pp       |            | Program Change pp: program number        |
|      | EnH      | 11       | hh         | Pitch Bend Change hhll: pitch bend value |
| NOTE | : n = MI | DI Chanı | nel Number | с ( 0 – F )                              |

1. Note On messages can be recorded into a rhythm pattern.

#### 2. Transmitted Messages

| Status | 1st | 2nd | Description                               |
|--------|-----|-----|-------------------------------------------|
| 8nH    | kk  | 40H | Note Off kk: note number                  |
| 9nH    | kk  | 00H | Note Off kk: note number                  |
| 9nH    | kk  | vv  | Note On kk: note number                   |
|        |     |     | vv: velocity                              |
| BnH    | 07H | vv  | Channel Volume vv: volume value           |
| BnH    | 7BH | 00H | All Notes Off                             |
| CnH    | pp  |     | Program Change pp: program number         |
| F2H    | sl  | sh  | Song Position Pointer shsl: song position |
| F8H    |     |     | Timing Clock                              |
| FAH    |     |     | Start                                     |
| FBH    |     |     | Continue                                  |
| FCH    |     |     | Stop                                      |
|        |     |     |                                           |

NOTE: n = MIDI Channel Number (  $0\ -\ F$  )

#### 3. System Exclusive Messages

No SysEx messages are recognized/transmitted.

# MIDI インプリメンテーションチャート

| [HardDi<br>Model  | lsk Recorder<br>MRS-1266        | ]<br>MIDI Implementation (             | Date :<br>Chart       | 19.Aug.,2002<br>Version :1.00     |
|-------------------|---------------------------------|----------------------------------------|-----------------------|-----------------------------------|
| Fu                | unction                         | Transmitted                            | Recognized            | Remarks                           |
| Basic<br>Channel  | Default<br>Changed              | 1-16,OFF<br>1-16,OFF                   | 1-16,OFF<br>1-16,OFF  | Memorized                         |
| Mode              | Default<br>Messages<br>Altered  | 3<br>x<br>*****                        | 3<br>x                |                                   |
| Note<br>Number    | True voice                      | 12-75<br>********                      | 12-75                 |                                   |
| Velocit           | y Note ON<br>Note OFF           | o<br>x                                 | o<br>x                |                                   |
| After<br>Touch    | Key's<br>Ch's                   | x<br>x                                 | x<br>x                |                                   |
| Pitch B           | Bend                            | x                                      | 0                     |                                   |
| Control           | L                               | 7                                      | 7<br>11               | Volume<br>Expression              |
| Change            |                                 |                                        |                       |                                   |
|                   |                                 |                                        | 120<br>121            | All Sounds Off<br>Reset All Ctrls |
| Prog<br>Change    | True #                          | O<br>*****                             | o 0-127               |                                   |
| System            | Exclusive                       | x                                      | x                     |                                   |
| System<br>Common  | Song Pos<br>Song Sel<br>Tune    | o<br>x<br>x                            | x<br>x<br>x           |                                   |
| System<br>Real Ti | Clock<br>ime Commands           | 0<br>0                                 | x<br>x                |                                   |
| Aux               | Local ON/OFF<br>All Notes OFF   | x                                      | x<br>o                |                                   |
| Mes-<br>sages     | Active Sense<br>Reset           | x<br>x                                 | x<br>x                |                                   |
| Notes             |                                 |                                        | 1                     |                                   |
| Mode 1<br>Mode 3  | : OMNI ON, PC<br>: OMNI OFF, PC | DLY Mode 2 : OMNI<br>DLY Mode 4 : OMNI | ON, MONO<br>OFF, MONO | o : Yes<br>x : No                 |

### 索引

# 索引

## 記号/数字

| (. |    |   |   |   |    |   |   |   |    |   | <br> |  |  |  |  |  |  |  |  | <br> |  | 7 | 2, | 9  | 2 |
|----|----|---|---|---|----|---|---|---|----|---|------|--|--|--|--|--|--|--|--|------|--|---|----|----|---|
| ). |    |   |   |   |    |   |   |   |    |   | <br> |  |  |  |  |  |  |  |  | <br> |  | 7 | 2, | 9  | 2 |
| +  |    |   |   |   |    |   |   |   |    |   | <br> |  |  |  |  |  |  |  |  | <br> |  | 7 | 2, | 9  | 2 |
| ×  |    |   |   |   |    |   |   |   |    |   | <br> |  |  |  |  |  |  |  |  | <br> |  | 7 | 2, | 9  | 2 |
| 6  | ΓF | R | R | E | EC | ) | Ŧ | - | ٠ł | ~ | <br> |  |  |  |  |  |  |  |  | <br> |  |   |    | .4 | 7 |
|    |    |   |   |   |    |   |   |   |    |   |      |  |  |  |  |  |  |  |  |      |  |   |    |    |   |

## Α

| • •            |   |
|----------------|---|
| A-B リピート機能5    | 1 |
| ADJUST BAR     | 4 |
| ADJUST BAR&LEN | 4 |
| ADJUST OFF74   | 4 |
| AIFF ファイル      | ō |

## В

| BsPRG | <br> |  |  |  |   |  |   |  |  |   |  |  | 90, | 96 | 3 |
|-------|------|--|--|--|---|--|---|--|--|---|--|--|-----|----|---|
| BsVOL | <br> |  |  |  | • |  | • |  |  | • |  |  | 90, | 96 | 3 |

## С

| CD-R/RW ディスク 12              | 9  |
|------------------------------|----|
| CD-R/RW ディスクからプロジェクトを読み込む.14 | 4  |
| CD-R/RW ディスクにすべてのプロジェクトを     |    |
| 保存する14                       | .З |
| CD-R/RW ディスクに単体プロジェクトを       |    |
| 保存する14                       | 2  |
| ファイナライズ処理                    | 6  |
| CD-R/RW ドライフ                 |    |
|                              | 7  |
| CD-R/RW ドライフ関連のトラフル          | 3  |
| CD-RW ディスク                   | _  |
| CD-RW ディスクを消去する13            | 5  |
| CD 作成                        | 9  |
| アルバム単位で記録する 13               | 1  |
| オーディオ CD を再生する13             | 3  |
| プロジェクト単位で記録する 13             | 0  |
| CHORD                        | 6  |
| Chromatc                     | З  |

# 

| DrKIT<br>DrVOL                                        | <br>      | <br><br>• | <br><br>• |   | <br><br>     |   | •   | <br>• | • | <br>     |   | • | • |              | 90<br>90 | ),<br>), | 96<br>96             |
|-------------------------------------------------------|-----------|-----------|-----------|---|--------------|---|-----|-------|---|----------|---|---|---|--------------|----------|----------|----------------------|
| <b>E</b><br>EQ HIGH キー<br>EQ LOW キー<br>EQ を調節する<br>EV | •<br><br> | <br><br>  |           | • | <br><br><br> | • | • • | <br>• |   | <br><br> | • | • |   | <br><br><br> | · · ·    |          | 34<br>34<br>34<br>90 |

## F

| FAST 方式                | 92  |
|------------------------|-----|
| Μ                      |     |
| Major                  | 103 |
| MIDI                   | 146 |
| コントロールチェンジ             | 146 |
| スタート/ストップ/コンティニュー 146, | 149 |
| 設定を変更する                | 147 |
| ソングポジションポインター          | 149 |
|                        |     |

| タイミングクロック.<br>ドラム/ベースの MIDI チャンネル<br>ノートオン/オフ.<br>プログラムチェンジ.<br>MIDI IN 端子.<br>MIDI OUT 端子<br>MIDI インプリメンテーション.<br>MIDI インプリメンテーションチャート<br>MIDI 損連のトラブル<br>MIDI チャンネル. | -<br>-<br>-<br>-<br>-<br>-            | ] /<br><br>                           | 46,<br>,<br>46,<br>, | 148<br>146<br>149<br>146<br>146<br>186<br>187<br>162<br>148<br>103 |
|----------------------------------------------------------------------------------------------------|---------------------------------------|---------------------------------------|----------------------|--------------------------------------------------------------------|
| NORMAL                                                                                                    |                                       |                                       |                      | 135                                                                |
| PTNPtn.                                                                                                    | • •                                   |                                       |                      | . 90<br>. 96                                                       |
| <b>Q</b><br>QUICK                                                                                                    |                                       |                                       |                      | 135                                                                |
| <b>R</b><br>ROOT                                                                                                    |                                       |                                       | .90                  | ), 96                                                              |
| S<br>SCMS<br>SMF<br>再生する<br>出力先を選択する<br>プロジェクトに SMF を取り込む<br>SMF プレーヤー<br>STEREO SUB OUT 端子                                                                            | · · · · · · · · · · · · · · · · · · · | · · · · · · · · · · · · · · · · · · · | · · · ·              | 155<br>146<br>152<br>151<br>150<br>150                             |
| Tempo<br>TimSig                                                                                                    | • •                                   |                                       | .90<br>.90           | ), 96<br>), 96                                                     |
| <ul> <li>✓</li> <li>✓ テイク</li> <li>✓ テイク同士を入れ替える</li> <li>✓ テイクを移動する</li> <li>✓ テイクを可ピーする</li> <li>✓ テイクを消去する</li> <li>切り替える</li> <li>名前を付ける</li> </ul>                | • •<br>• •<br>• •                     | · · · · · · · · · · · · · · · · · · · | . 1 C                | ), 38<br>. 63<br>. 62<br>. 62<br>. 38<br>. 38                      |
| <b>W</b><br>WAV ファイル                                                                                                    | •                                     |                                       |                      | . 65                                                               |
| あ                                                                                                    |                                       |                                       |                      |                                                                    |

| アウトポイン | ۴ | <br> | <br> |    | 41     |
|--------|---|------|------|----|--------|
| アルゴリズム |   | <br> | <br> | 29 | 9, 118 |
| アルバム   |   | <br> | <br> |    | 129    |

## い

| 移動              |   |
|-----------------|---|
| V テイクを移動する62    | 2 |
| 指定範囲のデータを移動する56 | 3 |

| 指定範囲のデータを消去移動する                             | .57 |
|---------------------------------------------|-----|
| インサートエフェクト                                  | 117 |
| 信号の流れ <sup>.</sup>                          | 120 |
| · 挿入先を変える · · · · · · · · · · · · · · · · · | 119 |
| 挿入先を変更する......................              | .36 |
| パッチ名を変える                                    | 123 |
| パッチをエディットする                                 | 121 |
| パッチを選ぶ 29, 36, <sup>-</sup>                 | 119 |
| パッチを保存する                                    | 123 |
| モニター信号のみにエフェクトをかける                          | 124 |
| インプットセクション                                  | .12 |
| インプットミキサー                                   | .75 |
| 基本操作                                        | .76 |
| センドリターンエフェクトのかかり具合を調節する                     | .78 |
| 入力信号をトラックに割り当てる                             | .76 |
| パン/バランスを調節する                                | .78 |
| インプット/アウトプットセクション                           | .14 |
| インポイント                                      | .41 |

# え

| エフェクト              | 117  |
|--------------------|------|
| 他のプロジェクトからパッチを取り込む | 128  |
| エフェクト関連のトラブル       | 161  |
| エフェクトセクション         | , 12 |
| エフェクトタイプ/パラメーターリスト | 164  |
| エフェクトパッチリスト        | 172  |
| エフェクトパラメーター        | 125  |
| エフェクトモジュール         | 118  |

## お

| オーディオ CD       | 133 |
|----------------|-----|
| アナログ再生         | 133 |
| オーディオ CD を取り込む | 137 |
| デジタル再生         | 133 |
| オーディオデータ       | 129 |
| オートパンチイン/アウト   |     |
| オーバーダビング       | 32  |
| オールイニシャライズ     | 158 |
| 音量を調節する        | 33  |

# **か** <sub>書き出し</sub>

| 書き出し                    |        |
|-------------------------|--------|
| フレーズループをトラックに書き出す・・・・・・ | 73     |
| 重ね録音                    | 32     |
| 加算記号                    | 72, 92 |
| カッコ                     | 72     |
|                         |        |

## き

| ++                    | ヮプチャ                     | <b>—</b> . |                    |        | <br>      |       | •          |     | <br>                 |          | • |          |          |   |          | .63               |
|-----------------------|--------------------------|------------|--------------------|--------|-----------|-------|------------|-----|----------------------|----------|---|----------|----------|---|----------|-------------------|
| く<br>ク <u>ァ</u><br>クロ | ナンタイ<br>コマチッ             | ズ          | <br>、ケ-            | <br>ール | <br>      |       | • •        |     | <br>                 |          | • |          | <br>     | • | •        | 107<br>103        |
| こ<br>コ-               | <b>- ド情報</b><br>消去       | ł          |                    | <br>   | <br>      |       | • •        |     | <br>                 |          | • |          |          | • |          | .94<br>.27        |
| ⊐-<br>_               | 入力<br>- <b>ドの種</b><br>変更 | <br>類.<br> | · · · ·<br>· · · · | <br>   | <br><br>  | · · · | • •<br>• • | · · | <br><br><br><br><br> | <br><br> |   | <br><br> | <br><br> |   | <br><br> | .25<br>.94<br>.27 |
| <br>F                 | -フス/<br>ニー               | ブイ         | · D-               | 1.     | <br>• • • |       | • •        | • • | <br>•••              | • •      | • | • •      | • •      | • | •        | 125               |

| V テイクをコピーする               | 32 |
|---------------------------|----|
| キットをコピーする1                | 13 |
| フレーズをコピーする                | 71 |
| プロジェクトをコピーする14            | 40 |
| リズムソングの特定の小節をコピーする.....・・ | 97 |
| リズムソングをコピーする              | 98 |
| リズムパターンをコピーする1            | 10 |
| コントロールセクション               | IЗ |
| コントロールチェンジ                | 46 |

# さ

| 再生時のトラブル |  |  |  |  |  |  |  |  |  |  |  |  |  | 1 | 6  | l |
|----------|--|--|--|--|--|--|--|--|--|--|--|--|--|---|----|---|
| サブアウト端子  |  |  |  |  |  |  |  |  |  |  |  |  |  | 1 | 56 | 3 |

# し

| シーン                    |
|------------------------|
| 切り替えを自動化する             |
| 特定のパラメーターを除外する         |
| 保存                     |
| 呼び出し                   |
| <b>シーン機能</b>           |
| <b>シャットダウン</b>         |
| 仕様                     |
| 消去                     |
| CD-RW ディスクを消去する135     |
| V テイクを消去する62           |
| すべてのパッドの演奏を消去する102,104 |
| 特定のパッドの演奏を消去する102,104  |
| プロジェクトを消去する140         |
| リズムソングを消去する            |
| リズムパターンを消去する           |
| <b>乗算記号72</b> ,92      |
| プロジェクト                 |
| 新規プロジェクトを作る            |
| 伸縮                     |
| 指定範囲のデータの長さを伸縮させる60    |

## す

| 数式入力7                            | 1 |
|----------------------------------|---|
| <b>スキャンディスク</b> 15               | 8 |
| <b>ミクラブ機能</b>                    | 2 |
| 設定を変更する52                        | 2 |
| <b>スタート/ストップ/コンティニュー</b> 146, 14 | 9 |
| <b>スタンダード MIDI ファイル</b>          | 6 |
| <b>ステータスキー</b>                   | D |
| ステップ入力                           |   |
| リズムソング9                          | D |
| リズムパターン                          | 5 |
| ステレオリンク                          | 1 |

| t               |                |
|-----------------|----------------|
| 接続              |                |
| センドリターンエフェクト    | . 11, 117, 125 |
| センドリターンエフェクトを使う | 35             |
| センドレベルを調節する     | 35             |
| パッチ             |                |
| パッチ名を変える        |                |
| パッチをエディットする     |                |
| パッチを選ぶ          |                |
| パッチを保存する        |                |
| 7               |                |
| そ               |                |

| ソングポジションポインター146, 149            |
|----------------------------------|
| <b>た</b><br>タイミングクロック 146, 148   |
| <b>ち</b><br>チック105<br>チューナー機能154 |
| <b>て</b><br>ディスプレイセクション          |
| と         閉じカッコ                  |
| ソロ                               |
| オーディオ CD を取り込む                   |

| に<br>入力感度                                                           |
|---------------------------------------------------------------------|
| <b>の</b><br>ノートオン/オフ                                                |
| は<br>ハードディスクの内容185                                                  |
| バートティスクのメフテテフス157<br>バウンス<br>実行                                     |
| 設定                                                                  |
| バッドごとの音量をフェーターで操作する116<br>パッドの感度を変える115<br>パラメーター118<br>パンチイン / アウト |
| オートパンチイン/アウト                                                        |
| ハノティノ/アリト(成形<br>マニュアルパンチイン/アウト                                      |
| 指定範囲のデータを反転させる                                                      |
| <b>ひ</b><br>開きカッコ                                                   |
| ふ         ファイナライズ                                                   |

|                            | 0    |
|----------------------------|------|
| フレーズをコピーする                 | . 71 |
| プレビュー機能                    | . 52 |
| <b>プログラムチェンジ</b> 146,      | 149  |
| プロジェクト                     | 138  |
| 新規プロジェクトを作る                | . 21 |
| CD-R/RW ディスクからプロジェクトを読み込む. | 144  |
| CD-R/RW ディスクにすべてのプロジェクトを   |      |
| 保存する                       | 143  |
|                            |      |

| CD-R/RW ディスクに単体プロジェクトを |     |
|------------------------|-----|
| 保存する                   | 142 |
| 新規プロジェクトを作成する          | 139 |
| プロジェクトに SMF を取り込む      | 150 |
| プロジェクト名を変更する           | 141 |
| プロジェクトをコピーする           | 140 |
| プロジェクトを消去する            | 140 |
| プロジェクトを読み込む            | 139 |
| 保護/保護解除を切り替える          | 141 |
| 容量を確認する                | 139 |
| 新規プロジェクトを作る            | 21  |
| フロントパネル                | 14  |
| 接続                     | 16  |
|                        |     |

#### $\sim$

| ベーストラック  | 86    |
|----------|-------|
| ステップ入力   | . 107 |
| ベースプログラム | 86    |

#### **ほ** 保存

| דו א | -                        |     |
|------|--------------------------|-----|
|      | CD-R/RW ディスクにすべてのプロジェクトを |     |
|      | 保存する                     | 143 |
|      | CD-R/RW ディスクに単体プロジェクトを   |     |
|      | 保存する                     | 142 |
|      |                          |     |

## ま

| マーカー機能         | 49  |
|----------------|-----|
| マークの位置にロケートする  | 50  |
| マークを消去する       | 50  |
| マーク            | 49  |
| マイナースケール       | 103 |
| 前カウント          | 115 |
| マスタートラック       | 42  |
| 再生             | 44  |
| 録音する           | 36  |
|                | 10  |
| マスタリングエフェクト    | 36  |
| マニュアルパンチイン/アウト | 40  |

## み

| ミキサー      | <br> |  |  |  |  |  |  |  |  | <br>  | 75 |
|-----------|------|--|--|--|--|--|--|--|--|-------|----|
| ミキサーセクション | <br> |  |  |  |  |  |  |  |  | <br>' | 10 |
| ミックスダウン   | <br> |  |  |  |  |  |  |  |  | <br>0 | 33 |
| ミックスダウン機能 | <br> |  |  |  |  |  |  |  |  | <br>4 | 42 |

## め

| メジャースケール |   |  |  |  |  |  |  |  |  | 103 |
|----------|---|--|--|--|--|--|--|--|--|-----|
| メトロノーム   | • |  |  |  |  |  |  |  |  | 115 |

# よ

| 読み込み                  |     |
|-----------------------|-----|
| CD-R/RW ディスクからプロジェクトを |     |
| 読み込む                  | 144 |
| プロジェクトを読み込む           | 139 |
|                       |     |

# b

| リアパネル      | <br> |      | <br> | <br> |     |    | 14    |
|------------|------|------|------|------|-----|----|-------|
| 接続         | <br> | <br> | <br> | <br> |     |    | 15    |
| リアルタイム入力   | <br> |      | <br> | <br> |     |    | 101   |
| リズム関連のトラブル | <br> |      | <br> | <br> |     |    | 162   |
| リズムセクション   | <br> |      | <br> | <br> | 10, | 13 | 3, 86 |

| 各種設定を変える                                                                                                    | .114         |
|----------------------------------------------------------------------------------------------------|--------------|
| パッドごとの音量をフェーダーで操作する                                                                                                    | .116         |
| パッドの感度を変える                                                                                                    | .115         |
| 前カウントの長さを変える・・・・・・・・・・・・・・・・・・・・・・・・・・・・・・・・・・・・                                                                                                    | .115         |
| メトロノームの音量を変える                                                                                                    | .115         |
| メモリーの残量を確認する                                                                                                    | .116         |
| リズムソング                                                                                                    | 7,89         |
| FAST 方式                                                                                                    | 92           |
| ステップ入力方式                                                                                                    |              |
| 他のプロジェクトから取り込む                                                                                                    | .114         |
| 特定の小節をコピーする                                                                                                    | 97           |
| リズムソング全体を移調する                                                                                                    | . 98         |
| リズムソングに名前を付ける                                                                                                    | 99           |
| リズムソングをコピーする                                                                                                    |              |
| リズムソングを再生する                                                                                                    |              |
| リズムソングを作成する                                                                                                    | 22           |
| リズムソングを消去する                                                                                                    |              |
| リズムソングを選択する                                                                                                    |              |
| リズムパターンを入力する                                                                                                    |              |
| リズムハングモード                                                                                                    | 00           |
| $\lim_{t \to \infty}  \nabla f(t)  =  \nabla f(t)  +  \nabla f(t)  +$ |              |
| コード情報を設定する                                                                                                    | 108          |
|                                                                                                    | . 100        |
| 日月日身のリスムバターノをIFの                                                                                                    | . 100<br>25  |
|                                                                                                    | 105          |
| スノッノ八刀・・・・・・・・・・・・・・・・・・・・・・・・・・・・・・・・・・・                                                                                                    | . 103        |
| 9、このバットの演奏を府去する                                                                                                    | 114          |
| 100                                                                                                    | 104          |
| 村庄のハットの供笑を旧云する                                                                                                    | ., 104<br>00 |
| トノムイット/ ハースノロクノムを変える                                                                                                    | 100          |
| トノム/ハースの日里ハノノスを変える                                                                                                    | . 109        |
|                                                                                                    | 101          |
|                                                                                                    | . 101        |
| リスムハターノのナノルを変える                                                                                                    | 00           |
| リスムバターノを迭んで演奏する                                                                                                    | 00           |
|                                                                                                    |              |
|                                                                                                    |              |
| リスムハダーノリスムハダーノに石削を削ける                                                                                                    | . 110        |
|                                                                                                    | 8/           |
|                                                                                                    |              |
| リスムレコーティンク                                                                                                    | 48           |
| リバーブ                                                                                                    | . 125        |
| リピート再生する                                                                                                    | 51           |
|                                                                                                    |              |

# る

| ルー | ・ト |  |  |  |  |  |  |  |  |  |  |  |  |  |  |  |  |  | 94 |
|----|----|--|--|--|--|--|--|--|--|--|--|--|--|--|--|--|--|--|----|
|    | 変更 |  |  |  |  |  |  |  |  |  |  |  |  |  |  |  |  |  | 27 |

# n

| レコーダーセクション. |      |  |  |  |  |  |  |  |    | .9 |
|-------------|------|--|--|--|--|--|--|--|----|----|
| レベルメーター     | <br> |  |  |  |  |  |  |  | 15 | 56 |

# ろ

| <b>球</b> 首  |      |
|-------------|------|
| オーバーダビング    | . 32 |
| 最初のトラックへの録音 | . 28 |
| 録音時のトラブル    | 161  |
| 録音レベル       | . 28 |
| ロケート機能      | . 40 |

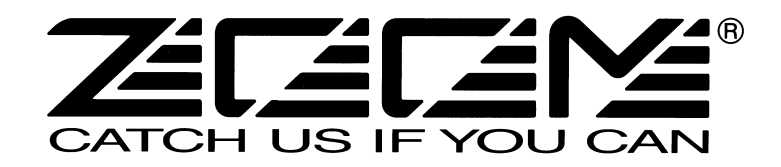

株式会社ズーム 〒183-0022 東京都府中市宮西町2-10-2ノアビル1階 TEL: 042-369-7111 FAX: 042-369-7115 ホームページ http://www.zoom.co.jp